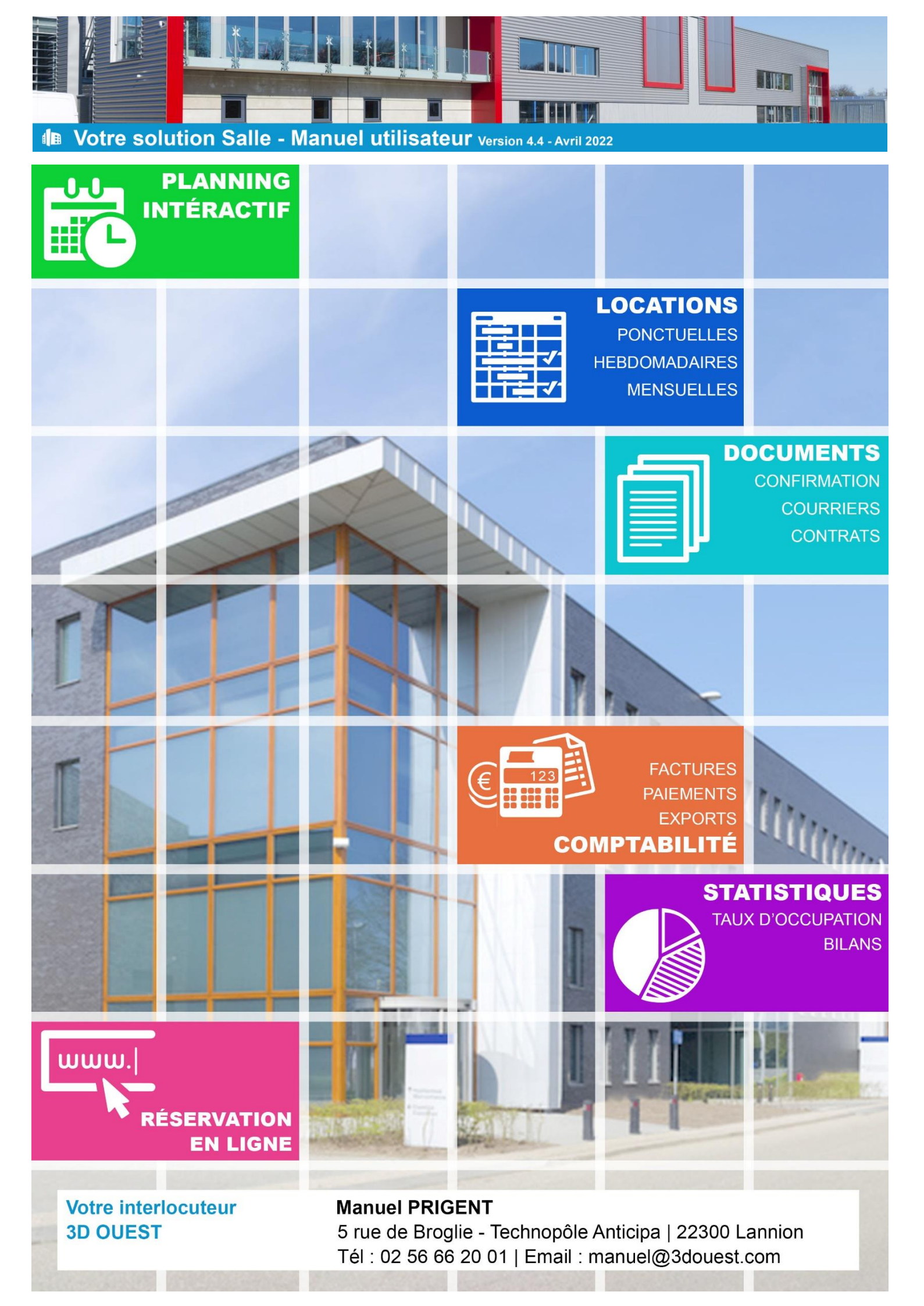

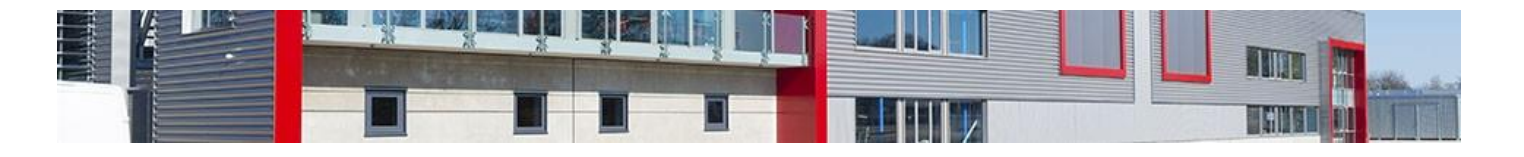

# Sommaire

| 1- | ACCES AU LOGICIEL SALLE                                                 | 6    |
|----|-------------------------------------------------------------------------|------|
|    | 1.1-LE LIEN DE CONNEXION                                                | 6    |
|    | 1.1.1 Sur Ordinateur                                                    | 6    |
|    | 1.1.2 Sur Smartphone et Tablette                                        | 6    |
|    | 1.2 – La connexion initiale / La demande de nouveau mot de passe        | 6    |
|    | 1.3 – LA CONNEXION USUELLE                                              | 9    |
| 2- | CONFIGURATION PERSONNELLE                                               | . 10 |
|    | 2.1-Personnaliser les elements affiches sur le planning                 | . 10 |
|    | 2.2- CHANGER L'ORDRE D'AFFICHAGE DES SALLES                             | . 11 |
|    | 2.3- Changer ses informations personnelles                              | . 12 |
| 3- | PARAMETRAGE DU LOGICIEL                                                 | . 13 |
|    | 3.1-PARAMETRAGE DES INFRASTRUCTURES                                     | . 13 |
|    | 3.1.1- Aiouter une infrastructure                                       | . 13 |
|    | 3.1.2- Modifier une infrastructure                                      | . 15 |
|    | 3.1.3- Supprimer une infrastructure                                     | . 16 |
|    | 3.1.4- Gérer les catéaories d'infrastructures                           | . 17 |
|    | 3.1.5- Aiouter une pièce                                                | . 18 |
|    | 3.1.6- Modifier une pièce                                               | . 18 |
|    | 3.1.7- Supprimer une pièce                                              | . 19 |
|    | 3.1.8- Gérer les catégories de pièces                                   | . 20 |
|    | 3.1.9- Délai entre locations                                            | . 21 |
|    | 3.2-PARAMETRAGE DES TYPES/STATUTS/CRITERES DE LOCATIONS                 | . 21 |
|    | 3.2.1- Aiouter un type, un statut ou un critère de location             | . 22 |
|    | 3.2.2- Modifier un type, un statut ou un critère de location            | . 22 |
|    | 3.2.3- Supprimer un type, statut ou critère de location                 | . 23 |
|    | 3.3- Parametrage des types / natures de clients / type de contact       | . 23 |
|    | 3.3.1- Aiouter un type de client                                        | . 24 |
|    | 3.3.2- Modifier un type de client                                       | . 24 |
|    | 3.3.3- Supprimer un type de client                                      | . 25 |
|    | 3.3.4- Aiouter une nature de client                                     | . 25 |
|    | 3.3.5- Modifier une nature de client                                    | . 26 |
|    | 3.3.6- Supprimer une nature de client                                   | . 26 |
|    | 3.3.7- Les types de contact                                             | . 27 |
|    | 3.4- PARAMETRAGE DES TARIFS                                             | . 27 |
|    | 3.4.1- Ajouter un tarif de location                                     | . 27 |
|    | 3.4.2- Modifier un tarif de location                                    | . 28 |
|    | 3.4.3- Renouveler les tarifs de location en masse pour l'année suivante | . 29 |
|    | 3.4.4- Supprimer un tarif de location                                   | . 30 |
|    | 3.4.5- A propos des catégories de tarif                                 | . 31 |
|    | 3.4.6- Configurer / Modifier en masse vos tarifs                        | . 31 |
|    | 3.5- PARAMETRAGE DES SERVICES                                           | . 32 |
|    | 3.5.1- Ajouter un service                                               | . 32 |
|    | 3.5.2- Modifier un service                                              | . 34 |
|    | 3.5.3- Supprimer un service                                             | . 34 |
|    | 3.5.4 - À propos des catégories de services                             | . 35 |
|    | 3.5.5- Configuration / Modification en masse des services               | . 36 |
|    | 3.6- PARAMETRAGE DES UTILISATEURS                                       | . 36 |
|    | 3.6.1- À propos des droits utilisateurs                                 | . 36 |
|    | 3.6.2- Ajouter un utilisateur                                           | . 37 |
|    |                                                                         |      |

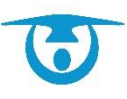

|                                                                                     | THUN DI                               |
|-------------------------------------------------------------------------------------|---------------------------------------|
| 3.6.3- Modifier les droits d'un utilisateur                                         | 39                                    |
| 3.6.4- Supprimer un utilisateur                                                     | 39                                    |
| 3.6.5- Les profils de droits utilisateurs                                           | 40                                    |
| 3.7-PARAMETRAGE DES PERIODES                                                        | 41                                    |
| 3.7.1- Aiouter une période de vacances                                              |                                       |
| 3.7.2- Modifier une période de vacances                                             |                                       |
| 3 7 3- Supprimer une période de vacances                                            | 43                                    |
| 3 7 4- Aiouter un cycle                                                             | 43                                    |
| 3 7 5- Modifier un cycle                                                            |                                       |
| 3.7.6-Sunnrimer un cycle                                                            |                                       |
| 3 8- PARAMETRAGE DES TYDES DE CALITION                                              |                                       |
| 3 8 1- Alouter un type de caution                                                   |                                       |
| 2.8.2- Modifier un type de caution                                                  |                                       |
| 2.9.2 Supprimer up tupe de caution                                                  |                                       |
| 2.0. DADAMETDACE DES TYDES D'ACOMPTES                                               | 40                                    |
| 2.0.1 Aigutar un tuna d'acompta                                                     |                                       |
| 3.9.1- Ajouler un type a diomple                                                    |                                       |
| 3.9.2 - Modifier un type à deompte                                                  |                                       |
| 3.9.3- Supprimer un type à acompte                                                  |                                       |
|                                                                                     |                                       |
| 3.10.1- Modifier un modele de mail                                                  |                                       |
| 3.10.2- Ajouter un modèle de mail spécifique par type de clients / infrastructures  |                                       |
| 3.11- PARAMETRAGE DES MODELES DE DOCUMENT                                           | 50                                    |
| 3.11.1- Configuration par défaut                                                    | 50                                    |
| 3.11.2- Créer votre entête ou votre pied de page                                    | 52                                    |
| 3.11.3- Créer un modèle de document                                                 | 53                                    |
| 3.11.3- Modifier un modèle de document                                              | 56                                    |
| 3.11.4- Supprimer un modèle de document                                             | 57                                    |
| 3.11.5- Les astuces                                                                 | 58                                    |
| 3.11.5.1 Passage à la ligne                                                         | 58                                    |
| 3.11.5.2 Copier les données d'un document                                           | 58                                    |
| 3.11.5.3 Police et taille                                                           |                                       |
| 3.11.5.4 Créer un tableau                                                           |                                       |
| 3.12 CONFIGURATION GENERALE                                                         |                                       |
| 3.12.1 Modifier les coordonnées de votre collectivité                               | 60                                    |
| 3.12.2 Les autres paramétrages                                                      | 60                                    |
| 3.12.2.1 Afficher l'état des lieux sur le planning,                                 | 60                                    |
| 3.12.2.2 Affichage couleur location                                                 | 60                                    |
| 3.12.2.3 Tri des locations sur la fiche client                                      |                                       |
| 3.12.2.4 Tri des listes sur la fiche client                                         |                                       |
| - UTILISATION DU LOGICIEL                                                           | 61                                    |
| 4.1-GESTION DESLOCATIONS                                                            | 61                                    |
| 4.1.1- Ajouter une location ponctuelle                                              | 61                                    |
| 4.1.2- Aiouter une location récurrente                                              |                                       |
| 4.1.3- Modifier une location ou une occurrence de location                          |                                       |
| 4.1.4- Supprimer une location ou une occurrence de location de facon définitive     |                                       |
| 4.1.5- Annuler une location ou une occurrence de location et conserver l'historiaue |                                       |
| 4.1.6- Imprimer et envoyer par mail des documents de location                       |                                       |
| 4 2- Gestion des clients                                                            | ייייייייייייייייייייייייייייייייייייי |
| $\tau_{.2}$ - Olymond ULS CLIENTS                                                   | 72<br>77                              |
| 4.2.2 Ajuliti un client                                                             | 27<br>دح                              |
| 4.2.2 IVIOUIJIET UIT CHETIL                                                         |                                       |
| 4.2.3- FUSIONNET UN CHENT                                                           |                                       |
| 4.2.4- Arcniver un client                                                           |                                       |
| 4.2.5- Archiver definitivement un client                                            |                                       |
| 4.2.6- Kestaurer un client                                                          |                                       |

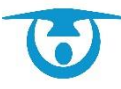

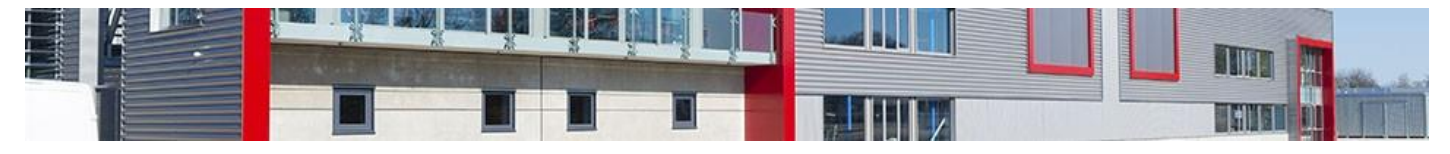

|                           | 4.2.7- La fic                                                                                                    | che client                                                                                                    |                                                                                                    |
|---------------------------|----------------------------------------------------------------------------------------------------|----------------------------------------------------------------------------------------------------|----------------------------------------------------------------------------------------------------|
|                           | 4.2.8- Le m                                                                                                    | odule mailing - publipostage                                                                                                    |                                                                                                    |
| 4                         | .3- GESTION D                                                                                                    | E LA COMPTABILITE                                                                                                    |                                                                                                    |
|                           | 4 3 1- Gest                                                                                                    | ion des acomptes                                                                                                    | 79                                                                                                    |
|                           | 4.3.1.1.                                                                                                    | Aiouter un acompte                                                                                                    |                                                                                                    |
|                           | 4.3.1.2.                                                                                                    | Modifier un acompte                                                                                                    |                                                                                                    |
|                           | 4.3.1.3.                                                                                                    | Supprimer un acompte                                                                                                    |                                                                                                    |
|                           | 4.3.2- Gest                                                                                                    | ion des cautions                                                                                                    |                                                                                                    |
|                           | 4.3.2.1.                                                                                                    | Aiouter une caution                                                                                                    | 80                                                                                                    |
|                           | 4.3.2.2.                                                                                                    | Modifier une caution                                                                                                    |                                                                                                    |
|                           | 4.3.2.3.                                                                                                    | Supprimer une caution                                                                                                    |                                                                                                    |
|                           | 4.3.2.4.                                                                                                    | Encaisser une caution                                                                                                    | 82                                                                                                    |
|                           | 4.3.2.5.                                                                                                    | Restituer une caution                                                                                                    | 83                                                                                                    |
|                           | 4.3.3- Gest                                                                                                    | ion des factures                                                                                                    |                                                                                                    |
|                           | 4.3.3.1.                                                                                                    | Éditer une facture simple                                                                                                    |                                                                                                    |
|                           | 4.3.3.2.                                                                                                    | Éditer une facture groupée pour un même client                                                                                                    | 85                                                                                                    |
|                           | 4.3.3.3.                                                                                                    | Éditer des factures en masse                                                                                                    | 86                                                                                                    |
|                           | 4.3.3.4.                                                                                                    | Annuler une facture                                                                                                    | 87                                                                                                    |
|                           | 4.3.3.5.                                                                                                    | Facturation de prestations complémentaires – Menu Caisse                                                                                                    | 88                                                                                                    |
|                           | 4.3.4- Gest                                                                                                    | ion des paiements                                                                                                    | 89                                                                                                    |
|                           | 4.3.4.1.                                                                                                    | Ajouter un paiement                                                                                                    | 89                                                                                                    |
|                           | 4.3.4.2.                                                                                                    | Modifier un paiement                                                                                                    |                                                                                                    |
|                           | 4.3.4.3.                                                                                                    | Relancer un impayé                                                                                                    |                                                                                                    |
|                           | 4.3.5- Gest                                                                                                    | ion des avoirs                                                                                                    |                                                                                                    |
|                           | 4.3.5.1.                                                                                                    | Créer un avoir                                                                                                    |                                                                                                    |
|                           | 4.3.5.2.                                                                                                    | Utiliser un avoir                                                                                                    |                                                                                                    |
|                           | 4.3.6- Gest                                                                                                    | ion des dépôts                                                                                                    |                                                                                                    |
|                           | 4.3.6.3.                                                                                                    | Ajouter un dépôt                                                                                                    |                                                                                                    |
|                           | 4.3.6.4.                                                                                                    | Modifier un dépôt                                                                                                    |                                                                                                    |
| 4                         | .4- LE PLANNIN                                                                                                    | IG                                                                                                    |                                                                                                    |
|                           | 4.4.1- L'aff                                                                                                    | ichage journalier                                                                                                    |                                                                                                    |
|                           | 4.4.2- L'aff                                                                                                    | ichaae hebdomadaire                                                                                                    | 95                                                                                                    |
|                           |                                                                                                    |                                                                                                    |                                                                                                    |
|                           | 4.4.2.1-                                                                                                    | Bouton 7                                                                                                    |                                                                                                    |
|                           | 4.4.2.1-<br>4.4.2.2-                                                                                                    | Bouton 7<br>Bouton 7+                                                                                                    |                                                                                                    |
|                           | 4.4.2.1-<br>4.4.2.2-<br>4.4.3- L'affi                                                                                                    | Bouton 7<br>Bouton 7+<br>ichage mensuel                                                                                                    |                                                                                                    |
|                           | 4.4.2.1-<br>4.4.2.2-<br>4.4.3- L'affi<br>4.4.3.1.                                                                                                    | Bouton 7<br>Bouton 7+<br>ichage mensuel<br>Bouton 31                                                                                                    |                                                                                                    |
|                           | 4.4.2.1-<br>4.4.2.2-<br>4.4.3- L'affi<br>4.4.3.1.<br>4.4.3.2.                                                                                                    | Bouton 7<br>Bouton 7+<br><i>ichage mensuel</i><br>Bouton 31<br>Bouton 31+                                                                                                    |                                                                                                    |
|                           | 4.4.2.1-<br>4.4.2.2-<br>4.4.3- L'affi<br>4.4.3.1.<br>4.4.3.2.<br>4.4.4- L'affi                                                                                                    | Bouton 7<br>Bouton 7+<br><i>ichage mensuel</i><br>Bouton 31<br>Bouton 31+<br><i>ichage annuel</i>                                                                                                    | 95<br>                                                                                                    |
|                           | 4.4.2.1-<br>4.4.2.2-<br>4.4.3- L'affi<br>4.4.3.1.<br>4.4.3.2.<br>4.4.4- L'affi<br>4.4.4.1.                                                                                                    | Bouton 7<br>Bouton 7+<br>ichage mensuel<br>Bouton 31<br>Bouton 31+<br>ichage annuel<br>Bouton 365                                                                                                    | 95<br>96<br>99<br>99<br>99<br>99<br>                                                                                                    |
|                           | 4.4.2.1-<br>4.4.2.2-<br>4.4.3- L'affi<br>4.4.3.1.<br>4.4.3.2.<br>4.4.4- L'affi<br>4.4.4.1.<br>4.4.4.2.                                                                                                    | Bouton 7<br>Bouton 7+<br>ichage mensuel<br>Bouton 31<br>Bouton 31+<br>ichage annuel<br>Bouton 365<br>Bouton 365+                                                                                                    | 95<br>                                                                                                    |
| 4                         | 4.4.2.1-<br>4.4.2.2-<br>4.4.3- L'affi<br>4.4.3.1.<br>4.4.3.2.<br>4.4.4- L'affi<br>4.4.4.1.<br>4.4.4.2.<br>5- AFFICHAGE                                                                                                    | Bouton 7<br>Bouton 7+<br>ichage mensuel<br>Bouton 31<br>Bouton 31+<br>ichage annuel<br>Bouton 365<br>Bouton 365 +<br>TABLETTE – SMARTPHONE.                                                                                                    | 95<br>                                                                                                    |
| 4                         | 4.4.2.1-<br>4.4.2.2-<br>4.4.3- L'affi<br>4.4.3.1.<br>4.4.3.2.<br>4.4.4- L'affi<br>4.4.4.1.<br>4.4.4.2.<br>.5- AFFICHAGE<br>6- AUTRES FO                                                                                                    | Bouton 7<br>Bouton 7<br>Bouton 7+<br>Bouton 31<br>Bouton 31<br>Bouton 31+<br>Bouton 365<br>Bouton 365<br>Bouton 365+<br>TABLETTE – SMARTPHONE<br>NCTIONNALITES                                                                                                    | 95<br>96<br>99<br>99<br>99<br>99<br>100<br>100<br>101<br>101<br>101<br>101                                                                                            |
| 4                         | 4.4.2.1-<br>4.4.2.2-<br>4.4.3- L'affi<br>4.4.3.1.<br>4.4.3.2.<br>4.4.4- L'affi<br>4.4.4.1.<br>4.4.4.2.<br>.5- AFFICHAGE<br>6- AUTRES FO<br>4.6.1- La fo                                                                                                    | Bouton 7<br>Bouton 7+<br>ichage mensuel<br>Bouton 31<br>Bouton 31+<br>ichage annuel<br>Bouton 365<br>Bouton 365 +<br>TABLETTE – SMARTPHONE<br>NCTIONNALITES<br>nction Statistiques                                                                                                    | 95<br>96<br>99<br>99<br>99<br>99<br>99<br>100<br>100<br>101<br>101<br>101<br>104<br>104                                                                               |
| 4                         | 4.4.2.1-<br>4.4.2.2-<br>4.4.3- L'affi<br>4.4.3.1.<br>4.4.3.2.<br>4.4.4- L'affi<br>4.4.4.1.<br>4.4.4.2.<br>5- AFFICHAGE<br>6- AUTRES FO<br>4.6.1- La fo<br>4.6.2- Rech                                                                                                    | Bouton 7<br>Bouton 7+<br>Bouton 7+<br>Bouton 31<br>Bouton 31+<br>Bouton 31+<br>Bouton 365<br>Bouton 365<br>Bouton 365+<br>TABLETTE – SMARTPHONE<br>NCTIONNALITES<br>nction Statistiques<br>ercher une location ou une salle libre                                                                                                    | 95<br>96<br>99<br>99<br>99<br>99<br>99<br>100<br>100<br>101<br>101<br>101<br>104<br>104<br>107                                                                        |
| 4                         | 4.4.2.1-<br>4.4.2.2-<br>4.4.3- L'affi<br>4.4.3.1.<br>4.4.3.2.<br>4.4.4- L'affi<br>4.4.4.1.<br>4.4.4.2.<br>.5- AFFICHAGE<br>.6- AUTRES FO<br>4.6.1- La fo<br>4.6.2- Rech                                                                                                    | Bouton 7         Bouton 7+         Bouton 31         Bouton 31.         Bouton 31+         Bouton 31+         Bouton 365         Bouton 365.         Bouton 365+         TABLETTE – SMARTPHONE         NCTIONNALITES         nction Statistiques         ercher une location ou une salle libre         nction Documents                                                                                                    | 95<br>96<br>99<br>99<br>99<br>99<br>99<br>100<br>100<br>101<br>101<br>101<br>104<br>104<br>107<br>109                                                                 |
| 4                         | 4.4.2.1-<br>4.4.2.2-<br>4.4.3- L'affi<br>4.4.3.1.<br>4.4.3.2.<br>4.4.4- L'affi<br>4.4.4.1.<br>4.4.4.2.<br>.5- AFFICHAGE<br>.6- AUTRES FO<br>4.6.1- La fo<br>4.6.2- Rech<br>4.6.3- La fo                                                                                                    | Bouton 7<br>Bouton 7+<br>Bouton 7+<br>Bouton 31.<br>Bouton 31+<br>Bouton 31+<br>Chage annuel<br>Bouton 365<br>Bouton 365<br>Bouton 365+<br>TABLETTE – SMARTPHONE<br>NCTIONNALITES<br>nction Statistiques<br>ercher une location ou une salle libre<br>nction Documents<br>potion Uistorique                                                                                                    | 95<br>96<br>99<br>99<br>99<br>99<br>100<br>100<br>101<br>101<br>101<br>104<br>104<br>107<br>109<br>110                                                                |
| 4                         | 4.4.2.1-<br>4.4.2.2-<br>4.4.3- L'affi<br>4.4.3.1.<br>4.4.3.2.<br>4.4.4- L'affi<br>4.4.4.1.<br>4.4.4.2.<br>.5- AFFICHAGE<br>.6- AUTRES FO<br>4.6.1- La fo<br>4.6.2- Rech<br>4.6.3- La fo                                                                                                    | Bouton 7         Bouton 7+         Bouton 31         Bouton 31         Bouton 31+         ichage annuel         Bouton 365         Bouton 365+         TABLETTE – SMARTPHONE         NCTIONNALITES         nction Statistiques         ercher une location ou une salle libre         nction Documents         nction Historique                                                                                                    | 95<br>96<br>99<br>99<br>99<br>99<br>100<br>100<br>101<br>101<br>101<br>104<br>104<br>107<br>109<br>110                                                                |
| 4                         | 4.4.2.1-<br>4.4.2.2-<br>4.4.3- L'affi<br>4.4.3.1.<br>4.4.3.2.<br>4.4.4- L'affi<br>4.4.4.1.<br>4.4.4.2.<br>.5- AFFICHAGE<br>.6- AUTRES FO<br>4.6.1- La fo<br>4.6.2- Rech<br>4.6.3- La fo<br>4.6.4- La fo<br>4.6.4.1.                                                                                                    | Bouton 7         Bouton 7+         Bouton 31         Bouton 31         Bouton 31+         ichage annuel         Bouton 365         Bouton 365+         TABLETTE – SMARTPHONE         NCTIONNALITES         nction Statistiques         ercher une location ou une salle libre         nction Documents         nction Historique         Historique des actions         Pactaurer une location supprimée                                                                                                    | 95<br>96<br>99<br>99<br>99<br>99<br>100<br>100<br>101<br>101<br>101<br>104<br>104<br>107<br>109<br>110<br>110                                                         |
| 4                         | 4.4.2.1-<br>4.4.2.2-<br>4.4.3- L'affi<br>4.4.3.1.<br>4.4.3.2.<br>4.4.4- L'affi<br>4.4.4.1.<br>4.4.4.2.<br>5- AFFICHAGE<br>6- AUTRES FO<br>4.6.1- La fo<br>4.6.2- Rech<br>4.6.3- La fo<br>4.6.4.1.<br>4.6.4.2.                                                                                                    | Bouton 7         Bouton 7+         Bouton 31         Bouton 31         Bouton 31+         Bouton 35+         Bouton 365+         TABLETTE – SMARTPHONE         NCTIONNALITES         nction Statistiques         ercher une location ou une salle libre         nction Documents         nction Historique         Historique des actions         Restaurer une location supprimée         Restaurer une location supprimée                                                                                                    | 95<br>96<br>99<br>99<br>99<br>99<br>99<br>100<br>100<br>101<br>101<br>101<br>104<br>107<br>109<br>110<br>110<br>110                                                   |
| 4                         | 4.4.2.1-<br>4.4.2.2-<br>4.4.3- L'affi<br>4.4.3.1.<br>4.4.3.2.<br>4.4.4- L'affi<br>4.4.4.1.<br>4.4.4.2.<br>5- AFFICHAGE<br>6- AUTRES FO<br>4.6.1- La fo<br>4.6.2- Rech<br>4.6.3- La fo<br>4.6.4- La fo<br>4.6.4.1.<br>4.6.4.2.<br>4.6.4.2.                                                                                                    | Bouton 7         Bouton 7+         Bouton 7+         Bouton 31         Bouton 31         Bouton 31+         Bouton 35+         Bouton 365+         TABLETTE – SMARTPHONE         NCTIONNALITES         nction Statistiques         ercher une location ou une salle libre         nction Documents         nction Historique         Historique des actions         Restaurer une location supprimée         nction Informations                                                                                                    | 95<br>96<br>99<br>99<br>99<br>99<br>99<br>100<br>100<br>101<br>101<br>101<br>104<br>104<br>107<br>109<br>110<br>110<br>110<br>111                                     |
| 4                         | 4.4.2.1-<br>4.4.2.2-<br>4.4.3- L'affi<br>4.4.3.1.<br>4.4.3.2.<br>4.4.4- L'affi<br>4.4.4.1.<br>4.4.4.2.<br>5- AFFICHAGE<br>.6- AUTRES FO<br>4.6.1- La fo<br>4.6.2- Rech<br>4.6.3- La fo<br>4.6.4- La fo<br>4.6.4.1.<br>4.6.4.2.<br>4.6.5- La fo<br>4.6.6- La fo                                                                                                    | Bouton 7         Bouton 7+         Bouton 31         Bouton 31         Bouton 31+         Bouton 35+         Bouton 365+         TABLETTE – SMARTPHONE         NCTIONNALITES         nction Statistiques         ercher une location ou une salle libre         nction Historique         Historique des actions         Restaurer une location supprimée         nction Informations         nction Post-it                                                                                                    | 95<br>                                                                                                    |
| 4<br>4<br>5-              | 4.4.2.1-<br>4.4.2.2-<br>4.4.3 - L'affi<br>4.4.3.1.<br>4.4.3.2.<br>4.4.4 - L'affi<br>4.4.4.1.<br>4.4.4.2.<br>5- AFFICHAGE<br>6- AUTRES FO<br>4.6.1 - La fo<br>4.6.2 - Rech<br>4.6.3 - La fo<br>4.6.4 - La fo<br>4.6.4 - La fo<br>4.6.4 - La fo<br>4.6.4 - La fo<br>4.6.5 - La fo<br>4.6.6 - La fo<br><b>MODULE D</b>                                                                                                  | Bouton 7<br>Bouton 7<br>Bouton 7+<br>Bouton 31<br>Bouton 31<br>Bouton 31+<br>Bouton 31+<br>Bouton 365<br>Bouton 365+<br>TABLETTE – SMARTPHONE.<br>NCTIONNALITES<br>Inction Statistiques<br>ercher une location ou une salle libre<br>Inction Documents.<br>Inction Documents.<br>Inction Historique<br>Historique des actions<br>Restaurer une location supprimée<br>Inction Informations<br>Restaurer une location supprimée<br>Inction Post-it                                                                                                    | 95<br>96<br>99<br>99<br>99<br>99<br>100<br>100<br>101<br>101<br>101<br>104<br>104<br>107<br>109<br>110<br>110<br>110<br>110<br>111<br>111<br>111                      |
| 4<br>4<br><b>5</b> -<br>5 | 4.4.2.1-<br>4.4.2.2-<br>4.4.3 - L'affi<br>4.4.3.1.<br>4.4.3.2.<br>4.4.4 - L'affi<br>4.4.4.1.<br>4.4.4.2.<br>5- AFFICHAGE<br>.6- AUTRES FO<br>4.6.1 - La fo<br>4.6.2 - Rech<br>4.6.3 - La fo<br>4.6.4 - La fo<br>4.6.4 - La fo<br>4.6.4 - La fo<br>4.6.4 - La fo<br>4.6.5 - La fo<br>4.6.6 - La fo<br><b>MODULE D</b><br>.1 - PARAMETR                                                                                | Bouton 7<br>Bouton 7<br>Bouton 7<br>Bouton 7<br>Bouton 31<br>Bouton 31<br>Bouton 31<br>Bouton 31<br>Bouton 31<br>Bouton 31<br>Bouton 31<br>Bouton 31<br>Bouton 31<br>Bouton 31<br>Bouton 31<br>Bouton 31<br>Bouton 31<br>Bouton 35<br>Bouton 365<br>Bouton 365 | 95<br>96<br>99<br>99<br>99<br>99<br>100<br>100<br>101<br>101<br>101<br>101<br>104<br>107<br>109<br>110<br>110<br>110<br>110<br>111<br>111<br>111<br>111<br>111        |
| 4<br>4<br><b>5</b> -<br>5 | 4.4.2.1-<br>4.4.2.2-<br>4.4.3- L'affi<br>4.4.3.1.<br>4.4.3.2.<br>4.4.4- L'affi<br>4.4.4.1.<br>4.4.4.2.<br>5- AFFICHAGE<br>.6- AUTRES FO<br>4.6.1- La fo<br>4.6.2- Rech<br>4.6.3- La fo<br>4.6.4- La fo<br>4.6.4- La fo<br>4.6.4.1.<br>4.6.4.2.<br>4.6.5- La fo<br>4.6.6- La fo<br>4.6.6- La fo<br>MODULE D<br>.1- PARAMETR<br>5.1.1 Votre                                                                            | Bouton 7<br>Bouton 7<br>Bouton 7+<br>Bouton 31<br>Bouton 31<br>Bouton 31<br>Bouton 31+<br>Souton 31+<br>Souton 365<br>Bouton 365+<br>TABLETTE – SMARTPHONE<br>TABLETTE – SMARTPHONE<br>NCTIONNALITES<br>Inction Statistiques<br>ercher une location ou une salle libre<br>Inction Documents<br>nction Documents<br>nction Documents<br>Restaurer une location supprimée<br>Inction Informations<br>Restaurer une location supprimée<br>Inction Informations<br>Restaurer une location supprimée<br>Inction Post-it<br>DE RESERVATION EN LIGNE.                                                                                                    | 95<br>96<br>99<br>99<br>99<br>99<br>100<br>100<br>101<br>101<br>101<br>101<br>104<br>104<br>107<br>109<br>110<br>110<br>110<br>110<br>111<br>111<br>111<br>111<br>111 |
| 4<br>4<br><b>5</b> -<br>5 | 4.4.2.1-<br>4.4.2.2-<br>4.4.3- L'affi<br>4.4.3.1.<br>4.4.3.2.<br>4.4.4- L'affi<br>4.4.4.1.<br>4.4.4.2.<br>5- AFFICHAGE<br>6- AUTRES FO<br>4.6.1- La fo<br>4.6.2- Rech<br>4.6.3- La fo<br>4.6.4- La fo<br>4.6.4- La fo<br>4.6.4- La fo<br>4.6.5- La fo<br>4.6.5- La fo<br>4.6.5- La fo<br>4.6.5- La fo<br>4.6.5- La fo<br>4.6.5- La fo<br>4.6.5- La fo<br>4.6.5- La fo<br>4.6.5- La fo<br>4.6.5- La fo<br>5.1.1 Votre | Bouton 7                                                                                                    | 95<br>96<br>99<br>99<br>99<br>99<br>100<br>100<br>101<br>101<br>101<br>101<br>104<br>104<br>107<br>109<br>110<br>110<br>110<br>110<br>111<br>111<br>111<br>111<br>111 |
| 4<br>4<br><b>5</b> -<br>5 | 4.4.2.1-<br>4.4.2.2-<br>4.4.3- L'affi<br>4.4.3.1.<br>4.4.3.2.<br>4.4.4- L'affi<br>4.4.4.1.<br>4.4.4.2.<br>5- AFFICHAGE<br>6- AUTRES FO<br>4.6.1- La fo<br>4.6.2- Rech<br>4.6.3- La fo<br>4.6.4- La fo<br>4.6.4- La fo<br>4.6.4- La fo<br>4.6.4- La fo<br>4.6.5- La fo<br>4.6.5- La fo<br>4.6.6- La fo<br><b>MODULE D</b><br>1- PARAMETR<br>5.1.1 Votre<br>5.1.1.1 Le<br>5.1.1.2 Le                                   | Bouton 7<br>Bouton 7<br>Bouton 7<br>Bouton 31<br>Bouton 31<br>Bouton 31<br>Bouton 31<br>Bouton 35<br>Bouton 365<br>Bouton 365<br>Bouton 365<br>Bouton 365<br>TABLETTE – SMARTPHONE<br>NATIONNALITES<br>INCTIONNALITES<br>INCTIONNALITES<br>INCTIONNALITES<br>INCTION Statistiques<br>Inction Statistiques<br>Inction Documents<br>Inction Documents<br>Inction Historique<br>Historique des actions<br>Restaurer une location supprimée<br>Inction Informations<br>Inction Post-it<br>INCTION EN LIGNE<br>Paramétrage personnalisé<br>Iss infrastructures<br>Is types de locations                                                                                                    | 95<br>96<br>99<br>99<br>99<br>99<br>100<br>100<br>101<br>101<br>101<br>101<br>104<br>104<br>107<br>109<br>110<br>110<br>110<br>110<br>111<br>111<br>111<br>111<br>111 |
| 4<br>4<br><b>5</b> -<br>5 | 4.4.2.1-<br>4.4.2.2-<br>4.4.3- L'affi<br>4.4.3.1.<br>4.4.3.2.<br>4.4.4- L'affi<br>4.4.4.1.<br>4.4.4.2.<br>5- AFFICHAGE<br>6- AUTRES FO<br>4.6.1- La fo<br>4.6.2- Rech<br>4.6.3- La fo<br>4.6.4- La fo<br>4.6.4- La fo<br>4.6.4- La fo<br>4.6.4- La fo<br>4.6.5- La fo<br>4.6.5- La fo<br>4.6.5- La fo<br>4.6.6- La fo<br>5.1.1 Votre<br>5.1.1.1 Le<br>5.1.1.2 Le<br>5.1.1.3 Le                                       | Bouton 7<br>Bouton 7<br>Bouton 7<br>Bouton 31<br>Bouton 31<br>Bouton 31<br>Bouton 31<br>Bouton 35<br>Bouton 365<br>Bouton 365<br>Bouton 365<br>TABLETTE – SMARTPHONE<br>NCTIONNALITES<br>Inction Statistiques<br>ercher une location ou une salle libre<br>Inction Documents<br>Inction Documents<br>Inction Historique<br>Historique des actions<br>Restaurer une location supprimée<br>Inction Informations<br>Restaurer une location supprimée<br>Inction Informations<br>Restaurer une location supprimée<br>Inction Post-it<br>ERESERVATION EN LIGNE<br>AGE DE VOTRE MODULE DE RESERVATION EN LIGNE<br>paramétrage personnalisé<br>Ist ypes de locations<br>Ist ypes de clients                                                                                                    | 95<br>                                                                                                    |

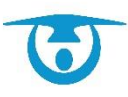

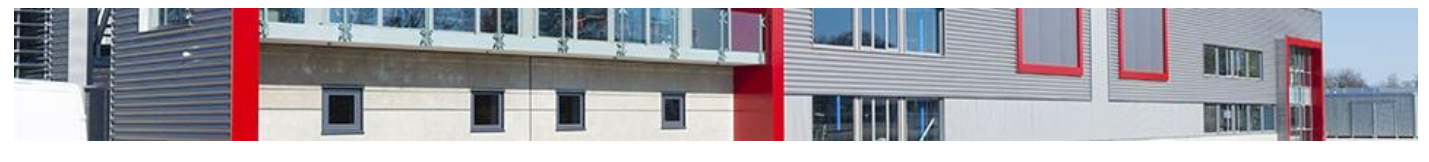

| 5.1.1.5 Les mails                                                  | 112 |
|--------------------------------------------------------------------|-----|
| 5.1.1.6 Les utilisateurs                                           | 112 |
| 5.1.1.7 Mise à disposition de documents                            | 113 |
| 5.1.2 Le paramétrage 3D Ouest avec informations à nous communiquer | 113 |
| 5.1.2.1 Paramétrage général                                        | 113 |
| 5.1.2.2 Personnalisation de l'interface                            | 113 |
| 5.1.2.3 Accès internautes                                          | 113 |
| 5.1.2.4 Questions à faire apparaitre                               | 113 |
| 5.1.2.5 L'accès à l'espace personnel de l'internaute               | 113 |
| 5.2- Partie visible sur votre site internet                        | 114 |
| 5.2.1- Le planning des disponibilités                              | 114 |
| 5.2.2- Le formulaire de demande de réservation                     | 115 |
| 5.3- INTERFACE DE VALIDATION LOGICIEL                              | 117 |
| 5.3.1- Validation d'une demande pour un nouveau client             | 117 |
| 5.3.2- Validation d'une demande pour un client existant            | 118 |
| 5.3.3- Refus d'une demande de réservation                          | 119 |
| 6- SUPPORT TECHNIQUE                                               | 120 |

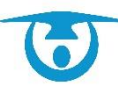

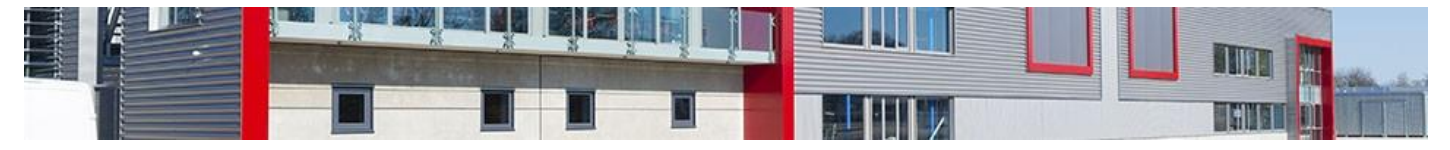

# 1- Accès au logiciel Salle

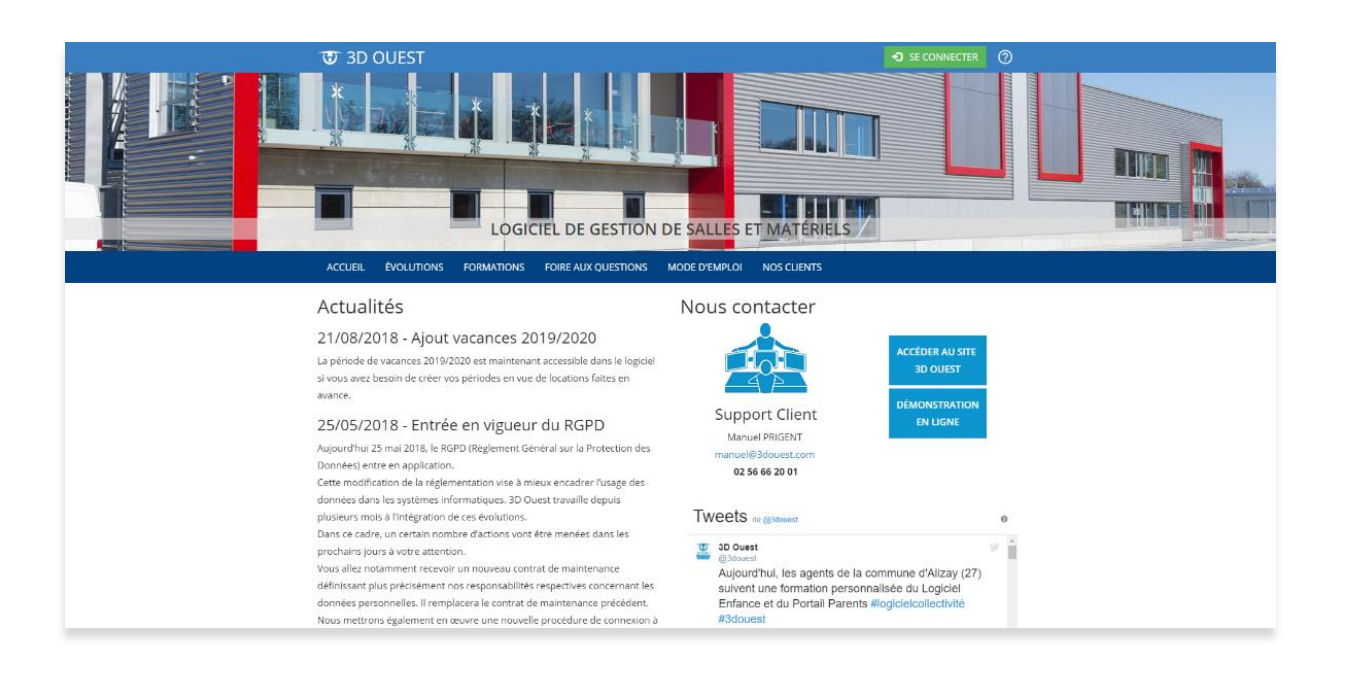

# **1.1-** Le lien de connexion

## 1.1.1 Sur Ordinateur

Renseigner le lien https://salle.3douest.com dans votre navigateur et cliquez sur

## 1.1.2 Sur Smartphone et Tablette

Indiquez le lien <u>https://salle.3douest.com</u> dans votre navigateur internet. Il sera ensuite possible de le mettre dans vos favoris ou de rajouter une icône sur la page d'accueil

grâce au menu de votre navigateur ou en sélectionnant l'icône  $\square$ .

## **1.2 – La connexion initiale / La demande de nouveau mot de passe**

À la **connexion initiale**, le système vous demande de personnaliser votre mot de passe. Il faut cliquer sur **PREMIÈRE CONNEXION OU MOT DE PASSE OUBLIÉ** puis vous renseignez votre email.

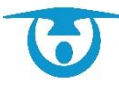

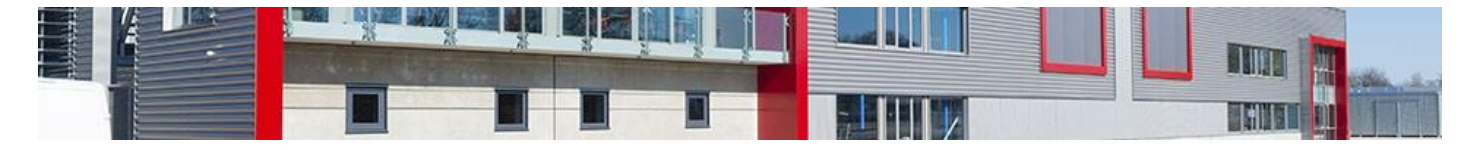

| Connexion |                                                               |  |  |
|-----------|---------------------------------------------------------------|--|--|
| θ         | Email                                                         |  |  |
| Ø         | Mot de passe                                                  |  |  |
| VAI       |                                                               |  |  |
| PR        | EMIÈRE CONNEXION OU MOT DE PASSE OUBLIÉ ? Aide à la connexion |  |  |

À la validation de votre email, un message s'affiche vous indiquant

Un email contenant un lien de création de mot de passe vous a été envoyé à l'adresse jploiseau@3douest.com.

Sur votre messagerie, vous recevez un email du logiciel d'agenda.

|                                             | Demande de nouveau mot de<br>passe                                                                                                    |
|---------------------------------------------|----------------------------------------------------------------------------------------------------|
|                                             |                                                                                                    |
|                                             |                                                                                                    |
|                                             |                                                                                                    |
| Bor                                         | ijour,                                                                                                    |
| Vou                                         | is avez demandé à créer votre nouveau mot de passe.                                                                                                    |
| Vou<br>bou                                  | is pouvez modifier pendant 24h votre mot de passe en cliquant sur le<br>iton ci-dessous :                                                                                                    |
|                                             | Créer le mot de passe                                                                                                    |
| https:/<br>token<br>hdXR<br>kiOiJo<br>4cCl6 | loonneddev 3douest.com/reinitialisation-mot-de-passe?reset-<br>reyJōeXAiOJiK/1QiLCJh5GciOJIUzi1NJ9.eyJoc3MOlizZG91ZXN0LWF1dGgtc2VydmVyliwic3ViljolM2RvdWVzdC1<br>bLXNienZojoxNM3MMiLCJhdWalOnsidXNuBjeZCIBMTYrxhzitZCJh2Bo2AzXhXZikijo1Njg1LCJyZWRcemVjdF91cm<br>dHRwczpcL1wyYWdIbmRhLXYyJNkb3Vid3QuY2BXKGhtXRvY2BubmVjdCJBLQJcYXQIOjE1NTeyNDA0MTEsImV<br>MTU1MDMVjbgMX0.dRitbp1t3/Go-vhdGrkz3kic1ZF3bjg7nc5htL5mJx4 |
| Ме                                          | rci                                                                                                    |
|                                             |                                                                                                    |
|                                             |                                                                                                    |
|                                             | Ce message a été envoyé automatiquement. Nous yous remercions de ne pas y répondre.                                                                                                    |
|                                             |                                                                                                    |

Cliquez sur le bouton Créer le mot de passe

Vous avez différents choix pour la création de votre mot de passe :

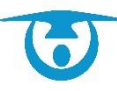

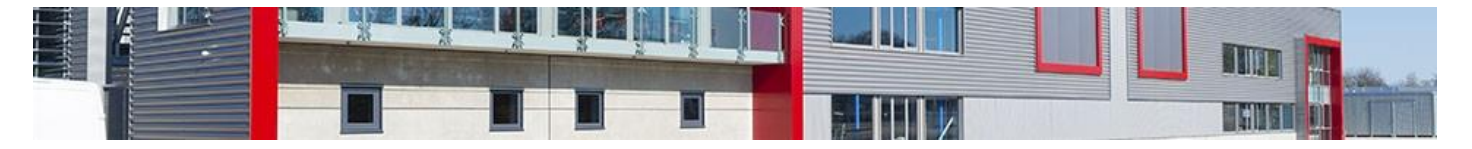

#### Je crée mon nouveau mot de passe

| Saisir un mot de passe Choix 1                                                                                                    |         |  |  |  |
|----------------------------------------------------------------------------------------------------|---------|--|--|--|
| Nouveau mot de passe                                                                                                    |         |  |  |  |
| Confirmer le mot de passe                                                                                                    |         |  |  |  |
| Votre mot de passe doit comprendre :<br>S Gractères minimum<br>G 1 minuscule<br>T 1 majuscule<br>C 1 caractère spécial<br>G 1 chiffre<br>Les 2 mots de passes saisis sont identiques | VALIDER |  |  |  |
| Ou                                                                                                    |         |  |  |  |
| Générer un mot de passe automatiquement — Choix 2                                                                                                    |         |  |  |  |
| Ou                                                                                                    |         |  |  |  |
| Générer un mot de passe à partir d'une phrase - Choix 3                                                                                                    |         |  |  |  |

#### Choix 1 :

Vous le personnalisez avec un mot de passe qui contient au moins :

- 8 caractères,
- 1 minuscule,
- 1 majuscule,
- 1 caractère spécial (;#&@.!/...),
- 1 chiffre,

Vous devrez ensuite recopier le mot de passe et ils doivent être identiques.

En cliquant sur l'œil <sup>1</sup>, vous pouvez voir ce qui est écrit **1** pour éviter des erreurs de saisie. Toutes les coches passeront au vert si tous les critères sont remplis.

Vous pouvez ensuite valider.

#### Choix 2 :

Vous demandez que le système génère un mot de passe pour vous en respectant les consignes du choix 1 et vous le validez.

## Choix 3 :

À partir d'une phrase

| iénérer un mot de passe à partir d'une phrase |                                                                                               |           |  |
|-----------------------------------------------|-----------------------------------------------------------------------------------------------|-----------|--|
| 2                                             | J'écris ici ma phrase à convertir en mot de passe<br>Ma filleule s'appelle Lucie et a 1 an et | demi      |  |
| Votre                                         | nouveau mot de passe : MfsL&1                                                                 | a&d       |  |
| Votre                                         | mot de passe doit comprendre :                                                                | VALIDER > |  |
| <b>×</b> 8                                    | caractères minimum                                                                            |           |  |
| V 1                                           | minuscule                                                                                     |           |  |
| _                                             |                                                                                               |           |  |
|                                               | majuscule                                                                                     |           |  |
| <ul> <li>✓ 1</li> <li>✓ 1</li> </ul>          | majuscule<br>caractère spécial                                                                |           |  |

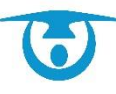

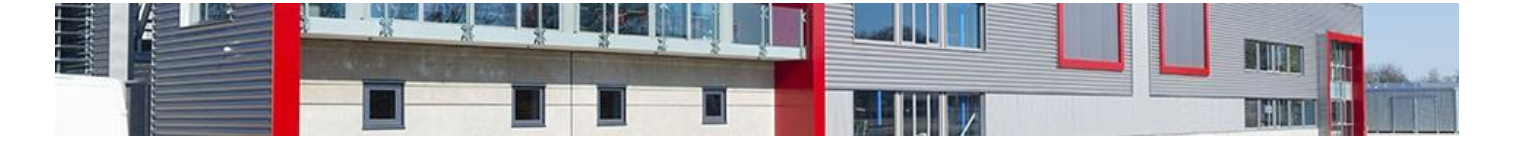

Le système reprend les 1ères lettres de chaque mot pour vous créer un mot de passe. Ensuite, vous pouvez vous connecter sur le pavé de connexion avec votre email et le mot de passe que vous avez créé.

# 1.3 – La connexion usuelle

Vous vous connectez avec votre mail et le mot de passe que vous avez personnalisé au préalable aux normes RGPD.

| Logiciel de gestion de salles<br>Mairie de 3D Ouest                                                             |                                                                            |  |  |  |
|----------------------------------------------------------------------------------------------------|----------------------------------------------------------------------------|--|--|--|
|                                                                                                    | Connexion<br>Erail<br>demoSalle@3douest.com<br>Mot de passe<br>2<br>VULUER |  |  |  |
| The second second second second second second second second second second second second second second second se | PREMIÈRE CONNEXION OU MOT DE PASSE OUBLIÉ 7<br>Aide à la connexion         |  |  |  |

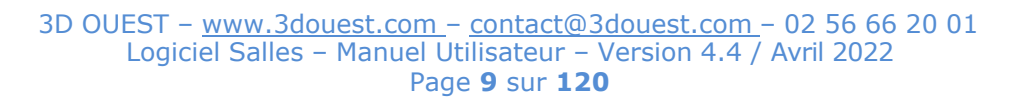

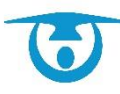

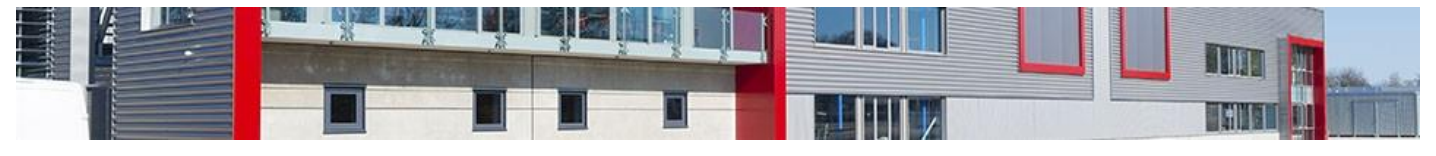

# 2- Configuration personnelle

Cliquer sur l'icône en haut à droite de votre bandeau noir pour avoir accès à vos paramétrages personnels.

| Affichage planning    | LA Ordre des salles         | a Informations                                                                                                    | Utilisateur  |                                 |                             |                                     |
|-----------------------|-----------------------------|----------------------------------------------------------------------------------------------------|--------------|---------------------------------|-----------------------------|-------------------------------------|
| Plannin               | ng journalier à partir de : | 8h 🗸                                                                                                    | jusqu'à :    | 24 h 🗸                          | Nombre de colonnes :        | 20                                  |
|                       | Libellé planning :          | Titre de la location                                                                                              |              | Code client                     | V Type de location          |                                     |
|                       |                             | Téléphone client                                                                                                  |              | Nom ou Raison sociale du client | Raison sociale du client    |                                     |
|                       |                             | Récurrence de la location                                                                                         |              | 🗆 État des lieux                | Non bloquante               |                                     |
|                       |                             | Services                                                                                                    |              | Statut location                 | Nombre de personnes attendu |                                     |
|                       |                             | Dates de la manifestation<br>Si différentes de celles de la location<br>Uniquement pour les locations ponctuelles |              | Descriptif location             | Observations location       |                                     |
|                       |                             | Critères location                                                                                                 |              |                                 | Contacts location           | Module internaute (privée/publique) |
|                       |                             | Référence de la location                                                                                          |              |                                 |                             |                                     |
|                       |                             | Affichage : Une information par ligne 🗸                                                                           |              |                                 |                             |                                     |
|                       | Libellé info-bulle :        | Titre de la location                                                                                              |              |                                 | ✓ Client                    | V Type de location                  |
|                       |                             | Récurrence de la location                                                                                         |              | Description location            | Observations location       |                                     |
|                       |                             | ✓ Téléphone client                                                                                                |              | Portable client                 | Nombre de personnes attendu |                                     |
|                       |                             | Option                                                                                                    |              | Statut location                 | Services                    |                                     |
|                       |                             | Facture                                                                                                    |              | Document                        | ✓ État des lieux            |                                     |
|                       |                             | Critères location                                                                                                 |              |                                 | Montant location            | Contacts location                   |
|                       |                             | Module internaute                                                                                                 | (privée/publ | ique)                           | Référence de la location    |                                     |
| Planning par défaut : |                             | Journalier 🗸                                                                                                    |              |                                 |                             |                                     |
|                       |                             | Forcer l'affichage "Ordinateur" sur mobile                                                                        |              |                                 |                             |                                     |
| Types de locations at | ffichées sur le planning :  | Toutes 🗸                                                                                                    |              |                                 |                             |                                     |
| Types de clients a    | affichés sur le planning :  | Tous 🗸                                                                                                    |              |                                 |                             |                                     |
|                       |                             |                                                                                                    |              | Valider                         |                             |                                     |

# 2.1- Personnaliser les éléments affichés sur le planning

Vous avez la possibilité de définir les informations relatives aux locations que vous souhaitez visualiser sur le planning.

La personnalisation du planning est propre à chaque utilisateur.

- 1. Cliquez sur le bouton **Configuration** dans le coin supérieur droit de la fenêtre du logiciel. La boite à onglet de configuration s'affiche.
- 2. Dans l'onglet « Affichage planning »,

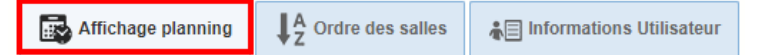

Modifiez les éléments suivants pour obtenir les informations souhaitées sur le planning :

- **Planning journalier à partir de :** permet d'obtenir un planning journalier sur une tranche horaire définie ;
- **Nombre de colonnes :** permet d'afficher un nombre de salles défini sur le planning journalier ;
- Libellé planning : permet d'afficher sur le planning les éléments cochés relatifs aux locations enregistrées ;
- Libellé info-bulle : permet d'afficher dans l'info-bulle au survol des locations sur le planning les éléments cochés relatifs aux locations enregistrées ;
- Planning par défaut : permet de définir le type de planning obtenu à

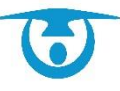

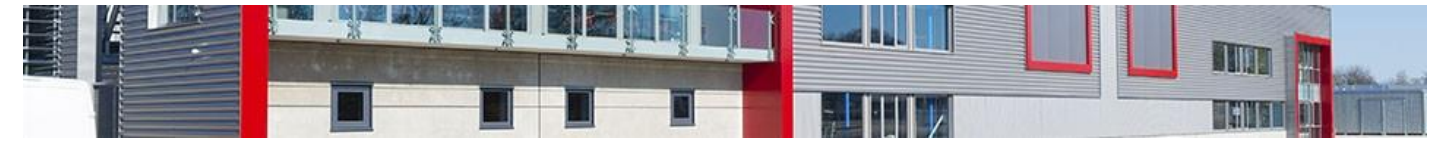

l'affichage lors de la connexion (journalier, hebdomadaire, mensuel, annuel);

- Forcer l'affichage « Ordinateur » sur mobile vous permet lorsque vous êtes sur mobile ou tablette de rester sur la version « ordinateur ».
   Sinon, ce sera l'affichage en mode responsive.
- **Types de locations affichées sur le planning :** permet de faire apparaitre sur le planning uniquement les types de locations sélectionnées ;
- **Types de clients affichés sur le planning :** permet de faire apparaitre sur le planning uniquement les types de clients sélectionnés.
- **3.** Une fois les éléments modifiés, cliquez sur le bouton **Valider** pour enregistrer les modifications. Un message vous confirmant la modification s'affiche.
- **4.** Cliquez sur le calendrier pour retourner sur le planning et visualiser les changements apportés.

# 2.2- Changer l'ordre d'affichage des salles

La personnalisation du planning est propre à chaque utilisateur.

- 1. Cliquez sur le bouton **Configuration** dans le coin supérieur droit de la fenêtre du logiciel. La boite à onglet de configuration s'affiche.
- 2. Dans l'onglet « Ordre des salles », pour modifier l'ordre :

Affichage planning  $\downarrow^A_7$  Ordre des salles informations Utilisateur

- a) Cliquez sur le nom de l'infrastructure souhaitée et maintenez le bouton enfoncé.
- b) Faîtes glisser l'infrastructure vers le haut ou vers le bas pour la positionner à l'endroit désiré.

La nouvelle disposition des infrastructures est enregistrée automatiquement.

- 3. Pour modifier l'ordre des pièces contenues dans les infrastructures :
  - a) Cliquez sur l'icône à droite du nom de l'infrastructure.

La liste des pièces contenues dans l'infrastructure s'affiche.

- b) Cliquez sur le nom de la pièce souhaitée et maintenez le bouton enfoncé.
- c) Faîtes glisser la pièce vers le haut ou vers le bas pour la positionner à l'endroit désiré. La nouvelle disposition des pièces est enregistrée automatiquement.

Il est possible de décocher certaines pièces. Cela vous permet de les masquer sur le planning. Vous avez cependant toujours les droits dessus et vous pouvez toujours créer des locations.

**4.** Cliquez sur le calendrier pour retourner sur le planning et visualiser les changements apportés.

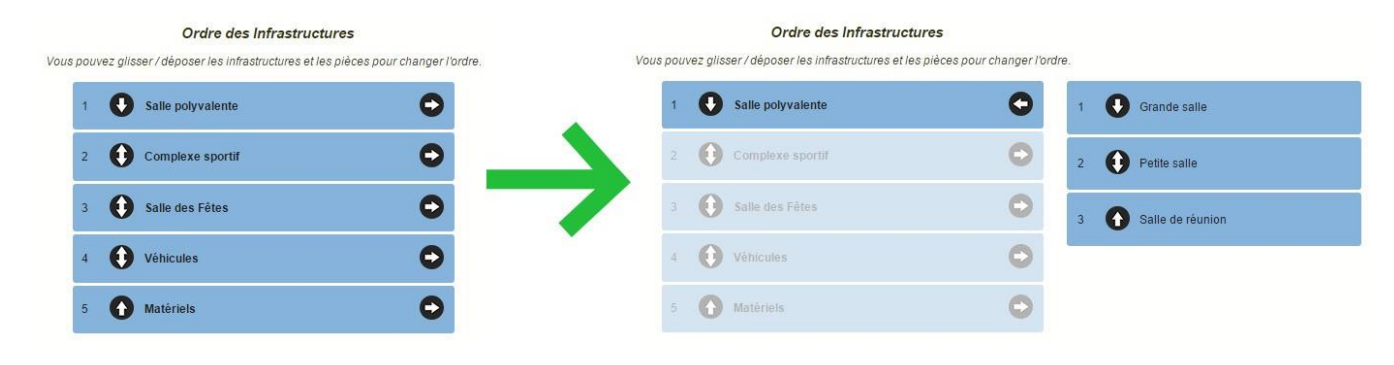

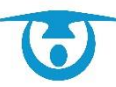

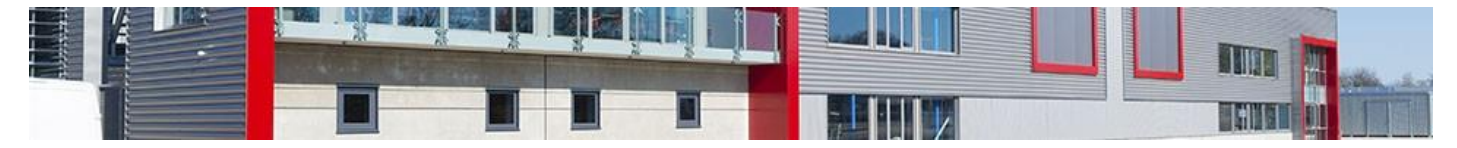

## 2.3- Changer ses informations personnelles

- 1. Cliquez sur le bouton **Configuration** dans le coin supérieur droit de la fenêtre du logiciel. La boite à onglet de configuration s'affiche.
- 2. Dans l'onglet « Informations utilisateur », remplissez les différents champs pour mettre à jour votre fiche et vos préférences.

**(i)** 

Les informations renseignées dans l'encart **Signature** permettent d'incrémenter la signature (correspondant à la variable \*signature\*) dans le corps des modèles d'e-mails (mail courrier, facture, acompte, etc.).

Il est aussi possible d'importer une image au format jpeg ou png.

La notion de **client par défaut** signifie qu'à partir de son profil utilisateur, il créera une location pour le client sélectionné par défaut.

Si par exemple ; la personne fait partie d'un service et est en charge des réservations de salles pour ce service ; on pourra lui affecter en client le service en question par défaut.

3. Une fois les éléments renseignés, cliquez sur le bouton **Valider** pour enregistrer les modifications. Un message vous confirmant la modification s'affiche.

| Affichage planning                                                                        | ormations Utilisateur                                                                                                    |
|-------------------------------------------------------------------------------------------|----------------------------------------------------------------------------------------------------|
| Civilité :<br>Nom :<br>Prénom :<br>Téléphone :<br>Portable :<br>Mail (*) :<br>Signature : | Aucun         PRIGENT         Manuel         02 56 66 20 01         demoSalle@3douest.com <b>B</b> I U S × <sub>e</sub> × <sup>e</sup> I <sub>x</sub> := :: + # - # E E E E A · O · II <b>Manuel</b> PRIGENT          Manuel PRIGENT          Maine de Démonstration       22300 LANNION       prigent@3douest.com |
| Signature image :                                                                         | Choisir un fichier Aucun fichier choisi                                                                                                    |
| Client par défaut :                                                                       | Client déjà enregistré : Entrez le nom                                                                                                    |
| Nombre de lignes par défaut pour les listes :                                             | 15 •                                                                                                    |
| Liste client : Ouverture de la fiche client                                               | Nouvel onglet 🔻                                                                                                    |
| Comptabilité : Tri par défaut des tableaux                                                | Chronologique V                                                                                                    |
|                                                                                           | Valider                                                                                                    |

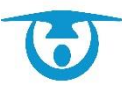

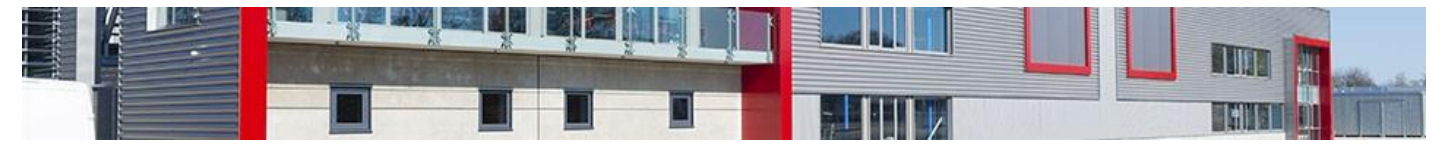

# 3- Paramétrage du logiciel

Le paramétrage est accessible en cliquant sur le bouton **Administration** dans le coin supérieur droit de la fenêtre du logiciel.

**Important :** L'accès au paramétrage n'est possible qu'avec des droits d'administrateur. Pour plus d'informations sur les niveaux de droits, voir la section <u>À propos des droits utilisateurs</u>.

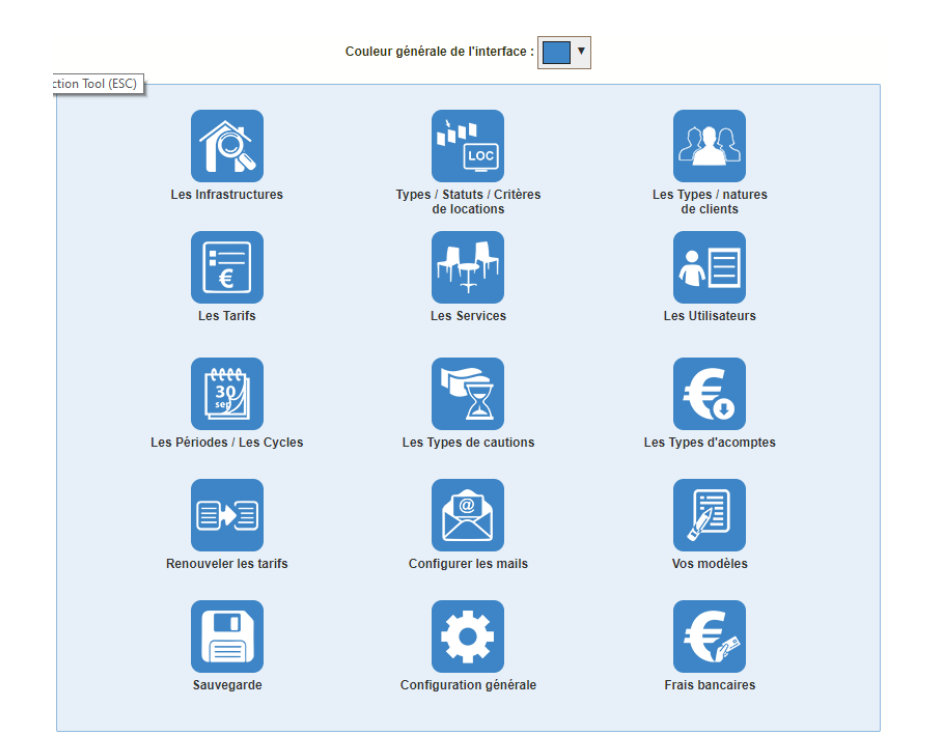

# 3.1- Paramétrage des infrastructures

| Nouvelle Infrastructure           | Catégorie d'Infrastructure | Catégorie de pièces | O Délai entre locations |                | Filtrer par catégorie : Toutes | • | Exporter      |
|-----------------------------------|----------------------------|---------------------|-------------------------|----------------|--------------------------------|---|---------------|
| Infrastructure                    |                            | Responsable         |                         | Tél. Resp.     | Catégorie                      |   | Pièces        |
| Complexe sportif                  |                            | Michel PETIT        |                         | 02 96 22 55 88 | Equipements sportifs           | - | F 🖸 4         |
| Matériels                         |                            |                     |                         |                | Matériels                      | - | F 🖸 1         |
| Rendez-vous Passeport / Carte d'i | dentité                    |                     |                         |                | Passeport/CNI                  |   | F 🖸 💷         |
| Salle des Fêtes                   |                            | Alain Durand        |                         | 02 96 96 96 96 | Salles multi-activités         | - | <b>⊢ ()</b> 2 |
| Salle polyvalente                 |                            | Alain Durand        |                         | 02 96 96 96 96 | Salles multi-activités         |   | F 🖸 🛛         |
| Véhicules                         |                            |                     |                         |                | Véhicules                      | - | F 🖸 2         |

## 3.1.1- Ajouter une infrastructure

Vous avez la possibilité de créer autant d'infrastructures que vous en avez à gérer.

- 1. Depuis la fenêtre d'administration, cliquez sur le bouton **Les Infrastructures**. La liste des infrastructures s'affiche.
- Cliquez sur le bouton +Nouvelle Infrastructure.
   La fenêtre de création d'une nouvelle infrastructure s'affiche par-dessus la liste.

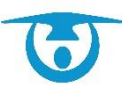

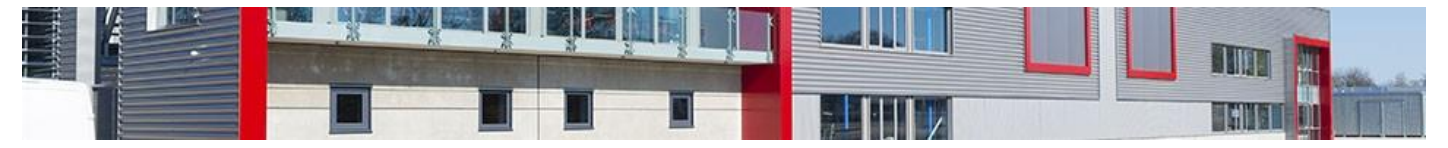

- 3. Plusieurs onglets permettent de configurer les particularités de l'infrastructure :
  - Onglet « Salle » : permet de renseigner le nom de l'infrastructure, l'adresse, la surface, les capacités, les coordonnées du responsable, si oui ou non il est possible de réserver cette infrastructure en ligne, si vous souhaitez recevoir des mails automatiques à chaque création/modification/suppression d'une location, etc.

Si vous renseignez un mail spécifique au niveau du responsable de la salle, la personne recevra l'information des réservations effectuées pour cette salle.

Certains champs dans l'onglet « Salle » permettent d'obtenir un affichage particulier des locations sur le planning de l'infrastructure :

- **Réservation internaute :** permet de rendre l'infrastructure réservable sur le module de demande de réservation en ligne *(option).*
- **Planning annuel à partir de :** permet de déterminer le mois à partir duquel débute l'affichage du planning annuel ;
- Locations non bloquantes : permet d'afficher ou de cacher les locations non bloquantes du planning de cette infrastructure.

Il est possible d'envoyer des mails automatiques à la création / modification / suppression de la location. Ils seront pré-cochés dans la location.

- Collectivité : mail générique collectivité (administration : configuration générale)
- Salle : Mail de la salle (administration : menu infrastructure)
- Client : Mail générique client (menu client)
- Contacts clients : mails des contacts clients de la fiche client (menu client)
- Autres : zone de texte libre (Vous pouvez saisir plusieurs mails en les séparant par une virgule)

Au moment de la réservation en ligne par les internautes, il sera possible soit d'indiquer la capacité pour information, soit de ne pas l'indiquer, et de la rendre bloquante ou non. Il faudra informer 3D Ouest du choix souhaité.

- **Onglet** « **Clients** » : permet de choisir le/les type(s) de client(s) ayant la possibilité de réserver cette infrastructure en ligne.
- **Onglet « Types de manifestations » :** permet de choisir le/les type(s) de manifestations(s) que le client pourra demander en ligne sur cette infrastructure.
- **Onglet « Horaires d'ouverture » :** permet de renseigner sur quel créneau horaire il est possible de réserver cette infrastructure. Une alerte visuelle est alors visible si on essaye de réserver sur un créneau "interdit".
- **Onglet « Horaires d'ouverture (module de réservation) » :** permet de renseigner sur quel créneau horaire il est possible de réserver en ligne cette infrastructure. Cette information pourra remonter sur la plateforme de réservation en ligne si vous nous en faites la demande.
- Onglet « Descriptif » : permet d'ajouter un descriptif et des images qui pourront apparaitre sur le module internaute

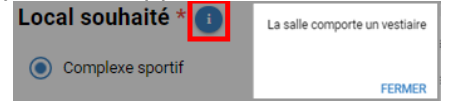

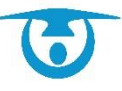

i

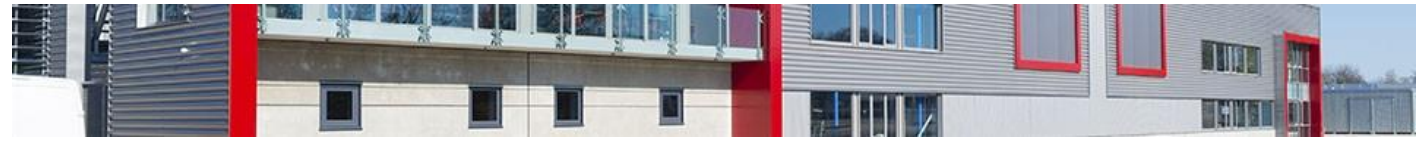

Les informations saisies au niveau de l'infrastructure seront dupliquées au niveau de la salle à moins d'un paramétrage spécifique au niveau de la salle qui prendra le dessus.

4. Lorsque toutes les informations sont renseignées, cliquez sur le bouton **Enregistrer** pour ajouter l'infrastructure à la liste.

La liste des infrastructures se met à jour automatiquement.

| Αјοι | iter un | e infrastru | cture                       |           |                                                      |                |               |                      |            | × |  |  |
|------|---------|-------------|-----------------------------|-----------|------------------------------------------------------|----------------|---------------|----------------------|------------|---|--|--|
| Si   | alle    | Clients     | Types de manifestation      | Horair    | res d'ouverture                                      | Horaires d'    | ouverture (mo | dule de réservation) | Descriptif |   |  |  |
|      | LL.     |             | Libe                        | llé (*) : |                                                      |                |               |                      |            |   |  |  |
|      |         |             | Catégo                      | rie (*) : | principal                                            | ~              |               |                      |            |   |  |  |
|      |         |             | Ad                          | resse :   |                                                      |                |               |                      |            |   |  |  |
|      |         |             |                             |           |                                                      |                |               |                      |            |   |  |  |
|      |         |             |                             |           |                                                      |                |               |                      |            |   |  |  |
|      |         |             | Code                        | ostal :   | 22300 Vo                                             | ir les villes  |               |                      |            |   |  |  |
|      |         |             |                             | Ville ·   | Mairie de 3D Ou                                      | est            |               |                      |            |   |  |  |
|      |         |             |                             |           |                                                      |                |               |                      |            |   |  |  |
|      |         |             | Su                          | irface :  | m²                                                   |                |               |                      |            |   |  |  |
|      |         |             | Ca                          | acitó :   | place                                                | e acciece      |               |                      |            |   |  |  |
|      |         |             | Ca                          | acite .   | place                                                | e debout       |               |                      |            |   |  |  |
|      |         |             |                             |           | nlace                                                | s attablées    |               |                      |            |   |  |  |
|      |         |             | laure restreinte (nand      | ámia) ·   | place                                                | e              |               |                      |            |   |  |  |
|      |         |             | Nom du respon               | sable :   | pidee                                                | 3              |               |                      |            |   |  |  |
|      |         |             | Prénom du respon            | sable :   |                                                      |                |               |                      |            |   |  |  |
|      |         |             | Télér                       | hone :    |                                                      | 7              |               |                      |            |   |  |  |
|      |         |             | Po                          | rtable :  |                                                      | i i            |               |                      |            |   |  |  |
|      |         |             |                             | Fax :     |                                                      | า้             |               |                      |            |   |  |  |
|      |         |             |                             | Mail :    |                                                      |                |               |                      |            |   |  |  |
|      |         |             | Mail d'                     | envoi :   | noreply- @3douest.com (utilisé pour le nom des P.J.) |                |               |                      |            |   |  |  |
|      |         |             | Nom mail d                  | envoi :   |                                                      |                |               |                      |            |   |  |  |
|      |         | Mail noti   | fication commentaire réserv | ation :   |                                                      |                |               |                      |            |   |  |  |
|      |         |             | 0                           | )ivers :  |                                                      |                |               | 1                    |            |   |  |  |
|      |         |             |                             |           |                                                      |                |               |                      |            |   |  |  |
|      |         |             | Texte / C                   | ontrat :  |                                                      |                |               |                      |            |   |  |  |
|      |         |             |                             |           |                                                      |                | ,             |                      |            |   |  |  |
|      |         |             | Réservation internaute (o   | otion) :  | Non ¥                                                |                | //            |                      |            |   |  |  |
|      |         |             | Planning annuel à pa        | tir de :  | Mois en cours v                                      | •              |               |                      |            |   |  |  |
|      |         |             | Locations non blogu         | antes :   | Oui 🗸                                                | _              |               |                      |            |   |  |  |
|      |         | Em          | ail automatique création lo | ation :   | Collectivité                                         | Salle          | Client        | Contacts client      | Autres     | 0 |  |  |
|      |         | Email a     | utomatique modification lo  | ation .   | Collectivitó                                         | Sallo          |               | Contacts client      | Autroc     |   |  |  |
|      |         | Email       | utematique exemples (       | ation     |                                                      |                |               |                      |            |   |  |  |
|      |         | Email a     | utomatique suppressión loc  | ation :   |                                                      | Salle          | Client        | Contacts client      | ☐ Autres   |   |  |  |
|      |         |             |                             |           | (-): Un                                              | amps opiigātol |               |                      |            |   |  |  |
|      |         |             |                             |           | E                                                    | nregistrer     |               |                      |            |   |  |  |

**Attention**, si vous créer une nouvelle infrastructure, elle ne sera visible que par vous. Il faut mettre à jour les utilisateurs en leur donnant accès à cette nouvelle salle ! (Dans **l'administration**, allez dans le menu **Utilisateur** et pour chaque utilisateur, cochez la salle dans l'onglet *infrastructure*).

#### 3.1.2- Modifier une infrastructure

i

Vous avez la possibilité de modifier les informations d'une infrastructure à tout moment.

- 1. Depuis la fenêtre d'administration, cliquez sur le bouton **Les Infrastructures**. La liste des infrastructures s'affiche.
- Cliquez sur le nom de l'infrastructure à modifier.
   La fenêtre de modification de l'infrastructure s'affiche par-dessus la liste.
- Modifiez les champs souhaités puis cliquez sur le bouton Enregistrer pour valider les modifications. Un message vous confirmant la modification s'affiche.

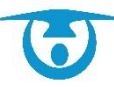

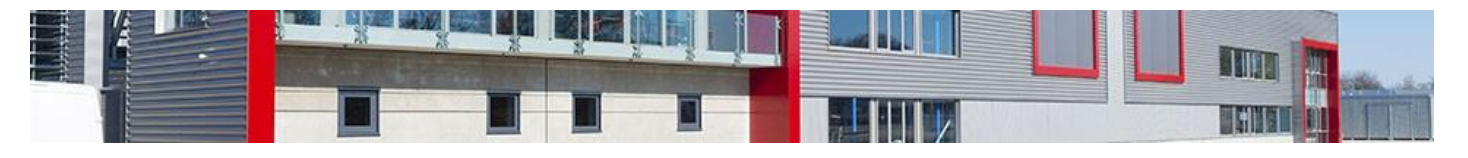

|   |      | ine saire |                                     |           |                    |                       |                |                        |                  |              |  |  |
|---|------|-----------|-------------------------------------|-----------|--------------------|-----------------------|----------------|------------------------|------------------|--------------|--|--|
| s | alle | Clients   | Types de manifestations             | Hor       | aires d'ouverture  | Horaires              | d'ouverture (n | nodule de réservation) | Descriptif       | ]            |  |  |
|   |      |           | Libe                                | llé (*) : | Complexe sportif   |                       |                |                        |                  |              |  |  |
|   |      |           | Catégo                              | rie (*) • | Equipements spo    | ouipements sportifs V |                |                        |                  |              |  |  |
|   |      |           | 8-<br>Ad                            |           | 2 ruo du stado     | rue du etade          |                |                        |                  |              |  |  |
|   |      |           | Au                                  | caac .    | 5 fue uu state     | Tue uu staue          |                |                        |                  |              |  |  |
|   |      |           |                                     |           |                    |                       |                |                        |                  |              |  |  |
|   |      |           |                                     |           |                    |                       |                |                        |                  |              |  |  |
|   |      |           | Code p                              | ostal :   | 22300 Vo           | ir les villes         |                |                        |                  |              |  |  |
|   |      |           |                                     | Ville :   | LANNION            |                       |                |                        |                  |              |  |  |
|   |      |           |                                     |           |                    |                       |                |                        |                  |              |  |  |
|   |      |           | Su                                  | rface :   | 300 m <sup>2</sup> |                       |                |                        |                  |              |  |  |
|   |      |           | Car                                 | acité :   | 150 places         | assises               |                |                        |                  |              |  |  |
|   |      |           |                                     |           | 200 places         | debout                |                |                        |                  |              |  |  |
|   |      |           |                                     |           |                    | attablés-             |                |                        |                  |              |  |  |
|   |      |           |                                     |           | places             | attablees             |                |                        |                  |              |  |  |
|   |      |           | Jauge restreinte (pand              | emie) :   | v places           |                       |                |                        |                  |              |  |  |
|   |      |           | Nom du respor                       | sable:    | PETIT              |                       |                |                        |                  |              |  |  |
|   |      |           | Prénom du respor                    | sable:    | Michel             |                       |                |                        |                  |              |  |  |
|   |      |           | Télép                               | hone :    | 02 96 22 55 88     | ļ                     |                |                        |                  |              |  |  |
|   |      |           | Por                                 | table :   | 06 01 02 03 04     | ]                     |                |                        |                  |              |  |  |
|   |      |           |                                     | Fax :     |                    | 1                     |                |                        |                  |              |  |  |
|   |      |           |                                     | Mail:     | contact@3douest    | .com                  |                |                        |                  |              |  |  |
|   |      |           | Mail d'                             | envoi :   | noreply-           |                       |                | @3douest.com (u        | tilisé pour le n | om des P.J.) |  |  |
|   |      |           | Nom mail d'                         | envoi :   |                    |                       |                |                        |                  |              |  |  |
|   |      | Mail noti | fication commentaire réserv         | ation :   |                    |                       |                |                        |                  |              |  |  |
|   |      |           | 0                                   | ivers :   |                    |                       |                | 1                      |                  |              |  |  |
|   |      |           |                                     |           |                    |                       |                |                        |                  |              |  |  |
|   |      |           |                                     |           |                    |                       |                |                        |                  |              |  |  |
|   |      |           | Texte / Co                          | ontrat :  |                    |                       |                |                        |                  |              |  |  |
|   |      |           |                                     |           |                    |                       | /              |                        |                  |              |  |  |
|   |      |           | Désenvat <sup>o</sup> internaute (o | otion) •  | Ouix               |                       | //             | 1                      |                  |              |  |  |
|   |      |           | Planning annuel à nar               | tir de :  | Mois en cours V    | 1                     |                |                        |                  |              |  |  |
|   |      |           | Locations non blogu                 | antes :   | Oui V              | 1                     |                |                        |                  |              |  |  |
|   |      | Em        | ail automatique création loc        | ation :   | Collectivité       | □ Salle               | Client         | Contacts client        | Autres           | 9            |  |  |
|   |      | Email a   | utomatique modification loc         | ation :   | Collectivité       | Salle                 | Client         | Contacts client        | Autres           | -            |  |  |
|   |      | Email a   | utomatique suppression loc          | ation :   | Collectivité       | Salle                 | Client         | Contacts client        |                  |              |  |  |
|   |      |           |                                     |           |                    |                       | _ 5000         |                        |                  |              |  |  |
|   |      |           |                                     |           | (*) : Chi          | imps obligato         | ires           |                        |                  |              |  |  |
|   |      |           |                                     |           |                    |                       |                |                        |                  |              |  |  |
|   |      |           |                                     |           |                    |                       |                |                        |                  |              |  |  |
|   |      |           |                                     |           |                    |                       |                |                        |                  |              |  |  |
|   |      |           |                                     |           |                    |                       |                |                        |                  |              |  |  |
|   |      |           |                                     |           |                    |                       |                | Enregistrer            |                  | Supprimer    |  |  |

#### 3.1.3- Supprimer une infrastructure

Vous avez la possibilité de supprimer une infrastructure lorsque vous n'avez plus besoin de gérer ses locations ou qu'elle n'existe plus.

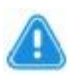

**Attention :** La suppression d'une infrastructure entraînera également la suppression de toutes les pièces qu'elle contient. L'accès aux locations enregistrées dans ces pièces ne sera donc plus possible depuis le planning.

Il sera possible de supprimer une infrastructure qu'à partir du moment où vous n'avez plus de locations à venir.

- 1. Depuis la fenêtre d'administration, cliquez sur le bouton **Les Infrastructures**. La liste des infrastructures s'affiche.
- Cliquez sur le nom de l'infrastructure à supprimer.
   La fenêtre de modification de l'infrastructure s'affiche par-dessus la liste.
- Cliquez sur le bouton Supprimer.
   Une fenêtre de confirmation s'affiche. Si des locations prévues sont toujours enregistrées, un message d'alerte vous en informera.
- **4.** Cliquez sur le bouton **OK**pour confirmer la suppression de l'infrastructure. La liste des infrastructures se met à jour automatiquement.

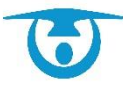

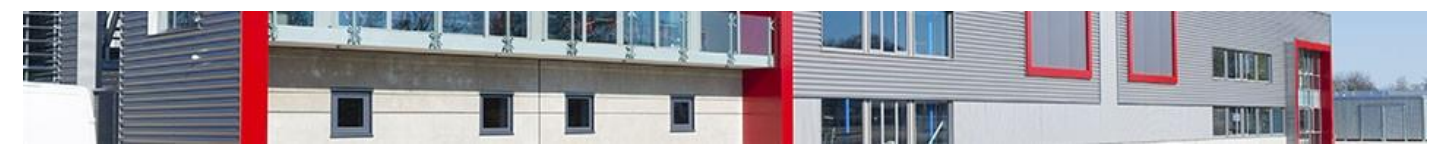

| Modifier u | ne salle |                                   |                    |                        |                |                        |                  |              | ×    |  |  |
|------------|----------|-----------------------------------|--------------------|------------------------|----------------|------------------------|------------------|--------------|------|--|--|
| Salle      | Clients  | Types de manifestations Ho        | raires d'ouverture | Horaires               | d'ouverture (m | nodule de réservation) | Descriptif       | ]            |      |  |  |
|            |          | Libellé (*)                       | : Complexe sportif | omplexe sportif        |                |                        |                  |              |      |  |  |
|            |          | Catégorie (*)                     | : Equipements spor | Equipements sportifs 🗸 |                |                        |                  |              |      |  |  |
|            |          | Adresse                           | : 3 rue du stade   | rue du stade           |                |                        |                  |              |      |  |  |
|            |          |                                   |                    |                        |                |                        |                  |              |      |  |  |
|            |          |                                   |                    |                        |                |                        |                  |              |      |  |  |
|            |          | Code postal                       | : 22300 Vo         | 2300 Voir les villes   |                |                        |                  |              |      |  |  |
|            |          | Ville                             | : LANNION          |                        |                |                        |                  |              |      |  |  |
|            |          | Surface                           | : 300 m²           |                        |                |                        |                  |              |      |  |  |
|            |          | Capacité                          | : 150 places       | assises                |                |                        |                  |              |      |  |  |
|            |          | oupuone                           | 200 places         | debout                 |                |                        |                  |              |      |  |  |
|            |          |                                   | 0 places           | attablées              |                |                        |                  |              |      |  |  |
|            |          | laurre restreinte (nandémie)      | · 0 places         | attableea              |                |                        |                  |              |      |  |  |
|            |          | Nom du responsable                | PETIT              |                        |                |                        |                  |              |      |  |  |
|            |          | Prénom du responsable             | Michel             |                        |                |                        |                  |              |      |  |  |
|            |          | Tálánhona                         | 02.06.22.55.99     |                        |                |                        |                  |              |      |  |  |
|            |          | Portable                          | : 06 01 02 03 04   |                        |                |                        |                  |              |      |  |  |
|            |          | Fortable                          | . 0001020304       |                        |                |                        |                  |              |      |  |  |
|            |          | T dA                              | ·                  |                        |                |                        |                  |              |      |  |  |
|            |          | Mail d'anuai                      | : contact@3douest  | com                    |                |                        |                  |              |      |  |  |
|            |          | Mail d'envoi                      | · norepiy-         |                        |                | @3douest.com (0        | uiise pour ie no | om des P.J.) |      |  |  |
|            | Mailmati | Noiri mair d envoi                |                    |                        |                |                        |                  |              |      |  |  |
|            | mail nou | Divers                            | •                  |                        |                |                        |                  |              |      |  |  |
|            |          |                                   |                    |                        |                |                        |                  |              |      |  |  |
|            |          |                                   |                    |                        |                |                        |                  |              |      |  |  |
|            |          | Texte / Contrat                   | •                  |                        |                |                        |                  |              |      |  |  |
|            |          |                                   |                    |                        | 11             |                        |                  |              |      |  |  |
|            |          | Réservatº internaute (option)     | : Oui 🗸            |                        |                |                        |                  |              |      |  |  |
|            |          | Planning annuel à partir de       | : Mois en cours 🗸  |                        |                |                        |                  |              |      |  |  |
|            |          | Locations non bloquantes          | : Oui 🗸            |                        |                |                        |                  | -            |      |  |  |
|            | Em       | ail automatique création location | : Collectivité     | Salle                  | Client         | Contacts client        |                  | ø            |      |  |  |
|            | Email a  | utomatique mounication location   |                    |                        |                | Contacts client        | Autres           |              |      |  |  |
|            | Email a  | utomatique suppression location   | : 🗌 Collectivité   | Salle                  | Client         | Contacts client        | Autres           |              |      |  |  |
|            |          |                                   | (*) : Cha          | mps obligato           | ires           |                        |                  |              |      |  |  |
|            |          |                                   |                    |                        |                |                        |                  |              |      |  |  |
|            |          |                                   |                    |                        |                |                        |                  |              |      |  |  |
|            |          |                                   |                    |                        |                |                        |                  |              |      |  |  |
|            |          |                                   |                    |                        |                | Encodeters             |                  | Cummi        |      |  |  |
|            |          |                                   |                    |                        |                | Linegistier            |                  | Suppri       | 1101 |  |  |

#### 3.1.4- Gérer les catégories d'infrastructures

Vous avez la possibilité de créer des catégories d'infrastructures afin de les ranger par thématique (par exemple « Salles sportives », « Salles multi-activités », « Salles de musique », etc.).

| Catégories d'Infrastructures |                     |   |             |  |
|------------------------------|---------------------|---|-------------|--|
| Nouvelle catégorie :         | Principale          | • | Enregistrer |  |
| Catégories actuelles :       | Catégorie parente : |   |             |  |
| Equipements sportifs         | Principale          | • | Modifier    |  |
| Passeport/CNI                | Principale          | • | Modifier    |  |
| Salles multi-activités       | Principale          | • | Modifier    |  |

Ces catégories seront ensuite disponibles au niveau des critères de sélections partout où il est possible de filtrer sur une infrastructure (par exemple au niveau de l'affichage du planning, dans les filtres de la partie *Statistiques*, etc.).

- 1. Depuis la fenêtre d'administration, cliquez sur le bouton **Les Infrastructures**. La liste des infrastructures s'affiche.
- Cliquez sur le bouton Catégorie d'infrastructure.
   La fenêtre des catégories d'infrastructure s'affiche par-dessus la liste.
- 3. Dans le champ « Nouvelle catégorie », saisissez le nom de la catégorie que vous souhaitez ajouter (par exemple « Salles sportives »).
- 4. Le menu déroulant qui se trouve à coté permet de préciser si cette nouvelle catégorie doit être une sous-catégorie d'une déjà existante (par exemple on

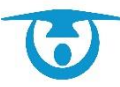

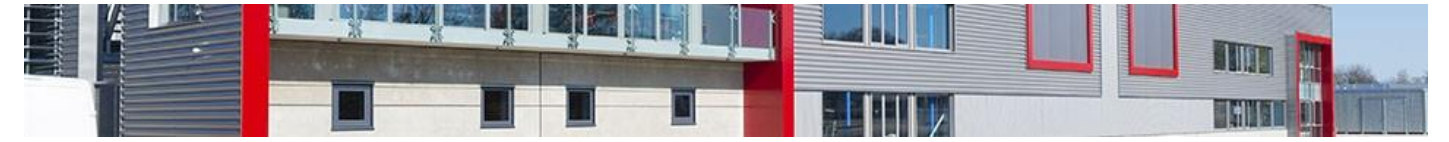

souhaite mettre « Salles sportives » dans la catégorie « Salle mairie X » dans le cas où il y a plusieurs communes).

 Cliquez sur le bouton Enregistrer pour confirmer l'ajout. La liste des catégories se met à jour automatiquement.

### 3.1.5- Ajouter une pièce

Vous avez la possibilité de créer autant de pièces que l'infrastructure en possède et que vous avez à gérer.

- 1. Depuis la fenêtre d'administration, cliquez sur le bouton **Les Infrastructures**. La liste des infrastructures s'affiche.
- 2. Cliquez sur le bouton 🕂 de la colonne *Pièces* en bout de ligne de l'infrastructure souhaitée. La fenêtre de création d'une nouvelle pièce s'affiche par-dessus la liste.
- 3. Plusieurs onglets permettent de configurer les particularités de la pièce :
  - **Onglet** « **Pièces** » : permet de renseigner le nom de la pièce, la surface, les capacités, si oui ou non il est possible de réserver cette pièce en ligne.

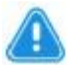

**Attention :** Il faut que l'infrastructure soit bien indiquée comme réservable en ligne pour que la pièce apparaisse.

- Onglet « Clients » : permet de choisir le/les type(s) de client(s) ayant la possibilité de réserver cette pièce en ligne.
- **Onglet « Horaires d'ouverture » :** permet de renseigner sur quel créneau horaire il est possible de réserver cette pièce. Une alerte visuelle est alors visible si on essaye de réserver sur un créneau "interdit".
- **Onglet « Horaires d'ouverture (module de réservation) » :** permet de renseigner sur quel créneau horaire il est possible de réserver en ligne cette pièce. Cette information pourra remonter sur la plateforme de réservation en ligne si vous nous en faites la demande.
- **4.** Complétez les différents champs puis cliquez sur le bouton **Enregistrer** pour ajouter la pièce à la liste.

La liste des infrastructures et pièces se met à jour automatiquement.

| R + Nouvelle Infrastructure       | Catégorie d'Infrastructure | Catégorie de pièces | Oélai entre locations | Filtrer par catég | orie : Toutes 🗸        | Exporter                |
|-----------------------------------|----------------------------|---------------------|-----------------------|-------------------|------------------------|-------------------------|
| Infrastructure                    |                            | Responsable         |                       | Tél. Resp.        | Catégorie              | Pièces                  |
| Complexe sportif                  |                            | Michel PETIT        |                       | 02 96 22 55 88    | Equipements sportifs   | + 🖸 4                   |
| Location de matériels             |                            |                     |                       |                   | Matériels              | + 🖸 1                   |
| Rendez-vous Passeport / Carte d'i | dentité                    |                     |                       |                   | Passeport/CNI          | + 🖸 1                   |
| Salle des Fêtes                   |                            | Alain Durand        |                       | 02 96 96 96 96    | Salles multi-activités | + 🖸 2                   |
| Salle polyvalente                 |                            | Alain Durand        |                       | 02 96 96 96 96    | Salles multi-activités | + 🖸 3                   |
| Véhicules                         |                            |                     |                       |                   | Véhicules              | + <b>O</b> <sup>2</sup> |

#### 3.1.6- Modifier une pièce

Vous avez la possibilité de modifier les informations d'une pièce à tout moment.

- **1.** Depuis la fenêtre d'administration, cliquez sur le bouton **Les Infrastructures**. La liste des infrastructures s'affiche.
- 2. Cliquez sur le bouton <sup>1</sup> en bout de ligne de l'infrastructure souhaitée. La liste des

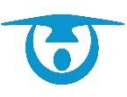

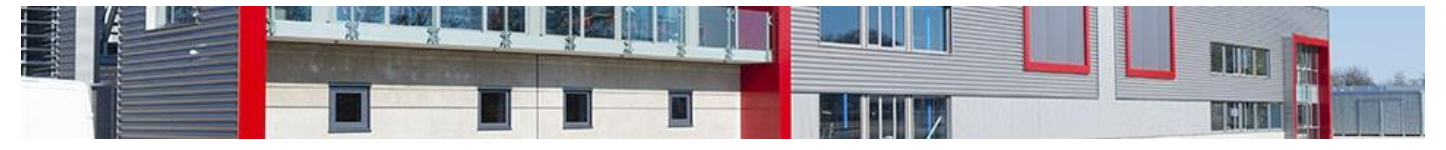

pièces contenues dans l'infrastructure choisie s'affiche.

- Cliquez sur le nom de la pièce à modifier.
   La fenêtre de modification de la pièce s'affiche par-dessus la liste.
- Modifiez les champs souhaités puis cliquez sur le bouton Enregistrer pour valider les modifications.

Un message vous confirmant la modification s'affiche.

| Modifier un | e pièce |                      |                |                                     | × |
|-------------|---------|----------------------|----------------|-------------------------------------|---|
| Pièces      | Clients | Horaires d'ouverture | Horaires       | d'ouverture (module de réservation) |   |
|             |         |                      | Libellé (*) :  | Gymnase                             |   |
|             |         | С                    | atégorie (*) : | Indéfinie 🗸                         |   |
|             |         |                      | Surface :      | 300 m²                              |   |
|             |         | Capacité             | maximum :      | 600 places assises                  |   |
|             |         |                      |                | 0 places debout                     |   |
|             |         |                      |                | 0 places attablées                  |   |
|             |         | Jauge restreinte     | pandémie) :    | 0 places                            |   |
|             |         | Int                  | rastructure :  | Complexe sportif                    |   |
|             |         | Réservat             | on Internet :  | Oui 🗸                               |   |
|             |         | Date de réservatio   | n minimum :    | Aucune V Jours V                    |   |
|             |         |                      | Divers :       |                                     |   |
|             |         |                      |                |                                     |   |
|             |         |                      |                |                                     |   |
|             |         |                      |                |                                     |   |
|             |         |                      |                |                                     |   |
|             |         |                      |                |                                     |   |
|             |         |                      |                |                                     |   |
|             |         |                      |                |                                     |   |
|             |         |                      |                |                                     |   |
|             |         |                      |                |                                     | J |
|             |         |                      |                | Enregistrer Supprimer               |   |
|             |         |                      |                |                                     | 1 |

#### 3.1.7- Supprimer une pièce

Vous avez la possibilité de supprimer une pièce d'une infrastructure lorsque vous n'avez plus besoin de gérer ses locations ou qu'elle n'existe plus.

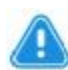

**Attention :** La suppression d'une pièce rendra l'accès aux locations enregistrées dans cette pièce impossible depuis le planning.

- 1. Depuis la fenêtre d'administration, cliquez sur le bouton **Les Infrastructures**. La liste des infrastructures s'affiche.
- 2. Cliquez sur le bouton **O** en bout de ligne de l'infrastructure souhaitée. La liste des pièces contenues dans l'infrastructure choisie s'affiche.
- Cliquez sur le nom de la pièce à supprimer.
   La fenêtre de modification de la pièce s'affiche par-dessus la liste.
- Cliquez sur le bouton Supprimer.
   Une fenêtre de confirmation s'affiche. Si des locations prévues sont toujours enregistrées, un message d'alerte vous en informera.
- Cliquez sur le bouton **OK**pour confirmer la suppression de la pièce. La liste des infrastructures et pièces se met à jour automatiquement.

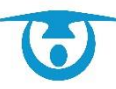

| Pièces | Clients | Horaires d'ouverture<br>C<br>Capacit<br>Jauge restreinte<br>In<br>Réservat<br>Date de réservatio | Horaires<br>Libellé (*) :<br>suface (*) :<br>Surface<br>e maximum :<br>(pandêmie) :<br>rastructure<br>on Internet<br>n minimum :<br>Divers : | s d'ouverture (module de réservation)<br>): Gymnase<br>): [indéfinie v<br>2: 300 m²<br>1: 660 places assises<br>0 places debout<br>0 places attablées<br>1: 0 places<br>2: Complexe sportif<br>1: Aucune v Jours v |             |          |  |  |
|--------|---------|--------------------------------------------------------------------------------------------------|----------------------------------------------------------------------------------------------------|----------------------------------------------------------------------------------------------------|-------------|----------|--|--|
|        |         |                                                                                                  |                                                                                                    |                                                                                                    | Enregistrer | Supprime |  |  |

#### 3.1.8- Gérer les catégories de pièces

Vous avez la possibilité de créer des catégories de pièces afin de les ranger par thématique (par exemple « Salles sportives », « Salles multi-activités », « Salles de musique », etc.).

Cela peut être utile en fonction du découpage de vos salles. Sinon cela se fait au niveau de la catégorie d'infrastructures. Par exemple dans le cas d'une commune nouvelle, les catégories d'infrastructures vont être utilisées pour mettre le nom de chaque commune. Les catégories de pièces seront alors utilisées pour détailler les thématiques des salles.

Ces catégories seront ensuite disponibles au niveau des critères de sélection partout où il est possible de filtrer sur une pièce (par exemple au niveau de l'affichage du planning, dans les filtres de la partie *Statistiques*, etc.).

- 1. Depuis la fenêtre d'administration, cliquez sur le bouton **Les Infrastructures**. La liste des infrastructures s'affiche.
- Cliquez sur le bouton Catégorie de pièces.
   La fenêtre des catégories de pièces s'affiche par-dessus la liste.
- 3. Dans le champ « Nouvelle catégorie », saisissez le nom de la catégorie que vous souhaitez ajouter (par exemple « Salles sportives »).
- **4.** Le menu déroulant qui se trouve à côté permet de préciser si cette nouvelle catégorie doit être une sous-catégorie d'une déjà existante.
- **5.** Cliquez sur le bouton **Enregistrer** pour confirmer l'ajout. La liste des catégories se met à jour automatiquement.

| Catégories de pièces                   |          |        |             | × |
|----------------------------------------|----------|--------|-------------|---|
| Nouvelle catégorie : Salles de musique |          |        | Enregistrer |   |
| Catégories actuelles :                 |          |        |             |   |
| Salles multi-activités                 | Modifier | Suppr. |             |   |
| Salles sportives                       | Modifier | Suppr. |             |   |

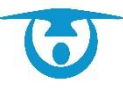

(i)

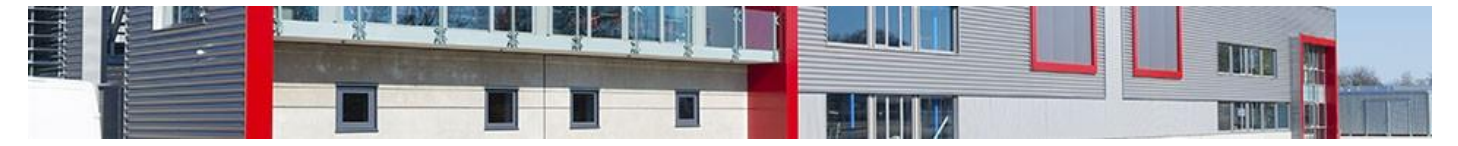

## 3.1.9- Délai entre locations

Si vous souhaitez éviter de créer des locations trop rapprochées les unes des autres, il vous est possible de paramétrer une alerte visuelle avec un délai minimal entre 2 locations pour une même pièce (non bloquante).

- 1. Depuis la fenêtre d'administration, cliquez sur le bouton **Les Infrastructures**. La liste des infrastructures s'affiche.
- 2. Cliquez sur le bouton Délai entre locations.
- 3. Vous pouvez paramétrer pour chaque pièce un intervalle de durée en minute.
- 4. Cliquez sur le bouton Valider.

L'icône 🕙 s'affichera ensuite à la création/modification/consultation d'une location pour les pièces concernées, ce qui vous permettra d'être prévenu qu'une autre location débute ou se termine à une heure proche de celle sur laquelle vous vous trouvez.

|                                          |              |                  | minutes v  |
|------------------------------------------|--------------|------------------|------------|
| Complexe sportif                         | 30 minutes > | Gymnase          | 30 minutes |
|                                          |              | Salle omnisport  | 30 minutes |
|                                          |              | Tennis court 1   | 30 minutes |
|                                          |              | Tennis court 2   | 30 minutes |
| Matériels                                | minutes >    | Matériels        | minutes    |
| Rendez-vous Passeport / Carte d'identité | minutes >    | Rendez-vous      | minutes    |
| Salle des Fêtes                          | 60 minutes > | Pièce principale | 60 minutes |
|                                          |              | Cuisine          | 60 minutes |
| Salle polyvalente                        | 60 minutes > | Grande salle     | 60 minutes |
|                                          |              | Petite salle     | 60 minutes |
|                                          |              | Salle de réunion | 60 minutes |
| Véhicules                                | minutes >    | AA-210-KZ        | minutes    |
|                                          |              | Minibus          | minutes    |

# 3.2- Paramétrage des types/statuts/critères de locations

| 者 Nouveau ty          | be de location   |                  |    | Nouveau statut de location |             |    |
|-----------------------|------------------|------------------|----|----------------------------|-------------|----|
| Afficher 15 🗸 li      | gnes             | Rechercher:      |    | Afficher 15 V lignes       | Rechercher: |    |
| Réservat°<br>en ligne |                  | Type de location | -  |                            | Statut      | *  |
| 6                     | Activité         |                  |    | Dossier complet            |             |    |
| <u>@</u>              | Anniversaire     |                  |    | En attente                 |             |    |
| ۲                     | Cinéma           |                  |    | 1-2 / 2 lignes             |             | 00 |
|                       | Déplacement      |                  |    |                            |             |    |
| <u>@</u>              | Exposition       |                  |    |                            |             |    |
| <u>@</u>              | Mariage          |                  |    |                            |             |    |
| <u>@</u>              | Rendez-vous      |                  |    |                            |             |    |
| <u>@</u>              | Repas            |                  |    |                            |             |    |
| <u>@</u>              | Réunion          |                  |    |                            |             |    |
|                       | Spectacle        |                  |    |                            |             |    |
| <u>@</u>              | Sport            |                  |    |                            |             |    |
| 1-11 / 11 lignes      |                  |                  | 00 |                            |             |    |
| Mouveau cri           | tère de location |                  |    |                            |             |    |
| Afficher 15 🗸 li      | gnes             | Rechercher:      |    |                            |             |    |
|                       |                  | Critère          | -  |                            |             |    |
| Entrée payante        |                  |                  |    |                            |             |    |
| 1-1 / 1 lignes        |                  |                  | GO |                            |             |    |

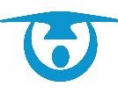

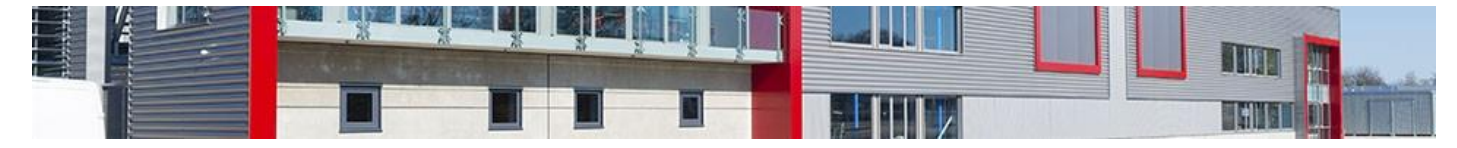

#### 3.2.1- Ajouter un type, un statut ou un critère de location

Vous avez la possibilité de créer différents types, statuts et critères de location que vous pourrez utiliser lors de la création d'une nouvelle location.

 Un nouveau type de location peut également être créé depuis la page de création d'une nouvelle location

1. Depuis la fenêtre d'administration, cliquez sur le bouton **Types / Statuts /** Critères de locations.

La liste des types, statuts et des critères de location s'affiche.

- Cliquez sur le bouton +Nouveau type de location ou +Nouveau statut de location ou Nouveau critères de location.
   La fenêtre de création s'affiche par-dessus la liste.
- Saisissez le libellé du type/statut/critère que vous souhaitez créer, puis cliquez sur le bouton Enregistrer pour l'ajouter à la liste.

**Important : Précisions sur les types :** Si vous utilisez un portail de réservation en ligne, cochez la case *Disponible sur le module de réservation internet* pour que les clients puissent choisir ce type de location.

L'icône le vous permet de visualiser rapidement si ce type est disponible sur le module.

Il est également possible de mettre un descriptif pour chaque type (par exemple pour un type « mariage », noter qu'il faut demander l'attestation d'assurance au client, etc.). Cela va vous permettre d'avoir un rappel de ces éléments lors de la saisie de la location.

La liste des types, des statuts ou des critères de location se met à jour automatiquement.

| Nouveau type de location                                      |                            |
|---------------------------------------------------------------|----------------------------|
| Libellé (°) :                                                 | Nouveau statut de location |
| Disponible sur le module de réservation internet  Enregistrer | Enregistrer                |

3.2.2- Modifier un type, un statut ou un critère de location

Vous avez la possibilité de modifier à tout moment les différents types, statuts ou critères de location créés.

1. Depuis la fenêtre d'administration, cliquez sur le bouton **Types / Statuts /** Critères de locations.

La liste des types, des statuts et des critères de location s'affiche.

- Cliquez sur le libellé du type, du statut ou du critère à modifier. La fenêtre de modification s'affiche par-dessus la liste.
- Modifiez les éléments souhaités, puis cliquez sur le bouton Enregistrer.
   La liste des types, des statuts ou des critères de location se met à jour automatiquement et un message vous confirmant la modification s'affiche.

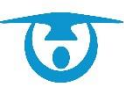

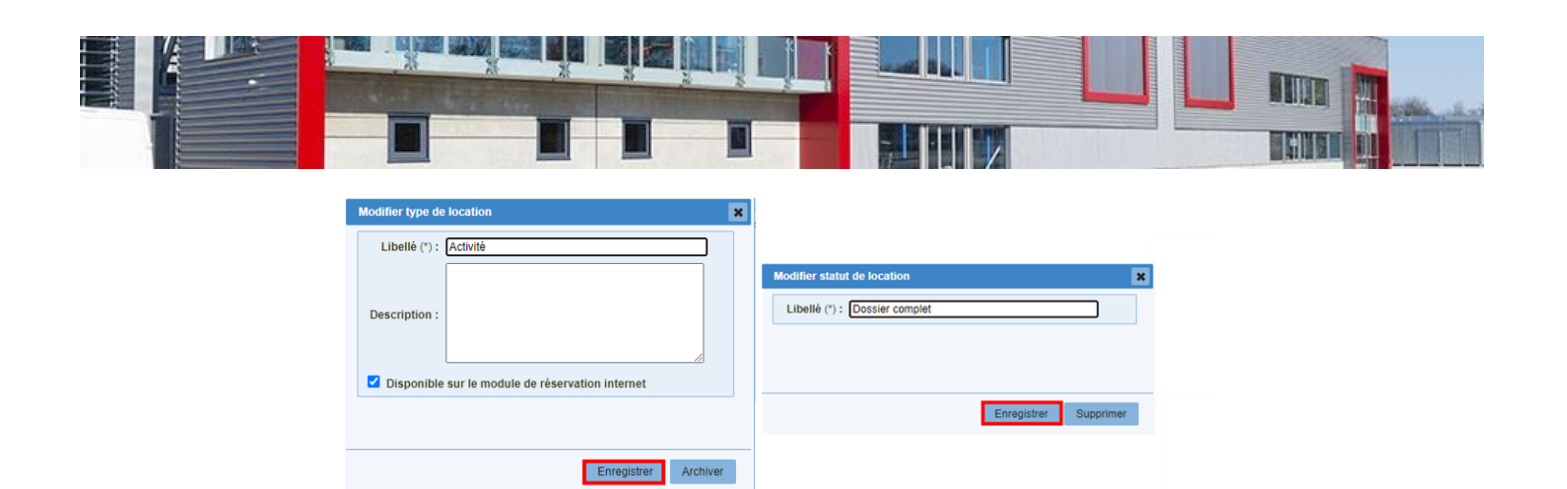

#### 3.2.3- Supprimer un type, statut ou critère de location

Vous avez la possibilité de supprimer à tout moment l'un des types, statuts ou critères de location créés si vous ne l'utilisez pas.

- 1. Depuis la fenêtre d'administration, cliquez sur le bouton Types / Statuts / Critères de locations.
  - La liste des types, des statuts et des critères de location s'affiche.
- Cliquez sur le libellé du type, statut ou critère à supprimer. La fenêtre de modification s'affiche par-dessus la liste.
- **3.** Cliquez sur le bouton **Archiver/Supprimer**. Un message de confirmation s'affiche.
- 4. Cliquez sur le bouton OK pour confirmer la suppression.
   La liste des types, des statuts ou des critères de location se met à jour automatiquement et un message vous confirmant la modification s'affiche.

| Modifier type de location                        | ×                                                                      |
|--------------------------------------------------|------------------------------------------------------------------------|
| Libellé (*): Activité                            |                                                                        |
| Description :                                    | Modifier statut de location     X       Libellé (°) : [Dossier complet |
| Disponible sur le module de réservation internet |                                                                        |
|                                                  | Enregistrer Supprimer                                                  |
| Enregistrer Archiver                             | ]                                                                      |

# 3.3- Paramétrage des types / natures de clients / type de contact

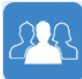

| Nouveau ty            | pe client  | •                 | mprimer la liste | Nouvelle nature client | mprimer la liste                       | Nouveau type de contact<br>location | imprimer la liste           |
|-----------------------|------------|-------------------|------------------|------------------------|----------------------------------------|-------------------------------------|-----------------------------|
| Afficher 15 🗸         | ignes      |                   | Rechercher.      | Afficher 15 V lignes   | Rechercher.                            | Afficher 15 V lignes                | Rechercher:                 |
| Réservat°<br>en ligne | >          | Types de client   | -                | Nature                 | es de client 🔹                         | Type de co                          | ntact location              |
|                       | Agent      |                   |                  | Culture                |                                        | Demandeur                           |                             |
| ۲                     | Associati  | on commune        |                  | Humanitaire            |                                        | 1-1 / 1 lignes                      | Premier Précédent 1 Suivant |
|                       | Associati  | on hors commune   |                  | Loisirs                |                                        |                                     | Dernier                     |
|                       | Autre      |                   |                  | Sports                 |                                        |                                     |                             |
|                       | Collectivi | té                |                  | 1-4 / 4 lignes         | Premier Précédent 1 Suivant<br>Dernier |                                     |                             |
| ۲                     | Ecole      |                   |                  |                        |                                        |                                     |                             |
| ۲                     | Particulie | r commune         |                  |                        |                                        |                                     |                             |
| ۲                     | Particulie | r hors commune    |                  |                        |                                        |                                     |                             |
| ۲                     | Société c  | ommune            |                  |                        |                                        |                                     |                             |
|                       | Société h  | ors commune       |                  |                        |                                        |                                     |                             |
| 1-10 / 10 lignes      |            | Premier Précédent | 1 Suivant        |                        |                                        |                                     |                             |

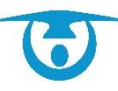

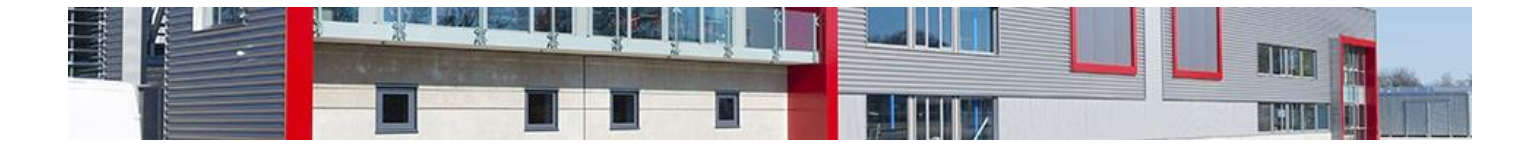

### 3.3.1- Ajouter un type de client

Vous avez la possibilité de créer différents types de clients vous permettant de gérer tous les cas de location et de tarifs.

- 1. Depuis la fenêtre d'administration, cliquez sur le bouton Les Types/natures de clients. La liste des types de client s'affiche.
- 2. Cliquez sur le bouton +*Nouveau type client*
- 3. La fenêtre de création d'un nouveau type de client s'affiche par-dessus la liste.
- 4. Saisissez le libellé du type de client à créer.
- **5.** Sélectionnez s'il s'agit d'un type de personne morale ou physique.
- **6.** Assignez-lui une couleur qui sera celle qui apparaitra sur votre planning.
- Si vous utilisez un portail de réservation en ligne, cochez la case Disponible sur le module de réservation internet pour que les clients puissent choisir ce type de client.

L'icône la vous permet de visualiser rapidement si ce type est disponible sur le module.

- 8. Cochez la case Associer ce type de client à tous les tarifs si vous souhaitez que ce nouveau type ait des tarifs associés.
- 9. Cliquez sur le bouton **Enregistrer** pour l'ajouter à la liste.

La liste des types de client se met à jour automatiquement.

#### 3.3.2- Modifier un type de client

Vous avez la possibilité de modifier à tout moment les différents types de client créés.

- 1. Depuis la fenêtre d'administration, cliquez sur le bouton Les Types/natures de clients. La liste des types de client s'affiche.
- Cliquez sur le libellé du type de client à modifier.
   La fenêtre de modification d'un type de client s'affiche par-dessus la liste.
- 3. Modifiez les éléments souhaités, puis cliquez sur le bouton **Enregistrer**.

La liste des types de client se met à jour automatiquement et un message vous confirmant la modification s'affiche.

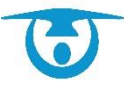

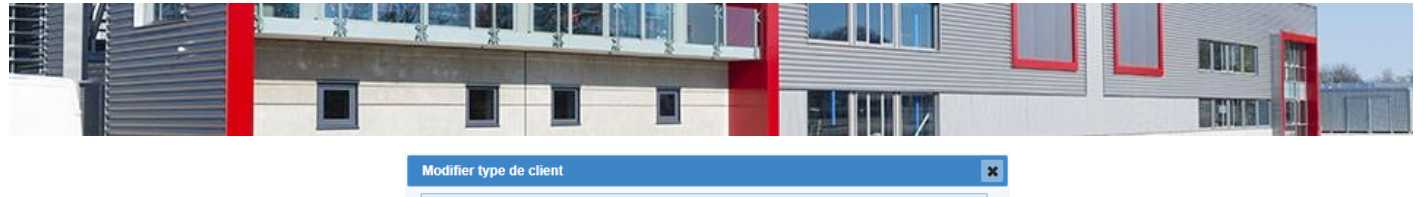

| Modifier type de client |                                                                | × |
|-------------------------|----------------------------------------------------------------|---|
| Libellé (*) :           | Agent                                                          | ] |
|                         | <ul> <li>Personne morale</li> <li>Personne physique</li> </ul> |   |
| Couleur associée :      |                                                                |   |
|                         | Disponible sur le module de réservation                        |   |
|                         | Associer cette couleur à tous ces types de clients             |   |
|                         | (*) : Champs obligatoires                                      |   |
|                         |                                                                |   |
|                         | Enregistrer Supprimer                                          | - |

## 3.3.3- Supprimer un type de client

Vous avez la possibilité de supprimer un type de client lorsqu'aucun de vos clients actifs n'est associé à ce type.

- 1. Depuis la fenêtre d'administration, cliquez sur le bouton Les Types/natures de clients. La liste des types de client s'affiche.
- Cliquez sur le libellé du type de client à supprimer.
   La fenêtre de modification d'un type de client s'affiche par-dessus la liste.
- 3. Cliquez sur le bouton Supprimer.
  - Si des clients associés à ce type sont toujours actifs, un message vous demandera de les archiver avant de pouvoir continuer.
  - Si aucun client associé à ce type n'est actif, un message de confirmation s'affiche.
- **4.** Une fois que tous les clients associés à ce type ont été archivés, cliquez sur le bouton **OK** pour confirmer la suppression.

La liste des types de client se met à jour automatiquement et un message vous confirmant la modification s'affiche.

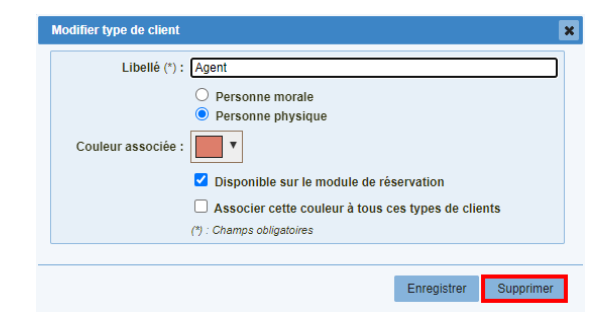

#### 3.3.4- Ajouter une nature de client

Vous avez la possibilité de créer différentes natures de clients (sportive, culturelle, humanitaire, etc.).

- 1. Depuis la fenêtre d'administration, cliquez sur le bouton Les Types/natures de clients. La liste des natures de client s'affiche.
- Cliquez sur le bouton +Nouvelle nature client. La fenêtre de création d'une nouvelle nature de client s'affiche par-dessus la liste.
- 3. Saisissez le libellé de la nature de client à créer, puis cliquez sur le bouton **Enregistrer** pour l'ajouter à la liste.

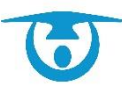

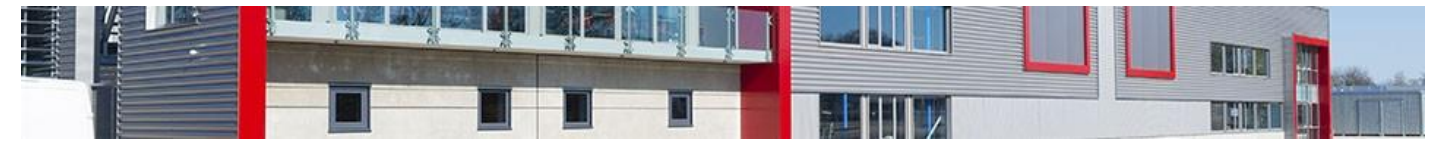

La liste des natures de client se met à jour automatiquement.

| Nouvelle nature de clien |                           | 3           |
|--------------------------|---------------------------|-------------|
| Libellé (*) :            |                           | ]           |
|                          | (*) : Champs obligatoires |             |
|                          |                           |             |
|                          |                           |             |
|                          |                           |             |
|                          |                           |             |
|                          |                           | Enregistrer |
|                          |                           |             |

#### 3.3.5- Modifier une nature de client

Vous avez la possibilité de modifier à tout moment les différentes natures de client créées.

- 1. Depuis la fenêtre d'administration, cliquez sur le bouton Les Types/natures de clients. La liste des natures de client s'affiche.
- Cliquez sur le libellé de la nature de client à modifier.
   La fenêtre de modification d'une nature de client s'affiche par-dessus la liste.
- Modifiez les éléments souhaités, puis cliquez sur le bouton Enregistrer.
   La liste des natures de client se met à jour automatiquement et un message vous confirmant la modification s'affiche.

| Modifier nature de client | ×                     |
|---------------------------|-----------------------|
| Libellé (*): Loisirs      |                       |
| (*) : Champs obligatoires |                       |
|                           |                       |
|                           |                       |
|                           |                       |
|                           | Enregistrer Supprimer |
|                           |                       |

#### 3.3.6- Supprimer une nature de client

Vous avez la possibilité de supprimer une nature de client lorsqu'aucun de vos clients actifs n'est associé à ce type.

- 1. Depuis la fenêtre d'administration, cliquez sur le bouton Les Types/natures de clients. La liste des natures de client s'affiche.
- 2. Cliquez sur le libellé de la nature de client à supprimer.

La fenêtre de modification d'une nature de client s'affiche par-dessus la liste.

- **3.** Cliquez sur le bouton **Supprimer**.
  - Si des clients associés à cette nature sont toujours actifs, un message vous demandera de les archiver avant de pouvoir continuer.
  - Si aucun client associé à cette nature n'est actif, un message de confirmation s'affiche.
- Une fois que tous les clients associés à cette nature ont été archivés, cliquez sur le bouton **OK** pour confirmer la suppression.

La liste des natures de client se met à jour automatiquement et un message vous confirmant la modification s'affiche.

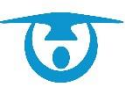

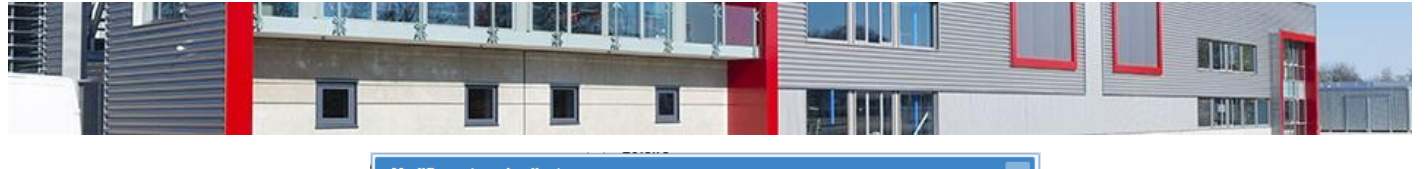

| Enregistrer Supprimer |
|-----------------------|
|                       |

#### 3.3.7- Les types de contact

Ce menu vous permet d'intégrer des types de contacts (demandeur, administrateur, président etc.) que vous pourrez affecter à vos contacts au moment de la création de la location.

# 3.4- Paramétrage des tarifs

| €                    |                   |               |                       |      |                 |       |                |      |                                                                                                    |                                            |              |                   |
|----------------------|-------------------|---------------|-----------------------|------|-----------------|-------|----------------|------|----------------------------------------------------------------------------------------------------|--------------------------------------------|--------------|-------------------|
| Afficher 15 V lignes | Catégories de tar | if 👔 Exporter | 📄 Imprimer les tarifs | Cont | figuration en m | nasse |                | Filt | Affiche<br>rer par infrastructure :<br>Filtrer par client :<br>Filtrer par catégorie :<br>Rechercher: | r les tarifs a<br>Toutes<br>Tous<br>Toutes | u 🎹 04/04/20 | 22<br>~<br>~<br>~ |
| Libelle              | •                 | Catégorie     | ≎ Montant H.T.        | \$   | T.V.A.          | ٥     | Montant T.T.C. | ٥    | Dupliquer                                                                                             | ٥                                          | Archiver     | \$                |
| Gymnase              | Tari              | ſ             | 470.00 €              |      | 0.00 %          |       | 470.00€        |      | O                                                                                                    |                                            | Ŷ            |                   |
| Salle des fêtes      | Tari              | T.            | 720.00 €              |      | 0.00 %          |       | 720.00 €       |      | C                                                                                                    |                                            | Ŷ            |                   |
| Salle des fêtes      | Tari              | f             | 620.00€               |      | 0.00 %          |       | 620.00 €       |      | O                                                                                                    |                                            | G            |                   |
| Salle polyvalente    | Tari              | f             | 550.00€               |      | 0.00 %          |       | 550.00 €       |      | C                                                                                                    |                                            | Ŷ            |                   |
| Tennis 1/2 journée   | Tari              | f             | 35.00 €               |      | 0.00 %          |       | 35.00 €        |      | C                                                                                                    |                                            | Ŷ            |                   |
| Tennis journée       | Tari              | f             | 60.00€                |      | 0.00 %          |       | 60.00 €        |      | C                                                                                                    |                                            | ٢            |                   |
| 1-6 / 6 lignes       |                   |               |                       |      |                 |       |                |      | Premier Pre                                                                                           | écédent 1                                  |              | nier              |

## 3.4.1- Ajouter un tarif de location

Vous avez la possibilité de créer différents tarifs applicables à des infrastructures et/ou à des clients spécifiques.

- Depuis la fenêtre d'administration, cliquez sur le bouton Les Tarifs. La liste des tarifs de location s'affiche.
- Cliquez sur le bouton +Nouveau tarif. La fenêtre de création d'un nouveau tarif s'affiche par-dessus la liste.
- 3. Dans l'onglet Informations :
  - a) Saisissez le libellé du tarif,
  - b) Sélectionnez la catégorie de tarif (cf <u>A propos des catégories de tarif</u>),
  - c) Indiquez s'il s'agit d'un forfait, d'un tarif horaire ou journalier,
  - d) Si vous enregistrez le numéro de compte comptable ; il pourra ressortir dans les extractions (notamment au niveau du menu *Statistiques*),
  - e) Indiquez le pourcentage de TVA,
  - f) Saisissez le tarif HT pour que le tarif TTC se calcule automatiquement (ou inversement),
  - g) Précisez la période sur laquelle s'applique le tarif.

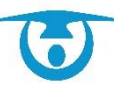

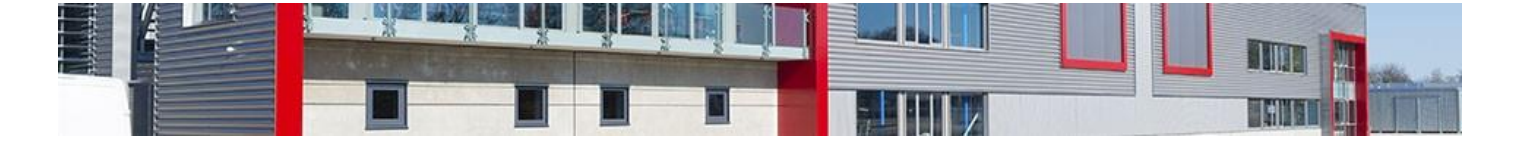

Par défaut, le tarif s'applique sur l'année en cours. Si le tarif a une durée d'application indéterminée, il est conseillé de laisser cette indication inchangée pour un renouvellement plus aisé l'année suivante (voir <u>Renouveler les tarifs de location</u> ou <u>Configuration en masse des tarifs</u>).

- **4.** Dans l'onglet *Infrastructures*, cochez la ou les infrastructure(s) sur lesquelles le tarif s'applique.
- **5.** Dans l'onglet *Clients*, cochez le ou les type(s) de clients sur lesquels le tarif s'applique.
- **6.** Cliquez enfin sur le bouton **Enregistrer** pour l'ajouter à la liste. La liste des tarifs se met à jour automatiquement.

| Nouveau tarif                         |
|---------------------------------------|
| Informations Infrastructures Clients  |
| Libellé (*) :                         |
| Catégorie (*) : Tarif 🗸               |
| Type : (*) : Forfait 🗸                |
| N° Compte :                           |
| Montant H.T. :€                       |
| T.V.A. appliquée :%                   |
| Montant T.T.C. :€                     |
| Du : 📰 01/01/2022 Au : 📰 31/12/2022 🕇 |
|                                       |
|                                       |
| Enregistrer                           |

#### 3.4.2- Modifier un tarif de location

Tant qu'il n'a pas été attribué à une location, vous avez la possibilité de modifier les paramètres d'un tarif à tout moment, que ce soit au niveau du montant ou encore des types de clients auxquels il s'applique.

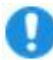

**Important :** La validation d'une modification vous ramène sur la liste des tarifs. Si vous devez faire plusieurs modifications, elles devront se faire en plusieurs fois.

- 1. Depuis la fenêtre d'administration, cliquez sur le bouton **Les Tarifs**. La liste des tarifs s'affiche.
- Cliquez sur le nom du tarif à modifier.
   La fenêtre de modification du tarif s'affiche dans une nouvelle page.
- 3. Pour modifier la date d'application ou le montant d'un tarif :
  - a) Cliquez sur la période du tarif à modifier.
  - b) Dans la nouvelle fenêtre de modification, saisissez le nouveau montant et/ou changez la période d'application.
  - c) Cliquez sur le bouton **Modifier** pour valider les changements. La liste des tarifs se met à jour automatiquement.

Pour modifier l'accès au tarif en fonction de la location :

- a) Cochez ou décochez des infrastructures et/ou des types de clients sur lesquels le tarif s'applique.
- b) Cliquez sur le bouton **Modifier** pour valider les changements. La liste des tarifs se met à jour automatiquement.

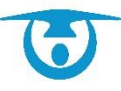

| formations Infrastructures<br>Libellé (*) : S       | Clients<br>alle des fêtes |           |        |            |             |  |
|-----------------------------------------------------|---------------------------|-----------|--------|------------|-------------|--|
| Catégorie (*) : Ta<br>Type : (*) : F<br>N° Compte : | iarif 🗸                   |           |        |            |             |  |
| D                                                   | ates                      | Montant H | .T.    | T.V.A. Mon | tant T.T.C. |  |
| 01                                                  | 1/01/2022 au 31/12/2022   | 720.00€   | 0.00 % | 720.00€    |             |  |
| 01                                                  | 1/01/2021 au 31/12/2021   | 720.00€   | 0.00 % | 720.00€    |             |  |
| 01                                                  | 1/01/2020 au 31/12/2020   | 720.00€   | 0.00 % | 720.00€    |             |  |
| 01                                                  | 1/01/2019 au 31/12/2019   | 720.00€   | 0.00 % | 720.00€    |             |  |
| 01                                                  | 1/01/2018 au 31/12/2018   | 720.00€   | 0.00 % | 720.00€    |             |  |
| 01                                                  | 1/01/2017 au 31/12/2017   | 720.00€   | 0.00 % | 720.00€    |             |  |
| 01                                                  | 1/01/2016 au 31/12/2016   | 720.00€   | 0.00 % | 720.00€    |             |  |
| 01                                                  | 1/01/2015 au 31/12/2015   | 700.00€   | 0.00 % | 700.00€    |             |  |
| 01                                                  | 1/01/2014 au 31/12/2014   | 700.00€   | 0.00 % | 700.00€    |             |  |
| 01                                                  | 1/01/2013 au 31/12/2013   | 680.00€   | 0.00 % | 680.00€    |             |  |
| +                                                   | Nouveau Tarif             |           |        |            |             |  |
| Anabiai - N                                         |                           |           |        |            |             |  |

3.4.3- Renouveler les tarifs de location en masse pour l'année suivante Vous avez la possibilité de renouveler sur l'année suivante l'ensemble des tarifs de location applicables à l'année en cours, le tout en une seule opération.

Les tarifs doivent impérativement être saisis sur une seule année pour que cela fonctionne sans générer des doublons.

- 1. Depuis la fenêtre d'administration, cliquez sur le bouton **Renouveler les tarifs**. La fenêtre de renouvellement des tarifs de location s'affiche.
- 2. Sélectionnez l'année à partir de laquelle les tarifs seront renouvelés sur l'année suivante.
- **3.** Sélectionnez les tarifs que vous souhaitez renouveler (les tarifs des locations et/ou des services).
- 4. Si une augmentation ou une réduction globale s'applique à l'ensemble de vos tarifs, modifiez le coefficient en conséquence.

Un coefficient de 100% ne modifiera pas les montants des tarifs au moment du renouvellement. Un coefficient de 105% équivaut à une augmentation de 5%, et un coefficient de 95% à une réduction de 5%.

- **5.** Choisissez le type d'arrondi que vous souhaitez appliquer à vos tarifs (plusieurs choix sont possibles).
- Cliquez sur le bouton Valider pour renouveler les tarifs. Un message de confirmation s'affiche.
- **7.** Cliquez sur le bouton **Renouveler** pour confirmer le renouvellement. Un message vous confirmant la modification s'affiche.

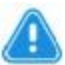

**Attention :** Si vous renouvelez vos tarifs sur une période où il y a déjà des tarifs de renseignés, ceux-ci seront alors écrasés.

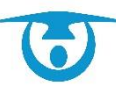

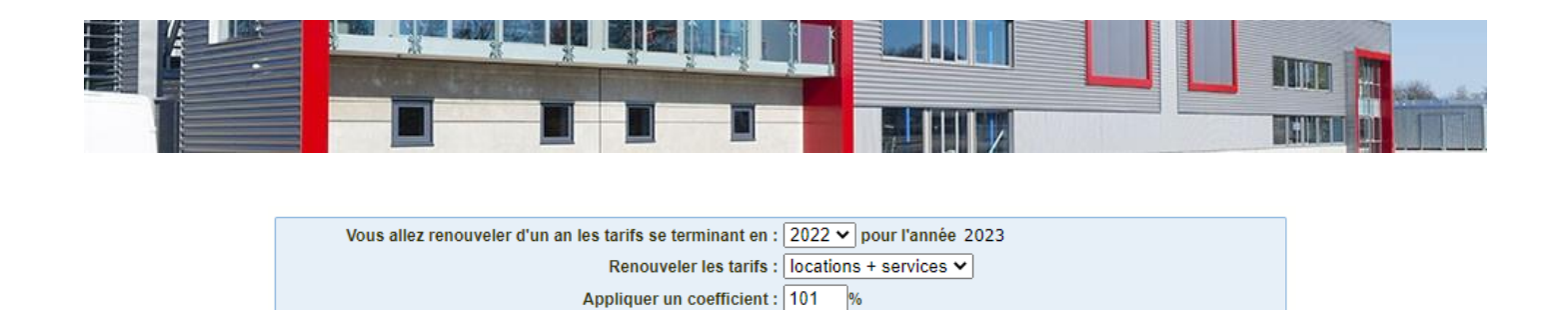

Valider

V les tarifs locations + services V

Vous avez la possibilité de supprimer un tarif lorsqu'il n'est plus utilisé.

✓ Arrondir à à 0.10€

Arrondir les tarifs locations sur le H.T.

- 1. Depuis la fenêtre d'administration, cliquez sur le bouton Les Tarifs. La liste des tarifs s'affiche.
- Cliquez sur le nom du tarif à supprimer.
   La fenêtre de modification du tarif s'affiche dans une nouvelle page.
- **3.** Cliquez sur le bouton **Supprimer**. Une fenêtre de confirmation s'affiche.
- 4. Cliquez sur le bouton **OK**pour confirmer la suppression du tarif.

Une solution plus rapide est de cliquer sur le bouton 🏵 en face du tarif à supprimer. Une fenêtre de confirmation s'affichera et vous demandera de valider l'action.

La liste des tarifs se met à jour automatiquement.

| Informations | Infrastructur   | es Clients       |            |          |             |          |                |  |  |  |  |  |
|--------------|-----------------|------------------|------------|----------|-------------|----------|----------------|--|--|--|--|--|
|              | Libellé (*) :   | Salle polyvalent | e          |          |             |          |                |  |  |  |  |  |
| C            | Catégorie (*) : | Tarif 🗸          | arif ✔     |          |             |          |                |  |  |  |  |  |
|              | Type : (*) :    | Forfait 🗸        | Forfait 🗸  |          |             |          |                |  |  |  |  |  |
|              | N° Compte :     |                  |            |          |             |          |                |  |  |  |  |  |
|              |                 | Dates            |            | М        | ontant H.T. | T.V.A.   | Montant T.T.C. |  |  |  |  |  |
|              |                 | 01/01/2022 au 3  | 31/12/2022 | 550.00 € | 0.00 %      | 550.00 € |                |  |  |  |  |  |
|              |                 | 01/01/2021 au 3  | 31/12/2021 | 550.00 € | 0.00 %      | b        | 550.00 €       |  |  |  |  |  |
|              |                 | 01/01/2020 au 3  | 31/12/2020 | 550.00€  | 0.00 %      | b        | 550.00 €       |  |  |  |  |  |
|              |                 | 01/01/2019 au 3  | 31/12/2019 | 550.00€  | 0.00 %      | b        | 550.00€        |  |  |  |  |  |
|              |                 | 01/01/2018 au 3  | 31/12/2018 | 550.00€  | 0.00 %      | b        | 550.00 €       |  |  |  |  |  |
|              |                 | + Nouveau Tari   | if         |          |             |          |                |  |  |  |  |  |
|              | Archivé :       | Non 🗸            |            |          |             |          |                |  |  |  |  |  |
|              |                 |                  |            | Modifier | Supprimer   |          |                |  |  |  |  |  |

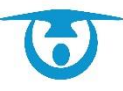

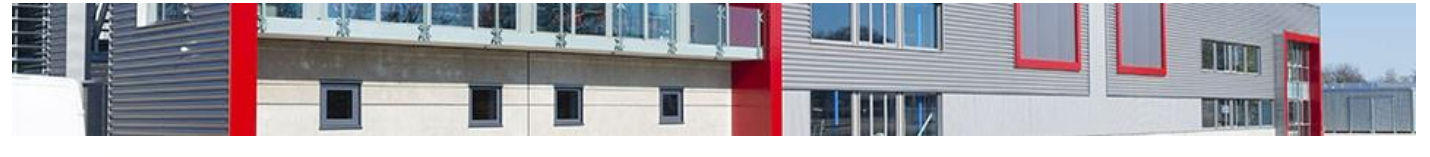

| Feet Nouveau tarif | Catégories de tari | if 📰 Exporte | r 🖶 In | nprimer les tarifs | E Confi | guration en ma | asse |                | Filtre | Afficher<br>er par infrastructure :<br>Filtrer par client :<br>Filtrer par catégorie :<br>Rechercher: [ | les tarifs a<br>Toutes<br>Tous<br>Toutes | u 🎟 04/04/20 | 22<br>~<br>~<br>~ |
|--------------------|--------------------|--------------|--------|--------------------|---------|----------------|------|----------------|--------|----------------------------------------------------------------------------------------------------|------------------------------------------|--------------|-------------------|
| Libelle            | *                  | Catégorie    | ٥      | Montant H.T.       | \$      | T.V.A.         | ٥    | Montant T.T.C. | \$     | Dupliquer                                                                                               | ٥                                        | Archiver     | \$                |
| Gymnase            | Tarif              |              |        | 470.00€            |         | 0.00 %         |      | 470.00€        |        | O                                                                                                    |                                          | Ŷ            |                   |
| Salle des fêtes    | Tarif              |              |        | 720.00€            |         | 0.00 %         |      | 720.00€        |        | O                                                                                                    |                                          | ٢            |                   |
| Salle des fêtes    | Tarif              |              |        | 620.00€            |         | 0.00 %         |      | 620.00€        |        | O                                                                                                    |                                          | ٢            |                   |
| Salle polyvalente  | Tarif              |              |        | 550.00€            |         | 0.00 %         |      | 550.00€        |        | O                                                                                                    |                                          | ٢            |                   |
| Tennis 1/2 journée | Tarif              |              |        | 35.00 €            |         | 0.00 %         |      | 35.00 €        |        | C                                                                                                    |                                          | ٢            |                   |
| Tennis journée     | Tarif              |              |        | 60.00 €            |         | 0.00 %         |      | 60.00 €        |        | O                                                                                                    |                                          | ٢            |                   |
| 1-6 / 6 lignes     |                    |              |        |                    |         |                |      |                |        | Premier Pré                                                                                             | cédent 1                                 | Suivant Den  | nier              |

#### 3.4.5- A propos des catégories de tarif

Afin d'organiser vos tarifs, il est possible de créer des catégories pour les grouper par thématique (par exemple, avoir un catégorie « week-end », « semaine », « salles sportives », « salles culturelles »., etc.).

À l'enregistrement d'une location, les tarifs seront groupés sous chaque catégorie. Il sera alors plus simple de s'y retrouver.

- 1. Depuis la fenêtre d'administration, cliquez sur le bouton **Les tarifs**. La liste des tarifs s'affiche.
- Cliquez sur le bouton Catégories de tarif.
   La fenêtre de gestion des catégories s'affiche par-dessus la liste.
- 3. Renseignez le champ « Nouvelle catégorie ».
- Cliquez sur le bouton Enregistrer pour enregistrer cette catégorie. La liste des catégories se met à jour automatiquement.

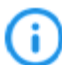

Au moment de la saisie des tarifs, vous pourrez ainsi choisir la catégorie concernée.

#### 3.4.6- Configurer / Modifier en masse vos tarifs

Si vous avez besoin de modifier un à un les tarifs, il vous est possible de passer par la configuration en masse qui vous donne accès à la liste globale des tarifs pour l'année sélectionnée avec la possibilité de modifier chaque ligne de tarif sans aller sur chaque tarif.

- 1. Depuis la fenêtre d'administration, cliquez sur le bouton Les Tarifs.
- 2. Cliquez sur le bouton Configuration en masse
- 3. Sélectionnez l'année souhaitée
- Vous pouvez modifier les dates d'applications, le montant HT, la TVA, le montant TTC
- 5. Cliquez sur Modifier

Des tarifs peuvent être utilisés par une location ; vous aurez la main pour mettre à jour les tarifs des locations concernées (cochez et modifier)

Si des locations sont déjà facturées ; la mise à jour ne sera alors pas possible. Un message d'alerte vous en informe.

→ Il faudra d'abord supprimer la facture pour pouvoir le mettre à jour.

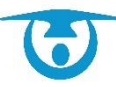

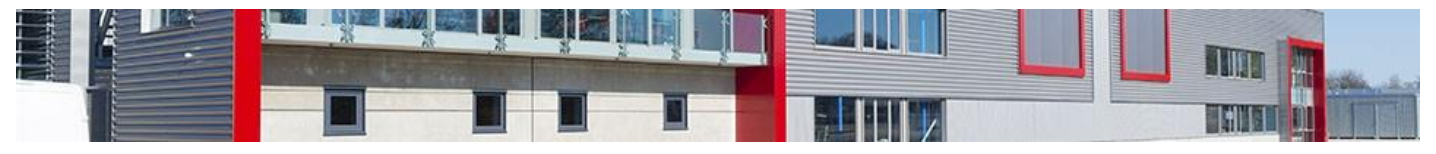

| Afficher les tarifs de l | icher les tarifs de l'année : 2022 V |                      |                                                                                                    |            |                   |          |            |            |                                                                                                    |  |  |  |
|--------------------------|--------------------------------------|----------------------|----------------------------------------------------------------------------------------------------|------------|-------------------|----------|------------|------------|----------------------------------------------------------------------------------------------------|--|--|--|
| Tarif                    | Catégorie                            | Salle(s)             | Client(s)                                                                                                    | Début      | Fin               | H.T. (€) | T.V.A. (%) | T.T.C. (€) |                                                                                                    |  |  |  |
| Gymnase                  | Tarif                                | Complexe<br>sportif  | Tous                                                                                                    | 01/01/2022 | 31/12/2022        | 470.000  | 0.00       | 470.00     | Modifier                                                                                             |  |  |  |
| Salle des fêtes          | Tarif                                | Salle des<br>Fêtes   | Association<br>commune<br>Association hors<br>commune                                                                                                    | 01/01/2022 | 31/12/2022        | 720.000  | 0.00       | 720.00     | Des locations ont été facturées, vous ne<br>pouvez pas modifier le tarif                             |  |  |  |
| Salle des fêtes          | Tarif                                | Salle des<br>Fêtes   | Agent<br>Autre<br>Collectivité<br>Ecole<br>Particulier commune<br>Particulier hors<br>commune<br>Société commune<br>Société hors<br>commune               | 01/01/2022 | 31/12/2022        | 620.000  | 0.00       | 620.00     | Modifier                                                                                             |  |  |  |
| Salle<br>polyvalente     | Tarif                                | Salle<br>polyvalente | Agent<br>Association<br>commune<br>Association hors<br>commune<br>Autre<br>Ecole<br>Particulier commune<br>Particulier hors<br>commune<br>Société commune | 01/01/2022 | III<br>31/12/2022 | 550.000  | 0.00       | 550.00     | Des locations ont été facturées, vous ne<br>pouvez pas modifier le tarif                             |  |  |  |
| Tennis 1/2<br>journée    | Tarif                                | Complexe<br>sportif  | Tous                                                                                                    | 01/01/2022 | 31/12/2022        | 35.000   | 0.00       | 35.00      | Des locations sont concernées par ce tarif  mettre à jour le tarif des locations concernées Modifier |  |  |  |
| Tennis journée           | Tarif                                | Complexe<br>sportif  | Tous                                                                                                    | 01/01/2022 | 31/12/2022        | 60.000   | 0.00       | 60.00      | Modifier                                                                                             |  |  |  |

## 3.5- Paramétrage des services

| + Nouveau service   | HThCatégories de services | Exporter     | Exporter |        |    | Filtre         | r par infrastructure :<br>Filtrer par client :<br>iltrer par catégorie : | Toutes<br>Tous<br>Tous |
|---------------------|---------------------------|--------------|----------|--------|----|----------------|--------------------------------------------------------------------------|------------------------|
| fficher 15 T lignes |                           |              |          |        | 12 |                | Rechercher                                                               |                        |
| Libelle             | ▲ Catégorie ≎             | Montant H.T. | \$       | T.V.A. | \$ | Montant T.T.C. | ≎ Dupliq                                                                 | uer Archive            |
| Acces WIFI          | Autres                    | 30.00 €      |          | 0.00 % |    | 30.00 €        |                                                                          |                        |
| Barrière            | Matériels                 | 10.00€       |          | 0.00 % |    | 10.00 €        | C                                                                        | ) (9                   |
| Casse vaiselle      | Casse                     | 1.00 €       |          | 0.00 % |    | 1.00 €         | C                                                                        | ) ()                   |
| Chaises             | Matériels                 | 1.00 €       |          | 0.00 % |    | 1.00 €         | C                                                                        | ) ()                   |
| Chauffage           | Autres                    | 45.00 €      |          | 0.00 % |    | 45.00 €        | C                                                                        | ) (9                   |
| Filets              | Matériels                 | 0.00€        |          | 0.00 % |    | 0.00€          | C                                                                        | ) (9                   |
| Ménage              | Ménage                    | 50.00 €      |          | 0.00 % |    | 50.00 €        | C                                                                        | ) (9                   |
| Tables              | Matériels                 | 1.00 €       |          | 0.00 % |    | 1.00 €         | C                                                                        | ) (9                   |
| tabouret            | Matériels                 | 0.00€        |          | 0.00 % |    | 0.00€          | C                                                                        | ) ()                   |
| Vidéoprojecteur     | Matériels                 | 0.00 €       |          | 0.00 % |    | 0.00 €         | C                                                                        |                        |

#### 3.5.1- Ajouter un service

Vous avez la possibilité de créer différents services applicables à des infrastructures et/ou des clients spécifiques.

- Depuis la fenêtre d'administration, cliquez sur le bouton Les Services. La liste des services s'affiche.
- Cliquez sur le bouton +Nouveau service.
   La fenêtre de création d'un nouveau service s'affiche par-dessus la liste.
- 3. Dans l'onglet Informations :
  - a) Saisissez le libellé du service,
  - b) Précisez la catégorie du service (voir À propos des catégories de services),

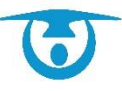

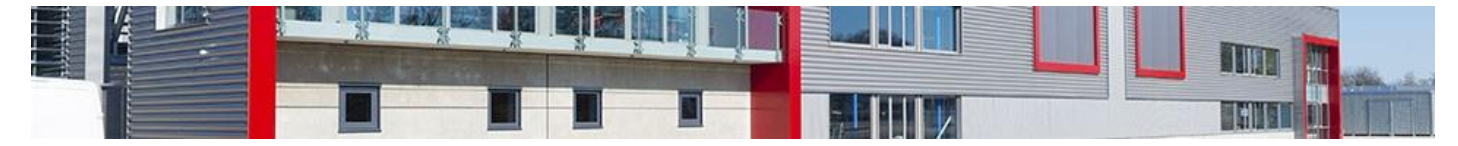

c) Indiquez le type « forfait », « horaire » ou « journalier »,

- d) Si vous enregistrez le numéro de compte comptable ; il pourra ressortir dans les extractions (notamment au niveau du menu *Statistiques*),
- e) Saisissez le tarif HT,
- f) Indiquez le pourcentage de TVA,
- g) Si vous avez saisi le montant HT et la TVA, le tarif TTC se calcule automatiquement (ou inversement),
- h) Saisissez la période d'application du tarif,

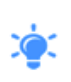

Par défaut, le tarif s'applique sur l'année en cours. Si le tarif a une durée d'application indéterminée, il est conseillé de laisser cette indication inchangée pour un renouvellement plus aisé l'année suivante (voir <u>Renouveler les tarifs de location</u>).

- i) Précisez le nombre d'unités disponibles ou cochez la case « Pas de notion de stock » si le service n'est pas limité en nombre,
- **(**i

Il est possible de le grouper avec un autre service. Le stock sera ainsi pris en compte pour les 2 services. Cela permet d'avoir 2 tarifs différents pour un même article (service 1 sera associé à un type de client avec un tarif spécifique et service 1bis sera associé à un autre type de client avec un tarif spécifique) et de n'avoir qu'un stock global.

- j) La case « Réservation par internet » permet d'afficher le service sur le formulaire de réservation en ligne (option).
- k) Renseignez l'e-mail du responsable de ce service (il sera ensuite possible d'envoyer un e-mail automatique si ce service est utilisé lors d'une location).

La case « Réservation par internet » permet d'afficher le service sur le formulaire de réservation en ligne (*option*).

La case « Possibilité de saisir un commentaire » permet d'activer pour certains services, la possibilité de mettre une annotation depuis la fiche location.

- **4.** Dans l'onglet *Infrastructures*, cochez la ou les infrastructures sur lesquelles le service s'applique.
- **5.** Dans l'onglet *Clients*, cochez le ou les types de clients sur lesquels le service s'applique.
- 6. Cliquez enfin sur le bouton **Enregistrer** pour l'ajouter à la liste.

La liste des services se met à jour automatiquement.

| Informations | Infrastructures               | Clients                                                         |
|--------------|-------------------------------|-----------------------------------------------------------------|
|              | Libellé (*) :                 |                                                                 |
|              | Catégorie (*): [              | - Sélectionnez - 🔻                                              |
|              | Type (*):                     | Forfait 🔻                                                       |
|              | N° Compte :                   |                                                                 |
|              | Montant H.T. :                | €                                                               |
| Т            | V.A. appliquée :              | 96                                                              |
|              | Montant TTC :                 | 6                                                               |
| 11-14        | for all and the second second |                                                                 |
| Unit         | es disponibles :              | Pas de notion de stock.  Grouper le stock avec un autre service |
|              | Mail contact :                |                                                                 |
|              | mun contact.                  |                                                                 |
|              |                               | Réservation par internet                                        |
|              | Divers :                      |                                                                 |
|              |                               | 1                                                               |
|              |                               | (*) : Champs obligatoires                                       |
|              |                               |                                                                 |
|              |                               |                                                                 |

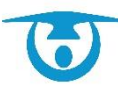

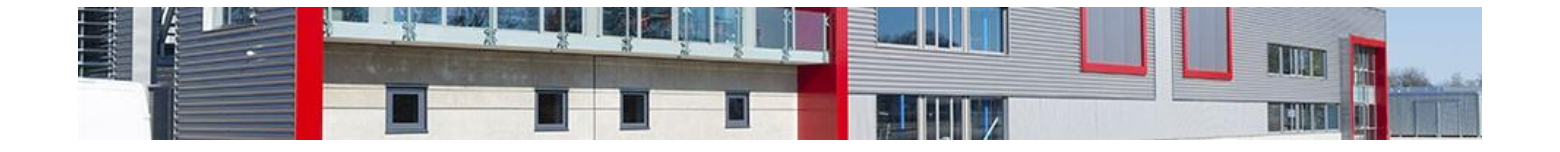

#### 3.5.2- Modifier un service

Vous avez la possibilité de modifier les paramètres d'un service à tout moment.

- 1. Depuis la fenêtre d'administration, cliquez sur le bouton **Les Services**. La liste des services s'affiche.
- Cliquez sur le nom du service à modifier.
   La fenêtre de modification du service s'affiche dans une nouvelle page.
- **3.** Modifiez les éléments souhaités puis cliquez sur le bouton **Modifier** pour valider les changements.

La liste des services se met à jour automatiquement.

| Informations | Infrastructu | res Clients    |                                                               |                                                                                                    |        |                |
|--------------|--------------|----------------|---------------------------------------------------------------|----------------------------------------------------------------------------------------------------|--------|----------------|
|              |              |                | Libellé (*) :<br>Catégorie (*) :<br>Type (*) :<br>N° Compte : | Barnère Matériels Forfait                                                                                                    | ]      |                |
|              |              | Dates          |                                                               | Montant H.T.                                                                                                    | T.V.A. | Montant T.T.C. |
|              |              | Pas de dates d | application                                                   | 10.00€                                                                                                    | 0.00 % | 10.00€         |
|              |              | + Nouveau Tar  | if                                                            |                                                                                                    |        |                |
|              |              | Ur             | ités disponibles :<br>Mail contact :<br>Archivé :             | 25       Pas de notion de stock.         Grouper le stock avec un autre service v         prigent@3douest.com         Réservation par internet         Non v         Possibilité de saisir un commentaire | ]      |                |
|              |              |                | Divers :                                                      |                                                                                                    |        |                |
|              |              |                |                                                               | Modifier Archiver                                                                                                    |        |                |

#### 3.5.3- Supprimer un service

Vous avez la possibilité de supprimer un service lorsqu'il n'est plus utilisé.

- 1. Depuis la fenêtre d'administration, cliquez sur le bouton **Les Services**. La liste des services s'affiche.
- Cliquez sur le nom du service à supprimer.
   La fenêtre de modification du service s'affiche dans une nouvelle page.
- Cliquez sur le bouton Archiver. Une fenêtre de confirmation s'affiche.
- **4.** Cliquez sur le bouton **Valider** pour confirmer la suppression du service. La liste des services se met à jour automatiquement.

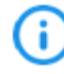

Une solution plus rapide est de cliquer sur le bouton  $\mathfrak{G}$  en face du service à supprimer. Une fenêtre de confirmation s'affichera et vous demandera de valider l'action.

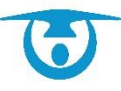

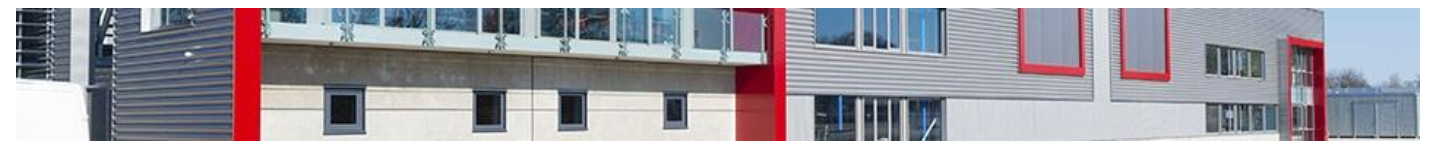

| Informations | Infrastructu | res C    | Clients   |                                                 |                                                                                                    |        |                |
|--------------|--------------|----------|-----------|-------------------------------------------------|----------------------------------------------------------------------------------------------------|--------|----------------|
|              |              |          |           | Libellé (*)                                     | Barrière                                                                                                    |        |                |
|              |              |          |           | Catégorie (*)                                   | Matériels 🗸                                                                                                    |        |                |
|              |              |          |           | Type (*) :                                      | Forfait V                                                                                                    |        |                |
|              |              |          |           | N° Compte                                       |                                                                                                    |        |                |
|              |              | -        |           |                                                 |                                                                                                    |        |                |
|              |              | Dates    |           |                                                 | Montant H.T.                                                                                                    | T.V.A. | Montant T.T.C. |
|              |              | Pas de d | dates d'a | pplication                                      | 10.00€                                                                                                    | 0.00 % | 10.00€         |
|              |              | + Nouve  | eau Tarif |                                                 |                                                                                                    |        |                |
|              |              |          | Uni       | és disponibles :<br>Mail contact :<br>Archivé : | 25     Pas de notion de stock.       Grouper le stock avec un autre service v       prigent@3douest.com       Réservation par internet       Non v |        |                |
|              |              |          |           | Divers                                          | Possibilité de saisir un commentaire                                                                                                    |        |                |
|              |              |          |           |                                                 | Modifier Archiver                                                                                                    |        |                |

## 3.5.4 - À propos des catégories de services

Afin d'organiser vos services, il est possible de créer des catégories afin de les grouper par thématique (par exemple, avoir un catégorie « Matériels », « Casse », « Audio/vidéo »).

À l'enregistrement d'une location, les services seront groupés sous chaque catégorie. Il sera alors plus simple de s'y retrouver.

- 1. Depuis la fenêtre d'administration, cliquez sur le bouton **Les Services**. La liste des services s'affiche.
- Cliquez sur le bouton Catégories de services.
   La fenêtre de gestion des catégories s'affiche par-dessus la liste.
- 3. Renseignez le champ « Nouvelle catégorie ».
- Cliquez sur le bouton Enregistrer pour enregistrer cette catégorie. La liste des catégories se met à jour automatiquement.

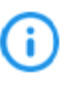

Pour chaque catégorie, vous pouvez dire si oui ou non tous les services de cette catégorie seront visibles à la saisie d'une location ou depuis la partie **Caisse** du logiciel.

| louvelle catégorie :    |         |                    | Enregistrer      |                 |
|-------------------------|---------|--------------------|------------------|-----------------|
| atégories<br>ctuelles : | Libellé | Affichage location | Affichage caisse | Action          |
| 1 💽 Autres              |         | ٢                  | 0                | Modifier Suppr  |
| 2 Casse                 |         | ٥                  | 0                | Modifier Suppr. |
| Matériels               |         | ٥                  | 0                | Modifier Suppr. |
| 4 🖸 Ménage              |         | e                  | 0                | Modifier Suppr  |

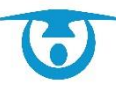

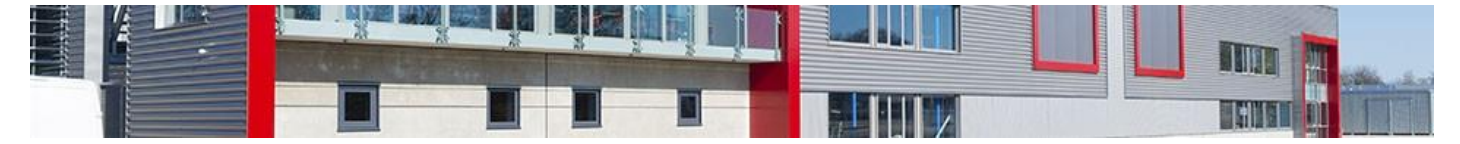

#### 3.5.5- Configuration / Modification en masse des services

Si vous avez besoin de modifier un à un les tarifs des services, il vous est possible de passer par la configuration en masse qui vous donne accès à la liste globale des tarifs pour l'année sélectionnée avec la possibilité de modifier chaque ligne de tarif sans aller sur chaque tarif.

- 1. Depuis la fenêtre d'administration, cliquez sur le bouton Les Services.
- 2. Cliquez sur le bouton Configuration en masse
- 3. Sélectionnez l'année souhaitée
- Vous pouvez modifier les dates d'applications, le montant HT, la TVA, le montant TTC
- 5. Cliquez sur Modifier

Des tarifs peuvent être utilisés par une location ; vous aurez la main pour mettre à jour les tarifs des locations concernées (cochez et modifier)

Si des locations sont déjà facturées ; la mise à jour ne sera alors pas possible. Un message d'alerte vous en informe.

→ Il faudra d'abord supprimer la facture pour pouvoir le mettre à jour.

| 1 | Afficher les serv | ices de l'anné | e : 2022 • | ✓                                                                                                    |            |                   |          |            |            |                                                                          |
|---|-------------------|----------------|------------|----------------------------------------------------------------------------------------------------|------------|-------------------|----------|------------|------------|--------------------------------------------------------------------------|
|   | Service           | Catégorie      | Salle(s)   | Client(s)                                                                                                    | Début      | Fin               | H.T. (€) | T.V.A. (%) | T.T.C. (€) |                                                                          |
|   | Accès<br>WIFI     | Autres         | Toutes     | Tous                                                                                                    | 01/01/2022 | 31/12/2022        | 30.000   | 0.00       | 30.00      | Des locations ont été facturées, vous ne pouvez pas<br>modifier le tarif |
|   | tabouret          | Matériels      | Toutes     | Agent<br>Association commune<br>Association hors<br>commune<br>Autre<br>Collectivité<br>Ecole<br>Particulier commune<br>Particulier commune<br>Société commune | 01/01/2022 | III<br>31/12/2022 | 0.000    | 0.00       | 0.00       | Modifier                                                                 |

# 3.6- Paramétrage des utilisateurs

| <b>.</b>                 |                             |               |                  |            |             |        |                             |    |               |   |                     |                 |
|--------------------------|-----------------------------|---------------|------------------|------------|-------------|--------|-----------------------------|----|---------------|---|---------------------|-----------------|
| A Nouvel Utilisateur     | <b>∃<sup>+</sup></b> Gestio | n des groupes | a Gestion d      | es profils | E D         | porter |                             |    |               |   |                     |                 |
| Afficher 15 🗸 lignes     |                             |               |                  |            |             |        |                             |    |               |   | Rechercher:         |                 |
| Login                    | -                           |               | Nom              | \$         | Tél.        | \$     | Mail                        | \$ | Droit         | ٥ | Dernière connexion  | Dupliquer       |
| 🕑 demo Salle@3douest.com |                             | Man           | uel PRIGENT      |            | 02 56 66 20 | 01     | demoSalle@3douest.com       | A  | dministrateur |   | 04/04/2022 10:44    | C               |
| internautedemo2          |                             |               |                  |            |             |        | internautedemo2@3douest.com |    |               |   | 04/04/2022 09:49    | C               |
| internautedemo2rdv       |                             |               |                  |            |             |        |                             |    |               |   |                     | C               |
| salleDemo2_template      |                             | Manuel Pl     | RIGENT - 3D Oues | t          | 02 56 66 20 | 01     | support-salle@3douest.com   | A  | dministrateur |   | 29/03/2022 08:38    | C               |
| 1-4 / 4 lignes           |                             |               |                  |            |             |        |                             |    |               |   | Premier Précédent 1 | Suivant Dernier |

## 3.6.1- À propos des droits utilisateurs

Le logiciel permet de créer un nombre illimité d'utilisateurs. Afin de donner un accès à un agent, il vous suffit de lui créer un compte à partir de son adresse mail.

Vous choisissez en parallèle un niveau de droit, parmi les suivants :

- **Administrateur :** il permet à l'utilisateur d'accéder à toutes les fonctionnalités du logiciel, y compris l'administration.
- **Gestion :** avec ce niveau de droit, l'utilisateur peut accéder aux fonctionnalités de gestion quotidienne du logiciel (création et modification de locations, édition

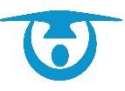
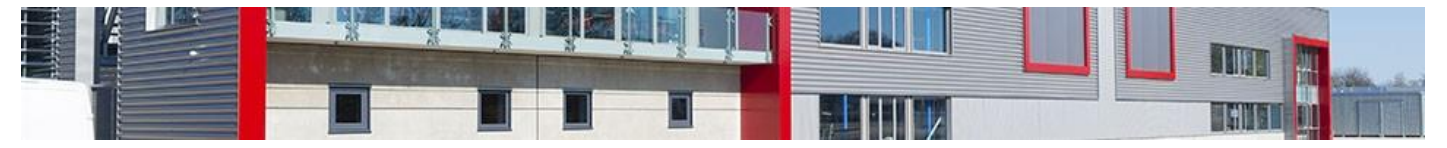

de factures, suppression de factures, etc.) mais n'a pas accès aux éléments de configuration du logiciel.

- **Création :** l'utilisateur peut créer des options et des locations « validés ». Il n'a en revanche pas la possibilité de modifier ou supprimer des informations.
- Création d'option : l'utilisateur peut uniquement enregistrer des options. Ces options devront ensuite être validées par un utilisateur avec un droit de "Gestion" minimum. Il est possible d'enregistrer l'adresse de la personne qui fera la validation. Un e-mail lui sera alors envoyé à chaque nouvelle option. Il n'a pas la possibilité de modifier ou supprimer des informations.
- **Consultation :** l'utilisateur peut consulter les différentes informations saisies, mais ne peut rien enregistrer ni modifier.
- **Consultation + Gestion des états des lieux :** l'utilisateur a un accès en consultation sur certaines salles avec la possibilité d'agir uniquement sur la partie État de lieux. Cela permet par exemple à un agent du service technique de définir lui-même avec le client quand seront fait les états des lieux sans pouvoir toucher à autre chose de la location.
- **Consultation limitée :** l'utilisateur ne peut que visualiser si une salle est occupée ou non, sans avoir la possibilité de connaître les détails du client ou de la location, ni de créer ou de modifier quoi que ce soit.

#### 3.6.2- Ajouter un utilisateur

Vous avez la possibilité d'ajouter autant d'utilisateurs que de personnes utilisant le logiciel.

- Depuis la fenêtre d'administration, cliquez sur le bouton Les Utilisateurs. La liste des utilisateurs configurés s'affiche.
- Cliquez sur le bouton +Nouvel Utilisateur. La fenêtre de création d'un nouvel utilisateur s'affiche par-dessus la liste.
- **3.** Dans l'onglet *Informations* :
  - a) Saisissez votre adresse e-mail qui vous servira d'identifiant,
  - b) Complétez si besoin les champs d'information sur l'utilisateur/ Les données pourront également être modifiée par chaque utilisateur grâce au menu **Configuration** du bandeau du haut (voir <u>Configuration personnelle</u>).
  - c) Affectez votre utilisateur à un client par défaut. À la création de location, le client sera pré-sélectionné. Il pourra en changer si besoin à moins que vous ayez coché « Utiliser uniquement le client par défaut ».
  - d) Affectez votre utilisateur à un groupe pour permettre ensuite de faire des filtres (cela peut être « Service comptable », « Responsables », « Agents », etc.).
  - e) Indiquez si l'utilisateur peut renseigner des locations ponctuelles et ou récurrentes. Il peut arriver que seules certains utilisateurs aient accès à la création de location récurrentes.
  - f) Cochez les éléments auxquels l'utilisateur aura accès dans la partie Fonctionnalités et indiquez un niveau de droit si applicable (consultation/gestion). Si vous ne cochez pas des fonctionnalités, elles n'apparaîtront pas dans le logiciel (par exemple si on décoche Comptabilité, le bouton ne sera pas présent dans le bandeau de gauche).

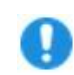

**Important :** La case « Droit Internaute » donne un statut particulier à l'utilisateur et ne doit être utilisée que dans le cas où un formulaire de demande de réservation en ligne est en place (*option*).

**4.** Dans l'onglet *Infrastructures*, cochez la ou les infrastructures sur lesquelles l'utilisateur pourra interagir, et indiquez le niveau de droit qui s'applique à chacune d'entre elles.

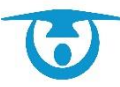

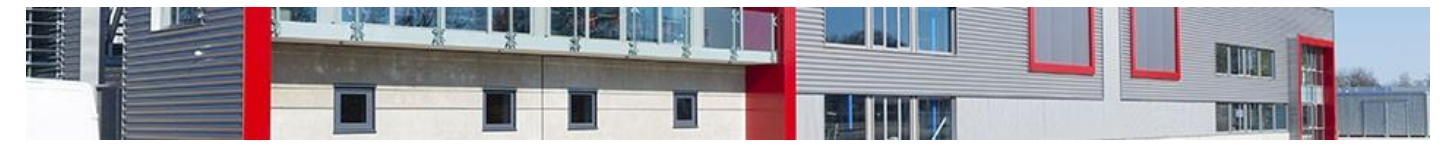

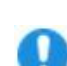

**Important :** Si vous créez de nouvelles infrastructures, il faudra penser à les affecter aux utilisateurs existants.

**5.** L'onglet Configuration vous propose des préférences d'affichage pour l'utilisateur. Cet onglet apparaitra seulement en modification.

Les informations pourront être mises à jour par l'utilisateur lui-même grâce au menu **Configuration** qui se trouve au niveau du bandeau du haut (voir <u>Configuration personnelle</u>).

Cliquez enfin sur le bouton Enregistrer pour l'ajouter à la liste.
 La liste des utilisateurs se met à jour automatiquement.

**`** 

Il est possible de dupliquer les droits d'un utilisateur afin de créer plus rapidement d'autres utilisateurs qui auront les mêmes droits.

Pour cela cliquez sur le bouton  $\ensuremath{\mathbb{O}}$  en bout de ligne. Une nouvelle fenêtre vous permettra de créer les nouveaux utilisateurs en reprenant automatiquement les droits sur les fonctionnalités ainsi que les salles du premier utilisateur créé.

|   | Nouvel utilisateur |                     |              |                                         |             |
|---|--------------------|---------------------|--------------|-----------------------------------------|-------------|
|   | Informations       | Infrastructures     | 1            |                                         |             |
|   |                    | Innusitutiurus      | Mail (1) -   |                                         |             |
|   |                    |                     | Maii (-):    | Ne pas mettre de caractères accentués   |             |
|   |                    |                     | Civilité:    | Aucun V                                 |             |
|   |                    |                     | Nom :        |                                         |             |
|   |                    |                     | Prénom :     |                                         |             |
|   |                    | т                   | álánhona :   |                                         |             |
|   |                    |                     | Destable :   |                                         |             |
|   |                    |                     | Portable :   |                                         |             |
|   |                    |                     |              |                                         |             |
|   |                    |                     |              |                                         |             |
|   |                    |                     |              |                                         |             |
|   |                    |                     |              |                                         |             |
|   |                    |                     |              |                                         |             |
|   |                    | 5                   | Signature :  |                                         |             |
|   |                    |                     |              |                                         |             |
|   |                    |                     |              |                                         |             |
|   |                    |                     |              |                                         |             |
|   |                    |                     |              |                                         |             |
|   |                    |                     |              | body p                                  |             |
|   |                    | Signatu             | ire image :  | Choisir un fichier Aucun fichier choisi |             |
|   |                    |                     |              | Client délà enregistré : Entrez le nom  |             |
|   |                    | Client p            | ar defaut :  | Ou Sélectionnez un client               |             |
|   | Nombre de ligne    | es par défaut pour  | les listes : | Toutes 🗸                                |             |
|   | Liste client       | : Ouverture de la f | fiche client | Nouvel onglet V                         |             |
|   | Comptabilité       | : Tri par défaut de | s tableaux   | Chronologique V                         |             |
|   |                    | Création de l       | Groupe :     | Defaut V                                |             |
|   |                    | Dianning à          | nocations :  |                                         |             |
|   |                    | Fianning a          | iusqu'à :    | 17 h 🗙                                  |             |
|   | 1                  | Foncti              | ionnalités : | Clients Consultation V                  |             |
|   |                    |                     |              | Comptabilité Consultation V             |             |
|   |                    |                     |              | ✓ Statistiques                          |             |
|   |                    |                     |              | Z Rechercher                            |             |
|   |                    |                     |              | ✓ Documents Consultation ✓              |             |
|   |                    |                     |              | ✓ Historique                            |             |
|   |                    |                     |              | Demandes réservation Consultation V     |             |
|   |                    |                     |              | Configuration                           |             |
|   |                    |                     |              | Z Badges                                |             |
|   |                    |                     |              | Z Administration                        |             |
|   |                    |                     |              | Modèles de documents                    |             |
|   |                    |                     |              | Droit Internaute                        |             |
|   |                    |                     |              | (*) : Champs obligatoires               |             |
| - |                    |                     |              |                                         |             |
|   |                    |                     |              |                                         | Enregistrer |
|   |                    |                     |              |                                         |             |

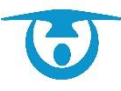

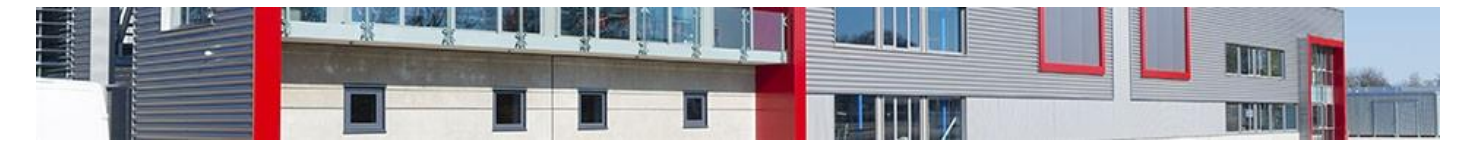

La zone « I » (Informations) de votre logiciel (bandeau du haut), menu **Paramétrage**, vous donne accès à une fiche détaillée pour créer et configurer un utilisateur. Vous y trouverez des exemples de paramétrage.

#### 3.6.3- Modifier les droits d'un utilisateur

Vous avez la possibilité de modifier les paramètres d'un utilisateur pour augmenter ou réduire ses droits sur des fonctionnalités et/ou des infrastructures.

- 1. Depuis la fenêtre d'administration, cliquez sur le bouton **Les Utilisateurs**. La liste des utilisateurs s'affiche.
- Cliquez sur l'identifiant (login) de l'utilisateur à modifier. La fenêtre de modification de l'utilisateur s'affiche.
- Modifiez les champs souhaités, cochez ou décochez des fonctionnalités et/ou des infrastructures pour en modifier l'accès puis cliquez sur le bouton Valider pour enregistrer les modifications. Un message vous confirmant la modification s'affiche.

#### 3.6.4- Supprimer un utilisateur

Vous avez la possibilité de supprimer un utilisateur lorsqu'il n'a plus besoin d'accéder au logiciel.

- 1. Depuis la fenêtre d'administration, cliquez sur le bouton **Les Utilisateurs**. La liste des utilisateurs s'affiche.
- Cliquez sur l'identifiant (login) de l'utilisateur à supprimer.
   La fenêtre de modification de l'utilisateur s'affiche dans une nouvelle page.
- 3. Cliquez sur le bouton **Supprimer**. Une fenêtre de confirmation s'affiche.
- **4.** Cliquez sur le bouton **OK**pour confirmer la suppression de l'utilisateur. La liste des utilisateurs se met à jour automatiquement.

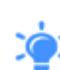

Il est possible de désactiver juste temporairement le compte d'un utilisateur. Pour cela cliquez sur l'icône <sup>(2)</sup> au niveau de la liste (ou indiquer « Inactif » au niveau de la fenêtre de modification). Il faudra cliquer de nouveau dessus pour le réactiver.

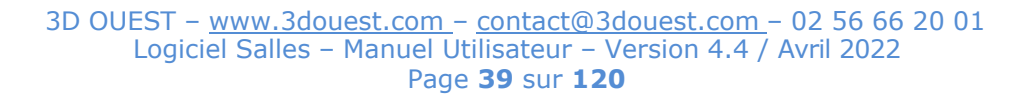

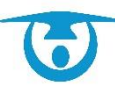

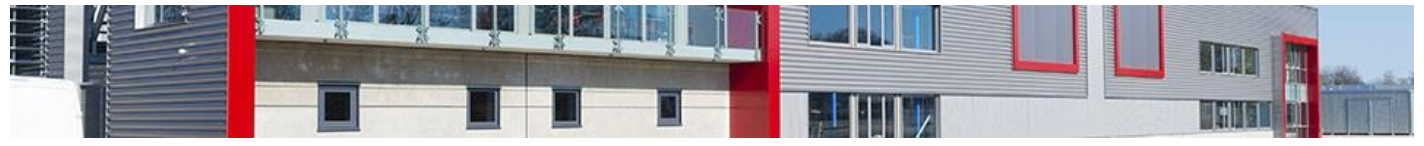

| Informations Infrastructures Configurat       | ion                                          |
|-----------------------------------------------|----------------------------------------------|
| Login (*) :                                   | salleDemo2 template                          |
| Mail (*) :                                    | support-salle@3douest.com                    |
| Actif :                                       | Actif V                                      |
| Civilité:                                     | Aucun 🗸                                      |
| Nom :                                         | - 3D Ouest                                   |
| Prénom :                                      | Manuel PRIGENT                               |
| Téléphone :                                   | 02 56 66 20 01                               |
| Portable :                                    |                                              |
|                                               |                                              |
|                                               | B I U S X₂ X² I₂ ﷺ ﷺ ⋕ ⋕ ≡ = = <u>A</u> - ⊠- |
|                                               | 📾 🖾 🙆 O 🏛 🔺 📥 Format 🔹 Police 🔹 Taille 🔹     |
|                                               |                                              |
|                                               |                                              |
|                                               |                                              |
| Signature :                                   |                                              |
|                                               |                                              |
|                                               |                                              |
|                                               |                                              |
|                                               |                                              |
|                                               | 4                                            |
| Signature image :                             | Choisir un fichier Aucun fichier choisi      |
| Client and different                          | Client déjà enregistré : Entrez le nom       |
| Client par defaut :                           | Ou Sélectionnez un client                    |
| Nombre de lignes par défaut pour les listes : | 15 🗸                                         |
| Liste client : Ouverture de la fiche client   | Nouvel onglet V                              |
| Comptabilite : Tri par defaut des tableaux    |                                              |
| Création de locations :                       |                                              |
| Planning à partir de :                        | 8h V                                         |
| jusqu'à :                                     | 24 h 🗸                                       |
| Fonctionnalités :                             | Clients Gestion                              |
|                                               | Comptabilité Gestion                         |
|                                               | ✓ Statistiques                               |
|                                               | Z Rechercher                                 |
|                                               | Documents Gestion                            |
|                                               | ☑ Historique                                 |
|                                               | Demandes réservation Gestion                 |
|                                               | Configuration                                |
|                                               | Z Badges                                     |
|                                               | Administration                               |
|                                               | Modèles de document                          |
|                                               |                                              |
|                                               | (*) : Champs obligatoires                    |
|                                               |                                              |

## 3.6.5- Les profils de droits utilisateurs

Vous avez la possibilité de paramétrer des profils types par défaut. <sup>444</sup> Gestion des profils Il faudra valider les droits d'accès aux différents menus en gestion ou consultation :

| Nouveau profil utilisateur                                  | 2 |
|-------------------------------------------------------------|---|
| Informations Infrastructures                                |   |
| Nom du profil (*) :                                         |   |
| Nombre de lignes par défaut pour les listes : 15 🗸          |   |
| Liste client : Ouverture de la fiche client Nouvel onglet 🗸 |   |
| Comptabilité : Tri par défaut des tableaux Chronologique 🗸  |   |
| Groupe : Défaut 🗸                                           |   |
| Création de locations : Ponctuelles + Récurrentes V         |   |
| Planning à partir de : 0 h 🗸                                |   |
| jusqu'à : 24 h 🗸                                            |   |
| Fonctionnalités : 🗹 Clients Gestion 🗸                       |   |
| Consultation V                                              |   |
| Statistiques                                                |   |
| Rechercher                                                  |   |
| Gestion V                                                   |   |
| V Historique                                                |   |
| ✓ Demandes réservation ✓                                    |   |
|                                                             |   |
| ☑ Badges                                                    |   |
| Administration                                              |   |
| Modeles de documents  //! : Champe obligatoires             |   |
| 17. criaritis ourgatures                                    |   |
|                                                             |   |

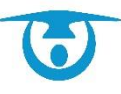

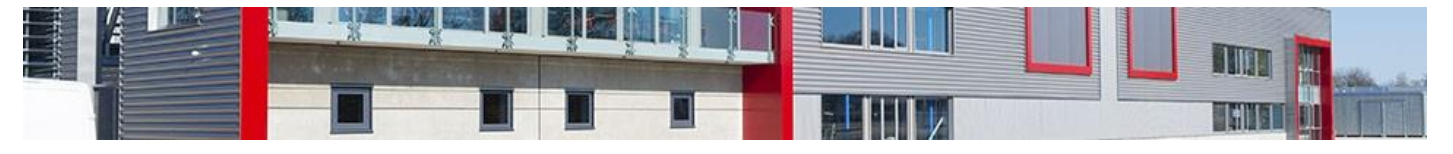

#### Et aux salles :

| Nouveau profil utilisateur               |                   |   |                                             | × |
|------------------------------------------|-------------------|---|---------------------------------------------|---|
| Informations Infrastructures             |                   |   |                                             |   |
|                                          |                   | _ |                                             |   |
| Droit par défaut :                       | Gestion 🗸         | 9 |                                             |   |
| Tout cocher/tout décocher                |                   |   |                                             |   |
| 🗆 Indéfinie                              |                   |   |                                             |   |
| Equipements sportifs                     |                   |   |                                             |   |
| Complexe sportif                         | Consultation 🗸    |   |                                             |   |
| Salles multi-activités                   |                   |   |                                             |   |
| Salle des Fêtes                          | Création d'option |   | Adresse de notification :                   |   |
|                                          |                   |   | Utiliser le mail du responsable de la salle |   |
| <ul> <li>Salle polyvalente</li> </ul>    | Gestion V         |   |                                             |   |
| Passeport/CNI                            |                   |   |                                             |   |
| Rendez-vous Passeport / Carte d'identité | Gestion 🗸         |   |                                             |   |
| Véhicules                                |                   |   |                                             |   |
| Véhicules                                | Gestion 🗸         |   |                                             |   |
| □ Matériels                              |                   |   |                                             |   |
| Location de matériels                    | Gestion 🗸         |   |                                             |   |

A la création de nouveaux utilisateurs, il suffira de sélectionner le profil souhaité pour que les droits du profil lui soient affectés.

# 3.7- Paramétrage des périodes

| Nouvelle période              | 39            | 📸 + Import vacances scolaire 🚛 Exporter |               |  |  |
|-------------------------------|---------------|-----------------------------------------|---------------|--|--|
| Afficher 15 V lignes          |               | Rechercher:                             |               |  |  |
| Libellé                       | Date de Début | ▲ Date de Fin                           | ٥             |  |  |
| Vacances d'hiver 2018         | 25/02/2018    | 12/03/2018                              |               |  |  |
| Vacances d'été 2018           | 01/07/2018    | 31/08/2018                              |               |  |  |
| Vacances de la Toussaint 2018 | 22/10/2018    | 04/11/2018                              |               |  |  |
| Vacances de Noël 2018         | 24/12/2018    | 06/01/2019                              |               |  |  |
| Vacances d'hiver 2019         | 11/02/2019    | 24/02/2019                              |               |  |  |
| vacances de printemps 2019    | 08/04/2019    | 22/04/2019                              |               |  |  |
| Vacances d'été 2019           | 06/07/2019    | 31/08/2019                              |               |  |  |
| 1-7 / 7 lignes                |               | Premier Précédent 1 St                  | uvant Dernier |  |  |

#### 3.7.1- Ajouter une période de vacances

Vous avez la possibilité de créer des périodes qui pourront servir de repère sur le calendrier et faciliter la gestion des vacances scolaires.

- 1. Depuis la fenêtre d'administration, cliquez sur le bouton Les Périodes/Les Cycles. La liste des périodes configurées s'affiche.
- Cliquez sur le bouton *Nouvelle période*.
   La fenêtre de création d'une nouvelle période s'affiche par-dessus la liste.
- **3.** Dans l'onglet *Informations* :
  - a) Saisissez le libellé de la période,
  - b) Sélectionnez une couleur (pour la repérer facilement sur le calendrier),
  - c) Sélectionnez une date de début et de fin.

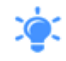

Pour considérer la période comme des vacances scolaires et ainsi pouvoir gérer des locations en fonction de celles-ci, cochez la case correspondante.

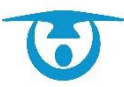

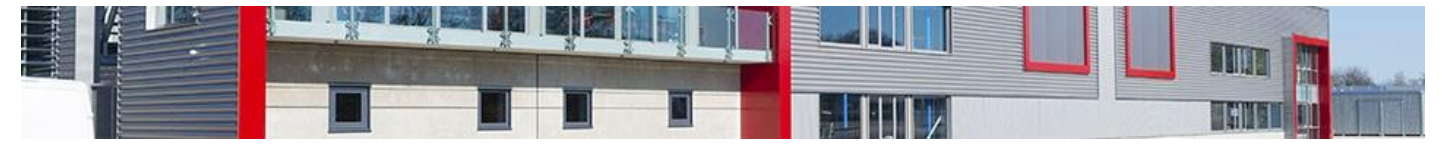

- **4.** Dans l'onglet *Infrastructures*, cochez la ou les infrastructures sur lesquelles la période s'applique.
- Cliquez enfin sur le bouton Enregistrer pour l'ajouter à la liste. La liste des périodes se met à jour automatiquement.

Il est possible **<u>d'IMPORTER AUTOMATIQUEMENT</u>** les périodes de vacances scolaires en fonction de votre zone :

- a) Cliquez sur le bouton Import vacances scolaire.
- b) Sélectionnez l'année scolaire à importer puis cliquez sur le bouton **Valider**.
- c) La synthèse des périodes apparait, il suffit juste de cliquer sur **Valider l'import des vacances** pour les créer.

| Nouvelle période |                       | ×                                                                                                    |
|------------------|-----------------------|----------------------------------------------------------------------------------------------------|
| Informations     | Infrastructures       |                                                                                                    |
|                  | Libellé (*) :         |                                                                                                    |
| Co               | uleur de la Période : |                                                                                                    |
|                  | Date de Début :       | 04/04/2022                                                                                                    |
|                  | Date de Fin :         | 04/04/2022                                                                                                    |
|                  |                       | □ Vacances scolaires                                                                                                    |
|                  |                       | Attention :<br>la création d'une période n'est pas rétroactive, cela ne modifiera pas<br>les locations "hors vacances scolaires" déjà créées. |
|                  |                       | (*) : Champs obligatoires                                                                                                    |
|                  |                       |                                                                                                    |
|                  |                       |                                                                                                    |
|                  |                       | Enregistrer                                                                                                    |

#### 3.7.2- Modifier une période de vacances

Vous avez la possibilité de modifier les paramètres d'une période à tout moment.

- 1. Depuis la fenêtre d'administration, cliquez sur le bouton Les Périodes/Les Cycles. La liste des périodes s'affiche.
- Cliquez sur le nom de la période à modifier.
   La fenêtre de modification de la période s'affiche par-dessus la liste.
- **3.** Modifiez les champs souhaités puis cliquez sur le bouton **Enregistrer** pour valider les modifications.

Un message vous confirmant la modification s'affiche.

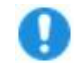

**Important :** La modification d'une période n'entraine pas la modification automatique des locations déjà enregistrées.

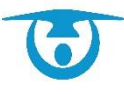

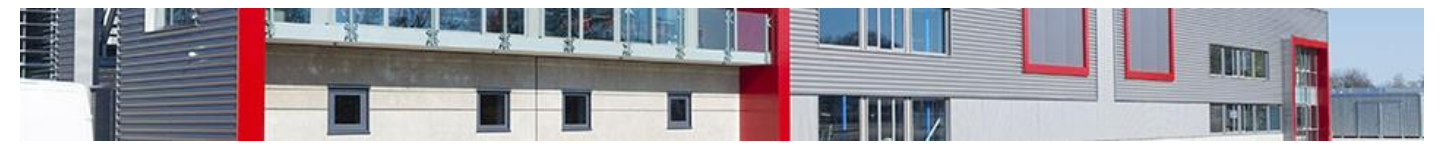

| Modifier la pério          | de                                                                                                    | × |
|----------------------------|----------------------------------------------------------------------------------------------------|---|
| Informations               | Infrastructures                                                                                                    |   |
| Libellé (*) :              | Vacances d'hiver 2022                                                                                                    |   |
| Couleur de la<br>période : | •                                                                                                    |   |
| Date de<br>Début :         | 05/02/2022                                                                                                    |   |
| Date de Fin :              | 20/02/2022                                                                                                    |   |
|                            | ✓ Vacances scolaires                                                                                                    |   |
|                            | Attention :<br>la modification d'une période n'est pas rétroactive, cela ne modifiera pas les locations "hors<br>vacances scolaires" déjà créées. |   |
|                            | (*) : Champs obligatoires                                                                                                    |   |
|                            |                                                                                                    |   |
|                            | Enregistrer Supprimer                                                                                                    |   |

#### 3.7.3- Supprimer une période de vacances

Vous avez la possibilité de supprimer une période lorsqu'elle est dépassée.

- 1. Depuis la fenêtre d'administration, cliquez sur le bouton Les Périodes/Les Cycles. La liste des périodes s'affiche.
- Cliquez sur le nom de la période à supprimer.
   La fenêtre de modification de la période s'affiche par-dessus la liste.
- Cliquez sur le bouton Supprimer. Une fenêtre de confirmation s'affiche.
- Cliquez sur le bouton **OK**pour confirmer la suppression de la période. La liste des périodes se met à jour automatiquement.

| Infrastructures                                                                                                    |
|----------------------------------------------------------------------------------------------------|
|                                                                                                    |
| Vacances d'hiver 2022                                                                                                    |
| ▼                                                                                                    |
| 面 05/02/2022                                                                                                    |
| 20/02/2022                                                                                                    |
| Vacances scolaires                                                                                                    |
| utention :<br>a modification d'une période n'est pas rétroactive, cela ne modifiera pas les locations "hors<br>acances scolaires" déjà créées. |
| (*) : Champs obligatoires                                                                                                    |
|                                                                                                    |
|                                                                                                    |
|                                                                                                    |

## 3.7.4- Ajouter un cycle

Vous avez la possibilité de créer des cycles qui pourront être utilisés pour la création de locations hebdomadaires et mensuelles. Ils permettront de sélectionner une date de début et de fin préenregistrées afin d'y créer des locations pour des activités récurrentes sur une période précise (activités scolaires par exemple).

La facturation pourra également être effectuée par cycle via le menu « client ». Pour cela, il suffit de créer un nouveau cycle en lui attribuant les dates voulues.

1. Depuis la fenêtre d'administration, cliquez sur le bouton Les Périodes/Les

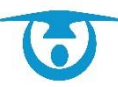

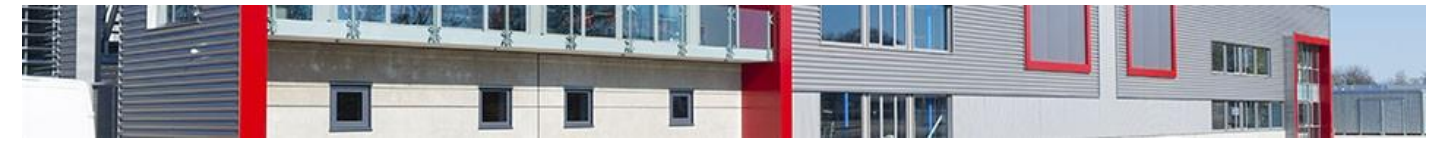

Cycles. La liste des cycles configurés s'affiche.

- Cliquez sur le bouton *Nouveau cycle*.
   La fenêtre de création d'un nouveau cycle s'affiche par-dessus la liste.
- 3. Saisissez :
  - a) Le libellé du cycle,
  - b) La date de début,
  - c) La date de fin.
- **4.** Cliquez enfin sur le bouton **Valider** pour l'ajouter à la liste. La liste des cycles se met à jour automatiquement.

| Nouveau cycle        |         | ×       |
|----------------------|---------|---------|
| Libellé :            |         |         |
| Début : 🗰 01/01/2022 |         |         |
| Fin : 🗰 31/12/2022   |         |         |
|                      |         |         |
|                      | Valider | Annuler |
|                      |         |         |

#### 3.7.5- Modifier un cycle

Vous avez la possibilité de modifier les dates d'un cycle à tout moment.

- 1. Depuis la fenêtre d'administration, cliquez sur le bouton Les Périodes/Les Cycles. La liste des cycles s'affiche.
- Cliquez sur le nom du cycle à modifier.
   La fenêtre de modification du cycle s'affiche par-dessus la liste.
- **3.** Modifiez les champs souhaités puis cliquez sur le bouton **Valider** pour confirmer les modifications.

Un message vous confirmant la modification s'affiche.

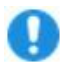

**Important :** La modification d'un cycle n'entraine pas la modification automatique des locations déjà enregistrées.

| Modification du cycle | ×             |
|-----------------------|---------------|
| Libellé : 1er cycle   |               |
| Début : 🗰 01/09/2022  |               |
| Fin : 🗰 30/09/2022    |               |
|                       |               |
| Valio                 | der Supprimer |
|                       |               |

#### 3.7.6- Supprimer un cycle

Vous avez la possibilité de supprimer un cycle.

- 1. Depuis la fenêtre d'administration, cliquez sur le bouton Les Périodes/Les Cycles. La liste des périodes s'affiche.
- Cliquez sur le nom du cycle à supprimer.
   La fenêtre de modification du cycle s'affiche par-dessus la liste.

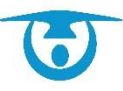

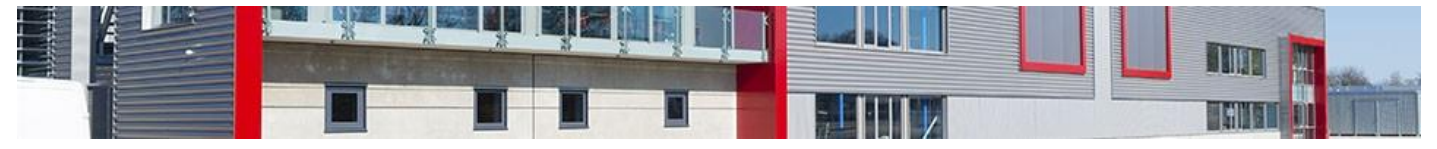

- Cliquez sur le bouton Supprimer. Une fenêtre de confirmation s'affiche.
- **4.** Cliquez sur le bouton **OK**pour confirmer la suppression du cycle. La liste des cycles se met à jour automatiquement.

| Modification du cycle |         | ×         |
|-----------------------|---------|-----------|
| Libellé : 1er cycle   |         |           |
| Début : 🇰 01/09/202   | 2       |           |
| Fin : 🏢 30/09/202     | 2       |           |
|                       |         |           |
|                       | Valider | Supprimer |
|                       |         |           |

# 3.8- Paramétrage des types de caution

| Nouveau type de caution  |                             |    |
|--------------------------|-----------------------------|----|
| Afficher 15 T lignes     | Rechercher:                 |    |
| Libellé                  | ▲ Montant                   | \$ |
| Caution complexe sportif | 500.00 €                    | C  |
| Caution salle des fêtes  | 500.00 €                    | C  |
| Clé                      | 50.00 €                     | Ċ  |
| Vidéoprojecteur          | 150.00 €                    | Ċ  |
| 1-4 / 4 lignes           | Promier Procedent 1 Suivant |    |

## 3.8.1- Ajouter un type de caution

Vous avez la possibilité de créer différents types de caution vous permettant ainsi de les saisir plus rapidement dans une location (onglet *Cautions*).

- Depuis la fenêtre d'administration, cliquez sur le bouton Les Types de cautions. La liste des types de caution s'affiche.
- Cliquez sur le bouton *Nouveau type de caution*.
   La fenêtre de création d'un nouveau type de caution s'affiche par-dessus la liste.
- **3.** Saisissez le libellé du type de caution à créer ainsi que le montant associé.
- 4. Vous pouvez l'associer à une ou plusieurs infrastructures.
- **5.** Vous pouvez l'associer à un ou plusieurs *types de clients*.
- 6. Cliquez sur le bouton **Enregistrer** pour l'ajouter à la liste.

La liste des types de caution se met à jour automatiquement.

| Informations | Infrastructures Clients                                       |  |
|--------------|---------------------------------------------------------------|--|
|              | Libellé (*) :<br>Montant (*) :<br>(*) : Champs obligatoires € |  |
|              |                                                               |  |

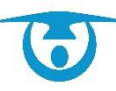

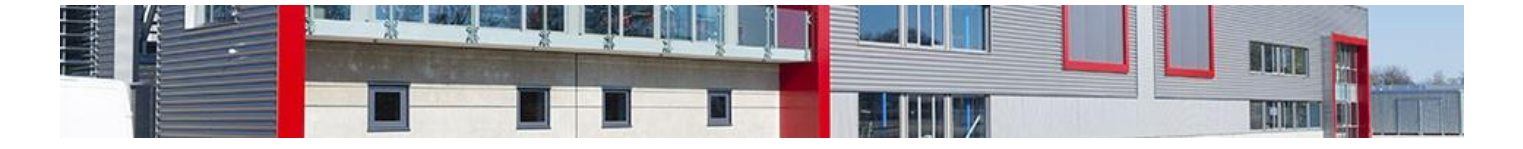

#### 3.8.2- Modifier un type de caution

Vous avez la possibilité de modifier à tout moment les différents types de caution créés.

- Depuis la fenêtre d'administration, cliquez sur le bouton Les Types de cautions. La liste des types de caution s'affiche.
- Cliquez sur le libellé du type de caution à modifier.
   La fenêtre de modification d'un type de caution s'affiche par-dessus la liste.
- 3. Modifiez les éléments souhaités, puis cliquez sur le bouton **Enregistrer**.

**Important :** La modification du montant n'entraîne pas de changements dans les cautions enregistrées sur des locations à partir d'un type existant.

La liste des types de caution se met à jour automatiquement et un message vous confirmant la modification s'affiche.

| Modifier type de caution                                                                     |                       |  |  |  |
|----------------------------------------------------------------------------------------------|-----------------------|--|--|--|
| Informations                                                                                 | es Clients            |  |  |  |
| Libellé (*) : Caution salle des fètes<br>Montant (*) : 500.00 €<br>(*) : Champs obligatoires |                       |  |  |  |
|                                                                                              | Enregistrer Supprimer |  |  |  |

#### 3.8.3- Supprimer un type de caution

Vous avez la possibilité de supprimer un type de caution lorsque vous n'en avez plus besoin.

- Depuis la fenêtre d'administration, cliquez sur le bouton Les Types de cautions. La liste des types de caution s'affiche.
- Cliquez sur le libellé du type de caution à supprimer.
   La fenêtre de modification d'un type de client s'affiche par-dessus la liste.
- **3.** Cliquez sur le bouton **Supprimer**. Un message de confirmation s'affiche.
- Cliquez sur le bouton OK pour confirmer la suppression.
   La liste des types de caution se met à jour automatiquement et un message vous confirmant la modification s'affiche.

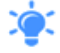

Vous pouvez archiver directement un type de caution en cliquant sur l'icône 🏵 visible dans la liste.

| Modifier type de caution                             |    | Libellé                   | Montant  | \$ |
|------------------------------------------------------|----|---------------------------|----------|----|
| Informations Infrastructures Clients                 |    | Caution complexe sportif  | 500.00 € | ٢  |
| Libellé (*): Cauton salle des Mites                  |    | Caution salle des fêtes   | 500.00 € | Ŷ  |
| Montant (*) :  s00.00 €<br>(*) : Champs obligatoires |    | Caution salle polyvalente | 500.00 € | ٢  |
|                                                      |    | Clé                       | 50.00 €  | Ŷ  |
| Enrepither                                           | ΟU | Vidéoprojecteur           | 150.00 € | G  |

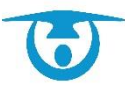

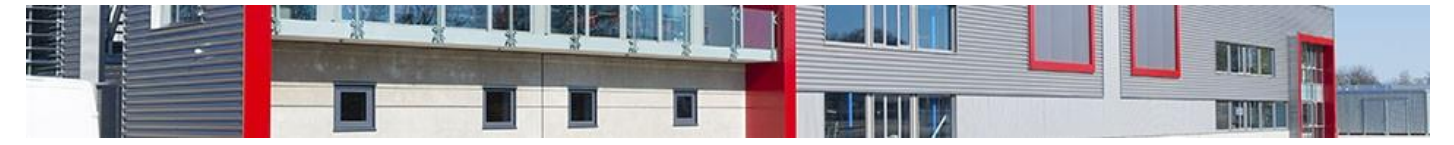

# 3.9- Paramétrage des types d'acomptes

#### 3.9.1- Ajouter un type d'acompte

Vous avez la possibilité de créer différents types d'acomptes vous permettant ainsi de les saisir plus rapidement dans une location (onglet *Acomptes*).

- 1. Depuis la fenêtre d'administration, cliquez sur le bouton Les Types d'acomptes. La liste des types de caution s'affiche.
- Cliquez sur le bouton *Nouveau type d'acompte*.
   La fenêtre de création d'un nouveau type d'acompte s'affiche par-dessus la liste.
- 3. Saisissez le libellé du type d'acompte à créer ainsi que le montant associé.
- 4. Vous pouvez l'associer à une ou plusieurs infrastructures.
- **5.** Vous pouvez l'associer à un ou plusieurs *types de clients*.
- **6.** Cliquez sur le bouton **Enregistrer** pour l'ajouter à la liste.

La liste des types de caution se met à jour automatiquement.

| Nouveau type d | acompte                                                       | × |
|----------------|---------------------------------------------------------------|---|
| Informations   | Infrastructures Clients                                       |   |
|                | Libellé (°) :<br>Montant (°) :<br>(°) : Champs obligatoires € |   |
|                | Enregistrer                                                   |   |

## 3.9.2- Modifier un type d'acompte

Vous avez la possibilité de modifier à tout moment les différents types d'acomptes créés.

- 1. Depuis la fenêtre d'administration, cliquez sur le bouton Les Types d'acomptes. La liste des types d'acomptes s'affiche.
- Cliquez sur le libellé du type d'acompte à modifier.
   La fenêtre de modification d'un type d'acompte s'affiche par-dessus la liste.
- 3. Modifiez les éléments souhaités, puis cliquez sur le bouton **Enregistrer**.

**Important :** La modification du montant n'entraîne pas de changements dans les acomptes enregistrés sur des locations à partir d'un type existant.

La liste des types d'acomptes se met à jour automatiquement et un message vous confirmant la modification s'affiche.

| Modifier type d'acompte 🛛 🗶                                             |         |  |  |  |  |
|-------------------------------------------------------------------------|---------|--|--|--|--|
| Informations Infrastructures                                            | Clients |  |  |  |  |
| Libellé (*): Salle A<br>Montant (*): 100.00<br>(*): Champs obligatoires |         |  |  |  |  |
| Enregistrer Supprimer                                                   |         |  |  |  |  |

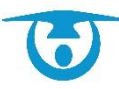

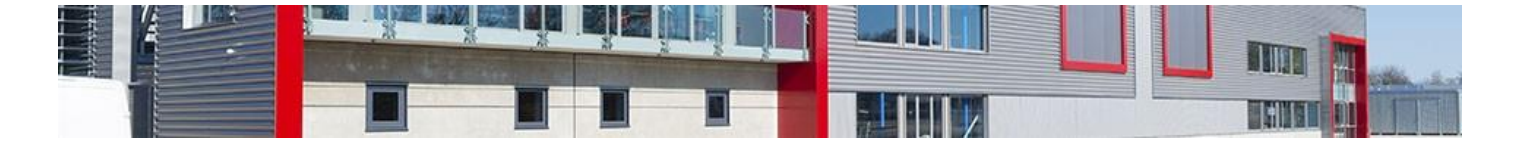

## 3.9.3- Supprimer un type d'acompte

Vous avez la possibilité de supprimer un type d'acompte lorsque vous n'en avez plus besoin.

- Depuis la fenêtre d'administration, cliquez sur le bouton Les Types d'acomptes. La liste des types d'acomptes s'affiche.
- 6. Cliquez sur le libellé du type d'acompte à supprimer.La fenêtre de modification d'un type de client s'affiche par-dessus la liste.
- 7. Cliquez sur le bouton **Supprimer**. Un message de confirmation s'affiche.
- Cliquez sur le bouton **OK**pour confirmer la suppression.
   La liste des types de caution se met à jour automatiquement et un message vous confirmant la modification s'affiche.

Vous pouvez archiver directement un type d'acompte en cliquant sur l'icône 🏵 visible dans la liste.

| Modifier type d'acompte              |  |
|--------------------------------------|--|
| Informations Infrastructures Clients |  |
|                                      |  |
| Libellé (*) : Salle A                |  |
| Montant (*): 100.00 €                |  |
| ( ) . Citarijus durgatories          |  |
|                                      |  |
|                                      |  |
| Enregistrer Supprimer                |  |

# 3.10 - Paramétrage des mails

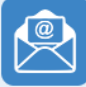

## 3.10.1- Modifier un modèle de mail

Vous avez la possibilité de personnaliser les modèles de mails utilisés pour l'envoi de documents relatifs à la location (courriers, contrats, devis, factures).

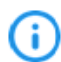

Des modèles de mails généraux sont intégrés lors du paramétrage initial du logiciel. Les termes placés entre deux astérisques (Ex : **\*signature\***) sont des <u>variables</u> qui se complètent automatiquement avec les informations correspondantes de la location à partir de laquelle le mail est envoyé. (La variable \*signature\* fera remonter la signature de l'utilisateur qui envoie le mail, paramétrable dans sa propre configuration)

 Depuis la fenêtre d'administration, cliquez sur le bouton Configurer les mails. La liste des modèles de mails s'affiche. Elle correspond aux mails types de chaque menu/bouton ; le mail « Courrier » correspond au modèle de mail du bouton courrier de la fiche location etc.

Modifiez les éléments souhaités pour le modèle de mail voulu.
 Vous pouvez directement modifier le texte et le titre du mail ou intégrer les variables qui se trouvent dans le bandeau de droite pour faire remonter automatiquement les informations liées à la location concernée.
 Au survel des variables, on vous indique leur signification en bas de liste

Au survol des variables, on vous indique leur signification en bas de liste.

Vous pourrez les intégrer en vous positionnant dans le modèle sur la zone souhaitée et en cliquant sur la variable.

**3.** Cliquez sur le bouton **Enregistrer ce modèle**. Un message vous confirmant la modification s'affiche.

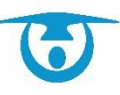

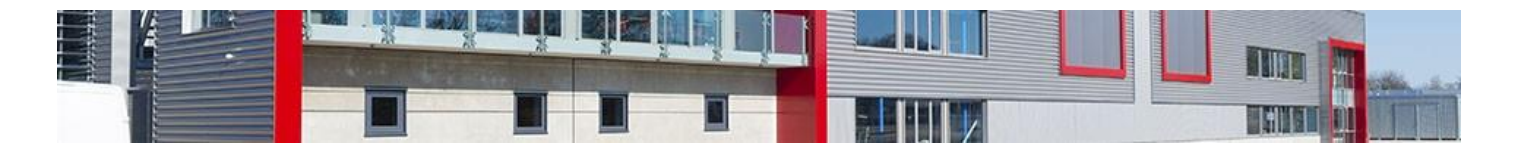

| Mail courrier                  |                                                                                                    |                         |
|--------------------------------|----------------------------------------------------------------------------------------------------|-------------------------|
| Mail facture                   |                                                                                                    | Variables               |
| Mail facture caisse            | Libellé du modèle :<br>Mail courrier                                                                | *civilite*              |
| Mail devis                     | Titra du mail -                                                                                     | *nom*                   |
| Mail acompte                   | Réservation de salle - *determinant_collectivite* *ville* - *salle*                                 | *prenom*                |
| Mail avoir                     |                                                                                                    | tramacat                |
| Mail caution                   |                                                                                                    | noniasso                |
| Mail paiement                  |                                                                                                    | *tel_client*            |
| Mail relance                   |                                                                                                    | *titre_location*        |
| Mail récapitulatif             | Bonjour,                                                                                            | *date_location*         |
| Mail refus réservation         | Veuillez trouver ci-joint le document concernant la location "date_location" de la salle : "salle". | *horaire_location*      |
| Mail accusé                    | *signature*                                                                                         | *calle*                 |
| Mail client locations          |                                                                                                    | Suite                   |
| Mail annuler réservation       |                                                                                                    | *categorie_salle*       |
| Mail fiche client              |                                                                                                    | *pieces*                |
| Mail formulaire de réservation |                                                                                                    | *services*              |
| Mail matériel                  |                                                                                                    | *descriptif_location*   |
| Mail CB acompte                |                                                                                                    | *observations location* |
| Mail CB facture                | A                                                                                                   | sectration_couldn       |
| Mail contrat                   |                                                                                                    | *signature*             |
|                                | Infrastructures : Toutes  Clients : Tous                                                            |                         |
|                                | Enregistrer ce modèle                                                                               |                         |

3.10.2- Ajouter un modèle de mail spécifique par type de clients / infrastructures

Vous pouvez personnaliser des mails par infrastructure ou par type de client.

- 1. Depuis la fenêtre d'administration, cliquez sur le bouton **Configurer les mails**.
- Sélectionnez le modèle de mail souhaité (conformément au menu/bouton à partir duquel vous allez le chercher).

3. Dans la barre du titre, cliquez sur +.

Vous pourrez dupliquer un modèle existant :

| ×               |
|-----------------|
|                 |
|                 |
|                 |
| Validar Annular |
|                 |

- 4. Renseigner le titre du nouveau mail.
- 5. Modifier le libellé/titre et corps du mail.
- 6. Affectez le mail à la salle ou type de clients souhaité.
- 7. Cliquez sur le bouton Enregistrer ce modèle.

Vérifiez que vous avez bien un mail pour chaque infrastructure / type de clients !

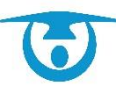

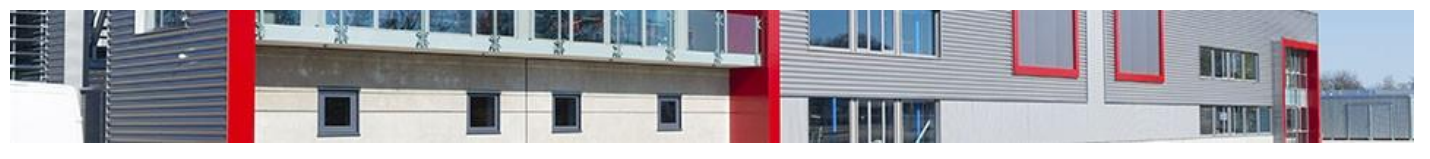

| Mail courrier                  | Mail courrier                                                                                                    |   |                         |
|--------------------------------|----------------------------------------------------------------------------------------------------|---|-------------------------|
| Mail facture                   |                                                                                                    |   | Variables               |
| Mail facture caisse            | Libellé du modèle :<br>Mail courrier                                                                                                    |   | *civilite*              |
| Mail devis                     | Titro du mail :                                                                                                    |   | *nom*                   |
| Mail acompte                   | Réservation de salle - "determinant_collectivite" *ville" - "salle"                                                                                                    |   | *prenom*                |
| Mail avoir                     | Image: Source     Image: Source     Ima |   | *nomasso*               |
| Mail caution                   |                                                                                                    |   | nomacco                 |
| Mail paiement                  |                                                                                                    |   | *tel_client*            |
| Mail relance                   |                                                                                                    |   | *titre_location*        |
| Mail récapitulatif             | Bonjour,                                                                                                    | × | *date_location*         |
| Mail refus réservation         | Veuillez trouver ci-joint le docume                                                                                                    |   | *horaire_location*      |
| Mail accusé                    | *signature*                                                                                                    | _ | *salle*                 |
| Mail client locations          | Valider Annuler                                                                                                    |   |                         |
| Mail annuler réservation       |                                                                                                    |   | *categorie_salle*       |
| Mail fiche client              |                                                                                                    |   | *pieces*                |
| Mail formulaire de réservation |                                                                                                    |   | *services*              |
| Mail matériel                  |                                                                                                    |   | *descriptif_location*   |
| Mail CB acompte                |                                                                                                    |   | *observations_location* |
| Mail CB facture                | A                                                                                                    |   | -                       |
| Mail contrat                   |                                                                                                    |   | *signature*             |
|                                | Infrastructures : Toutes                                                                                                    |   |                         |
|                                | Clients :   Tous 🗸                                                                                                    |   |                         |
|                                | Enregistrer ce modèle                                                                                                    |   |                         |
|                                |                                                                                                    |   |                         |

# 3.11- Paramétrage des modèles de document

| 🛹 Retour 🛛 📲 | Nouveau Modèl | le de l | Document    | 📄 Entête           | 📄 Pied de Page     | 뻼 Configuration par défaut |                 |     |                   |
|--------------|---------------|---------|-------------|--------------------|--------------------|----------------------------|-----------------|-----|-------------------|
|              | for the for   |         |             |                    |                    |                            | Rechercher:     |     |                   |
| Uossier d    | efaut (5)     |         | Titre       |                    |                    |                            |                 | ^   | Type Recherche 💠  |
|              |               | 1       | Confirmatio | on de location     |                    |                            |                 |     | LOCATION          |
|              |               | 2       | Contrat de  | location           |                    |                            |                 |     | LOCATION          |
|              |               | 3       | Courrier ca | sse matériel       |                    |                            |                 |     | CAISSE            |
|              |               | 4       | Demande o   | d'utilisation d'un | véhicule municipal |                            |                 |     | LOCATION          |
|              |               | 5       | Validation  | des demandes       |                    |                            |                 |     | CLIENT            |
|              |               | 1-5     | / 5 lignes  |                    |                    |                            | Premier Précéde | ent | 1 Suivant Dernier |

Vous avez la possibilité de créer des modèles de documents pouvant être imprimés ou envoyés par mail depuis une location (contrats, courriers, convention, etc.).

## 3.11.1- Configuration par défaut

Tout nouveau document prendra cette configuration et la configuration sera modifiable document par document en cliquant, au niveau du document, sur le bouton *configuration*.

- Depuis la fenêtre d'administration, cliquez sur le bouton Vos modèles. La liste des modèles de documents s'affiche.
- 2. Sélectionnez configuration par défaut et modifier les informations souhaitées

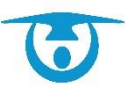

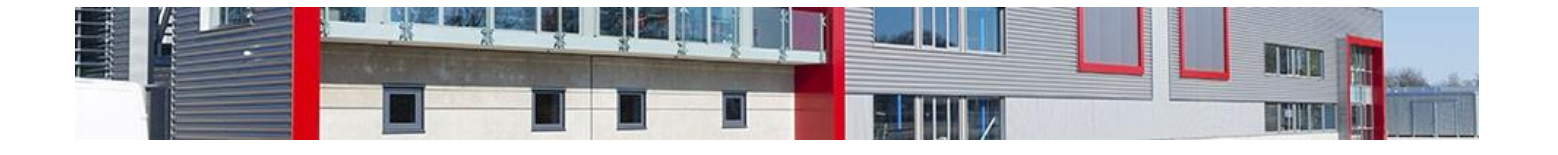

| Intitulé                       | Fonction                                                                                                    |
|--------------------------------|----------------------------------------------------------------------------------------------------|
| Marge gauche                   | Permet de préciser la taille de la marge de gauche du document (en<br>mm).                                                                                                    |
| Marge droite                   | Permet de préciser la taille de la marge de droite du document (en mm).                                                                                                    |
| Marge haute                    | Permet de préciser la taille de la marge du haut du document (en mm),<br>indiquant l'endroit où le corps du document commence.                                                                                        |
| Marge basse                    | Permet de préciser la taille de la marge basse du document (en mm),<br>indiquant la limite où le corps du document s'affichera avant de passer<br>à la page suivante.                                                 |
| Alinéa                         | Permet de préciser le décalage à partir duquel commencera les premiers<br>mots d'un paragraphe (en mm).                                                                                                    |
| Espace entre<br>paragraphes    | Permet d'agrandir ou de réduire l'espace entre les paragraphes, afin d'aérer le texte du document courant.                                                                                                    |
| En-tête                        | Permet d'ajouter automatiquement au document courant le modèle d'en-tête créé.                                                                                                    |
| Marge haute<br>de l'en-tête    | Permet de préciser la hauteur à laquelle s'affichera l'en-tête en partant<br>du bord supérieur de la feuille (en mm).                                                                                                 |
| Pied de page                   | Permet d'ajouter automatiquement au document courant le modèle de pied de page créé.                                                                                                    |
| Marge basse<br>du pied de page | Permet de préciser la hauteur maximale sur laquelle s'affichera le pied<br>de page en partant du bord inférieur de la feuille (en mm).                                                                                |
| Numéro de page                 | Permet d'ajouter automatiquement au document courant un numéro de page.                                                                                                    |
| Position du numéro<br>de page  | Permet d'ajuster la position du numéro de page sur le document courant.                                                                                                    |
| Enveloppe à fenêtre            | Permet d'afficher automatiquement sur le document courant l'adresse<br>du client pour qu'elle apparaisse dans une enveloppe à fenêtre (position<br>réglable). Il faudra indiquer la police et la taille de la police. |

#### Dans le pavé du bas,

| Choisissez une image à rajouter dans l'éditeur : | Choisir un fichier Aucun fichier choisi        |
|--------------------------------------------------|------------------------------------------------|
| (7                                               | Faille max 1,5mo; format jpg ou png)           |
|                                                  | Ajouter                                        |
| ous pouvez charger vos images au form            | at JPEG comme l'en-tête et le pied de page. Il |

Vous pouvez charger vos images au format JPEG comme l'en-tête et le pied de page. Il faudra ensuite le cocher dans votre « configuration générale » des modèles de document ou dans celle du document concerné ET paramétrer les menus entête ou pied de page.

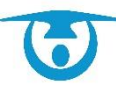

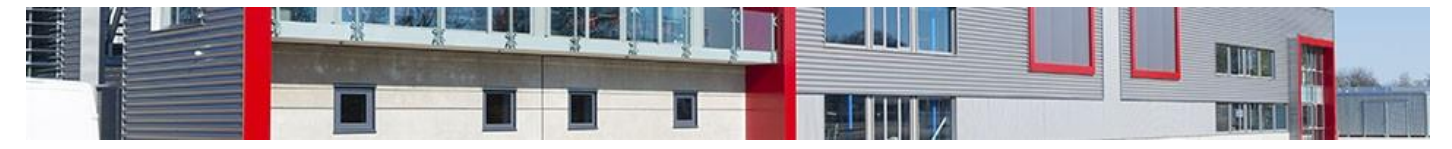

Modifier la Configuration de l'Impression par défaut

| 🛹 Retour                                         |                                               |
|--------------------------------------------------|-----------------------------------------------|
| Marge gauche :                                   | 10 mm                                         |
| Marge diote .                                    |                                               |
| Marge haute :                                    | 5 mm                                          |
| Marge basse :                                    | 10 mm                                         |
| Alinéa :<br>Espaces entre paragraphes :          | 10 mm<br>1 • (1 par défaut )                  |
| En tôte -                                        |                                               |
|                                                  | O Uli Non (Uniquement pour publipostage PDF)  |
| warge naute de l'entete :                        |                                               |
| Pied de page :                                   | Oui Non (Uniquement pour publipostage PDF)    |
| Marge basse du pied de page :                    | 10.00 mm                                      |
| Numéro de page :                                 | Oui Oui (Uniquement pour publipostage PDF)    |
| Position du numéro des pages :                   | 15 mm du bas à Droite 🗸                       |
| Enveloppe à fenêtre :                            |                                               |
| Visible :                                        | O Oui  Non (Uniquement pour publipostage PDF) |
| Haut :                                           | 40 mm                                         |
| Droite :                                         | 110 mm                                        |
| Taille :                                         | 10 🗸                                          |
| Police :                                         | Défaut 🗸                                      |
| Madi                                             | Deteur                                        |
| Would                                            | Retour                                        |
|                                                  |                                               |
| Choisissez une image à rajouter dans l'éditeur : | Choisir un fichier Aucun fichier choisi       |
|                                                  | (Taille max 1,5mo; format jpg ou png)         |
|                                                  | Ajouter                                       |
| Cliques cur u                                    | ne image nour la cunnrimer                    |
|                                                  | Presidential and a substitution               |
| St.                                              |                                               |

#### 3.11.2- Créer votre entête ou votre pied de page

Vous avez la possibilité de paramétrer votre entête et votre pied de page qui remonteront dans vos documents.

- **1.** Depuis la fenêtre d'administration, cliquez sur le bouton **Vos modèles**.
- 2. Sélectionnez soit Entête soit Pied de page

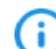

Consultez l'infobulle<sup>9</sup> pour avoir accès aux explications de la barre d'outils.

La procédure d'insertion d'images est la même pour tous les modèles de Documents !

3. Intégrez votre image en plaçant votre curseur à l'endroit où vous souhaitez qu'elle apparaisse et cliquer soit sur :

- vous aurez accès aux images que vous avez enregistré dans la configuration. - vous pourrez insérer un lien d'une image enregistrée sur votre stockage personnel.

Vous pouvez modifier l'image intégrée en sélectionnant l'image et en cliquant sur ; maintenez le cadenas fermé pour conserver les dimensions. (Généralement, le logo est sur une largeur de 100 à 150 px).

Le pied de page peut être sous format image ou texte.

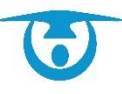

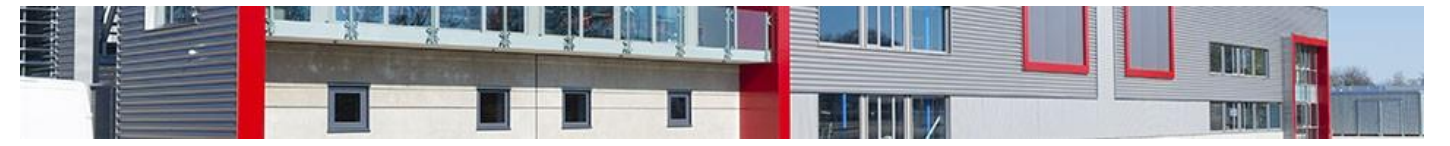

Pour centrer une image, vous pourrez jouer avec la barre d'espace ou intégrer un tableau **sans bordure** à plusieurs colonnes en cliquant **sur** 

| Propriétés du tableau                               | Avancé                                                |
|-----------------------------------------------------|-------------------------------------------------------|
| Lignes<br>1<br>Colonnes<br>2<br>En-Têtes<br>Aucunes | Largeur<br>100%<br>Hauteur<br>Espacement des cellules |
| Taille de la bordure                                | Marge interne des cellules                            |
| Résumé (description)                                |                                                       |

Exemple :

Pour l'entête (avec tableau à 2 colonnes) :

Sur la 1ère cellule, vous faites un clic droit : cellule, propriété de la cellule et indiquer une largeur à 10 %, sur la 2nde cellule, vous indiquez une largeur à 90%. Vous insérez le logo dans la 2ème cellule.

Pour le pied de page (avec tableau à 3 colonnes) :

Sur la 1ère cellule, vous faites un clic droit : cellule, propriété de la cellule et indiquez une largeur à 10 %, sur la 2nde cellule, vous indiquez une largeur à 80% et la dernière 10%

Vous insérez l'entête au milieu.

4. L'aperçu vous permet de voir si le document est correctement paramétré

#### 3.11.3- Créer un modèle de document

Vous avez la possibilité de créer des modèles de documents pouvant être imprimés ou envoyés par mail depuis une location.

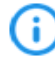

L'icône *P* vous permet d'accéder à l'aide contextuelle de l'éditeur, précisant la fonction de tous les boutons d'interface.

- Depuis la fenêtre d'administration, cliquez sur le bouton Vos modèles. La liste des modèles de documents s'affiche.
- Cliquez sur le bouton +Nouveau Modèle de Document. L'éditeur de texte s'affiche.
- **3.** Renseignez le titre et le type de recherche (permet d'indiquer à partir d'où le modèle sera accessible).
- 4. En bas le modèle de document, précisez de quel type de document il s'agit :
  - **Document générique :** le document sera accessible à tout moment depuis n'importe quelle location ou fiche client ;
  - **Devis :** le document remplacera le modèle de devis configuré par défaut et pourra être accessible si besoin uniquement à partir de certaines infrastructures et/ou pour certains types de clients ;
  - **Contrat :** le document remplacera le modèle de contrat configuré par défaut et pourra être accessible si besoin uniquement à partir de certaines infrastructures et/ou pour certains types de clients ;
  - **Facture :** le document remplacera le modèle de facture configuré par défaut et pourra être accessible si besoin uniquement à partir de certaines infrastructures

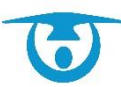

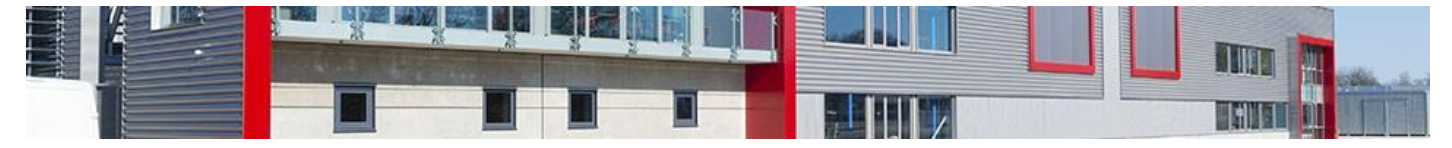

et/ou pour certains types de clients ;

- **Relance Impayé :** le document remplacera le modèle d'impayé configuré par défaut et pourra être accessible si besoin uniquement à partir de certaines infrastructures et/ou pour certains types de clients ;
- 5. Indiquez si besoin les infrastructures et/ou types de client à associer au document.
- 6. Vous pouvez également classer vos documents par dossier.
- 7. Validez le paramétrage de votre configuration (voir <u>Configuration par défaut</u>).
- 8. Composez votre document en utilisant la liste de variables à gauche (une zone de recherche est disponible en haut de liste).
- 9. Cliquez sur le bouton **Enregistrer** pour ajouter le nouveau modèle de document.

Uous avez la possibilité de visualiser ce que donne votre modèle de document en cliquant sur le bouton *Aperçu PDF*.

Un message vous indique que le document a été créé.

|                              | 11 I                                      |               |
|------------------------------|-------------------------------------------|---------------|
| Type de reche                | : Location T Configuration                |               |
|                              | £                                         |               |
| VARIABLES:                   | 🖻 Source   D   B   🗶 🐻 📾   🛧 🥕   Q, 🏷   🛱 |               |
| Client                       |                                           | <b>13</b> - J |
| Contact                      | 🖬 🕼 Ω 🏛 🔺 🛶 🗮 ቛ Format - Police - Taile   | •             |
| Dates                        |                                           |               |
| Location                     |                                           |               |
| Tarifs/services              |                                           |               |
| *libelle"nombre"*            |                                           |               |
| "tarifit"nombre"*            |                                           |               |
| "pourcentagetva"nombre"*     |                                           |               |
| "tarifttc"nombre""           |                                           |               |
| "quantite"nombre"*           |                                           |               |
| *montanthf'nombre**          |                                           |               |
| "montanttva"nombre"*         |                                           |               |
| *montanttic nombre **        |                                           |               |
| *service_libelle"nombre"*    |                                           |               |
| "service_tarifht"nombre"*    |                                           |               |
| "service_pourcentagetva"nomt |                                           |               |
|                              |                                           |               |
|                              |                                           |               |
|                              | Y.                                        | 4             |
| Type de docur                | : Document générique *                    |               |
| Infrastructo                 | Toutes *                                  |               |
| Clie                         | Tous 🔻                                    |               |
| Dos                          | Dossier par defaut •                      |               |

L'éditeur de texte mis à votre disposition pour la création d'un modèle de document est simple d'utilisation, mais certaines de ses spécificités méritent d'être approfondies pour en tirer le meilleur résultat possible. Les conseils et astuces qui suivent vous permettront de créer un modèle de document répondant à vos besoins.

#### $\rightarrow$ Utilisation de tableaux pour la mise en page

Certains modèles de document peuvent avoir une mise en page particulièrement complexe et le meilleur moyen de parvenir à la recréer est d'utiliser des tableaux.

**`** 

Il est conseillé d'utiliser un tableau différent par bloc de texte plutôt que différentes lignes d'un tableau unique, mais les deux options sont possibles.

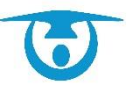

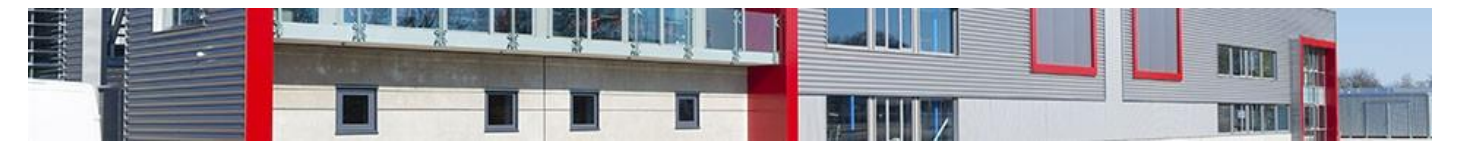

Pour créer un tableau ayant un bloc de texte calé sur la droite de la page :

- 1. Cliquez sur le bouton 💷.
- 2. Dans la fenêtre qui s'affiche, sélectionnez 2 colonnes et 1 lignes pour votre tableau, une bordure à 0, une largeur à 100% puis cliquez sur le bouton **OK**.
- Faites un clic droit avec votre souris dans la première cellule du tableau, puis sélectionnez Cellule > Propriétés de la cellule.
- **4.** Dans la nouvelle fenêtre qui s'affiche, définissez en pixel ou en pourcentage la largeur de la cellule pour que le texte rédigé dans la deuxième cellule se positionne là vous le souhaitez, puis cliquez sur **OK**.
- Rédigez votre texte dans la deuxième cellule, puis cliquez sur le bouton *Aperçu PDF* pour voir comment votre bloc de texte est placé dans le modèle de document.
- **6.** Répétez cette procédure autant de fois que nécessaire pour ajuster la largeur de la première cellule à votre convenance.

| VARIABLES :              | l | Source       |                 | x 6 💼                                  | ê   <b>4</b> | A ₽3   #            | 1         |            |   |
|--------------------------|---|--------------|-----------------|----------------------------------------|--------------|---------------------|-----------|------------|---|
| lient                    | Ē | 3 I <u>U</u> | <del>S</del> ×₂ | x <sup>a</sup>   <u>I</u> <sub>x</sub> | :=   =       |                     |           | <u>A</u> - |   |
| Contact                  | E | Ω 🖷 🛛        |                 | →m   🚆 📲                               | Format       | + Police            | -         | Taille     | - |
| Dates                    |   |              |                 |                                        |              |                     |           |            |   |
| ocation                  |   |              | Coller          |                                        |              | Lannion, le 25 a    | /ril 2018 |            |   |
| arifs/services           |   |              | Cellule         | +                                      | Insérer      | une cellule avant   |           |            |   |
|                          |   |              | Ligne           | •                                      | Insérer      | une cellule après   |           |            |   |
| 'libelle"nombre"*        |   |              | Colonnes        | •                                      | Suppri       | mer les cellules    |           |            |   |
| tarifht"nombre"*         |   |              | Supprimer       | le tableau                             | Fusion       | ner les cellules    |           |            |   |
|                          |   | E            | Propriétés      | du tableau                             | Fusion       | ner à droite        |           |            |   |
| pourcentagetva nombre ** |   | _            |                 |                                        | Fusion       | ner en bas          |           |            |   |
| tarifttc"nombre"*        |   |              |                 |                                        | Fractio      | nner horizontalemer | ıt        |            |   |
| *auantite"nombre"*       |   |              |                 |                                        | Fractio      | nner verticalement  |           |            |   |
| quantite nomole          |   |              |                 |                                        | Proprié      | tés de la cellule   |           |            |   |
| *montantht"nombre"*      |   |              |                 |                                        |              |                     |           |            |   |

#### → Utilisation des variables

Lors de la saisie du corps de votre modèle, si vous avez besoin que l'une des informations à apparaître soit spécifique à chaque destinataire du document, vous pouvez utiliser des variables.

La colonne des variables se trouve à gauche de la zone de saisie, et celles-ci se répartissent en plusieurs catégories :

- Client,
- Contact,
- Dates,
- Location,
- Tarifs/Services.

Lorsque vous souhaitez utiliser l'une de ces variables, il vous suffit de cliquer dessus pour qu'elle s'insère à l'endroit désiré dans le modèle de document courant.

Vous avez également la possibilité d'utiliser les outils de mise en page (police, taille, alignement, gras, italique, souligné) sur les variables.

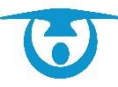

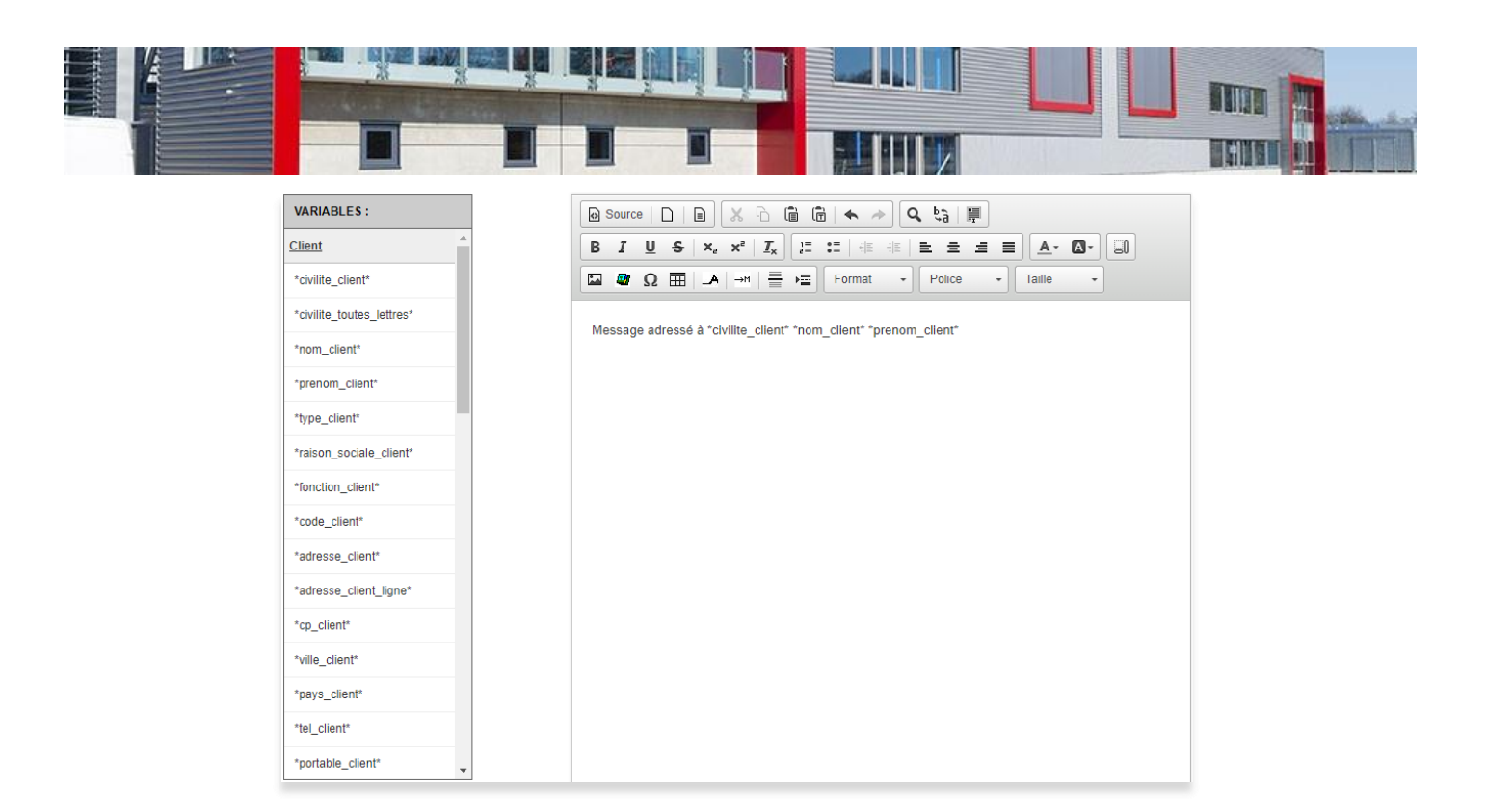

## 3.11.3- Modifier un modèle de document

Vous avez la possibilité de modifier à tout moment le contenu d'un modèle de document.

- Depuis la fenêtre d'administration, cliquez sur le bouton Vos modèles. La liste des modèles de documents s'affiche.
- Cliquez sur l'intitulé du modèle de document à modifier.
   La fenêtre de modification du modèle de document, avec l'éditeur de texte, s'affiche.
- **3.** Modifiez le contenu du modèle de document, puis cliquez sur le bouton **Enregistrer** pour enregistrer les modifications.

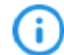

Vous avez la possibilité de visualiser ce que donne votre modèle de document en cliquant sur le bouton **Aperçu PDF**.

Un message vous confirmant la modification s'affiche.

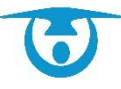

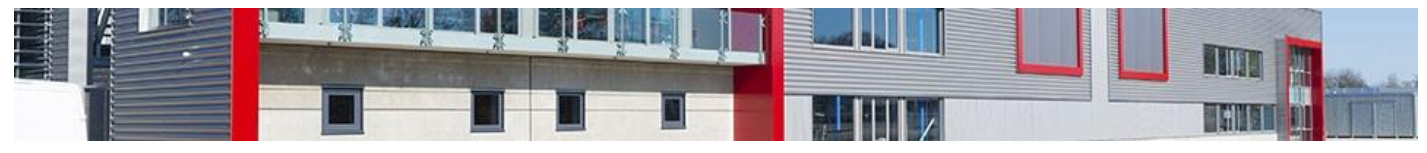

Modification du Modèle de Document

| Type de recherche :     Location       Texte :       VARIABLES :       Jient       Contact       bates       ocation                                                                                                    | Configuration     Copier ce modèle       ■     X     0       X     0     0       X     0     0       X     1     1       X     1     1       X     1     1       X     1     1       X     1     1       X     1     1       X     1     1       X     1     1       X     1     1       X     1     1       X     1     1       X     1     1 |
|----------------------------------------------------------------------------------------------------|----------------------------------------------------------------------------------------------------|
| ARIABLES:<br>lient<br>ontact<br>ates<br>occation                                                                                                    | □     X     0     0     0     0     0         x, x*     I, j::::::::::::::::::::::::::::::::::::                                                                                                    |
| Contact Contact Conta | $\begin{array}{ c c c c c c c c c c c c c c c c c c c$                                                                                                    |
| Contact<br>Dates<br>occation                                                                                                    | ▲     →Ħ     ■     →E     Format     ▼     Police     ▼     Taille     ▼                                                                                                    |
| ocation                                                                                                    |                                                                                                    |
| ocation                                                                                                    |                                                                                                    |
|                                                                                                    | CONVENTION DE MISE                                                                                                    |
| Tarifs/services                                                                                                    |                                                                                                    |
| *libelle"nombre"* 3D Ouest                                                                                                    |                                                                                                    |
| *tarifht"nombre"*                                                                                                    | DE LA SALLE POLYVALENTE                                                                                                    |
| *pourcentagetva"nombre"*                                                                                                    |                                                                                                    |
| *tarifttc"nombre"*                                                                                                    |                                                                                                    |
| *quantite"nombre"* Monsieur le maire                                                                                                    | de la commune de Démonstration, d'une part,                                                                                                    |
| *montantht"nombre"* Et                                                                                                    |                                                                                                    |
| *montanttva"nombre"* *civilite_toutes_let                                                                                                    | tres* *nom_client* *prenom_client*                                                                                                    |
| *montantttc"nombre"* *fonction_client* c                                                                                                    | e l'association *raison_sociale_client*                                                                                                    |
| *service_libelle"nombre"* domicilié(e) *adres                                                                                                    | se_client_ligne* - *cp_client* *ville_client*                                                                                                    |
| *service_tarifht"nombre"* Tél.: *tel_client*                                                                                                    |                                                                                                    |
| *service_pourcentagetva*nomt                                                                                                    | l'organisateur                                                                                                    |
| d autre part,                                                                                                    |                                                                                                    |
|                                                                                                    |                                                                                                    |
|                                                                                                    |                                                                                                    |

#### 3.11.4- Supprimer un modèle de document

Vous avez la possibilité de supprimer un modèle de document si nécessaire.

- 1. Depuis la fenêtre d'administration, cliquez sur le bouton **Vos modèles**. La liste des modèles de documents s'affiche.
- Cliquez sur l'intitulé du modèle de document à supprimer.
   La fenêtre de modification du modèle de document, avec l'éditeur de texte, s'affiche.
- Cliquez sur l'icône upprimer le modèle de document sélectionné. Une fenêtre de confirmation s'affiche.
- **4.** Cliquez sur le bouton OKpour confirmer la suppression du modèle de document. Un message vous confirmant la modification s'affiche.

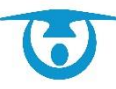

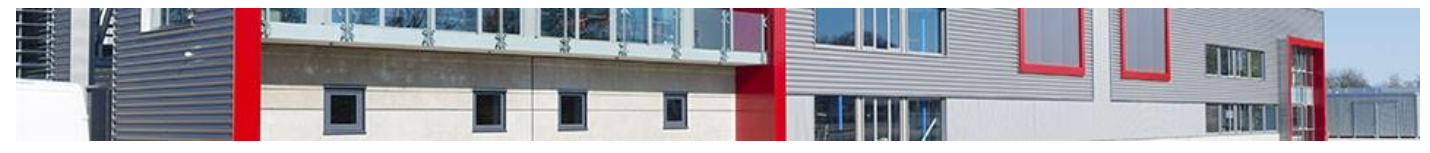

Modification du Modèle de Document

| Titre                        | e: Contrat de location                    |                                |
|------------------------------|-------------------------------------------|--------------------------------|
| Type de recherche            | e: Location   Configura                   | tion Copier ce modèle          |
| Texte                        | »:                                        |                                |
| VARIABLES :                  | Source                                    | · □ · → ○ · □ · □              |
| Client                       | BIUS ×2 ×2                                |                                |
| Contact                      | [                                         | Format - Police - Taille -     |
| Dates                        |                                           |                                |
| ocation                      |                                           | CONVENTION DE MISE             |
| Farifs/services              | G                                         |                                |
| *libelle"nombre"*            | 3D Ouest                                  |                                |
| *tarifht"nombre"*            |                                           | DE LA SALLE POLYVALENTE        |
| *pourcentagetva"nombre"*     |                                           |                                |
| *tarifttc"nombre"*           | Entre                                     |                                |
| *quantite"nombre"*           | Monsieur le maire de la commune           | de Démonstration, d'une part,  |
| *montantht"nombre"*          | Et                                        |                                |
| *montanttva"nombre"*         | *civilite_toutes_lettres* *nom_clie       | nt* *prenom_client*            |
| *montantttc"nombre"*         | *fonction_client* de l'association *      | raison_sociale_client*         |
| *service_libelle"nombre"*    | domicilié(e) *adresse_client_ligne*       | * - *cp_client* *ville_client* |
| *service_tarifht"nombre"*    | Tél.: *tel_client*                        |                                |
| *service_pourcentagetva"nomt | ci-après dénommé l'organisateur           |                                |
|                              | d autre part,                             |                                |
|                              | genternenenenenenenenenenenenenenenenenen |                                |
|                              |                                           |                                |
| Turadada                     | Control T                                 |                                |
| Infrastructures              | Toutes                                    |                                |
| Clients                      | : Tous                                    |                                |
| Dossier                      | : Dossier par defaut 🔻                    |                                |
| G                            |                                           |                                |

#### 3.11.5- Les astuces

3.11.5.1 Passage à la ligne Par défaut, si vous faites Entrée, ça crée un nouveau paragraphe. Si vous faites MAJ + Entrée, ça va à la ligne suivante.

#### 3.11.5.2 Copier les données d'un document

Préférez utiliser le collage sans mise en forme 💼 et effectuez ensuite la mise en forme de votre document via l'éditeur de texte.

En effet, l'éditeur de texte risque de ne pas reprendra correctement la mise en page du document initial. Il est donc mieux de la recréer.

3.11.5.3 Police et taille

Parfois la police et la taille n'est pas conservée. Il faut sélectionner votre texte et valider 2 fois la police et la taille. (C'est pris en compte lorsque la police et la taille sont bien indiquées).

3.11.5.4 Créer un tableau

La création d'un tableau permet parfois de stabiliser une mise en page.

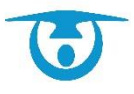

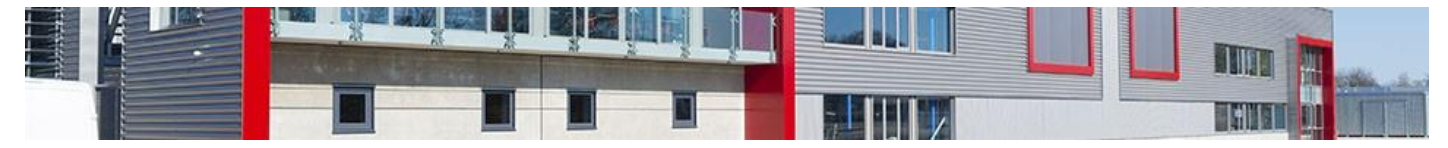

On peut s'aider d'un tableau sans bordure.

| Propriétés du tableau                                                                                                    | <b>1- Lignes</b>                                                                                                    |
|----------------------------------------------------------------------------------------------------|----------------------------------------------------------------------------------------------------|
| Propriétés du tableau Avancé                                                                                                    | une ligne pour ensuite sélectionner                                                                                                    |
| Lignes<br>3<br>Colonnes<br>2<br>2<br>2<br>2<br>2<br>2<br>2<br>2<br>2<br>2<br>2<br>2<br>3<br>Hauteur<br>500<br>Hauteur<br>5<br>5<br>Colonnes<br>2<br>2<br>2<br>2<br>3<br>Hauteur<br>5<br>Colonnes<br>4<br>Colonnes<br>2<br>2<br>2<br>2<br>2<br>2<br>2<br>2<br>2<br>2<br>2<br>2<br>2 | <ul> <li>Labulation sur votre clavier et en inserer de nouvelles.</li> <li>2- Colonnes Par défaut à 2.</li> <li>3- Largeur Par défaut c'est en pixel. Privilégiez-les %. Indiquez 100% pour qu'il prenne toute la page.</li> <li>4- Espacement des cellules Permet un double encadrement.</li> <li>5- Taille de la bordure 0 tableau sans bordure 0,5 tableau avec bordure fine etc.</li> <li>6- Marge interne Permet d'avoir une marge interne pour avoir un encadrement plus ou moins collé au texte.</li> </ul> |
| OK Annuler                                                                                                    | 7- Alignement<br>Gauche / Centré ou Droite                                                                                                    |

Lorsque votre tableau est intégré, vous pouvez également paramétrer chaque cellule pour indiquer la taille souhaitée en cliquant droit sur la cellule.

|   |                       |    |                             | ] [ | Propriétés de la cellule | ×                      |
|---|-----------------------|----|-----------------------------|-----|--------------------------|------------------------|
| Î | Coller                |    |                             |     | Largeur                  | Type de cellule        |
|   | Cellule               | ۲  | Insérer une cellule avant   |     | 20 % pourcents V         | Données 🔻              |
|   | Ligne                 | •  | Insérer une cellule après   |     | pixels                   | Fusion de lignes       |
|   | Colonnes              | ۲. | Supprimer les cellules      |     | Césure                   | Fusion de colonnes     |
|   | Supprimer le tableau  |    | Fusionner les cellules      |     | Oui 🔻                    |                        |
|   | Propriétés du tableau |    | Fusionner à droite          |     | Alignement Horizontal    | Couleur d'arrière-plan |
| _ |                       |    | Fusionner en bas            |     | <non défini=""></non>    | Choisissez             |
|   |                       |    | Fractionner horizontalement |     | <non défini=""> V</non>  | Couleur de Bordure     |
|   |                       |    | Fractionner verticalement   |     | Image de fond            | Choisissez             |
|   |                       |    | Propriétés de la cellule    |     |                          |                        |
|   |                       |    |                             |     |                          | OK Annuler             |

Attention à bien vérifier que les % de toutes les cellules d'une ligne = 100.

De la même façon, les colonnes et les lignes sont paramétrables.

*Si à la suite du paramétrage, le tableau sort du cadre, c'est qu'il y a une erreur. Supprimez-le et refaites-le ou contactez-nous pour le corriger.* 

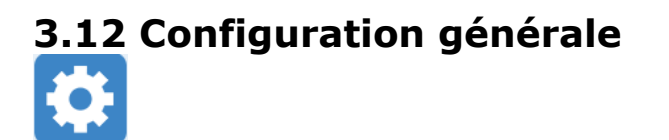

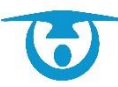

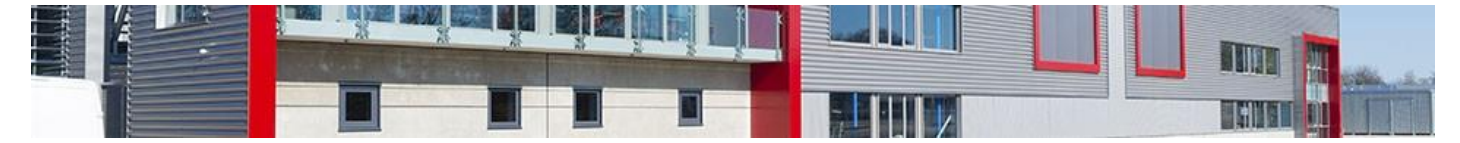

#### 3.12.1 Modifier les coordonnées de votre collectivité

Vous avez la possibilité de modifier vous-même l'adresse de la collectivité et de paramétrer les pieds de page de vos documents

- 1. Depuis la fenêtre d'administration, cliquez sur le bouton **Configuration générale**,
- 2. Modifiez le nom de la collectivité qui remontera sur les documents,
- 3. Modifiez l'adresse de la collectivité qui remontera sur les documents,
- Modifiez l'email du contact qui recevra tous les mails qui concernent la location de salles,
- **5.** Modifiez les pieds de page des différents documents.

#### 3.12.2 Les autres paramétrages

3.12.2.1 Afficher l'état des lieux sur le planning,

- 1. Depuis la fenêtre d'administration, cliquez sur le bouton **Configuration** générale,
- 2. Sélectionnez « Affichage états de lieux sur le planning » oui
- 3. Sélectionnez la couleur d'état des lieux d'entrée et de sortie
- 4. Indiquez la durée type souhaitée afin qu'elle remonte par défaut dans la location.

3.12.2.2 Affichage couleur location

- 1. Depuis la fenêtre d'administration, cliquez sur le bouton **Configuration** générale,
- Sélectionnez « Affichage couleur location » Couleur du type de client ou couleur du type de location.

3.12.2.3 Tri des locations sur la fiche client

- 1. Depuis la fenêtre d'administration, cliquez sur le bouton **Configuration** générale,
- 2. Sélectionnez « Tri des locations sur la fiche client » Chronologie inversé ou chronologique.

3.12.2.4 Tri des listes sur la fiche client

- 1. Depuis la fenêtre d'administration, cliquez sur le bouton **Configuration** générale,
- Sélectionnez « Tri des listes sur la fiche client » Chronologie inversé ou chronologique.

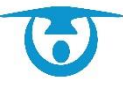

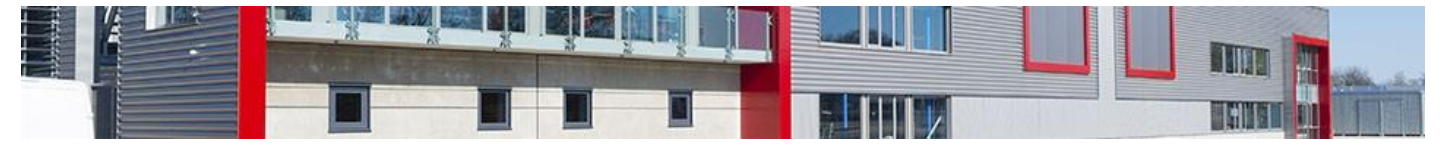

# 4- Utilisation du logiciel

# 4.1- Gestion des locations

#### 4.1.1- Ajouter une location ponctuelle

Vous avez la possibilité de créer des locations simples pour des événements ponctuels dans une salle.

- 1. Cliquez sur le bouton **Nouvelle Location** du bandeau de gauche ou cliquez glisser directement à partir du planning la date et la plage horaire souhaitée.
- 2. Sélectionnez le client dans la liste déroulante du bas ou tapez les premières lettres de son nom pour le sélectionner dans la zone du haut.

A droite du client sélectionné, vous pouvez cliquer sur l'infobulle pour vérifier l'adresse et sur le crayon pour le modifier si besoin. (En fonction de vos droits sur les clients).

**Important :** Si le client n'existe pas dans la base de données, cliquez sur le bouton **Nouveau client** puis remplissez le formulaire. Une fois le client enregistré, il est sélectionné automatiquement.

Vérifiez que le type de location sélectionné est « *Ponctuelle* », puis sélectionnez la date (année, mois et clic sur le jour) ainsi que l'heure de début et de fin de la location avant de cliquer sur le bouton Valider.

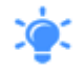

Si vous avez besoin d'enregistrer plusieurs dates en même temps pour un client, depuis le formulaire de création d'une location ponctuelle, il est possible de cliquer sur le bouton - . Il est alors possible de saisir les différentes dates.

À l'enregistrement, le logiciel va créer X locations correspondant aux différentes dates renseignées.

| Client :                                        | 00001 - DUPONT Jean                                                                       |                                                                                     |                               | A Nouveau client                     |
|-------------------------------------------------|-------------------------------------------------------------------------------------------|-------------------------------------------------------------------------------------|-------------------------------|--------------------------------------|
| Ponct                                           | uelle O Hebo                                                                              | lomadaire                                                                           | O Mensuelle                   |                                      |
| Du 📰 1:<br>Du 📰 2:<br>Du 📰 2:<br>À l'enregistre | 2/04/2022 à 11:00<br>1/04/2022 à 13:00<br>7/04/2022 à 11:00<br>ement, plusieurs locations | Au ::::: 12/04/2022<br>Au ::::: 21/04/2022<br>Au ::::: 27/04/2022<br>seront créées. | à 12:00<br>à 14:00<br>à 12:00 | ⑦ 0-24         ⑦ 0-24         ⑦ 0-24 |

La fenêtre de création d'une location ponctuelle apparaît.

4. Sélectionnez l'infrastructure, puis la pièce dans laquelle aura lieu la location.

En sélectionnant toutes les salles dans le menu déroulant, vous voyez l'intégralité de vos salles et pièces et leur disponibilité sur l'horaire choisi.

Si vous avez sélectionné la date et l'heure à partir du planning de la salle, la salle et la pièce remonteront automatiquement dans la location.

 Si applicables, déroulez le menu des <u>Services</u> et/ou des <u>Tarifs</u> et sélectionnez les éléments souhaités (plusieurs services/tarifs peuvent être sélectionnés en même

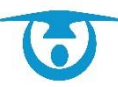

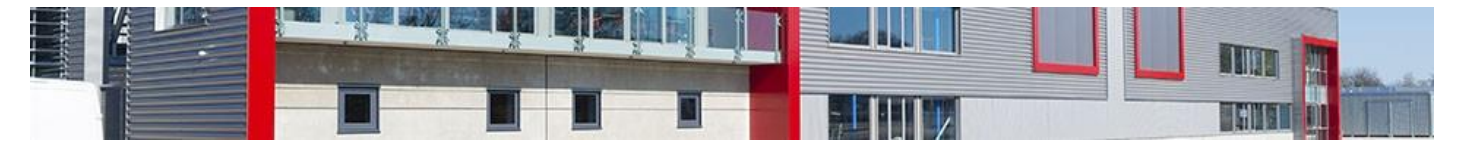

temps).

- **6.** Saisissez ensuite les éléments relatifs à la location dans les onglets correspondants :
  - **Informations** : permet d'indiquer le titre de la location, le type de location, son statut, la visibilité de la location sur le module internaute (si vous y avez souscrit), la visibilité de la location sur le module « accueil » (si vous y avez souscrit), le nombre de personnes attendues, la date de début et de fin de manifestation (si elle est différente de la date de début et de fin de location) etc.

En cochant la case « Conserver la salle disponible », la location ne sera pas bloquante et il vous sera ainsi possible de créer une autre location dans la même salle, aux mêmes dates et heures.

- **Cautions** : permet d'ajouter une caution à la location, puis de gérer son encaissement ou sa restitution en fin de location (voir <u>Ajouter une caution</u>).
- **Acomptes** : permet d'ajouter un acompte à la location, qui sera automatiquement déduit du montant total à verser (voir <u>Ajouter un acompte</u>).
- **Etats de lieux** : permet de renseigner la date et l'heure de l'état des lieux de la salle louée (entrée/sortie), ainsi qu'une description des points importants relevés. Un rappel pour la/les personne(s) concernée(s) peut être activé et envoyé par mail.

Vous pouvez demander d'afficher les états des lieux sur le planning dans le menu « *configuration générale* » de votre administration.

Un listing est disponible dans le menu **comptabilité**, onglet **Etats des lieux**. Il vous permet d'avoir l'intégralité des états des lieux programmés et d'exporter ce listing sur une plage de date définie.

- Alertes : permet de garder une alerte visuelle d'un événement lors de l'utilisation du logiciel (liste des rappels dans le bandeau de gauche, au-dessus du calendrier). Un rappel peut être renvoyé en parallèle aux utilisateurs sélectionnés
- **Documents** : permet d'ajouter un document à la location (photocopie de l'attestation d'assurance, autorisation signée, etc.).
- **Planification** : permet de détailler (dates et heures) les différentes étapes d'une location (préparation de la salle, nettoyage, etc.). Il est possible de faire apparaitre ces étapes sur le planning en cochant la case « Afficher sur le planning ».
- **Contacts** : cet onglet apparait uniquement si vous avez saisi des contacts dans la fiche client. Il peut permettre de préciser quelle est la personne qui a fait la demande de location.
- 7. Une fois tous les éléments renseignés, cliquez enfin sur le bouton **Enregistrer** pour créer la location.

**;** 

Avec la case **Envoyer accusé par e-mail**, il est possible d'envoyer un e-mail automatique de confirmation de création de location à plusieurs personnes (la collectivité, le responsable de la salle si enregistré au niveau de l'infrastructure, le client).

Ces personnes peuvent être pré-sélectionnées au niveau du menu de la configuration Les infrastructures.

Le logiciel affiche le planning du jour sélectionné pour la location, ce qui permet de voir qu'elle a bien été prise en compte.

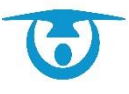

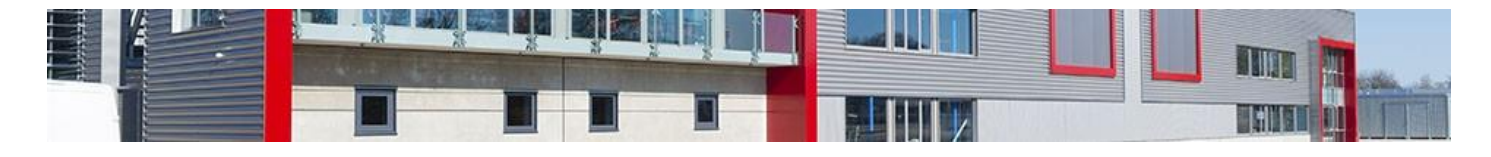

|                                                                          | Client déjà enregistré : Entrez le r                   | nom Nouveau client                         |
|--------------------------------------------------------------------------|--------------------------------------------------------|--------------------------------------------|
|                                                                          | 00001 - DUPONT Jean                                    | ~                                          |
|                                                                          | Ponctuelle     O Hebdomadaire                          | ○ Mensuelle                                |
|                                                                          | Du 📰 22/04/2022 à 10:00 Au 📰 2                         | 2/04/2022 à 20:00 😌 0.24 +                 |
|                                                                          | Vi                                                     | alider                                     |
|                                                                          |                                                        |                                            |
|                                                                          | ţ                                                      |                                            |
| Retour                                                                   | Le Vendredi 22 Avri<br>(Durée : 10h                    | 1 2022 de 10h00 à 20h00<br>00 x 2 = 20h00) |
|                                                                          | Sélectionnez l'infrastructure : Salle des Fé           | ites 🗸 Info Salle                          |
| Pièces                                                                   |                                                        | Pièce principale, Cuisine                  |
| <ul> <li>Les Services : 0.00 €</li> <li>Les Tarifs : 820 00 €</li> </ul> |                                                        | 4-0 0-11- day 184-5 1870 00 51             |
| +                                                                        |                                                        | TX Saire des feies (620.00 €)              |
| 1 × Salle des fêtes (620.0                                               | 0.00€) ∨                                               |                                            |
| 1 x Sélectionnez le tarif                                                | <b>v</b>                                               |                                            |
|                                                                          | Sous-Total : 620.00 €<br>Réduction : 0.00 € ou 0 %     | Sur le tarif total O Sur le tarif Location |
|                                                                          | Supplément : 0.00 € ou 0 %                             |                                            |
|                                                                          | 10tal 020.00                                           |                                            |
| Informations     Cautions                                                | Comptes Katat des lieux                                | ertes Documents Planification              |
| Référence Loc : Générée                                                  | ée après l'enregistrement                              | Descriptif :                               |
| Client : DUPON                                                           | NT Jean                                                | B I U S Format - Police - Taille -         |
| Titre : Noces d                                                          | d'or                                                   |                                            |
| Etat : 💿 Vali<br>🗌 Con:                                                  | lidée Option OAnnulée<br>nserver la salle disponible ? |                                            |
| Type : Anniver                                                           | ersaire V Nouveau Type                                 |                                            |
| Statut : Dossier                                                         | er complet 🔹 🗸                                         |                                            |
| Module internaute : 💿 Privé                                              | vée O Publique                                         | Observations :                             |
| Réservation Internet : 🔿 Oui                                             | ii 🖲 Non                                               |                                            |
| Affichage module "Accueil" : Par défa                                    | faut (configuration de la salle) 💙                     |                                            |
| Nb pers. attendues : 60                                                  | Capacité cumulée:900 Max:600 Min:300                   |                                            |
| Date de la demande : III 12/0                                            | /04/2022 à 11:44                                       |                                            |
| Début de la manifestation : 122/0                                        | 104/2022 à 10:00                                       |                                            |
| Fin de la manifestation :                                                | 104/2022 à 20:00                                       |                                            |
|                                                                          | Imprimer Devis                                         | Enregistrer                                |
|                                                                          | Envoyer accu                                           | sé par e-mail                              |

## 4.1.2- Ajouter une location récurrente

Vous avez la possibilité de créer des locations hebdomadaires ou mensuelles pour des événements ayant lieu de manière récurrente dans une salle.

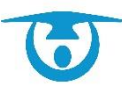

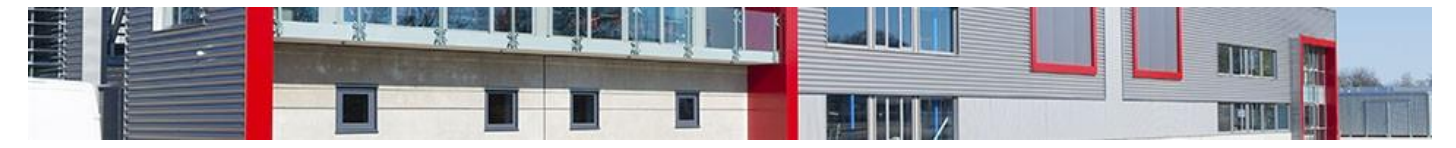

- Cliquez sur le bouton Nouvelle Location du bandeau de gauche. Vous pouvez également sélectionner le 1<sup>er</sup> créneau de la location à partir du calendrier en cliquant glissant sur la date et heure concernées.
- Sélectionnez le client dans la liste déroulante ou tapez les premières lettres de son nom pour le sélectionner.

A droite du client sélectionné, vous pouvez cliquer sur l'infobulle pour vérifier l'adresse et sur le crayon pour le modifier si besoin. (En fonction de vos droits sur les clients).

**Important :** Si le client n'existe pas dans la base de données, cliquez sur le bouton **Nouveau client** puis remplissez le formulaire. Une fois le client enregistré, il est sélectionné automatiquement.

- 4. Sélectionnez le type de location Hebdomadaire ou Mensuel,
- Précisez-le(s) jour(s) de la semaine concerné(s) (pour les locations mensuelles, précisez la semaine du mois en plus),
- **6.** Précisez si la location a lieu pendant ou en dehors des vacances scolaires et jours fériés.

Les vacances scolaires devront être paramétrées au préalable dans le logiciel (voir <u>Ajouter une période</u>). Les jours fériés sont déjà par défaut dans l'application.

7. Sélectionnez enfin la période ainsi que l'heure de début et de fin de la location avant de cliquer sur le bouton **Valider**.

Plusieurs créneaux horaires sur les journées sélectionnées peuvent être intégrés. La fenêtre de création d'une location récurrente (hebdomadaire ou mensuelle) apparaît.

- Sélectionnez l'infrastructure, puis la pièce dans laquelle aura lieu la location (à moins que vous ayez sélectionné le 1<sup>er</sup> créneau à partir du planning de la salle qui fera ressortir la salle/pièce de façon automatique).
  - En sélectionnant toutes les salles dans le menu déroulant, vous voyez l'intégralité de vos salles et pièces et leur disponibilité sur l'horaire choisi.

Si la pièce n'est pas disponible sur la période sélectionnée, il est tout de même possible de forcer l'enregistrement de la location sur les dates disponibles sur la période. Pour cela, cliquez sur v\_indisponible\_v à droite de la pièce (les dates non disponibles apparaitront et seront également visibles sur la fiche synthétique de la location Différence de créneaux) puis cochez la case Forcer la location.

 Si applicables, déroulez le menu des <u>Services</u> et/ou des <u>Tarifs</u> et sélectionnez les éléments souhaités (plusieurs services/tarifs peuvent être sélectionnés en même temps).

- **10.** Saisissez ensuite les éléments relatifs à la location dans les onglets correspondants :
  - **Informations** : permet d'indiquer le titre de la location, le type de location, son statut, la visibilité de la location sur le module internaute (si vous y avez souscrit), la visibilité de la location sur le module « accueil » (si vous y avez souscrit), le nombre de personnes attendues, la date de début et de fin de manifestation (si elle est différente de la date de début et de fin de location) etc.

 En cochant la case « Conserver la salle disponible », la location ne sera pas bloquante et il vous sera ainsi possible de créer une autre location dans la même salle, aux mêmes dates et heures.

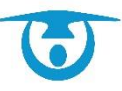

i

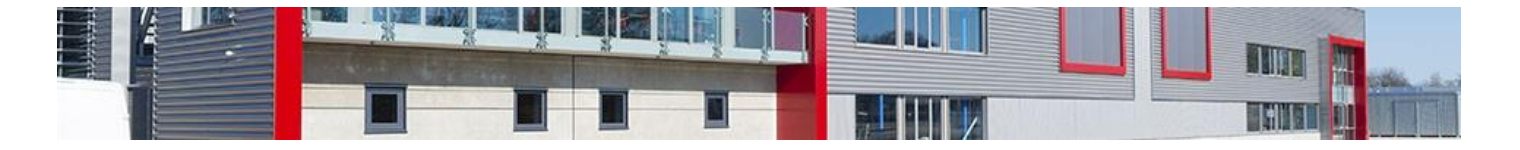

- **Cautions** : permet d'ajouter une caution à la location, puis de gérer son encaissement ou sa restitution en fin de location (voir <u>Ajouter une caution</u>).
- **Acomptes** : permet d'ajouter un acompte à la location, qui sera automatiquement déduit du montant total à verser (voir <u>Ajouter un acompte</u>).
- **Etats de lieux** : permet de renseigner la date et l'heure de l'état des lieux de la salle louée (entrée/sortie), ainsi qu'une description des points importants relevés.

En cochant la case « Ajouter un rappel sur l'état des lieux d'entrée/sortie », une alerte sera mise pour la/les personne(s) souhaitée(s). Un e-mail de rappel pourra être envoyé.

Vous pouvez demander d'afficher les états des lieux sur le planning dans le menu « configuration générale » de votre administration.

- **Alertes** : permet de garder une alerte visuelle d'un événement lors de l'utilisation du logiciel (liste des rappels dans le bandeau de gauche, au-dessus du calendrier). Un e-mail de rappel pourra aussi être envoyé.
- **Documents** : permet d'ajouter un document à la location (photocopie de l'attestation d'assurance, autorisation signée, etc.).
- **Planification** : permet de détailler (dates et heures) les différentes étapes d'une location (préparation de la salle, nettoyage, etc.). Il est possible de faire apparaitre ces étapes sur le planning en cochant la case « Afficher sur le planning ».
- **Contacts** : cet onglet apparait uniquement si vous avez saisi des contacts dans la fiche client. Il peut permettre de préciser quelle est la personne qui a fait la demande de location.
- **11.** Une fois tous les éléments renseignés, cliquez enfin sur le bouton **Enregistrer** pour créer la location.

Le logiciel affiche le planning du jour du début de la période sélectionnée pour la location, ce qui permet de voir qu'elle a bien été prise en compte.

| [<br>Client :       | Client déjà enregistré : Entrez le nom                                |
|---------------------|-----------------------------------------------------------------------|
| ○ Ponctu            | elle   Hebdomadaire  Mensuelle                                        |
| 🖬 Lundi<br>🗌 Tous I | 🗹 Mardi 🗌 Mercredi 🗌 Jeudi 🗌 Vendredi 🗌 Samedi 🗌 Dimanche<br>es jours |
| Créer               | une location par mois                                                 |
| 🗆 Tous I            | es 15 jours                                                           |
| ▲ Va                | acances soolaires (é créer dans 'Administration' - 'Les Périodes')    |
| Hors v              | vacances O Uniquement pendant les vacances                            |
| Périodes o          | le vacances : Toutes ▼                                                |
| 🗆 Hors j            | ours fériés                                                           |
| A partir du         | 🛄 01/09/2022 Jusqu'au 🛄 30/06/2023                                    |
| Location            | de 11:00 à 12:00 +                                                    |
|                     | Valider                                                               |

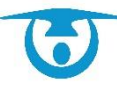

|                                                 |                                  | X                            |                                                        |                                                |                                                                                      |                                                                  | -                             |                               |            |           |                                                                                                    |           |       |  |
|-------------------------------------------------|----------------------------------|------------------------------|--------------------------------------------------------|------------------------------------------------|--------------------------------------------------------------------------------------|------------------------------------------------------------------|-------------------------------|-------------------------------|------------|-----------|----------------------------------------------------------------------------------------------------|-----------|-------|--|
| Retour                                          |                                  |                              |                                                        | Le Lun<br>Du <b>Jeudi 1 Sep</b><br>(           | di, Mardi - Hors V<br>tembre 2022 /<br>De 11h00 à<br>(Durée : 1<br>Durée totale loca | /acances Sc<br>Au <b>Vendre</b><br>12h00<br>h00)<br>tion : 88h00 | olaires<br>di 30 Juir         | n 2023                        |            |           |                                                                                                    |           |       |  |
| • Pièces                                        |                                  |                              | Sélectionn                                             | ez l'infrastructure : C                        | omplexe spor                                                                         | tif                                                              |                               |                               | ▼ Info     | Salle     |                                                                                                    | Tennis co | urt 2 |  |
| Salle omnispo Tennis court 2 Nombre d'occurence | ort (68 °)<br>2 (68 °)<br>36     |                              |                                                        |                                                | 0                                                                                    | Gymnas<br>Tennis d                                               | ;e (68 °)<br>:ourt 1 (68      | 9                             |            |           |                                                                                                    |           |       |  |
| Les Services : 0.00                             | €                                |                              |                                                        |                                                |                                                                                      |                                                                  |                               |                               |            |           |                                                                                                    |           |       |  |
| Les Tarifs : 0.00 €                             |                                  |                              | Sous-Total :<br>Réduction :<br>Supplément :<br>Total : | 0.00 €<br>0.00 € ou 0<br>0.00 € ou 0<br>0.00 € | %                                                                                    | Sur le tai                                                       | rif total                     | ) Sur le t                    | arif Local | ion       |                                                                                                    |           |       |  |
| Informations                                    | 🗲 Cau                            | tions                        | Comptes                                                |                                                | Alert                                                                                | es 📋                                                             | Docum                         | ents                          | Plan       | ification | and the second second s | ntacts    |       |  |
| Référer                                         | nce Loc :<br>Client :<br>Titre : | Générée<br>ASSOCIA<br>Tennis | après l'enregistrem<br>ATION SPORTIVE L/               | ent<br>ANNION                                  |                                                                                      | Descriptif                                                       | f:<br>[ <u>U</u> 4<br>[ ] *[] | <b>5</b> For<br>∜E   <b>E</b> | mat -      | Police    | -                                                                                                    | Taille    | •     |  |
|                                                 | Etat :<br>Type :                 | Valid<br>Cons<br>Sport       | lée O Option<br>erver la salle disponi                 | O Annulée<br>ble ?<br>Nouveau                  | Гуре                                                                                 |                                                                  |                               |                               |            |           |                                                                                                    |           |       |  |
|                                                 | Statut :                         | Dossier                      | complet                                                | <u>~</u>                                       |                                                                                      |                                                                  |                               |                               |            |           |                                                                                                    |           |       |  |
| Module inte                                     | ernaute :                        | Privé                        | e O Publique                                           |                                                |                                                                                      | Observati                                                        | ions:<br>'U_{                 | For                           | mat •      | Police    | •                                                                                                    | Taille    | -     |  |
| Réservation I                                   | Internet :                       | O Oui                        | Non                                                    |                                                |                                                                                      | 1=                                                               | 12                            | *E   E                        | 2 2        |           | - 🛛 -                                                                                                    | Ħ         |       |  |
| Nb pers. att                                    | endues :                         | rar defa                     | Capacité cumulée                                       | .600 Max:600 Min:600                           |                                                                                      |                                                                  |                               |                               |            |           |                                                                                                    |           |       |  |
| Date de la de                                   | emande :                         | 12/04                        | /2022 à 11:48                                          |                                                |                                                                                      |                                                                  |                               |                               |            |           |                                                                                                    |           |       |  |
| Début de la manife                              | estation :                       | 01/09                        | 9/2022 à 11:00                                         |                                                |                                                                                      |                                                                  |                               |                               |            |           |                                                                                                    |           |       |  |
| Fin de la manife                                | estation :                       | 30/06                        | 3/2023 à 12:00                                         |                                                |                                                                                      |                                                                  |                               |                               |            |           |                                                                                                    |           |       |  |
|                                                 |                                  |                              |                                                        | Impri                                          | mer Devis                                                                            | Enregis                                                          | trer                          |                               |            |           |                                                                                                    |           |       |  |

## 4.1.3- Modifier une location ou une occurrence de location

Vous avez la possibilité de modifier à tout moment des informations relatives à une location.

**()** 

La procédure est identique pour les locations ponctuelles et récurrentes. Il est cependant possible de modifier uniquement les informations d'une occurrence en particulier dans le cas des locations récurrentes (changement de salle exceptionnel, horaire décalé, etc.).

- Depuis le planning, cliquez sur la location à modifier. La fiche de la location s'affiche.
- 2. Cliquez sur l'icône Ø.

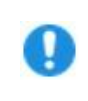

**Important :** <u>Pour modifier une seule occurrence</u> d'une location hebdomadaire ou mensuelle, cliquez sur l'onglet *Locations ponctuelles*, puis cliquez sur l'icône <sup>(2)</sup> au niveau de la ligne correspondant à la date souhaitée.

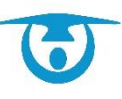

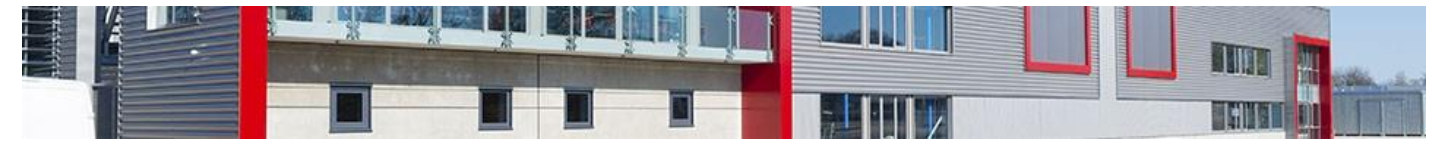

La fenêtre de modification de la location s'affiche.

**3.** Modifiez ou complétez les éléments souhaités, puis cliquez sur le bouton **Modifier** pour enregistrer les modifications.

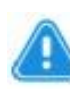

Attention : Dans le cas d'une location hebdomadaire ou mensuelle, si vous souhaitez modifier les dates et/ou heures de location, vous avez le choix entre conserver ou supprimer les locations hors de la plage de modification. Cela permet de rajouter de nouvelles occurrences à celles déjà existantes ou au contraire d'en supprimer une bonne partie (changement d'organisation par exemple).

#### Modification de toute la location (toutes les récurrences) :

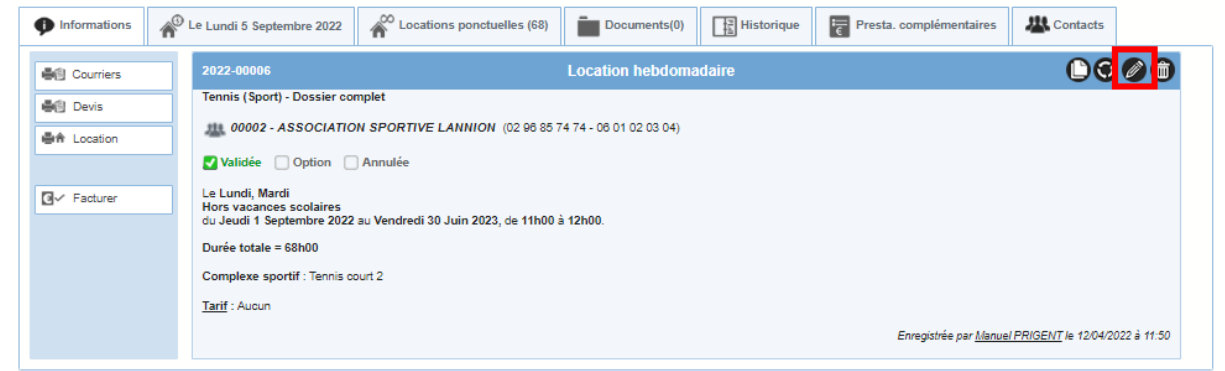

#### Modification d'une seule occurrence :

| Informations                     | Le Lundi 5 Septembre 2022                                                                                                    | Locations ponctuelles (68)                         | Documents(0)            | Historique                                                                            | Fresta. complémentaires       | A Contacts                   |             |  |  |
|----------------------------------|----------------------------------------------------------------------------------------------------|----------------------------------------------------|-------------------------|---------------------------------------------------------------------------------------|-------------------------------|------------------------------|-------------|--|--|
| Courriers                        | 2022-00006                                                                                                    |                                                    | Location hebdoma        | daire                                                                                 |                               | 00                           | 00          |  |  |
| Devis                            | Tennis (Sport) - Dossier con                                                                                                    | nplet<br>N SPORTIVE LANNION (02 98 85 7<br>Annulée | 74 74 - 06 01 02 03 04) |                                                                                       |                               |                              |             |  |  |
| G√ Facturer                      | Le Lundi, Mardi<br>Hors vacances scolaires<br>du Jeudi 1 Septembre 2022<br>Durée totale = 68h00<br>Complexe sportif : Tennis co | au Vendredi 30 Juin 2023, de 11h00 :<br>uut 2      | à 12h00.                |                                                                                       |                               |                              |             |  |  |
|                                  | Larrf : Aucun                                                                                                    |                                                    |                         |                                                                                       | Enregistrée par <u>Manuel</u> | I <u>PRIGENT</u> le 12/04/20 | 022 à 11:50 |  |  |
|                                  |                                                                                                    |                                                    | Ţ                       |                                                                                       |                               |                              |             |  |  |
| Informations                     | Le Lundi 5 Septembre 2022                                                                                                    | Locations ponctuelles (68)                         | Documents(0)            | Historique                                                                            | Presta. complémentaires       | Contacts                     |             |  |  |
| Lund                             | i 5 Septembre 2022                                                                                                    |                                                    |                         |                                                                                       |                               |                              |             |  |  |
| Comp<br>1                        | Complexe sportif<br>Tennis court 2 de 11h00 à 12h00 - <u>Annuler cette occurrence</u>                                           |                                                    |                         |                                                                                       |                               |                              |             |  |  |
|                                  | i 6 Septembre 2022                                                                                                    |                                                    |                         |                                                                                       |                               |                              |             |  |  |
| Mard                             |                                                                                                    |                                                    |                         | Complexe sportif<br>Tennis court 2 de 11h00 à 12h00 - <u>Annuler cette occurrence</u> |                               |                              |             |  |  |
| Mard<br><u>Comp</u><br>T         | l <u>exe sportif</u><br>Tennis court 2 de 11h00 à 12h00 - <u>A</u> l                                                            | nuler cette occurrence                             |                         |                                                                                       |                               | 00                           |             |  |  |
| Mard<br><u>Comp</u><br>1<br>Lund | <u>vlexe sportif</u><br>Fennis court 2 de 11h00 à 12h00 - <u>Ar</u><br>ii 12 Septembre 2022                                     | inuler cette occurrence                            |                         |                                                                                       |                               | Ø                            |             |  |  |

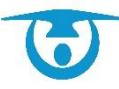

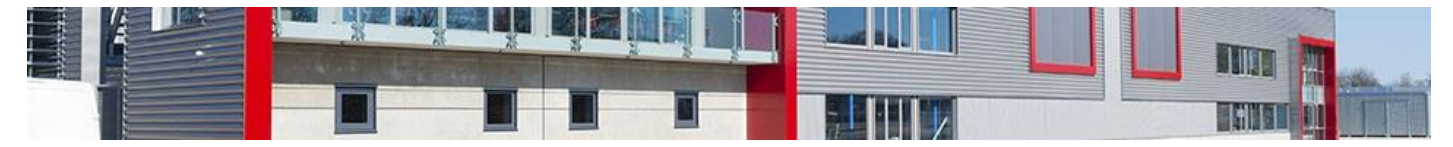

# 4.1.4- Supprimer une location ou une occurrence de location de façon définitive

Vous avez la possibilité de supprimer une location en cas d'erreur de saisie ou d'annulation.

La procédure est identique pour les locations ponctuelles et récurrentes. Il est cependant possible de supprimer uniquement une occurrence en particulier dans le cas des locations récurrentes.

- 1. Depuis le planning, cliquez sur la location à supprimer. La fiche de la location s'affiche.
- 2. Cliquez sur l'icône 📵.
- **3.** Vous devez renseigner un motif de suppression pour l'historique.

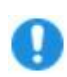

( i

**Important :** Comme pour la modification, il est possible de <u>supprimer une</u> <u>seule occurrence</u> d'une location hebdomadaire ou mensuelle en cliquant d'abord sur l'onglet *Locations ponctuelles*, puis sur l'icône **(**) au niveau de la ligne correspondant à la date souhaitée.

Une fenêtre de confirmation s'affiche avec un motif de suppression à renseigner.

4. Cliquez sur le bouton Supprimer pour confirmer la suppression de la location.

Suppression de la location dans son intégralité :

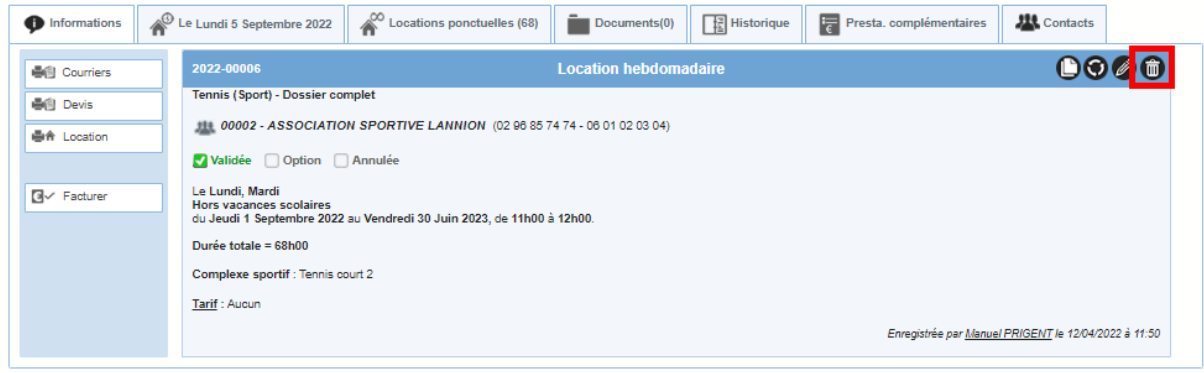

#### Suppression d'une seule occurrence :

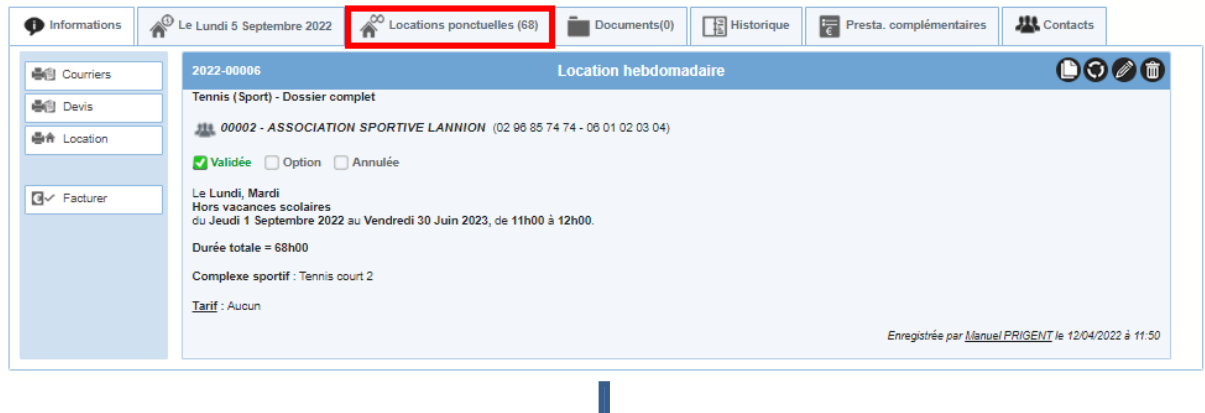

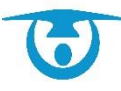

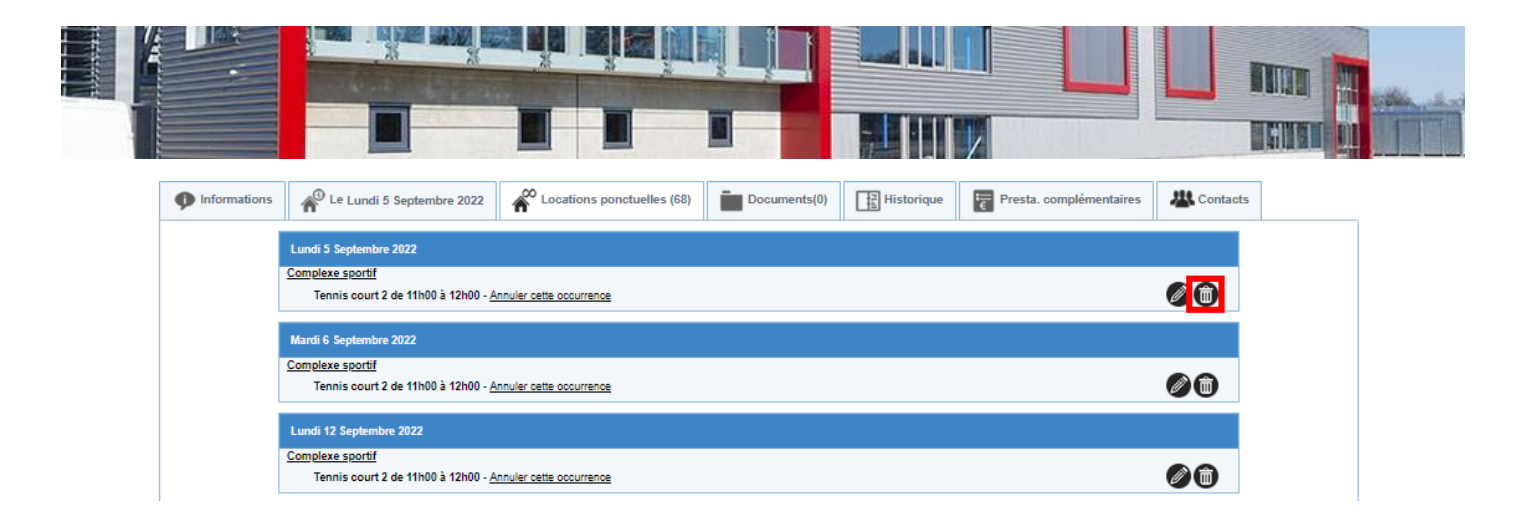

4.1.5- Annuler une location ou une occurrence de location et conserver l'historique

Vous avez la possibilité d'annuler une location tout en conservant l'historique. Cela vous permet d'avoir un état des locations annulées dans vos statistiques (exemple : mesure de l'impact de la Covid sur vos locations).

Les locations annulées apparaissent par défaut sur votre planning ; Si vous souhaitez qu'elles disparaissent, il faudra en faire la demande à 3D Ouest.

La procédure est identique pour les locations ponctuelles et récurrentes. Il est cependant possible d'annuler uniquement une occurrence en particulier dans le cas des locations récurrentes.

- Depuis le planning, cliquez sur la location à annuler. La fiche de la location s'affiche.
- 2. Sélectionnez la coche « Annulée ».
- **3.** Vous devez renseigner un motif d'annulation pour l'historique.

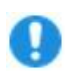

**Important :** Comme pour la modification, il est possible d'<u>annuler une</u> <u>seule occurrence</u> d'une location hebdomadaire ou mensuelle en cliquant d'abord sur l'onglet *Locations ponctuelles*, puis sur la ligne soulignée « <u>Annuler</u> <u>la récurrence</u> » au niveau de la ligne correspondant à la date souhaitée.

Une fenêtre de confirmation s'affiche avec un motif d'annulation à renseigner.

4. Cliquez sur le bouton **Supprimer** pour confirmer l'annulation de la location.

Annulation de la location dans son intégralité :

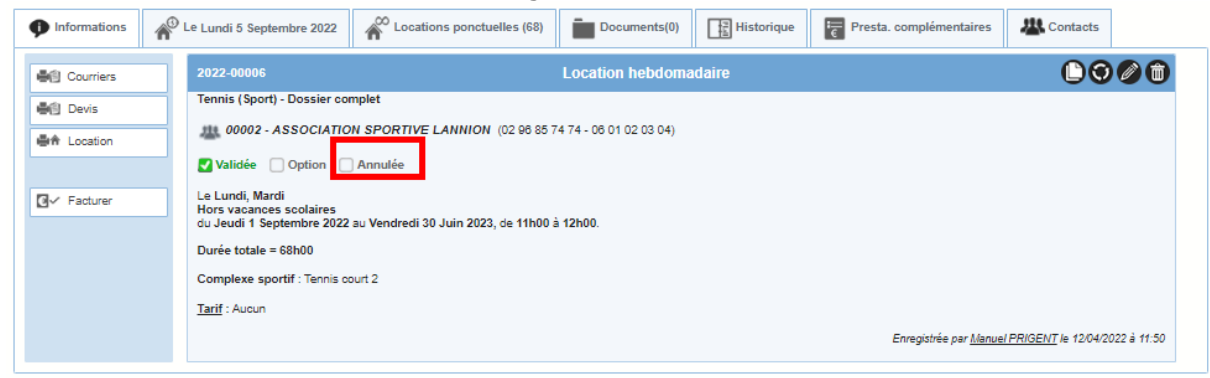

Annulation d'une seule occurrence :

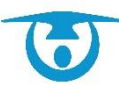

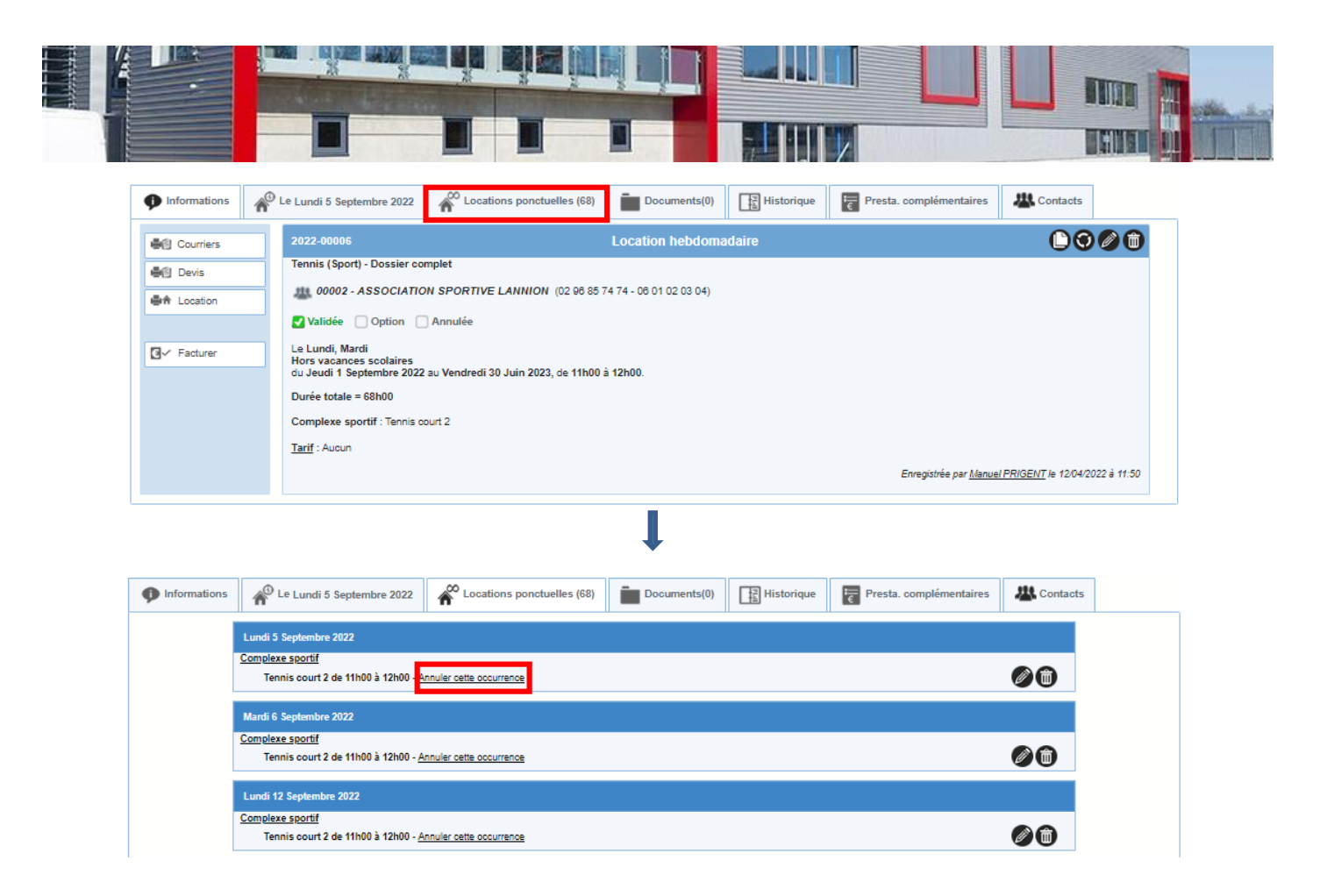

#### 4.1.6- Imprimer et envoyer par mail des documents de location

Vous avez la possibilité d'imprimer et d'envoyer par mail des modèles de documents spécifiques pour une location donnée.

Les mails pourront être envoyés aux contacts clients ou à tout autre contact que l'on pourra saisir manuellement.

- 1. Depuis le planning, cliquez sur la location pour laquelle vous souhaitez éditer un document. La fiche de la location s'affiche.
- 2. Sur la gauche de la fiche, cliquez sur l'un des boutons de la liste des différents documents éditables pour la location :
  - Courriers : qui ira chercher les modèles de documents paramétrés au niveau de l'administration dans le menu Vos modèles.
  - Contrat :

qui reprendra le modèle générique de contrat du logiciel excepté si vous avez affecté un **modèle de document** du menu **Administration** au « contrat » ; dans ce cas, ce sera ce modèle qui sera repris (voir <u>Créer un modèle de</u> <u>document</u>)

Devis :

qui reprendra le modèle générique de devis du logiciel excepté si vous avez affecté un **modèle de document** du menu **Administration** au « devis » ; dans ce cas, ce sera ce modèle qui sera repris (voir <u>Créer un modèle de</u> <u>document</u>)

Location :

qui reprendra le modèle générique de récapitulatif de location excepté si vous avez affecté un **modèle de document** du menu **Administration** au « récapitulatif de location » ; ce sera ce modèle qui sera repris (voir <u>Créer un</u> <u>modèle de document</u>)

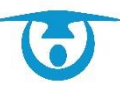

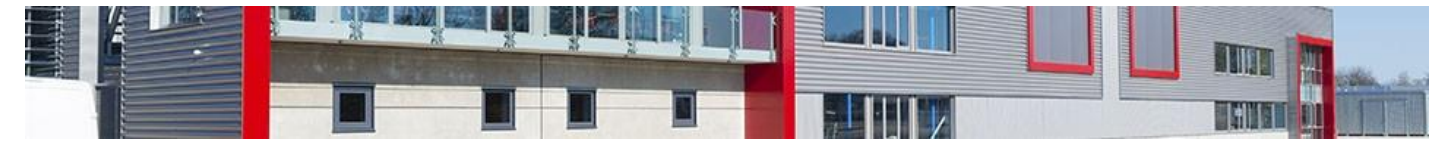

La fenêtre d'action pour ce document s'affiche par-dessus la fiche de la location.

Pour le bouton **Courriers**, vous devez sélectionner le document que vous souhaitez éditer via le menu déroulant Sélectionnez le modèle. Vous retrouvez tous les modèles de documents intégrés lors du paramétrage de l'application (courrier de confirmation, contrat de location, etc.).

Leur trame est modifiable dans l'administration grâce au menu Vos Modèles.

En cochant la case **Afficher l'aperçu**, un éditeur de texte permet de modifier le contenu du document sélectionné. Vous pouvez alors ponctuellement aménager votre document avant de l'imprimer ou de l'envoyer par mail.

**3.** Cliquez sur **Imprimer le document** pour générer le document en PDF et l'imprimer ou sur **Envoyer par mail** pour envoyer le document en pièce jointe d'un mail (le contenu du mail est modifiable avant envoi).

Il est possible de rajouter d'autres pièces jointes en plus du document sélectionné :

- À partir de votre disque dur (« Choisir un fichier »),
- À partir du menu « Documents » de votre logiciel (« Sélectionnez un document »).

Ainsi que d'autres modèles de documents (au niveau des onglets « Modèles 1/2/3/4/5 »).

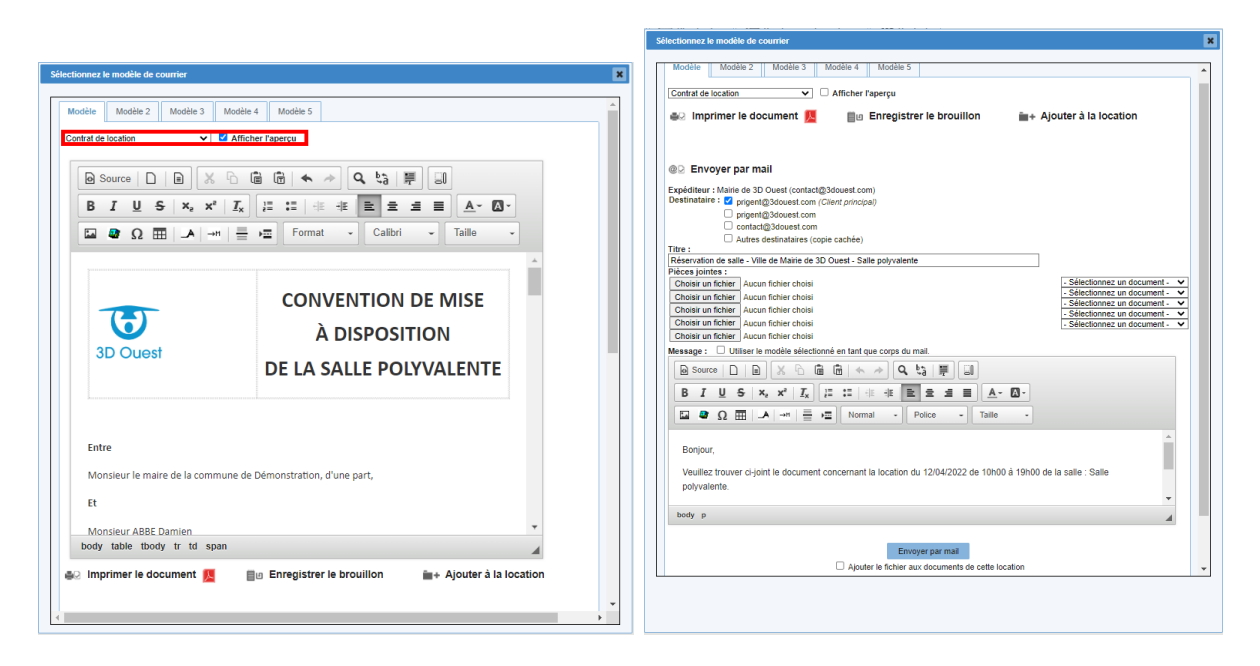

Vous pouvez enregistrer le brouillon du document que vous avez modifié et le reprendre lors de l'envoi définitif (il apparaitra dans votre menu déroulant « Sélectionnez le modèle »).

Vous pouvez **\*\*** ajouter le document au menu **Document** de votre location.

Lors de l'envoi du mail, vous pouvez cocher « ajouter le fichier aux **documents** de cette location » pour qu'il s'indexe automatiquement aux documents de votre location.

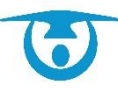

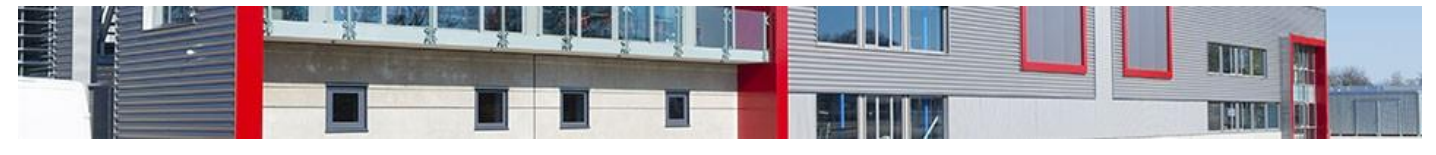

**(i)** 

Si vous avez intégré du **matériel** à votre location, il est possible d'envoyer un mail à la personne en charge du matériel pour l'informer de la réservation ; il faudra enregistrer au préalable le mail de la personne en charge du matériel au niveau de chaque service (en passant par **Administration** et le menu **Les services**).

| Informations                                                                                                    | Î                                                                                                    | Documents(0)                        | Historique | Planification | Presta. complément | taires A Contacts |               |            |  |  |  |
|----------------------------------------------------------------------------------------------------|----------------------------------------------------------------------------------------------------|-------------------------------------|------------|---------------|--------------------|-------------------|---------------|------------|--|--|--|
| Courriers                                                                                                    |                                                                                                    | 2013-00005                          |            |               | Location pon       | ctuelle           |               | 000        |  |  |  |
| Anniversaire         Anniversaire         Location         Validée         Option         Annulée         Le Mardi 12 Avril 2022 de 10h00 à 19h00         Durée totale = 9h00         Dates de la manifestation : Le 29/07/2013 de 09h00 à 11h00         Salle polyvalente : Petite salle |                                                                                                    |                                     |            |               |                    |                   |               |            |  |  |  |
|                                                                                                    |                                                                                                    | Services : 1 x Filets Mail matériel |            |               |                    |                   |               |            |  |  |  |
|                                                                                                    |                                                                                                    | Quations                            |            | Numéro        | Date               | Montant           | Mode paiement |            |  |  |  |
|                                                                                                    |                                                                                                    | Cautions                            |            | 20130002      | 14/05/2018         | 50.00             | Especes       |            |  |  |  |
|                                                                                                    |                                                                                                    | Facture                             |            | 20130001      | 29/07/2013         | 0.00              |               |            |  |  |  |
|                                                                                                    |                                                                                                    | Paiements                           |            | 20130001      | 29/07/2013         | 35.00             | Chèque        | <u> 📙 </u> |  |  |  |
|                                                                                                    | Enregistrée par <u>Manuel PRIGENT</u> le 12<br>Dernière modification : par <u>Manuel PRIGENT</u> le 14: |                                     |            |               |                    |                   |               |            |  |  |  |

# 4.2- Gestion des clients

#### 4.2.1- Ajouter un client

Vous avez la possibilité de créer des fiches clients qui seront ensuite utilisées pour les locations.

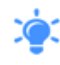

Un nouveau client peut également être ajouté à la création d'une nouvelle location, il sera ainsi sélectionné automatiquement.

- Cliquez sur le bouton Clients du bandeau de gauche. La liste des clients enregistrés s'affiche dans un tableau.
- Cliquez sur le bouton +Nouveau client. Le formulaire de création d'un client s'affiche par-dessus la liste.
- Saisissez un code client (pour le retrouver rapidement dans la liste) puis sélectionnez un type (le logiciel adaptera les salles ainsi que les tarifs applicables à ce client).
- Complétez le reste du formulaire à votre convenance, puis cliquez sur le bouton Enregistrer pour ajouter le client à la liste. Un message confirmant l'ajout s'affiche.

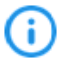

Par défaut, le code **couleur des locations affichées** dans le planning correspond au type de clients. Si vous souhaitez avoir une couleur particulière au niveau d'un client ; il est possible de la choisir au niveau de sa fiche client.

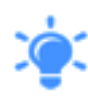

L'onglet **Contact** vous permet d'ajouter les coordonnées de plusieurs personnes sur la fiche du client principal. Par exemple pour une association, le président, le trésorier, le secrétaire, etc. Depuis la fiche location il est ensuite possible de préciser quel contact de ce client vous a fait la demande de location.

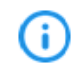

Toutes les données enregistrées pourront être reprises sous forme de variables dans vos contrats, vos conventions, vos documents personnalisés, etc.

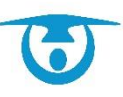
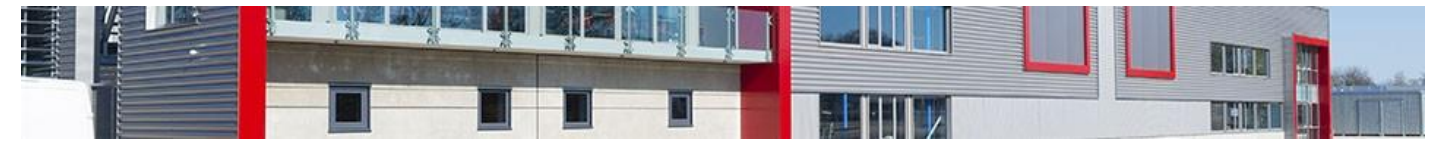

C'est paramétrable au niveau de l'administration dans le menu Vos modèles.

| Nouveau client    |                                 |                                                    | ×                    |
|-------------------|---------------------------------|----------------------------------------------------|----------------------|
| Fiche Client No   | uveau Contact                   |                                                    |                      |
| Code Client (*) : | Généré après l'enregistrement   | Date de naissance :                                | III - V V V          |
| Type (*) :        | - Sélectionnez le type client - | Lieu de naissance                                  |                      |
| Couleur agenda :  | (Sélectionnez le type)          | Téléphone :                                        |                      |
| Nature :          | Indéfinie 🗸                     | Portable :                                         |                      |
| Raison sociale :  |                                 | Fax :                                              |                      |
| Civilité:         | M. 🗸                            | Mail :                                             |                      |
| Nom :             |                                 |                                                    | Exclure des mailings |
| Prénom :          |                                 | Site web :                                         |                      |
| Fonction :        |                                 | SIREN :                                            |                      |
| Pays :            | France V                        | Code service Chorus Pro :                          |                      |
| Code postal :     | Voir les villes                 | Catégorie/Nature juridique :                       | Indéfini 🗸           |
| Ville :           |                                 | IN SEE :                                           |                      |
| Adresse :         | ,,                              | N° enregistrement préfecture (Associations) :      |                      |
|                   |                                 | Date enregistrement préfecture (Associations) :    | III - • - • • - • •  |
|                   |                                 | N° agrément jeunesse et sport (Assoc. sportives) : |                      |
| Divers :          |                                 | Compagnie d'assurance :                            |                      |
|                   |                                 | N° de police d'assurance :                         |                      |
|                   |                                 | Date début assurance :                             |                      |
|                   |                                 | Date échéance assurance :                          |                      |
|                   |                                 | Texte / contrat:                                   |                      |
|                   |                                 |                                                    |                      |
|                   |                                 |                                                    | ~~~~~                |
|                   |                                 |                                                    |                      |
|                   |                                 |                                                    |                      |
|                   |                                 |                                                    |                      |
|                   |                                 |                                                    |                      |
|                   |                                 | Enregistrer                                        |                      |
|                   |                                 |                                                    |                      |

## 4.2.2- Modifier un client

Vous avez la possibilité de modifier à tout moment des informations relatives à un client.

La fiche d'un client récapitule l'ensemble des locations, factures, acomptes, etc. qui lui sont liés. Cette fiche vous donne également accès à des raccourcis pour créer de nouveaux éléments rapidement.

- Cliquez sur le bouton Clients du bandeau de gauche. La liste des clients enregistrés s'affiche dans un tableau.
- 2. Dans la liste, cliquez sur le code du client souhaité pour accéder à sa fiche.
- 3. Cliquez sur l'icône ∅.

La fenêtre de modification du client s'affiche par-dessus sa fiche.

**4.** Modifiez ou complétez les éléments souhaités, puis cliquez sur le bouton **Enregistrer** pour confirmer les modifications.

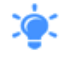

Il est aussi possible de modifier une fiche client depuis la page **Nouvelle location** après avoir sélectionné le client (bouton @).

## 4.2.3- Fusionner un client

Vous avez la possibilité de fusionner deux fiches clients à tout moment pour éviter les

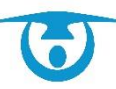

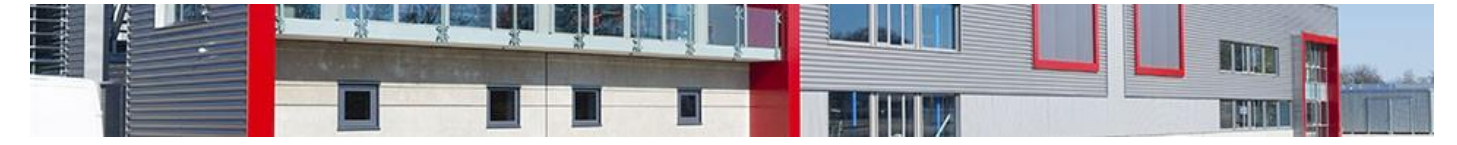

doublons.

- Cliquez sur le bouton Clients du bandeau de gauche. La liste des clients enregistrés s'affiche dans un tableau.
- 2. Dans la liste, cliquez sur le code du client souhaité pour accéder à sa fiche.
- Cliquez sur le bouton Fusionner.
   La fenêtre de fusion s'affiche par-dessus la fiche client.
- Sélectionnez le client avec lequel votre fiche doit être fusionnée puis cliquez sur le bouton Fusionner pour confirmer la fusion.

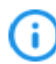

Toutes les informations des deux fiches clients (locations, factures, cautions, etc.) sont alors centralisées en une seule fiche.

### 4.2.4- Archiver un client

Vous avez la possibilité d'archiver un client afin de « nettoyer » votre fichier client de temps en temps. Par exemple un particulier qui fait une location ponctuelle pour un mariage, il ne va pas être nécessaire de le garder dans le listing des clients de tous les jours.

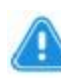

**Attention :** L'archivage d'un client <u>n'entraînera pas</u> la suppression de toutes les locations qui lui sont associées, elles restent accessibles dans un souci d'historisation des locations.

- Cliquez sur le bouton Clients du bandeau de gauche. La liste des clients enregistrés s'affiche dans un tableau.
- 2. Dans la liste, cliquez sur le code du client souhaité pour accéder à sa fiche.
- Cliquez sur l'icône en haut à droite. Une fenêtre de confirmation s'affiche.
- Cliquez sur le bouton **OK** pour confirmer l'archivage du client. Le client disparaît de la liste.

ASSOCIATION SPORTIVE LANNION

| Ê | rofil      | A Locations (1)      | ŧ | Factures (0 | ) Joie Paiements (0)                 | . Avoirs (0)        | Comptes (0) | Cautions (0)    | Documents (0)                               | Badges (0)                   | 📳 Mailing           |                 |
|---|------------|----------------------|---|-------------|--------------------------------------|---------------------|-------------|-----------------|---------------------------------------------|------------------------------|---------------------|-----------------|
|   | <b>^+</b>  | Location             |   |             | 00002 ASSOCIAT                       | ION SPORTIV         | E LANNION   |                 |                                             |                              |                     |                 |
|   | <b>a</b> + | Facture              |   |             | ASSOCIATION SPORTIVE<br>VEGAR Romain | LANNION             |             |                 |                                             |                              |                     | 1               |
|   | ,ġ+        | Paiement             |   |             | Type : Associal<br>Nature : Sports   | ion commune         |             | Téléph<br>Porta | one: 02 96 85 74 74<br>able: 06 01 02 03 04 |                              | 1                   |                 |
|   | 1+         | Contacts             |   |             | Adresse : 7, rue de<br>22300 L       | es Chênes<br>ANNION |             | 1               | Mail:salle@3douest.com                      | 69                           |                     |                 |
|   | 11         | Fusionner            |   |             |                                      |                     |             |                 | Dernière mo                                 | dification par support-salle | a@3douest.com le 16 | 02/2022 à 11:10 |
|   | e P        | Récapitulatif Client |   |             |                                      |                     |             |                 |                                             |                              |                     |                 |
|   |            | Contacts             |   |             |                                      |                     |             |                 |                                             |                              |                     |                 |
|   | н          | IERVE Sylvie         | 0 |             |                                      |                     |             |                 |                                             |                              |                     |                 |
|   | DU         | RAND Adeline 🛛 🐼     | 0 |             |                                      |                     |             |                 |                                             |                              |                     |                 |
|   | D          | UPOND Yves 🚱         | 0 |             |                                      |                     |             |                 |                                             |                              |                     |                 |
|   |            |                      |   |             |                                      |                     |             |                 |                                             |                              |                     |                 |
|   |            |                      |   |             |                                      |                     |             |                 |                                             |                              |                     |                 |

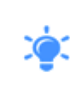

Il est possible d'archiver plusieurs clients en même temps depuis la liste des clients. Pour cela, cochez les clients concernés par l'archivage, puis cliquez sur l'icône 🏵 dans le tableau. Il ne reste plus qu'à confirmer l'archivage des clients sélectionnés.

### 4.2.5- Archiver définitivement un client

Depuis la liste des clients, vous avez pouvez archiver définitivement vos clients archivés :

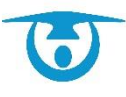

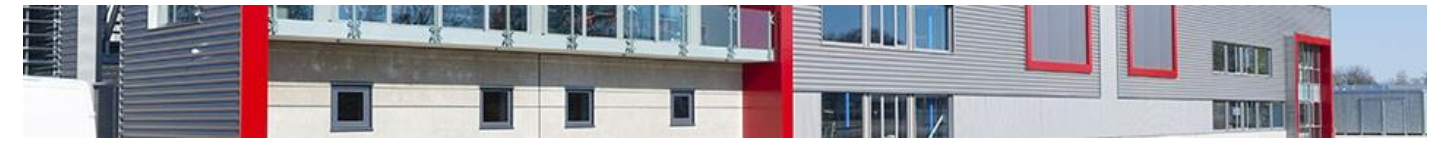

Cette action permet d'enlever le client du logiciel. Il ne sera plus possible de le restaurer par la suite.

Cependant le logiciel garde en mémoire sur le planning les locations de ce client afin d'avoir un historique complet des locations.

Si jamais, vous devez refaire une location pour un client qui a été archivé définitivement, il faudra alors ressaisir une nouvelle fiche client.

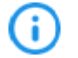

Il est nécessaire d'archiver un client avant de pouvoir l'archiver définitivement.

- 1. Cliquez sur le bouton **Clients** du bandeau de gauche. La liste des clients enregistrés s'affiche dans un tableau.
- 2. Cliquez sur le bouton Les clients archivés.

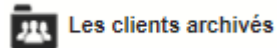

La liste des clients archivés s'affiche dans un tableau.

3. Dans la colonne **Archiver définitivement**, cliquez sur l'icône <sup>(9)</sup> du client souhaité.

Une fenêtre de confirmation s'affiche.

 Cliquez sur le bouton OK pour confirmer l'archivage définitif du client. Le client disparaît de la liste et il n'est plus possible de le sélectionner à la création d'une location.

À la création d'une location, il est possible de rechercher un client même s'il a été archivé. Une fenêtre vous permettra alors de le restaurer sans avoir besoin de retourner dans la partie **Clients**.

| C R<br>Affiche | etour<br>r 15 🗸 lig | Les clients anonymisables |         |   |                |   |              |   |           |                         | Filtrer<br>Rechercher: | Exporter |
|----------------|---------------------|---------------------------|---------|---|----------------|---|--------------|---|-----------|-------------------------|------------------------|----------|
|                | Code Client         | \$                        | Nom     | ٥ | Téléphone      | ٥ | Demière loc. | ٥ | Restaurer | Archiver définitivement | Anony                  | miser    |
|                | 00009               | CLUB GYM                  | ASTIQUE |   | 02 96 38 85 85 |   | 12/04/2022   |   | 9         | <u>©</u>                | e                      | 9        |

### 4.2.6- Restaurer un client

Depuis la liste des clients, vous pouvez restaurer un client archivé :

- 1. Cliquez sur le bouton **Clients** du bandeau de gauche. La liste des clients enregistrés s'affiche dans un tableau.
- Cliquez sur le bouton Les clients archivés situé au-dessus du tableau listant les clients.

Les clients archivés

- Dans la liste des clients archivés, depuis la colonne *Restaurer*, cliquez sur l'icône
   sur la ligne du client souhaité. Une fenêtre de confirmation s'affiche.
- Cliquez sur le bouton OK pour confirmer la restauration du client. Le client réapparaît dans la liste et il est de nouveau possible de le sélectionner à la création d'une location.

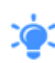

À la création d'une location, il est possible de rechercher un client même s'il a été archivé. Une fenêtre vous permettra alors de le restaurer sans avoir besoin de retourner dans la partie **Clients**.

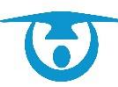

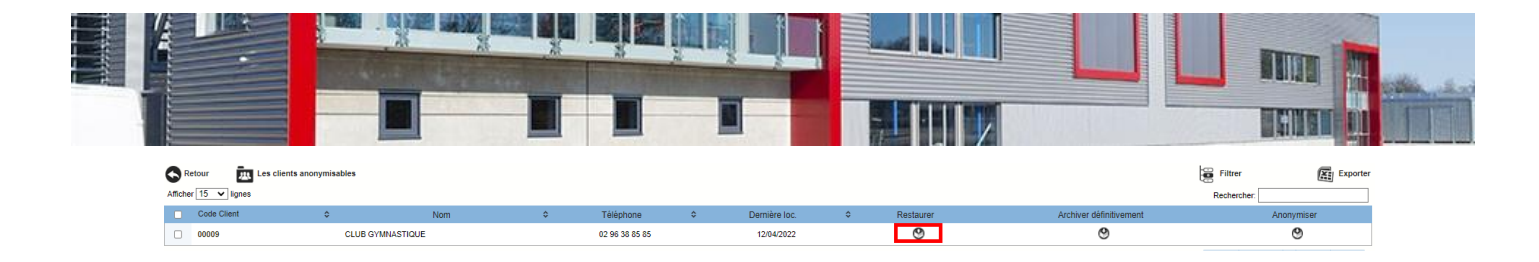

# 4.2.7- Anonymiser un client

Une anonymisation automatique est prévue dans le logiciel lorsque le client n'a pas eu de location depuis plus de 2 ans. Ceci pour respecter les règles RGPD.

L'anonymisation rend impossible l'identification d'une personne à partir d'un jeu de données et permet, ainsi, de respecter sa vie privée.

L'anonymisation peut être également manuelle.

Depuis la liste des clients, vous pouvez anonymiser un client archivé :

- Cliquez sur le bouton Clients du bandeau de gauche. La liste des clients enregistrés s'affiche dans un tableau.
- Cliquez sur le bouton Les clients archivés situé au-dessus du tableau listant les clients.

Les clients archivés

- Dans la liste des clients archivés, depuis la colonne *Anonymisation*, cliquez sur l'icône <sup>(9)</sup> sur la ligne du client souhaité. Une fenêtre de confirmation s'affiche.
- Cliquez sur le bouton OK pour confirmer l'anonymisation du client. Le client réapparaît dans la liste et il est de nouveau possible de le sélectionner à la création d'une location.

| 0       | Retour III Les clients anonymisables |          |         |    |                |   |               |   |           |                         | Filtrer     | Exporter |
|---------|--------------------------------------|----------|---------|----|----------------|---|---------------|---|-----------|-------------------------|-------------|----------|
| Affiche | rr 15 ❤ lig                          | nes      |         |    |                |   |               |   |           |                         | Rechercher: |          |
|         | Code Clien                           | \$       | Nom     | \$ | Téléphone      | ٥ | Dernière loc. | ٥ | Restaurer | Archiver définitivement | Anor        | nymiser  |
|         | 00009                                | CLUB GYM | ASTIQUE |    | 02 96 38 85 85 |   | 12/04/2022    |   | 9         | 0                       |             | 0        |

# 4.2.7- La fiche client

Depuis le bouton **Clients** du bandeau de gauche, vous accédez au listing de tous les clients que vous avez créé au fil du temps.

Vous avez la possibilité d'accéder au détail de tout ce qui a été fait par un client depuis cette page.

1. Cliquez sur le bouton **Clients** du bandeau de gauche.

La liste des clients enregistrés s'affiche dans un tableau.

 Cliquez sur le client souhaité dans le tableau ou effectuer une recherche en haut à droite du listing.

La fiche de ce client s'affiche et vous permet d'accéder à plusieurs onglets :

- **Profil :** permet de visualiser les coordonnées de votre client. Plusieurs raccourcis sont présents pour saisir plus rapidement une location, créer une facture, saisir un paiement, etc. pour ce client. Vous pouvez aussi modifier les coordonnées (voir <u>Modifier un client</u>) et archiver ce client (voir <u>Archiver un client</u>).
- **Locations :** permet d'avoir un listing de toutes les locations du client sur une période. Vous pouvez imprimer ou envoyer par e-mail une synthèse de ces locations.
- **Factures :** permet d'afficher toutes les factures qui ont été faites pour ce client. Il est possible de lancer de nouvelles factures, de les imprimer et/ou de les envoyer par e-mail.
- Paiements : permet d'afficher tous les paiements fait par ce client. Il est

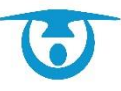

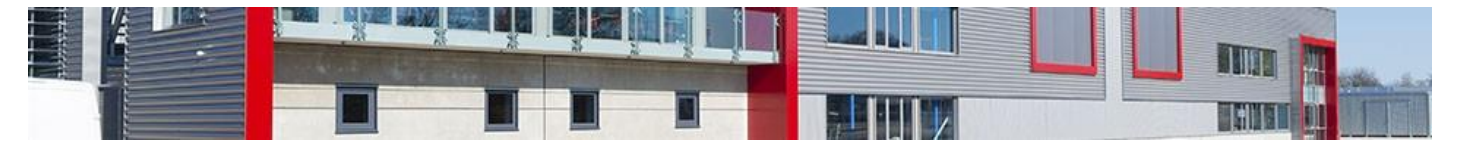

possible d'enregistrer un nouveau paiement, d'imprimer un reçu de paiement et/ou d'envoyer par e-mail les reçus.

- **Acomptes :** permet d'afficher tous les acomptes fait par ce client. Il est possible d'imprimer et/ou d'envoyer par mail les reçus.
- **Cautions :** permet d'afficher toutes les cautions que le client vous a donné dans le cadre de ses locations. En cliquant sur une des cautions, il est possible de l'encaisser ou de la restituer (voir <u>Encaisser une caution</u> et <u>Restituer une caution</u>).

Il est possible d'ajouter une caution directement à partir de l'onglet caution de la fiche client. Celle-ci pourra être reprise dans les modèles de documents du type contrat en utilisant les variables adéquates (faisant ressortir « caution client »). Le fonctionnement sera identique à celui de la caution intégrée sur la location (voir <u>4.3.2- Gestion des cautions</u>)

• **Documents :** permet de stocker toutes les pièces jointes en lien avec ce client (attestation d'assurance, etc.).

Si vous avez souscrit au module de réservation en ligne, il sera possible de mettre à disposition de votre administré/association les documents souhaités dans son espace personnel.

| Titre (*):                                           |
|------------------------------------------------------|
| Fichier (*): Choisir un fichier Aucun fichier choisi |
| Catégorie : Indéfinie                                |
| Lié à une location : Aucune 🗸 🗸                      |
| Dans un dossier : Dossier par defaut 🗸               |
| Disponible sur le module du client                   |
| Divers :                                             |
|                                                      |
|                                                      |
|                                                      |
| Enregistrer                                          |

(i)

- **Badges :** dans le cas d'une interface avec un système de gestion des accès, vous pourrez paramétrer les badges de chaque client avec les droits d'accès souhaités.
- **Mailing :** permet d'avoir un historique complet de tous les mails envoyés au client avec le détail de l'utilisateur qui a envoyé le mail, la date et l'heure.

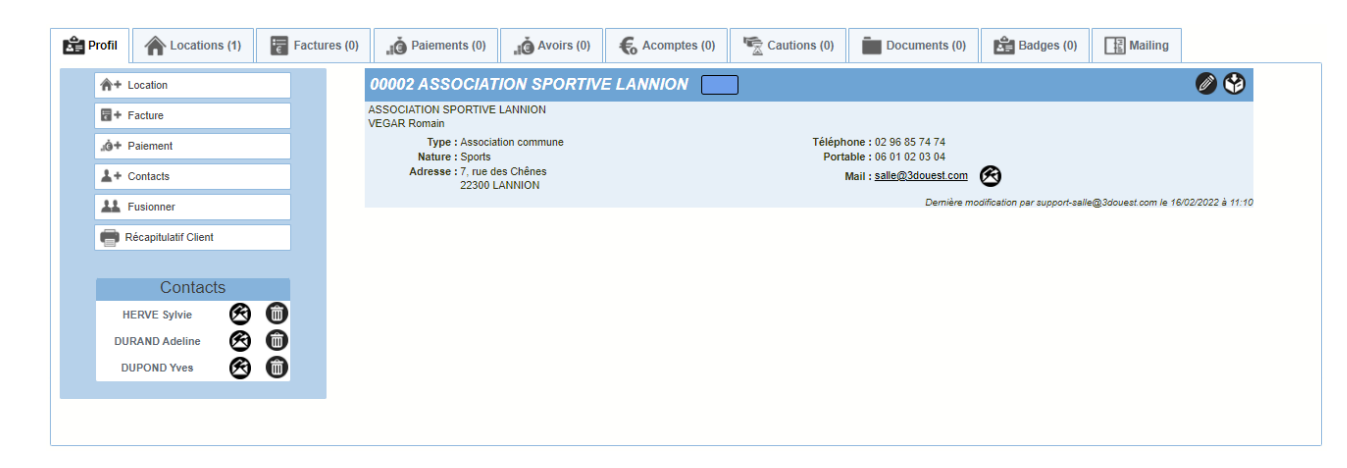

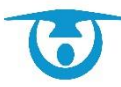

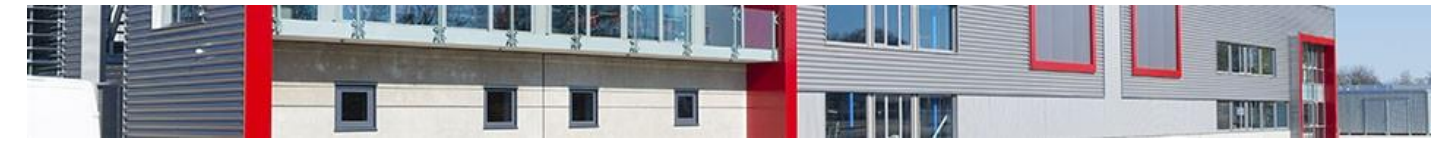

## 4.2.8- Le module mailing - publipostage

Afin de dématérialiser au maximum les échanges avec vos clients, une partie module mailing est intégrée au logiciel.

- 1. Cliquez sur le bouton **Clients** du bandeau de gauche.
- La liste des clients enregistrés s'affiche dans un tableau.
- 2. Cliquez sur le bouton Mailing clients en haut à droite du tableau.

### Mailing clients

Un formulaire avec différents filtres s'affiche.

- **3.** Filtrez parmi les différents critères pour sélectionner à qui vous souhaitez envoyer un mailing puis cliquez sur le bouton **Valider.** 
  - La liste des clients correspondants à vos critères s'affiche.
- Cochez les clients qui vont recevoir le mail que vous allez envoyer et cliquez sur le bouton Mailing client.
- Une fenêtre avec un éditeur de texte s'affiche.
- Vous pouvez alors écrire le mail que vous souhaitez envoyer avec possibilité de rajouter des pièces jointes. Cliquez sur le bouton Valider pour faire partir le mailing.

Un bouton **Historique mailing clients** vous permet d'avoir une traçabilité complète de tous mailings que vous avez envoyés.

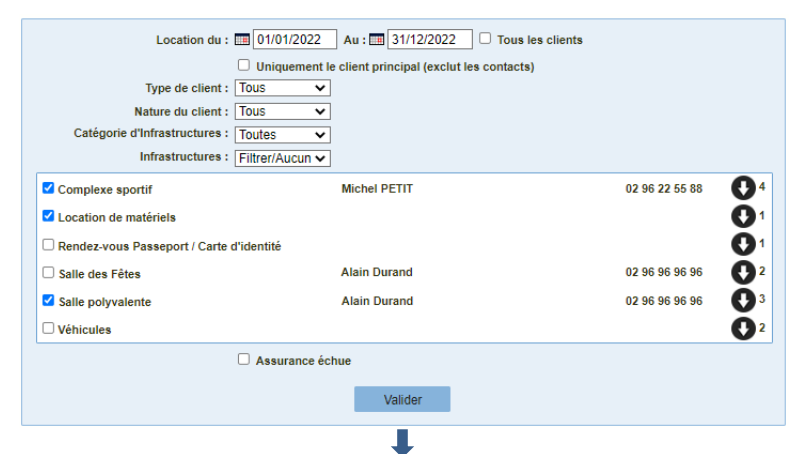

| Code Client                      | <ul> <li>Client</li> </ul> | \$       | Raison Sociale                                                                     | 0                              | Nom                                    | ٥ | Mail                                  | 0 | Tous/Aucu 🔽 |
|----------------------------------|----------------------------|----------|------------------------------------------------------------------------------------|--------------------------------|----------------------------------------|---|---------------------------------------|---|-------------|
| 00002                            | Principal                  | ASSOCIA  | TION SPORTIVE LANNION                                                              | VEGAR Romai                    | ı                                      |   | salle@3douest.com                     |   | 1 2         |
| 00002                            | Contact Trésorier          | ASSOCIA  | Mailing client                                                                     |                                |                                        | × | contact@3douest.com                   |   | 2           |
| 00002                            | Contact                    | ASSOCIA  | Expéditeur :<br>Nom : Mairie de 3D Ouest                                           |                                |                                        | 7 | contact@3douest.com                   |   | 2           |
| 00002                            | Contact                    | ASSOCIA  | Mail : prigent@3douest.com                                                         |                                |                                        |   | contact@3douest.com                   |   | 8           |
| 00004                            | Principal                  | JUDO CL  | Choisir un fichier Aucun fichier choisi                                            | - Sélectionne                  | z un document - 🗸                      | - | contact@3douest.com                   |   | 2           |
| 00005                            | Principal                  | AGENCE   | Choisir un fichier Aucun fichier choisi<br>Choisir un fichier Aucun fichier choisi | - Sélectionne<br>- Sélectionne | z un document - V<br>z un document - V |   | contact@3douest.com                   |   | •           |
| 00006                            | Principal                  | MAIRIE   | Choisir un fichier Aucun fichier choisi<br>Choisir un fichier Aucun fichier choisi | - Sélectionne                  | z un document - 🗸                      |   | contact@3douest.com                   |   | 2           |
| 00008                            | Principal                  |          | Titre :                                                                            |                                |                                        |   | prigent@3douest.com                   |   |             |
| 00008                            | Contact                    |          | Message:                                                                           | r ur la la la la la            | A . D                                  |   | prigent@3douest.com                   |   | 2           |
| 00008                            | Contact                    |          |                                                                                    |                                | <u>×</u> . m.                          |   | contact@3douest.com                   |   |             |
| 00013                            | Principal                  | TENNIS O |                                                                                    | t - Police - T                 | alle -                                 |   | contact@3douest.com                   |   |             |
| 00014                            | Principal                  | TEST PO  |                                                                                    |                                |                                        |   | demonstrationportailsalle@3douest.com |   | 2           |
| 1-12/12 lignes<br>Mailing client |                            |          | Manual PRIGENT<br>Maria de Dimonstration<br>22300 LANNON<br>pripert@3douest.com    | Va                             | der Annuler                            |   |                                       |   |             |

Une fonction **publipostage** est également disponible.

 Vous pourrez filtrer les clients souhaités à partir du filtre qui apparait en haut de la liste des clients. Filtrer

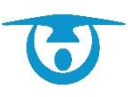

1

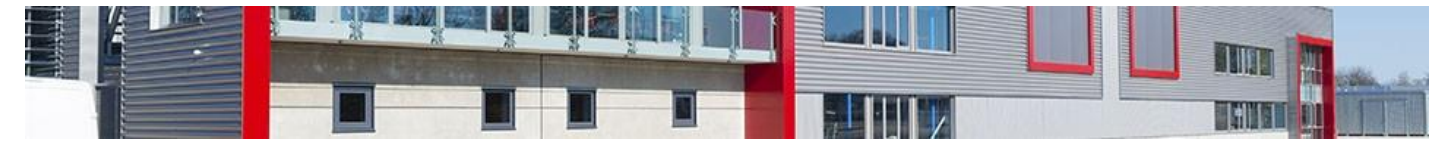

- 2. En cliquant sur Publipostage, un menu déroulant fera apparaitre les documents que vous avez affectés à un type de recherche « Client ». C'est paramétrable au niveau de l'administration dans le menu Vos modèles.
- **3.** Après validation, un onglet apparait avec tous les documents au format pdf prêts à être imprimés.

# 4.3- Gestion de la comptabilité

4.3.1- Gestion des acomptes

#### 4.3.1.1. Ajouter un acompte

Vous avez la possibilité d'ajouter un acompte sur une location, qui déduira automatiquement le solde à régler par le client.

- **1.** Depuis le planning, cliquez sur la location pour laquelle vous souhaitez saisir un acompte. La fiche de la location s'affiche.
- Cliquez sur l'icône Ø.
   La fenêtre de modification de la location s'affiche.
- Cliquez sur l'onglet *Acomptes* puis sur le bouton *Nouvel acompte*. La fenêtre de création d'un acompte s'affiche par-dessus la location.
- **4.** Saisissez le montant de l'acompte (ou un pourcentage du total de la location, le montant se calculant automatiquement) puis sélectionnez le mode de paiement.

L'acompte est aussi visible sur la fiche location. Il est possible d'imprimer ou d'envoyer le reçu par mail.

| Nouvel acompte                                                                 | × |
|--------------------------------------------------------------------------------|---|
| Numero de reçu : Généré après l'enregistrement<br>Type d'acompte : Générique ♥ |   |
| Divers :<br>(*) : Champs obligatoires                                          |   |
| Enregistrer                                                                    |   |

4.3.1.2. Modifier un acompte La modification d'un acompte n'est pas possible.

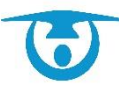

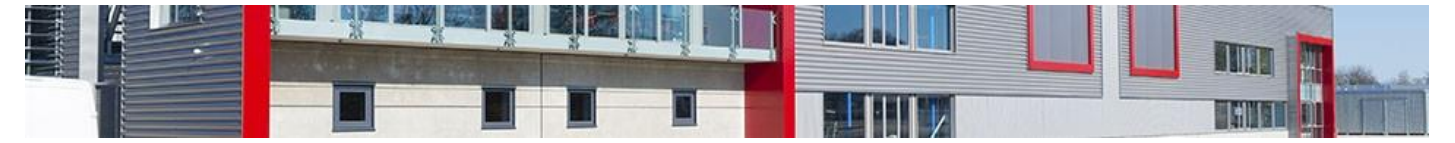

Il faudra le supprimer ; un avoir pourra être généré automatiquement ou non selon l'option choisie.

#### 4.3.1.3. Supprimer un acompte

Vous avez la possibilité de supprimer un acompte sur une location en cas d'erreur de saisie et de générer un avoir si besoin.

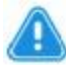

**Attention :** Un acompte associé à une location facturée ne pourra pas être supprimé. Le principe s'applique également si l'acompte est déposé.

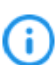

La suppression d'un acompte peut également se faire à partir de la fenêtre de modification de la location qui lui est associée (onglet **acompte** ), à partir de la fiche client (onglet **acompte**) ou de la fiche synthétique de la location en cliquant sur le N° d'acompte.

- 1. À partir du menu **Comptabilité** dans le bandeau de gauche.
- 2. Cliquez sur l'onglet *Acomptes* puis sur le numéro d'acompte.

La fenêtre de suppression de l'acompte s'affiche.

- 3. Cliquez sur Supprimer acompte.
- 4. Un motif doit être renseigné.
- 5. Un avoir peut être généré si besoin.
- **6.** Cliquez sur le bouton **OK** pour confirmer la suppression de l'acompte.

| Modifier acompte                                                                                                    | × |
|----------------------------------------------------------------------------------------------------|---|
| Numero de reçu : A20220002         Type d'acompte :         Générique ♥         Montant (*) :         12/04/2022         Mode (         Supprimer cet acompte ?         Motif :         Motif :         OK         Annuler         (*) : Unamps compationes |   |
| Supprimer acompte<br>Suite à la mise en place du stockage des PDF, les acomptes ne sont plus modifiables<br>(hors mode de paiement "En attente")                                                                                                    |   |

## 4.3.2- Gestion des cautions

Il est possible d'intégrer une caution sur la location ou sur la fiche client (pour une caution qui pourrait être valable pour toutes les locations d'une période par exemple). Les 2 possibilités fonctionnent de la même manière.

#### 4.3.2.1. Ajouter une caution

Vous avez la possibilité d'ajouter une caution sur une location, qui pourra être encaissée en cas de dommages causés pendant la location.

**1.** Depuis le planning, cliquez sur la location pour laquelle vous souhaitez saisir une caution. La fiche de la location s'affiche.

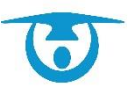

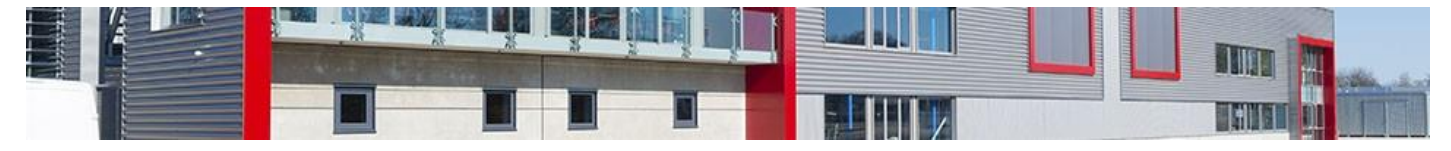

2. Cliquez sur l'icône 🧖.

La fenêtre de modification de la location s'affiche.

- Cliquez sur l'onglet *Cautions* puis sur le bouton *Nouvelle caution*. La fenêtre de création d'une caution s'affiche par-dessus la location.
- Saisissez le montant de la caution (ou sélectionnez un type de caution déjà configuré, voir <u>Ajouter un type de caution</u>) puis sélectionnez le mode de paiement.

| Nouvelle cau | tion                  |                                                                                                 | ×                                                                                              |
|--------------|-----------------------|-------------------------------------------------------------------------------------------------|------------------------------------------------------------------------------------------------|
| Caution      | Restitution           | Encaissement                                                                                    | ₿ 🕄                                                                                            |
|              | Nur<br>Typ<br>Mode de | nero de reçu : G<br>e de caution : G<br>Montant (*) :<br>Date caution : III<br>paiement (*) : - | énéré après l'enregistrement<br>jénérique ✓<br>€ ou     %<br>፱ [12/04/2022<br>Sélectionnez - ✓ |
|              |                       | (*                                                                                              | ) : Champs obligatoires                                                                        |
|              |                       |                                                                                                 |                                                                                                |
|              |                       |                                                                                                 | Enregistrer                                                                                    |

### 4.3.2.2. Modifier une caution

Vous avez la possibilité de modifier une caution à tout moment.

La modification d'une caution peut également se faire à partir de la fenêtre de modification de la location qui lui est associée (onglet *cautions*), à partir de la fiche client (onglet *cautions*) ou de la fiche synthétique de la location en cliquant sur le N° de caution.

- 1. Cliquez sur le bouton **Comptabilité** dans le bandeau de gauche.
- Cliquez sur l'onglet *Cautions* puis sur le numéro de la caution à modifier. La fenêtre de modification de la caution s'affiche par-dessus la liste.
- **3.** Modifiez les éléments souhaités puis cliquez sur le bouton **Enregistrer** pour valider les modifications.

| Inf   | ormations        | Cautions | Comptes        | 🐔 État o | des lieux      | Alertes    | Documents | Planification |             |     |     |    |
|-------|------------------|----------|----------------|----------|----------------|------------|-----------|---------------|-------------|-----|-----|----|
| ₩+    | Nouvelle caution |          |                |          |                |            |           |               |             |     |     |    |
|       |                  |          |                |          |                |            |           |               | Rechercher: |     |     |    |
|       | Numero de reçu   | *        | Mode paiement  | \$       | Туре           | \$         | Montant   | \$            | Restitué    | ۵ ا | ه ه | ٥  |
|       | C20220003        |          | Carte bancaire |          | Caution comple | xe sportif | 500.00    |               | 0.00        | 6   | Ø   | 0  |
| 1-1/1 | lignes           |          |                |          |                |            |           |               |             |     |     | 00 |

### 4.3.2.3. Supprimer une caution

Vous avez la possibilité de supprimer une caution sur une location en cas d'erreur de saisie.

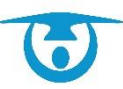

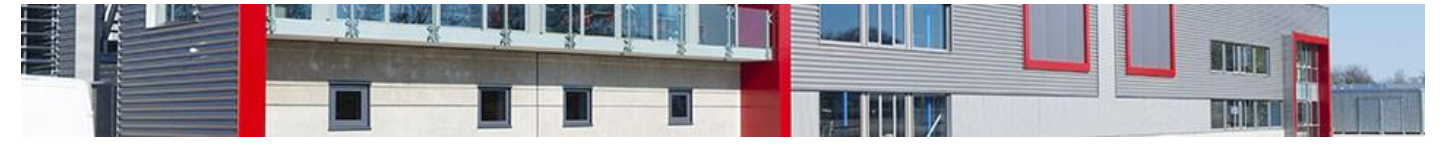

La suppression d'une caution peut également se faire à partir de la fenêtre de modification de la location qui lui est associée (onglet **cautions**), à partir de l'onglet **Cautions** de la fiche client ou de la fiche synthétique de la location en cliquant sur le N° de caution puis <sup>3</sup>.

- 1. Cliquez sur le bouton **Comptabilité** dans le bandeau de gauche.
- Cliquez sur l'onglet *Cautions* puis sur le numéro de caution que vous souhaitez supprimer puis <sup>3</sup>.

Un message de confirmation s'affiche.

**3.** Cliquez sur le bouton **OK**pour confirmer la suppression de la caution.

| Informations    | Cautions | Comptes        | 🕌 État o | des lieux 🛕 Ale       | rtes | Documents | Planification |             |    |      |     |
|-----------------|----------|----------------|----------|-----------------------|------|-----------|---------------|-------------|----|------|-----|
| Nouvelle cautie | on       |                |          |                       |      |           |               |             |    |      |     |
|                 |          |                |          |                       |      |           |               | Rechercher: |    |      |     |
| Numero de re    | çu 🔺     | Mode paiement  | \$       | Туре                  | \$   | Montant   | \$            | Restitué    | \$ | \$ ( | > > |
| C20220003       | 3        | Carte bancaire |          | Caution complexe spor | tif  | 500.00    |               | 0.00        | -  | Ø    | Ô   |
| 1-1 / 1 lignes  |          |                |          |                       |      |           |               |             |    |      | 00  |
| 1-1 / 1 lignes  |          |                |          |                       |      |           |               |             |    |      | 00  |

#### 4.3.2.4. Encaisser une caution

Vous avez la possibilité d'encaisser tout ou partie d'une caution en cas de dommages constatés lors de la location.

L'encaissement d'une caution peut également se faire à partir de la fenêtre de modification de la location qui lui est associée (onglet *cautions*), à partir de l'onglet *Cautions* de la fiche client ou de la fiche synthétique de la location en cliquant sur le N° de caution.

- 1. Cliquez sur le bouton **Comptabilité** dans le bandeau de gauche.
- Cliquez sur l'onglet *Cautions* puis sur le numéro de la caution à encaisser. La fenêtre de modification de la caution s'affiche.
- **3.** Cliquez sur l'onglet **Encaissement** puis cochez la case permettant d'indiquer la date et le montant encaissé.
- **4.** Cliquez enfin sur le bouton **Enregistrer** pour valider les modifications.

| Informations               | 👻 Caution | Acomptes       | 👋 État des lieux | Alertes        | Documents | Planification |             |    |       |     |
|----------------------------|-----------|----------------|------------------|----------------|-----------|---------------|-------------|----|-------|-----|
| 🐑 <sup>+</sup> Nouvelle ca | aution    |                |                  |                |           |               |             |    |       |     |
|                            |           |                |                  |                |           |               | Rechercher: |    |       |     |
| Numero de                  | e reçu 🔺  | Mode paiement  | ≎ Ty             | pe 🗢           | Montant   | \$            | Restitué    | \$ | \$ \$ | ¢ 🗧 |
| C20220                     | 003       | Carte bancaire | Caution cor      | nplexe sportif | 500.00    |               | 0.00        | 1  | 7     | Ο   |
| 1-1 / 1 lignes             |           |                |                  |                |           |               |             |    |       | 00  |
|                            |           |                |                  |                |           |               |             |    |       |     |
|                            |           |                |                  |                | 1         |               |             |    |       |     |

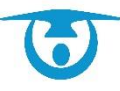

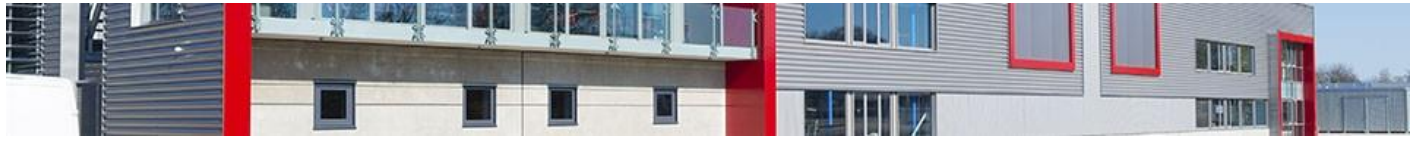

| Modifier caution                                                                            | ×         |
|---------------------------------------------------------------------------------------------|-----------|
| Caution Restitution Encaissement                                                            | $\otimes$ |
| Caution encaissée le : □□ 12/04/2022<br>Montant encaissé : 500.00 €<br>Motif encaissement : |           |
|                                                                                             |           |
|                                                                                             |           |
|                                                                                             |           |
|                                                                                             |           |
| Enregistrer                                                                                 |           |

#### 4.3.2.5. Restituer une caution

Vous avez la possibilité de rembourser/restituer une caution une fois la location achevée.

- Le remboursement d'une caution peut également se faire à partir de la fenêtre de modification de la location qui lui est associée (onglet *cautions*), à partir de l'onglet *Cautions* de la fiche client ou de la fiche synthétique de la location en cliquant sur le N° de caution.
  - 1. Cliquez sur le bouton **Comptabilité** dans le bandeau de gauche.
  - Cliquez sur l'onglet *Cautions* puis sur le numéro de la caution à rembourser. La fenêtre de modification de la caution s'affiche.
  - **3.** Cliquez sur l'onglet **Restitution** puis sélectionnez le mode de remboursement (ainsi que le montant remboursé/restitué) :
    - **Restitution caution** : utilisez ce mode en cas de restitution totale de la caution (sans encaissement préalable).
    - **Autres modes** : choisissez le mode de paiement utilisé pour rembourser le client en cas d'encaissement partiel de la caution.
  - **4.** Cliquez enfin sur le bouton **Enregistrer** pour valider les modifications.

| Informations     | Cautions | Comptes        | 🕷 État des lieux | Alertes          | Documents | Planification |             |    |       |      |
|------------------|----------|----------------|------------------|------------------|-----------|---------------|-------------|----|-------|------|
| Souvelle caution |          |                |                  |                  |           |               |             |    |       |      |
|                  |          |                |                  |                  |           |               | Rechercher: |    |       |      |
| Numero de reçu   | •        | Mode paiement  | \$               | Туре ;           | Montant   | \$            | Restitué    | \$ | \$ \$ | ¢ \$ |
| C20220003        |          | Carte bancaire | Caution          | complexe sportif | 500.00    |               | 0.00        | •  |       | 0    |
| 1-1 / 1 lignes   |          |                |                  |                  |           |               |             |    |       | 00   |
|                  |          |                |                  |                  |           |               |             |    |       |      |
|                  |          |                |                  |                  |           |               |             |    |       |      |

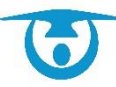

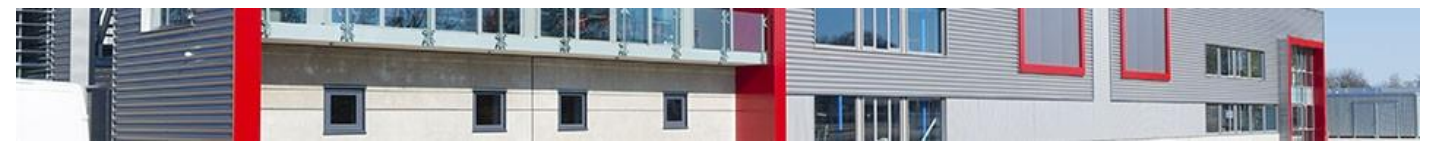

| Modifier caution | n              |                                                    |         |   |
|------------------|----------------|----------------------------------------------------|---------|---|
| Caution          | Restitution    | Encaissement                                       |         | S |
|                  | Mode d         | e restitution : Restitution ca                     | ution 🗸 |   |
|                  |                |                                                    |         |   |
|                  |                |                                                    |         |   |
|                  |                |                                                    | ٦_      |   |
|                  | Mon<br>Date de | ant restitué : 500.00<br>a restitution : 12/04/202 | _€<br>2 |   |
|                  |                |                                                    | ]       |   |
|                  |                |                                                    |         |   |
|                  |                |                                                    |         |   |
|                  |                |                                                    |         |   |
|                  |                |                                                    |         |   |
|                  |                |                                                    |         |   |
|                  |                |                                                    |         |   |
|                  |                | Enregistr                                          | er      |   |

# 4.3.3- Gestion des factures

### 4.3.3.1. Éditer une facture simple

Vous avez la possibilité d'éditer une facture pour une location une fois tous les éléments afférents saisis.

Une location facturée ne peut plus être modifiée (dates de location, salle occupée, tarif appliqué, etc.).

- 1. Depuis le planning, cliquez sur la location pour laquelle vous souhaitez éditer une facture. La fiche de la location s'affiche.
- Cliquez sur le bouton Facturer sur la gauche de la fiche.
   La fenêtre de création d'une facture s'affiche par-dessus la location.
- Complétez les informations de la future facture (le numéro est généré automatiquement mais reste modifiable) puis cliquez sur le bouton Enregistrer pour créer la facture.

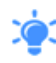

Il est possible de saisir dès la création de la facture le paiement de celle-ci en cochant la case **Enregistrer le paiement**.

Si votre facture fait apparaitre le solde restant dû ; il sera à 0.

La fiche de la location se met à jour avec la facture nouvellement créée. Il est possible d'imprimer ou d'envoyer la facture par e-mail.

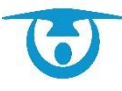

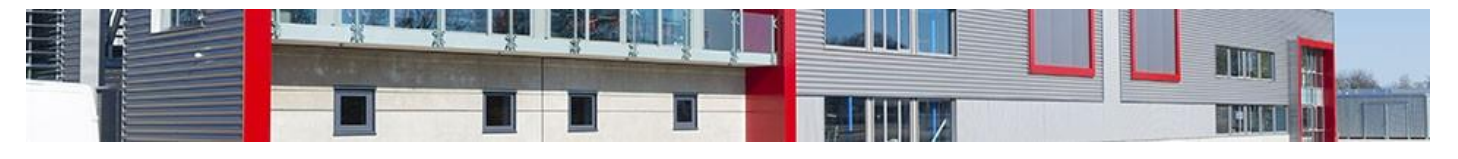

| N | louvelle Facture                                     | × |
|---|------------------------------------------------------|---|
|   | Numéro de facture (*) : Généré à l'enregistrement    |   |
|   | Numéro du titre :                                    |   |
|   | Date de la facture (*) : III 12/04/2022              |   |
|   | Date limite de paiement de la facture : 🎟 12/04/2022 |   |
|   | Montant Location : 470.00 €                          |   |
|   | Montant réglé : 100.00 €                             |   |
|   | Montant facture : 370.00 €                           |   |
|   | Commentaire facture :                                |   |
|   |                                                      |   |
|   |                                                      |   |
|   |                                                      |   |
|   |                                                      |   |
|   |                                                      |   |
|   | Enregistrer le paiement                              |   |
|   | N° de reçu (*) : P20220002                           |   |
|   | Date de paiement : III 12/04/2022                    |   |
|   | Montant (*) : 370.00 €                               |   |
|   | Mode de paiement (*) : Sélectionnez -                |   |
|   |                                                      |   |
|   |                                                      |   |
|   |                                                      |   |
|   |                                                      |   |
|   | (*) : Champs obligatoires                            |   |
|   |                                                      |   |
|   |                                                      |   |
|   |                                                      |   |
|   | Enregistrer                                          |   |
|   |                                                      |   |

#### 4.3.3.2. Éditer une facture groupée pour un même client

Vous avez la possibilité d'éditer une facture regroupant les informations de plusieurs locations d'un même client.

Les locations facturées de manière groupée ne peuvent plus être modifiées (dates de location, salle occupée, tarif appliqué, etc.).

 Cliquez sur le bouton Clients du bandeau de gauche. La liste des clients enregistrés s'affiche dans un tableau.

(;

- 2. Dans la liste, cliquez sur le code du client pour lequel vous souhaitez éditer une facture groupée.
- Cliquez sur l'onglet *Factures* puis sur le bouton Nouvelle facture. La liste des locations à facturer s'affiche. Une coche permet de ne pas faire apparaitre les factures à 0.
- Cochez les locations à regrouper, puis cliquez sur le bouton Facturer. Une fenêtre de confirmation s'affiche.

Il est également possible de facturer en fonction des cycles enregistrés dans le menu **Les Périodes / Les Cycles**.

Vous pourrez sélectionner le cycle souhaité et les locations qui débutent pendant ces cycles remonteront automatiquement pour vous permettre de les sélectionner

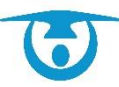

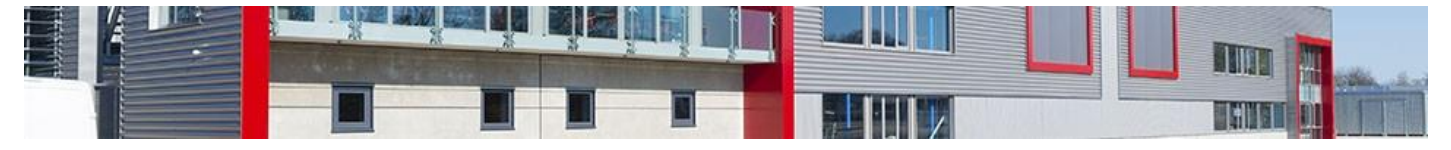

en masse.

- 5. Cliquez sur le bouton **OK** pour confirmer la création d'une facture groupée. La fenêtre de création d'une facture s'affiche.
- 6. Complétez les informations de la future facture (le numéro est généré automatiquement mais reste modifiable) puis cliquez sur le bouton Valider pour créer la facture groupée.

La liste des factures du client se met à jour.

| A Locations (2)                                              | Factures (0)       | Jo Paiements (0)                                                                                                    | "Ið Avoirs (0)                                                                                                    | Comptes (0)                                                                                                    | Cautions (0)                                                                                                    | Documents (0)                                                                                                    | 🔓 Badges (0)                                                                                                    | Mailing                                                                                                    |                                                                                                    |
|--------------------------------------------------------------|--------------------|----------------------------------------------------------------------------------------------------|----------------------------------------------------------------------------------------------------|----------------------------------------------------------------------------------------------------|----------------------------------------------------------------------------------------------------|----------------------------------------------------------------------------------------------------|----------------------------------------------------------------------------------------------------|----------------------------------------------------------------------------------------------------|----------------------------------------------------------------------------------------------------|
|                                                              |                    |                                                                                                    |                                                                                                    |                                                                                                    |                                                                                                    |                                                                                                    |                                                                                                    |                                                                                                    |                                                                                                    |
|                                                              | Ne pas faire appar | aître les locations à 0€.                                                                                                    |                                                                                                    | Debut de la                                                                                                    | ication 🗸 Du : 🥅 01/0                                                                                                    | /1/2017 Au : 📷 31/12/20                                                                                                    | J32 Filtrer                                                                                                    |                                                                                                    |                                                                                                    |
|                                                              | Tout cocher/décoci | her                                                                                                    | Lo                                                                                                    | cations non-facturé                                                                                                    | es / 00001                                                                                                    |                                                                                                    |                                                                                                    |                                                                                                    |                                                                                                    |
|                                                              | 43                 |                                                                                                    | Pas de titre -                                                                                                    | Complexe sportif - 2022                                                                                                    | -00005                                                                                                    |                                                                                                    | 470.00                                                                                                    | )€                                                                                                    |                                                                                                    |
| 2 Le 20/04/2022 de 08h00 à 21h00                             |                    |                                                                                                    |                                                                                                    |                                                                                                    |                                                                                                    |                                                                                                    |                                                                                                    |                                                                                                    |                                                                                                    |
| Mariage de M. DUPONT - Salle des Féles - 2013-00003 210.00 € |                    |                                                                                                    |                                                                                                    |                                                                                                    |                                                                                                    |                                                                                                    |                                                                                                    | €                                                                                                    |                                                                                                    |
|                                                              | Le 12/04/2022 de   | 12h00 à 14h00                                                                                                    |                                                                                                    |                                                                                                    |                                                                                                    |                                                                                                    |                                                                                                    |                                                                                                    |                                                                                                    |
|                                                              |                    |                                                                                                    |                                                                                                    | Facturer                                                                                                    |                                                                                                    |                                                                                                    |                                                                                                    |                                                                                                    |                                                                                                    |
|                                                              |                    |                                                                                                    |                                                                                                    |                                                                                                    |                                                                                                    |                                                                                                    |                                                                                                    |                                                                                                    |                                                                                                    |
|                                                              |                    |                                                                                                    |                                                                                                    |                                                                                                    |                                                                                                    |                                                                                                    |                                                                                                    |                                                                                                    |                                                                                                    |
|                                                              |                    |                                                                                                    |                                                                                                    |                                                                                                    |                                                                                                    |                                                                                                    |                                                                                                    |                                                                                                    |                                                                                                    |
|                                                              |                    |                                                                                                    |                                                                                                    |                                                                                                    |                                                                                                    |                                                                                                    |                                                                                                    |                                                                                                    |                                                                                                    |
|                                                              |                    |                                                                                                    |                                                                                                    |                                                                                                    |                                                                                                    |                                                                                                    |                                                                                                    |                                                                                                    |                                                                                                    |
|                                                              |                    |                                                                                                    |                                                                                                    |                                                                                                    |                                                                                                    |                                                                                                    |                                                                                                    |                                                                                                    |                                                                                                    |
|                                                              |                    |                                                                                                    |                                                                                                    |                                                                                                    |                                                                                                    |                                                                                                    |                                                                                                    |                                                                                                    |                                                                                                    |
|                                                              |                    |                                                                                                    |                                                                                                    |                                                                                                    |                                                                                                    |                                                                                                    |                                                                                                    |                                                                                                    |                                                                                                    |
|                                                              | Locations (2)      | Locations (2)     Factures (0)     Found cocheridécod     Locations (2)     Locations (2)     Loc | Locations (2) Factures (0) Ne pas faire apparaître les locations à 0€. Tout cocheridécocher Lo 20:04/2022 de 08h00 à 21h00 Lo 12:04/2022 de 12h00 à 14h00 | Locations (2) Factures (0) Avoirs (0) Ne pas faire apparaître les locations à 0€. Locations do C. Locations (2) Ne pas faire apparaître les locations à 0€. Locations (2) Fout cocheritécocher Pas de three Locations (2) Locations (2) Locations (2) Locations (2) Locations (2) Locations (2) Locations (2) Locations (3) Locations (2) Locations (2) <plocations (2)<="" p=""> <plocations (2)<="" p=""> <plocations (2)<="" p=""> <plocation< th=""><th>Locations (2) Factures (0) Palements (0) Avoirs (0) Acomptes (0) I he pas faire apparaître les locations à 0€. Locations non-facturé Locations non-facturé Locations non-facturé Locations de litre - Complexe sportif - 2022 Locations de litre - Complexe sportif - 2022 Le 2004/2022 de 08h00 à 21h00 Le 12/04/2022 de 12h00 à 14h00 Facture</th><th>Locations (2) Factures (0) Palements (0) Avoirs (0) Acomptes (0) Cattons (0) I he pas faire apparaître les locations à 0€. Locations non-facturées / 00001 Locations non-facturées / 00001 Locations non-facturées / 00001 Locations non-facturées / 00001 Locations de litre - Complexe sport/f - 2022-00005 Le 2004/2022 de 08h00 à 21h00 Locations de M. DUPONT - Saile des Fétes - 2013-00003 Le 12/04/2022 de 12h00 à 14h00 Facturer</th><th>Locations (2) Factures (0) Patements (0) Avoirs (0) Catulons (0) Complexe (0) Control (0) Control (0) Ne pas faire apparaître les locations à 0€.   Début de location v Du: 0/0/0/1/2017 Au : 3/1/1/2/2   Locations non-facturées / 00001   vou cocheritécodher   Pas de titre - Complexe sport/ - 2022-00005   Le 20/04/2022 de 08h00 à 21h00   Le 12/04/2022 de 12h00 à 14h00   Facturer</th><th>Locations (2) Factures (0) Palements (0) Avoirs (0) Acomptes (0) Cautions (0) Cautions (0) Documents (0) Documents (0) December (0) Palements (0) December (0) Palements (0) December (0) December (0) &lt;</th><th>Locations (2) Factures (8) Factures (8) Palements (9) Palements (9) Palemen</th></plocation<></plocations></plocations></plocations> | Locations (2) Factures (0) Palements (0) Avoirs (0) Acomptes (0) I he pas faire apparaître les locations à 0€. Locations non-facturé Locations non-facturé Locations non-facturé Locations de litre - Complexe sportif - 2022 Locations de litre - Complexe sportif - 2022 Le 2004/2022 de 08h00 à 21h00 Le 12/04/2022 de 12h00 à 14h00 Facture | Locations (2) Factures (0) Palements (0) Avoirs (0) Acomptes (0) Cattons (0) I he pas faire apparaître les locations à 0€. Locations non-facturées / 00001 Locations non-facturées / 00001 Locations non-facturées / 00001 Locations non-facturées / 00001 Locations de litre - Complexe sport/f - 2022-00005 Le 2004/2022 de 08h00 à 21h00 Locations de M. DUPONT - Saile des Fétes - 2013-00003 Le 12/04/2022 de 12h00 à 14h00 Facturer | Locations (2) Factures (0) Patements (0) Avoirs (0) Catulons (0) Complexe (0) Control (0) Control (0) Ne pas faire apparaître les locations à 0€.   Début de location v Du: 0/0/0/1/2017 Au : 3/1/1/2/2   Locations non-facturées / 00001   vou cocheritécodher   Pas de titre - Complexe sport/ - 2022-00005   Le 20/04/2022 de 08h00 à 21h00   Le 12/04/2022 de 12h00 à 14h00   Facturer | Locations (2) Factures (0) Palements (0) Avoirs (0) Acomptes (0) Cautions (0) Cautions (0) Documents (0) Documents (0) December (0) Palements (0) December (0) Palements (0) December (0) December (0) < | Locations (2) Factures (8) Factures (8) Palements (9) Palements (9) Palemen |

4.3.3.3. Éditer des factures en masse

Vous avez possibilité d'éditer en une seule fois toutes les factures pour des clients sur une période donnée. Cela est utile si par exemple vous faites une facture pour toutes les associations tous les mois.

- Cliquez sur le bouton **Comptabilité** du bandeau de gauche. La liste des factures déjà faite s'affiche dans un tableau.
- Cliquez sur le bouton Facturer en masse. La liste des locations non facturée sur la période s'affiche (il est possible de filtrer sur une période).
- Sélectionnez les locations que vous souhaitez facturer à l'aide des cases à cocher et cliquez sur le bouton Facturer. Une fenêtre s'affiche vous permettant de déterminer le numéro de la 1<sup>ère</sup> facture ainsi que la date des factures et la date limite de paiement.
- Cliquez sur le bouton **Confirmer** pour lancer la facturation. Le listing de toutes les factures s'affiche. Vous pouvez les imprimer si besoin.

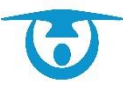

| Refour                                                                                                    |                                                             |                                                          |                                                         |                                          | Eiltrar                                    |
|----------------------------------------------------------------------------------------------------|-------------------------------------------------------------|----------------------------------------------------------|---------------------------------------------------------|------------------------------------------|--------------------------------------------|
| u : 📰 01/01/2022                                                                                                    | Au : 페 31/12/2022                                           | Filtrer                                                  |                                                         |                                          |                                            |
| Ne pas facturer les                                                                                                    | locations en "Option"                                       |                                                          |                                                         |                                          |                                            |
| ] Ti us/Aucun                                                                                                    |                                                             |                                                          |                                                         |                                          |                                            |
| UPONT Jean                                                                                                    |                                                             |                                                          |                                                         |                                          |                                            |
| 🗆 Tous/Aucun                                                                                                    | Location                                                    | Type de location                                         | Salle                                                   | Date                                     | Montant                                    |
|                                                                                                    | 2013-00003                                                  | unique                                                   | Salle des Fêtes                                         | 12/04/2022                               | 210.00€                                    |
|                                                                                                    | 2022-00005                                                  | unique                                                   | Complexe sportif                                        | 20/04/2022                               | 470.00 €                                   |
| ULO CLUB LA                                                                                                    | ANNION                                                      |                                                          |                                                         |                                          |                                            |
| 🗆 <sup>r</sup> ous/Aucun                                                                                                  | Location                                                    | Type de location                                         | Salle                                                   | Date                                     | Montant                                    |
|                                                                                                    | 2016-00008                                                  | unique                                                   | Location de matériels                                   | 12/04/2022                               | 120.00 €                                   |
| -                                                                                                    |                                                             |                                                          |                                                         |                                          |                                            |
| ENNIS CLUB                                                                                                    |                                                             |                                                          |                                                         |                                          |                                            |
| EN NIS CLUB                                                                                                    | LANNION                                                     | Type de location                                         | Salle                                                   | Date                                     | Montant                                    |
| EN NIS CLUB                                                                                                    | LANNION<br>Location<br>2018-00013                           | Type de location<br>unique                               | Salle<br>Complexe sportif                               | Date<br>12/04/2022                       | Montant<br>470.00 €                        |
| EN NIS CLUB<br>ous/Aucun<br>CUS/Aucun<br>CUS/Aucun                                                                        | LANNION<br>Location<br>2018-00013                           | Type de location<br>unique                               | Salle<br>Complexe sportif                               | Date<br>12/04/2022                       | Montant<br>470.00 €                        |
|                                                                                                    | LANNION<br>Location<br>2018-00013<br>Location               | Type de location<br>unique<br>Type de location           | Salle<br>Complexe sportif<br>Salle                      | Date<br>12/04/2022<br>Date               | Montant<br>470.00 €<br>Montant             |
| EN NIS CLUB Cous/Aucun Cous/Aucun Cous/Aucun Cous/Aucun Cous/Aucun Cous/Aucun Cous/Aucun Cous/Aucun Cous/Aucun Cous/Aucun | LANNION<br>Location<br>2018-00013<br>Location<br>2022-00003 | Type de location<br>unique<br>Type de location<br>unique | Salle<br>Complexe sportif<br>Salle<br>Salle polyvalente | Date<br>12/04/2022<br>Date<br>30/06/2022 | Montant<br>470.00 €<br>Montant<br>825.00 € |

#### 4.3.3.4. Annuler une facture

Vous avez la possibilité d'annuler une facture afin de revenir sur des éléments d'une location.

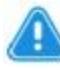

**Attention :** Si un paiement a été enregistré sur la facture, l'annulation de la facture génèrera un avoir.

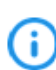

La suppression d'une facture peut également se faire à partir de l'onglet **Factures** de la fiche client ou de la fiche synthétique de la location en cliquant sur le N° de facture.

- 1. Cliquez sur le bouton **Comptabilité** dans le bandeau de gauche.
- 2. Dans l'onglet *Factures*, cliquez sur le numéro de la facture que vous souhaitez annuler. La fenêtre de modification de la facture s'affiche par-dessus la liste.
- **3.** Cliquez sur le bouton **Annuler la facture**. Une fenêtre de confirmation s'affiche.
- 4. Cliquez sur le bouton **OK** pour confirmer l'annulation puis saisissez le motif et revalidez.

La facture annulée est rayée de la liste des factures et une mention « Annulée » rappelle son statut.

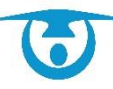

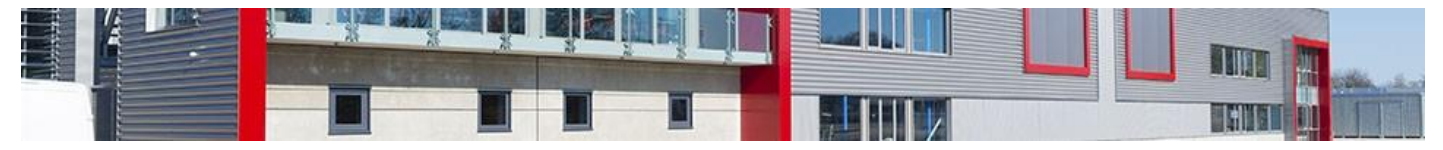

Annulation de facture sans paiement

Annulation de facture avec paiement

| Modifier la facture                                                                                                    | X Modifier la facture X                                                                                                    |
|----------------------------------------------------------------------------------------------------|----------------------------------------------------------------------------------------------------|
| Numéro de facture (*) : 20220002                                                                                                    | Numéro de facture (*) : 20220001                                                                                                    |
| Numéro du titre : 0                                                                                                    | Suppression de la facture                                                                                                    |
| Suppression de la facture         X           Date limit         Etes-vous sur de vouloir annuler cette facture ?           Motif - | Etes-vous sur de vouloir annuier cette facture ?<br>Date limit<br>Les paiements an attente seront annuiés automatiquement.<br>Les paiements (excepté les paiements perception) seront<br>passés automatiquement en avoir pour le client. |
|                                                                                                    | Motif :                                                                                                    |
| (?): Champs obligatoires                                                                                                    | Valider Annuler                                                                                                    |
|                                                                                                    |                                                                                                    |
| Enregistrer Annuler la factur                                                                                                    | ure Enregistrer Annuler la facture                                                                                                    |

#### 4.3.3.5. Facturation de prestations complémentaires – Menu Caisse Vous avez la possibilité de gérer des encaissements et factures pour des services n'ayant

aucun lien avec des locations.

La fonction **Caisse**, accessible depuis le bandeau de gauche, vous permet de saisir des encaissements pour des services n'ayant pas de lien avec une location pour un client existant ou nouveau. Cette fonction peut vous permettre par exemple d'établir une facture pour de la vaisselle cassée alors que la location est terminée et facturée depuis longtemps.

Si vous souhaitez lier l'encaissement à une location, il est possible de le faire au niveau de la fiche synthétique de la location en sélectionnant l'onglet **Prestations** complémentaires.

Le fonctionnement est identique à la caisse.

Si cet onglet n'apparait pas sur votre logiciel, nous pouvons nous demander de le rajouter.

Les encaissements peuvent comprendre plusieurs services à la fois, et avoir plusieurs paiements de types différents associés.

Toutes les factures et tous les paiements renseignés dans cette section se retrouvent également dans les onglets *Factures* et *Paiements* de la partie **Comptabilité**.

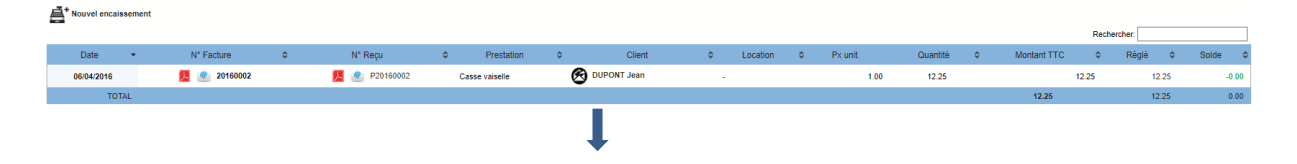

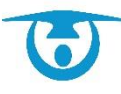

|            |   | Date :                       | 06/04/2016          |   | _              |          |  |
|------------|---|------------------------------|---------------------|---|----------------|----------|--|
|            |   | Client :                     | 00001 - DUPONT Jean | ~ | •              |          |  |
| Service 1  | + |                              |                     |   |                |          |  |
|            |   | Type :                       | Casse vaiselle      |   |                |          |  |
|            |   | Ou                           | 42.25               |   |                |          |  |
|            |   | Prix Unitaire T.T.C. :       | 12.25<br>1.00 €     |   |                |          |  |
|            |   | Montant T.T.C. :             | 12.25 €             |   |                |          |  |
|            |   | Total T.T.C. :               | 12.25 €             |   |                |          |  |
|            |   | N° de facture :              | 20160002            |   |                |          |  |
|            |   | Date de la facture :         | 06/04/2016          |   |                |          |  |
|            |   | Date limite de paiement :    | 06/04/2016          |   |                |          |  |
|            |   | Commentaire facture          |                     |   |                |          |  |
| Paiement 1 | + |                              |                     |   |                |          |  |
|            |   | N° Reçu :<br>Date paiement : | P20160002           |   | D Supprimer ce | paiement |  |
|            |   | Type de naiement :           | - Sélectionnez -    |   |                |          |  |
|            |   | Montent :                    | 12.25               |   |                |          |  |
| L          |   | wontant :                    | 12.20               |   |                |          |  |
|            |   | Divers :                     |                     |   |                |          |  |
|            |   |                              | Valider             |   |                |          |  |

## 4.3.4- Gestion des paiements

4.3.4.1. Ajouter un paiement

Vous avez la possibilité de saisir un ou plusieurs paiements pour solder une facture.

L'ajout d'un paiement peut également se faire à partir de la fiche de la location qui lui est associée en cliquant sur le bouton Payer la facture ou à partir de la fiche client en cliquant sur l'onglet paiement.

- 1. Cliquez sur le bouton **Comptabilité** dans le bandeau de gauche.
- Dans l'onglet *Factures*, cliquez sur l'icône + de la colonne « Réglé ». La fenêtre de création d'un paiement s'affiche par-dessus la liste.
- **3.** Complétez les informations (date, mode de paiement, montant, etc.), puis cliquez sur le bouton **Enregistrer** pour ajouter le paiement.

| Nouveau Paiement X                    |
|---------------------------------------|
| Facture (*): 20220002 (reste 630€) ▲  |
| N° de reçu (*) : P20220002            |
| Date de paiement : 📖 12/04/2022       |
| Montant (*) : 630.00 €                |
| Mode de paiement (*) : Sélectionnez - |
|                                       |
|                                       |
|                                       |
| (*) : Champs obligatoires             |
|                                       |
|                                       |
|                                       |
|                                       |
| Enregistrer                           |

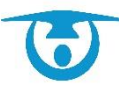

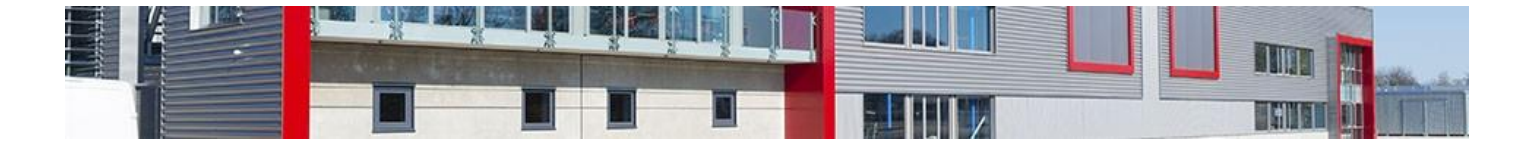

4.3.4.2. Modifier un paiement

Vous avez la possibilité de modifier un paiement à tout moment en cas d'erreur de saisie.

**Important :** Il n'est pas possible de supprimer un paiement, ni de le modifier s'il a été déposé. Il est donc nécessaire de modifier le montant du paiement à zéro si l'on ne souhaite pas le prendre en compte dans la comptabilité.

La modification d'un paiement peut également se faire à partir de l'onglet **Paiements** du menu **Comptabilité**, à partir de la fiche synthétique de la location qui lui est associée ou à partir de l'onglet **Paiement** de la fiche client en cliquant le N° de reçu.

- 1. Cliquez sur le bouton **Comptabilité** dans le bandeau de gauche.
- Cliquez sur l'onglet *Paiements* puis sur le numéro du paiement à modifier. La fenêtre de modification du paiement s'affiche par-dessus la liste.
- **3.** Modifiez les éléments souhaités puis cliquez sur le bouton **Enregistrer** pour valider les modifications.

| Factures          | I Paiements   | <u>∕</u> € Impayés | O Dépôts          | Cautions      | Comptes               | . Avoirs | Etats des lieu | x               |            |                   |
|-------------------|---------------|--------------------|-------------------|---------------|-----------------------|----------|----------------|-----------------|------------|-------------------|
| Du : 🗰 01/01/202  | 2 Au : 📰 31/1 | 2/2022 Filtre      | er                |               |                       |          |                | Filtrer         | Expo       | rter 🛑 Imprimer   |
| Afficher 15 🗸 lig | nes           |                    |                   |               |                       |          |                | Rechercher:     |            |                   |
| N° Recu 🔺         | Facture \$    | Location \$        | с                 | lient         | Date<br>paiement      | Mode pa  | iement ≎ M     | on modifia      | able       | Déposé 🗘          |
| P20220001         | 20220001      | 2022-00001         | TEST PORTAIL - AL | BERT Romain   | 16/02/2022            | 2 Chè    | que            | 525.00          | @          | Non               |
| P20220002         | 20220002      | 2022-00002         | TEST PORTAIL - AL | BERT Romain   | 12/04/2022            | 2 Chè    | que            | 53 <u>0.00 </u> |            | Oui<br>nº20220001 |
|                   |               |                    |                   |               |                       | TO       | TAL            |                 | Table      |                   |
| 1-2 / 2 lignes    |               |                    |                   |               |                       |          |                | Premier Pré     | cédent 1 S | Suivant Dernier   |
|                   |               |                    |                   | *Tous les mon | tants sont exprimés e | n euros  |                |                 |            |                   |

#### 4.3.4.3. Relancer un impayé

Vous avez la possibilité d'éditer une relance pour un paiement qui n'aurait pas encore été perçu.

- 1. Cliquez sur le bouton **Comptabilité** dans le bandeau de gauche.
- 2. Cliquez sur l'onglet *Impayés* puis cliquez sur l'icône <u></u>sur la ligne de la facture à relancer.

Le modèle de relance est généré au format PDF et s'ouvre dans un nouvel onglet (ou est téléchargé).

Le modèle est générique mais peut être personnalisé au niveau de votre **administration** dans le menu **Vos modèles** (voir <u>Créer un modèle de document</u>).

**3.** Imprimez le modèle ou envoyez-le par e-mail au client.

| Factures           | Ďı.     | Paiements      | ∕€   | Impayés  | 🙆 Dépôts | Cautions          | Comptes      | "IČ Avoir | rs 🤺  | Fta | ts des lieux |          |             |            |              |
|--------------------|---------|----------------|------|----------|----------|-------------------|--------------|-----------|-------|-----|--------------|----------|-------------|------------|--------------|
| Du : 📷 01/01/20    | 22 A    | .u : 🎹 31/12/  | 2022 | Filtrer  |          |                   |              |           |       |     |              | 000      | Filtrer     | Exporte    | r 📄 Imprimer |
| Afficher 15 🗸      | ignes   |                |      |          |          |                   |              |           |       |     |              | Reche    | ercher:     |            |              |
| N° Facture         |         | Date           | \$   | Location | \$       | Client            | t            | ≎ Mo      | ntant | ٥   | Réglé        | \$       | Solde       | \$         | Relance      |
| 📙 2022000          | 1       | 16/02/2022     | 2    | 2022-000 | 01       | TEST PORTAIL - AI | LBERT Romain | 7         | 50.00 |     | 225.00 🕂     |          | -525.00     |            | 📕 🍭 🗆        |
|                    |         |                |      |          |          | ΤΟΤΑ              | L            | 7         | 50.00 |     | 225.00       |          | -525.00     |            |              |
| 1-1 / 1 lignes     |         |                |      |          |          |                   |              |           |       |     |              | Premie   | Précédent   | 1 Sui      | vant Dernier |
| *Tous les montants | sont ex | primés en euro | S    |          |          |                   |              |           |       |     | Tout co      | cher/déc | ocher Impri | ner les re | ances        |

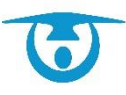

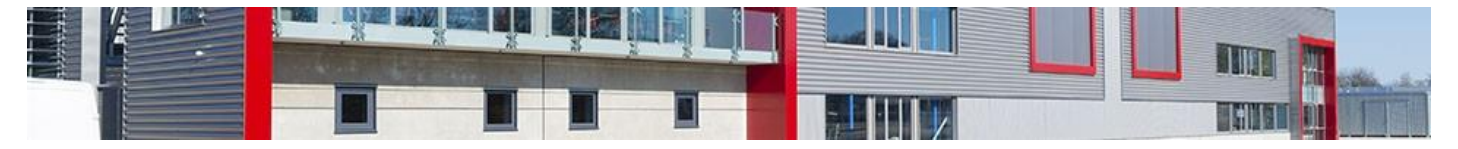

# 4.3.5- Gestion des avoirs

#### 4.3.5.1. Créer un avoir

Dans le cas où vous devez annuler une facture sur laquelle un paiement a déjà été fait, un avoir peut être créé pour servir à solder une prochaine facture.

- 1. Cliquez sur le **numéro de la facture** que vous devez annuler.
- 2. Cliquez sur le bouton Annuler la facture.
- Un motif de suppression vous est demandé.
- **3.** Les paiements qui sont déjà encaissés vont passer en avoir pour le client.

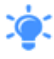

Tous les avoirs qui sont créés pour un client sont présent dans l'onglet **Avoir** de la fiche client et l'intégralité des avoir émis se trouve dans votre menu **Comptabilité**, onglet **Avoirs.** 

| Modifier la | i facture                                       | 1                  |
|-------------|-------------------------------------------------|--------------------|
|             | Numéro de facture (*) : 20220001                |                    |
|             | Numéro du titre : 0                             |                    |
|             | Date de la facture (*) : III 16/02/2022         |                    |
| Date        | limite de paiement de la facture : 🥅 16/02/2022 |                    |
|             | Commentaire facture :                           |                    |
|             |                                                 | <i>i</i>           |
|             | (*) : Champs obligatoires                       |                    |
|             | Enregistrer                                     | Annuler la facture |

#### 4.3.5.2. Utiliser un avoir

Lorsqu'un client a un avoir, celui-ci est automatiquement proposé comme mode de paiement pour solder tout ou partie de sa prochaine facture.

- 1. Cliquez sur la location que vous souhaitez encaisser.
- 2. Cliquez sur le bouton Payer la facture.

La fenêtre de création d'un paiement s'affiche par-dessus la liste.

Une information de couleur rouge vous indique que le client a des avoirs disponibles.

- **3.** Sélectionnez « Avoir » dans le menu déroulant *Mode de paiement*, qui vous indique le montant d'avoir que le client a à sa disposition.
- Cliquez sur le bouton Enregistrer pour valider le paiement. La facture est alors partiellement ou totalement soldée.

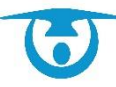

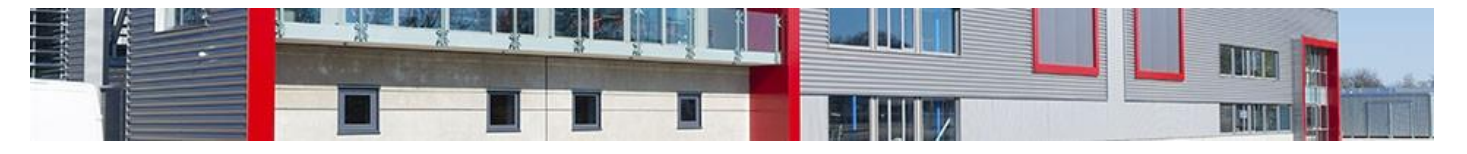

# 4.3.6- Gestion des dépôts

### 4.3.6.3. Ajouter un dépôt

Vous avez la possibilité de créer un dépôt comprenant un ensemble de paiements que vous pourrez ensuite remettre à votre service comptable ou au Trésor Public.

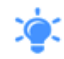

Il est possible de créer des dépôts par mode de paiement et/ou par infrastructure grâce aux critères de recherche.

- 1. Cliquez sur le bouton **Comptabilité** dans le bandeau de gauche.
- Cliquez sur l'onglet *Dépôts* puis sur le bouton Nouveau dépôt. La fenêtre de création d'un dépôt s'affiche.
- 3. Cochez les paiements à déposer dans la liste.
- 4. Sélectionnez l'état du dépôt : En attente ou Déposé. Si vous mettez le dépôt « en attente », il sera alors possible de revenir dessus pour ajouter/modifier/supprimer des paiements. A partir du moment où il est mis en « déposé », il ne sera alors plus possible de le modifier. Il faudra obligatoirement supprimer le dépôt pour tout changement.
- Cliquez sur le bouton Valider pour créer le dépôt. La liste des dépôts se met à jour automatiquement.

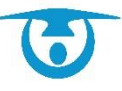

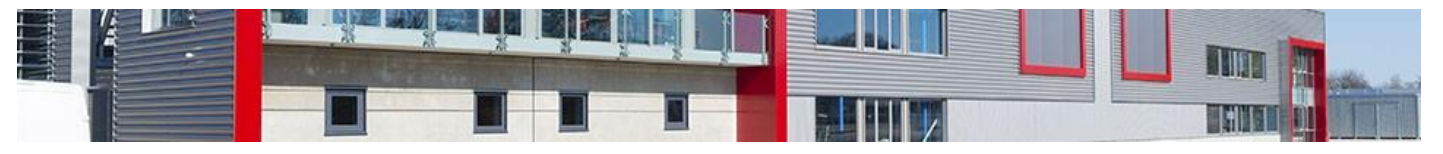

|             |           |               |          |                  | N° de Dé     | pot    | (*): 20220002        |        |                        |                       |                      |
|-------------|-----------|---------------|----------|------------------|--------------|--------|----------------------|--------|------------------------|-----------------------|----------------------|
|             |           |               |          |                  | Date de      | dép    | oot : 🔳 12/04/20     | 22     |                        |                       |                      |
|             |           |               |          | Mode             | e de paien   | ent    | (*) : Tous           |        | ~                      |                       |                      |
|             |           |               |          |                  | Catégorie    | J'Infr | rastructures : Tou   | ites   | ~                      |                       |                      |
|             |           |               |          |                  | Salles       | Filtr  | rer sur Toutes/Aud   | cune : |                        |                       |                      |
|             |           | Paiemen       | ts caiss | e                |              |        |                      |        |                        | •                     |                      |
|             |           | Complex       | e sporti | f                |              |        |                      |        |                        | <b>U</b> <sup>4</sup> |                      |
|             |           | Salle des     | Fêtes    |                  |              |        |                      |        |                        | <b>U</b> <sup>2</sup> |                      |
|             |           | Salle pol     | yvalente | •                |              |        |                      |        |                        | <b>O</b> <sup>3</sup> |                      |
|             |           | Rendez-v      | ous Pa   | sseport / Carte  | e d'identité |        |                      |        |                        | <b>U</b>              |                      |
|             |           | Véhicule      | s        |                  |              |        |                      |        |                        | <b>U</b> <sup>2</sup> |                      |
|             |           | Location      | de maté  | ériels           |              |        |                      |        |                        | U                     |                      |
|             |           |               |          |                  |              |        | Filtrer              |        |                        |                       |                      |
|             |           |               |          |                  |              | Paie   | ements à déposer     | :      |                        |                       |                      |
|             |           |               |          |                  |              |        |                      |        |                        | Rechercher:           |                      |
|             | Nº Recu   | N°<br>Facture | \$       | Mode<br>paiement | Mont         | ant    | Date paiement        | \$     | Date de la<br>location | \$<br>Client          | \$<br>Salle 🗘        |
|             | 20130001  |               |          | Espèces          | 200          | .00    | 14/05/2018           |        | 12/04/2022             | DUPONT Jean           | Salle des Fêtes      |
|             | A20220001 |               |          | Chèque           | 225          | .00    | 16/02/2022           |        | 12/04/2022             | TEST PORTAIL          | Salle des Fêtes      |
|             | A20220002 |               |          | Chèque           | 100          | .00    | 12/04/2022           |        | 12/04/2022             | TENNIS CLUB           | Complexe<br>sportif  |
|             | C20180001 | 2018000       | 2        | Chèque           | 50.          | 00     | 14/05/2018           |        | 12/04/2022             | AGENCE LA FORET       | Salle<br>polyvalente |
|             | P20160001 | 2016000       | 1        | Chèque           | 470          | .00    | 13/04/2018           |        | 12/04/2022             | CLUB<br>GYMNA STIQUE  | Complexe<br>sportif  |
|             | P20160002 | 2016000       | 2        | Espèces          | 12.          | 25     | 06/04/2016           |        |                        | DUPONT Jean           | Caisse               |
|             | P20180001 | 2018000       | 2        | Chèque           | 705          | .00    | 14/05/2018           |        | 12/04/2022             | AGENCE LA FORET       | Salle<br>polyvalente |
|             | P20220002 | 2022000       | 2        | Chèque           | 630          | .00    | 12/04/2022           |        | 12/04/2022             | TEST PORTAIL          | Salle<br>polyvalente |
| 1-8 / 8 lig | ines      |               |          |                  |              |        |                      |        |                        |                       |                      |
|             |           |               |          |                  | Montar       | it tot | tal : 2392.25        | €      |                        |                       |                      |
|             |           |               |          |                  | Etat         | dép    | oôt: Déposé 💉        | ~      |                        |                       |                      |
|             |           |               |          |                  |              |        | Valider              |        |                        |                       |                      |
|             |           |               |          |                  |              | (*)    | : Champs obligatoire | s      |                        |                       |                      |

#### 4.3.6.4. Modifier un dépôt

Vous avez la possibilité de modifier le contenu d'un dépôt uniquement s'il a été mis **En attente**.

- **1.** Cliquez sur le bouton **Comptabilité** dans le bandeau de gauche.
- Cliquez sur l'onglet *Dépôts* puis sur le numéro du dépôt à modifier. La fenêtre de modification du dépôt s'affiche.
- Cochez les paiements à rajouter au dépôt et/ou décochez les paiements à retirer du dépôt.
- 4. Sélectionnez si vous souhaitez passer l'état du dépôt à Déposé.
- **5.** Cliquez sur le bouton **Modifier** pour valider les modifications.

Vous pouvez aussi passer l'état du dépôt à **Déposé** en cliquant sur **En attente** depuis le tableau des dépôts. Une fenêtre vous demandera si vous souhaitez le déposer.

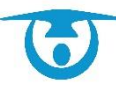

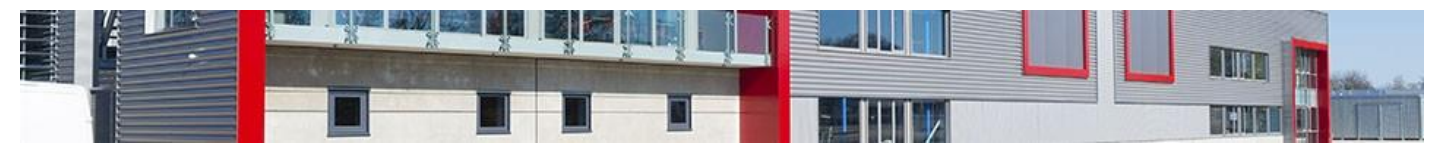

|   |                                                  |                                                                                                    |                                                   | N° de Dépot (*)<br>Date de dépot                       | : 20220003<br>: 페 12/04/                                     | 2022                                                 |                                                              |                                                |                                                                                                    |
|---|--------------------------------------------------|----------------------------------------------------------------------------------------------------|---------------------------------------------------|--------------------------------------------------------|--------------------------------------------------------------|------------------------------------------------------|--------------------------------------------------------------|------------------------------------------------|----------------------------------------------------------------------------------------------------|
|   |                                                  |                                                                                                    |                                                   | Paiemen                                                | ts actuels :                                                 |                                                      |                                                              |                                                |                                                                                                    |
|   |                                                  |                                                                                                    |                                                   |                                                        |                                                              |                                                      | Recherch                                                     | er:                                            |                                                                                                    |
|   | Nº Recu 🔺                                        | Mode paiement                                                                                                    | Montant                                           | Date paiement                                          | t≎ Date d                                                    | e la location                                        | Client                                                       | \$                                             | Salle 🗘                                                                                                |
|   | 20130001                                         | Espèces                                                                                                    | 200.00                                            | 14/05/2018                                             | 13                                                           | 2/04/2022                                            | DUPONT Jean                                                  |                                                | Salle des Fêtes                                                                                        |
|   | A20220001                                        | Chèque                                                                                                    | 225.00                                            | 16/02/2022                                             | 13                                                           | 2/04/2022                                            | TEST PORTAIL                                                 |                                                | Salle des Fêtes                                                                                        |
|   | A20220002                                        | Chèque                                                                                                    | 100.00                                            | 12/04/2022                                             | 12                                                           | 2/04/2022                                            | TENNIS CLUB I                                                | ANNION                                         | Complexe sportif                                                                                       |
|   | C20180001                                        | Chèque                                                                                                    | 50.00                                             | 14/05/2018                                             | 13                                                           | 2/04/2022                                            | AGENCE LA FO                                                 | RET                                            | Salle polyvalente                                                                                      |
|   | P20220002                                        | Chèque                                                                                                    | 630.00                                            | 12/04/2022                                             | 12                                                           | 2/04/2022                                            | TEST PORTAIL                                                 |                                                | Salle polyvalente                                                                                      |
|   |                                                  |                                                                                                    |                                                   | Paiements su                                           | unnlémentaire                                                | -e *                                                 |                                                              |                                                |                                                                                                    |
|   |                                                  |                                                                                                    |                                                   | <u>Paiements su</u>                                    | <u>ipplémentaire</u>                                         | 28:                                                  | Recherch                                                     | er:                                            |                                                                                                    |
| Π | № Recu 🔺                                         | N°<br>Facture ≎                                                                                                  | Mode<br>paiement ≎                                | Paiements su<br>Montant ≎                              | <u>ipplémentaire</u><br>Date<br>paiement                     | Date de                                              | Recherch<br>n ≎ C                                            | er:                                            | ≎ Salle ≎                                                                                              |
|   | Nº Recu 🔺<br>P20160001                           | N°<br>Facture ♀<br>20160001                                                                                      | Mode<br>paiement ≎<br>Chèque                      | Paiements su<br>Montant \$<br>470.00                   | Date<br>paiement                                             | Date de locatio                                      | Recherch<br>na ≎ C<br>2022 CLUB<br>GYMNA                     | er:                                            | ♦ Salle ♦<br>Complexe<br>sportif                                                                       |
|   | N° Recu A<br>P20160001<br>P20160002              | N°<br>Facture<br>20160001<br>20160002                                                                            | Mode<br>paiement ≎<br>Chèque<br>Espèces           | Paiements su<br>Montant ≎<br>470.00<br>12.25           | Date<br>Date<br>paiement<br>13/04/2018<br>06/04/2016         | es:<br>Date de<br>locatio<br>12/04/2                 | Recherch<br>n C<br>2022 CLUB<br>GYMNA<br>DUPONT              | er:<br>lient<br>STIQUE<br>Γ Jean               | ♦ Salle ♦<br>Complexe<br>sportif<br>Caisse                                                             |
|   | N° Recu 🔺<br>P20160001<br>P20160002<br>P20180001 | N°         ≎           Facture         ≎           20160001         20160002           20180002         20180002 | Mode<br>paiement ≎<br>Chèque<br>Espèces<br>Chèque | Paiements su<br>Montant ≎<br>470.00<br>12.25<br>705.00 | Date<br>paiement (<br>13/04/2018<br>06/04/2016<br>14/05/2018 | <ul> <li>Date de locatio</li> <li>12/04/2</li> </ul> | Recherch<br>la  CUB<br>CLUB<br>GYMNA<br>DUPON<br>2022 AGENCI | er:<br>lient<br>STIQUE<br>I Jean<br>E LA FORET | <ul> <li>Salle</li> <li>Complexe<br/>sportif</li> <li>Caisse</li> <li>Salle<br/>polyvalente</li> </ul> |

# 4.4- Le planning

Le logiciel vous propose par son planning plusieurs affichages afin de correspondre aux différents besoins que vous avez.

Ces différents affichages sont disponibles au-dessus du planning, dans le bandeau noir via les boutons **1**, **7**, **7**+, **31**, **31**+, **365**, **365**+.

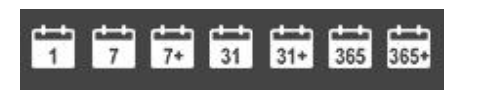

# 4.4.1- L'affichage journalier

Vous avez la possibilité de choisir un affichage journalier de tout ou partie de vos salles.

- Cliquez sur le bouton 1 dans le bandeau noir en haut de page. Le planning de toutes vos salles sur le jour d'aujourd'hui est alors visible.
- 2. Le calendrier présent en haut à gauche permet de changer la date du planning en cliquant sur le jour souhaité.

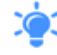

Il est possible de sélectionner seulement une infrastructure à afficher via le menu déroulant **Toutes les infrastructures**.

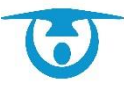

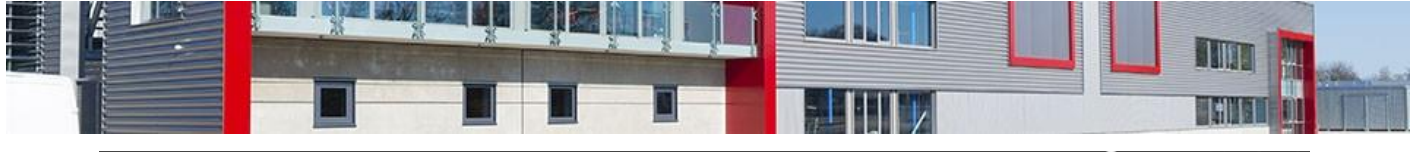

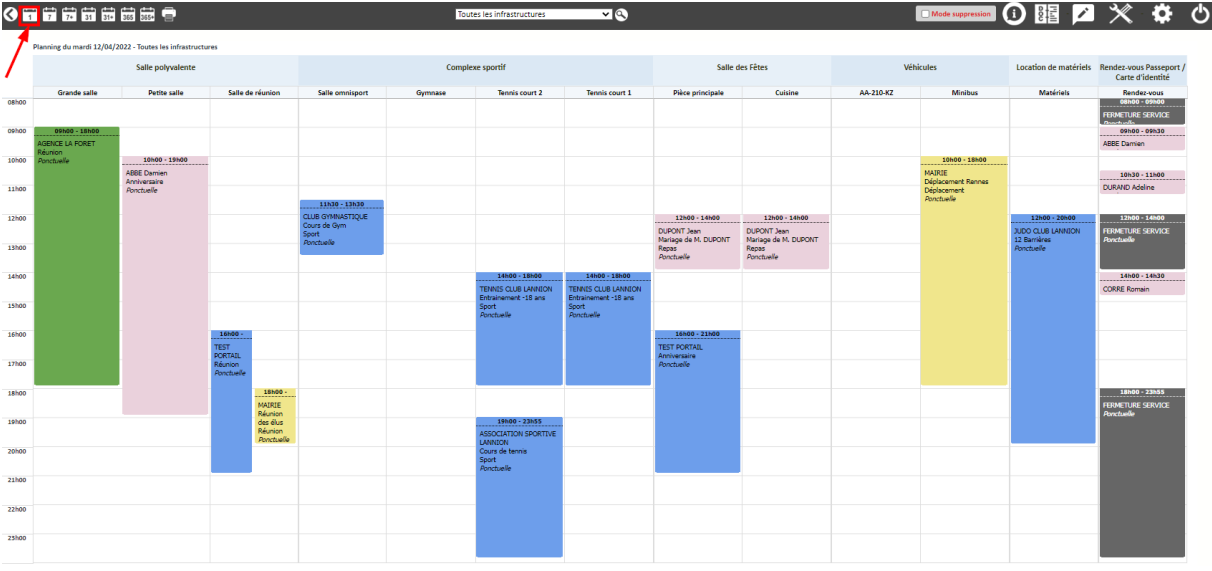

Le choix de la date d'affichage du planning se fait à partir du calendrier présent dans le bandeau de gauche. La date du jour est matérialisée en rouge, les jours fériés avec un cadre rouge et les vacances scolaires en couleur (celles que vous avez choisies lorsque les périodes ont été configurées).

# 4.4.2- L'affichage hebdomadaire

Vous avez la possibilité de choisir un affichage hebdomadaire parmi les boutons 7 et 7+.

Il vous permet d'avoir un affichage à la semaine d'une salle en particulier :

- Cliquez sur le bouton 7 dans le bandeau noir en haut de page. Le planning d'une de vos salles est alors visible sur la semaine en cours.
- 2. Le calendrier présent en haut à gauche permet de changer la date du planning en cliquant sur le jour de la semaine souhaité.

| 0 🖬   | 7 📅 📅 📅 📾 📾 🚍     |                                                    | Tennis o          | ourt 2 🗸 🗸     |                            | Mode suppression | 闘 🗹 🗡 🌣           | Ф |
|-------|-------------------|----------------------------------------------------|-------------------|----------------|----------------------------|------------------|-------------------|---|
|       | Planning du 11/04 | /2022 au 17/04/2022 - Complexe sportif - Tennis co | urt 2             |                |                            |                  |                   |   |
| ٩.    | Lundi 11 Avril    | Mardi 12 Avril                                     | Mercredi 13 Avril | Jeudi 14 Auril | Vendredi 15 Auril          | Samedi 16 Avril  | Dimanche 17 Avril |   |
| CENCO | 1                 |                                                    |                   |                |                            |                  |                   |   |
| oshoo |                   |                                                    |                   |                |                            |                  |                   |   |
|       |                   |                                                    |                   |                |                            |                  |                   |   |
| 10100 |                   |                                                    |                   | ART EUPO       |                            |                  |                   |   |
| 11h00 |                   |                                                    |                   | Ponctuelle     |                            |                  |                   |   |
| 12000 |                   |                                                    |                   |                |                            |                  |                   |   |
|       |                   |                                                    |                   |                | 12539 - 20500              |                  |                   |   |
| 13h00 |                   |                                                    |                   |                | CORRE Romain<br>Ponctuelle |                  |                   |   |
| 14000 |                   | 14h00 - 15h00                                      |                   |                |                            |                  |                   |   |
|       |                   | TENNES CLUB LANNION<br>Entrainement - 18 ans       |                   |                |                            |                  |                   |   |
| 15h00 |                   | Sport<br>Ponctuelle                                |                   |                |                            |                  |                   |   |
| 16h00 |                   |                                                    |                   |                |                            |                  |                   |   |
|       |                   |                                                    |                   |                |                            |                  |                   |   |
| 17h00 |                   |                                                    |                   |                |                            |                  |                   |   |
| 18h00 |                   |                                                    |                   |                |                            |                  |                   |   |
|       |                   | 10100 - 33110                                      |                   |                |                            |                  |                   |   |
| 19500 |                   | ASSOCIATION SPORTIVE LANNION                       |                   |                |                            |                  |                   |   |
| 20h00 |                   | Cours de tenns<br>Sport<br>Ponctuelle              |                   |                |                            |                  |                   |   |
| 21500 |                   |                                                    |                   |                |                            |                  |                   |   |
|       |                   |                                                    |                   |                |                            |                  |                   |   |
| 22h00 |                   |                                                    |                   |                |                            |                  |                   |   |
| 23h00 |                   |                                                    |                   |                |                            |                  |                   |   |
|       |                   |                                                    |                   |                |                            |                  |                   |   |

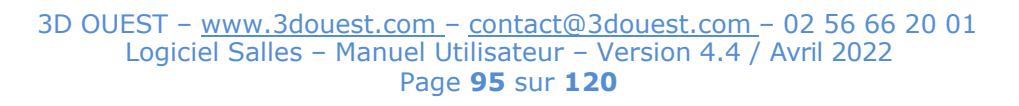

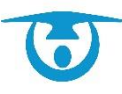

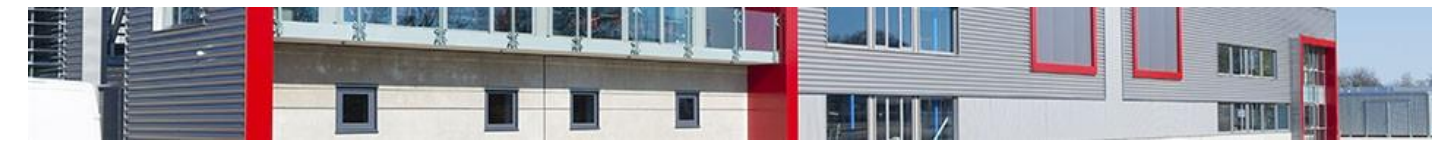

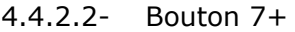

Il vous permet d'avoir un affichage à la semaine de plusieurs salles :

- Cliquez sur le bouton 7+ dans le bandeau noir en haut de page. Une page intermédiaire est alors visible.
- Sélectionnez les salles que vous souhaitez faire apparaitre sur le planning (en cliquant sur le boiton v Pièce(s) v, il sera possible de sélectionner à l'intérieur d'une infrastructure, les pièces souhaitées).
- Indiquez la période d'affichage souhaitée, vous permettant d'avoir un planning autre qu'à la semaine.
- 4. Choisissez le type d'affichage souhaité (horizontal par salle, horizontal par jour, par salle, par pièce, synthétique).
- Cliquez sur le bouton Afficher.
   En fonction des critères sélectionnés, un planning est alors visible.

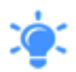

Il est possible de sauvegarder une ou plusieurs recherches types via le bouton **Sauvegarder ce paramétrage**. Cette sauvegarde est spécifique à chaque utilisateur.

Pour une impression, nous vous conseillons le planning synthétique.

| Sélectionnez les infrastructures que vous souhaitez afficher : |
|----------------------------------------------------------------|
| Iout cocher/tout decocher                                      |
| ✓ Indéfinie                                                    |
| Equipements sportifs                                           |
| Complexe sportif v Pièce(s) v                                  |
| Salles multi-activités                                         |
| Salle polyvalente v Pièce(s) v                                 |
| Z Salle des Fêtes v Pièce(s) v                                 |
| ✓ Véhicules                                                    |
| Véhicules v Pièce(s) v                                         |
| Matériels                                                      |
| Location de matériels v Pièce(s) v                             |
| ✓ Passeport/CNI                                                |
| Rendez-vous Passeport / Carte d'identité v Pièce(s) v          |
| Du 📰 11/04/2022 au 📰 17/04/2022                                |
| Affichage horizontal par salle                                 |
| O Affichage horizontal par jour                                |
|                                                                |
| ○ Affichage synthétique                                        |
| Ponctuelle Z Hebdomadaire Z Mensuelle                          |
| Afficher Sauvegarder ce paramétrage                            |
|                                                                |

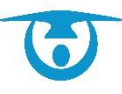

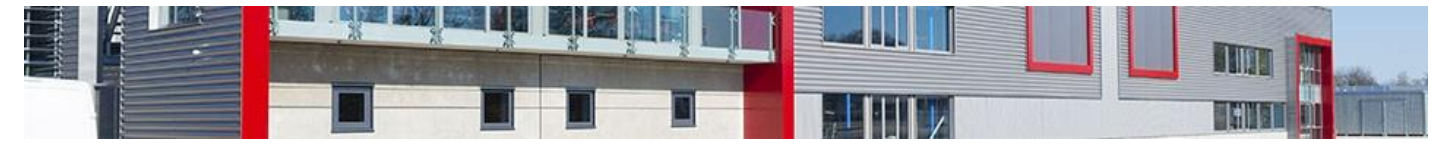

### Affichage horizontal par salle :

|                                      | 08:00 | 09:00           | 10:00           | 11:00  | 12:00             | 13:00 | 14:00 | 15:00 | 16:00             | 17:00  | 18:00             | 19:00 | 20:00 | 21:00 | 22:00 | 23:00 |
|--------------------------------------|-------|-----------------|-----------------|--------|-------------------|-------|-------|-------|-------------------|--------|-------------------|-------|-------|-------|-------|-------|
| - Salle polyvalente                  |       |                 |                 |        |                   |       |       |       |                   |        |                   |       |       |       |       |       |
| - Grande salle                       |       |                 |                 |        |                   |       |       |       |                   |        |                   |       |       |       |       |       |
| Lundi 11 Avril                       |       |                 |                 |        |                   |       |       |       |                   |        |                   |       |       |       |       |       |
| Mardi 12 Avril                       |       | AGENCE LA FORET | F Ponctuelle    |        |                   |       |       |       |                   |        |                   |       |       |       |       |       |
| Mercredi 13 Avril                    |       | -               |                 |        |                   |       |       |       |                   |        |                   |       |       |       |       |       |
| Jeudi 14 Avril                       |       |                 |                 |        |                   |       |       |       |                   |        |                   |       |       |       |       |       |
| Vendredi 15 Avril                    |       |                 |                 |        |                   |       |       |       |                   |        |                   |       |       |       |       |       |
| Samedi 16 Avril                      |       |                 |                 |        |                   |       |       |       |                   |        |                   |       |       |       |       |       |
| Dimanche 17 Avril                    |       |                 |                 |        |                   |       |       |       |                   |        |                   |       |       |       |       |       |
| - Petite salle                       |       |                 |                 |        |                   |       |       |       |                   |        |                   |       |       |       |       |       |
| Lundi 11 Avril                       |       |                 |                 |        |                   |       |       |       |                   |        |                   |       |       |       |       |       |
| Mardi 12 Avril                       |       |                 | ABBE Ponctuelle |        |                   |       |       |       |                   |        |                   |       |       |       |       |       |
| Mercredi 13 Avril                    |       |                 |                 |        |                   |       |       |       |                   |        |                   |       |       |       |       |       |
| Jeudi 14 Avril                       |       |                 |                 |        |                   |       |       |       |                   |        |                   |       |       |       |       |       |
| Vendredi 15 Avril                    |       |                 |                 |        |                   |       |       |       |                   |        |                   |       |       |       |       |       |
| Samedi 16 Avril                      |       |                 |                 |        |                   |       |       |       |                   |        |                   |       |       |       |       |       |
| Dimanche 17 Avril                    |       |                 |                 |        |                   |       |       |       |                   |        |                   |       |       |       |       |       |
| <ul> <li>Salle de réunion</li> </ul> |       |                 |                 |        |                   |       |       |       |                   |        |                   |       |       |       |       |       |
| Lundi 11 Avril                       |       |                 |                 |        |                   |       |       |       |                   |        |                   |       |       |       |       |       |
| Mardi 12 Avril                       |       |                 |                 |        |                   |       |       |       | TEST PORTAIL Pond | tuelle |                   |       |       |       |       |       |
|                                      |       |                 |                 |        |                   |       |       |       |                   |        | MAIRIE Ponctuelle |       |       |       |       |       |
| Mercredi 13 Avril                    |       |                 |                 |        |                   |       |       |       |                   |        |                   |       |       |       |       |       |
| Jeudi 14 Avril                       |       |                 |                 |        |                   |       |       |       |                   |        |                   |       |       |       |       |       |
| Vendredi 15 Avril                    |       |                 |                 |        |                   |       |       |       |                   |        |                   |       |       |       |       |       |
| Samedi 16 Avril                      |       |                 |                 |        |                   |       |       |       |                   |        |                   |       |       |       |       |       |
| Dimanche 17 Avril                    |       |                 |                 |        |                   |       |       |       |                   |        |                   |       |       |       |       |       |
| - Complexe sporti                    |       |                 |                 |        |                   |       |       |       |                   |        |                   |       |       |       |       |       |
| - sale omnisport                     |       |                 |                 |        |                   |       |       |       |                   |        |                   |       |       |       |       |       |
| Londi 11 Avril                       |       |                 |                 |        |                   |       |       |       |                   |        |                   |       |       |       |       |       |
| Margardi 42 Avril                    |       |                 |                 | CLUB G | MNASTLQUE PONCTUR |       |       |       |                   |        |                   |       |       |       |       |       |
| laudi 44 Auril                       |       |                 |                 |        |                   |       |       |       |                   |        |                   |       |       |       |       |       |
| Jedur 14 Avril                       |       |                 |                 |        |                   |       |       |       |                   |        |                   |       |       |       |       |       |
| Camadi 40 Avril                      |       | -+              |                 |        |                   |       |       |       |                   |        |                   |       |       |       |       |       |
| Dimanche 17 Avril                    |       | -+              |                 |        |                   |       |       |       |                   |        |                   |       |       |       |       |       |
| Gumpase                              |       |                 |                 |        |                   | +     |       |       |                   |        |                   |       |       |       |       |       |
| Lundi 11 Avril                       |       | -               |                 |        |                   |       |       |       |                   |        |                   |       |       |       |       |       |
| Mardi 12 Avril                       |       |                 |                 |        |                   |       |       |       |                   |        |                   |       |       |       |       |       |
| Mercredi 13 Avril                    |       |                 |                 |        |                   |       |       |       |                   |        |                   |       |       |       |       |       |
| Jeudi 14 Avril                       |       |                 |                 |        |                   |       |       |       |                   |        |                   |       |       |       |       |       |
| Vendredi 15 Avril                    |       |                 |                 |        |                   |       |       |       |                   |        |                   |       |       |       |       |       |
| Samedi 16 Avril                      |       |                 |                 |        |                   |       |       |       |                   |        |                   |       |       |       |       |       |
| Dimanche 17 Avril                    |       |                 |                 |        |                   |       |       |       |                   |        |                   |       |       |       |       |       |
| Dimension IV Avril                   |       |                 |                 |        |                   |       |       |       |                   |        |                   |       |       |       |       |       |

### Affichage horizontal par jour :

|                                             | 08:00          | 09:00           | 10:00             | 11:00 | 12:00              | 13:00         | 14:00           | 15:00           | 16:00            | 17:00 | 18:00             | 19:00            | 20:00             | 21:00 | 22:00 | 23:00 |
|---------------------------------------------|----------------|-----------------|-------------------|-------|--------------------|---------------|-----------------|-----------------|------------------|-------|-------------------|------------------|-------------------|-------|-------|-------|
| - Lundi 11 Avril                            |                |                 |                   |       |                    |               |                 |                 |                  |       |                   |                  |                   |       |       |       |
| - Salle polyvalente                         |                |                 |                   |       |                    |               |                 |                 |                  |       |                   |                  |                   |       |       |       |
| Grande salle                                |                |                 |                   |       |                    |               |                 |                 |                  |       |                   |                  |                   |       |       |       |
| Petite salle                                |                |                 |                   |       |                    |               |                 |                 |                  |       |                   |                  |                   |       |       |       |
| Salle de réunion                            |                |                 |                   |       |                    |               |                 |                 |                  |       |                   |                  |                   |       |       |       |
| - Complexe sportif                          |                |                 |                   |       |                    |               | 1               | 1               |                  |       |                   |                  |                   |       |       |       |
| Salle omnisport                             |                |                 |                   |       |                    |               |                 |                 |                  |       |                   |                  |                   |       |       |       |
| Gymnase                                     |                |                 |                   |       |                    |               |                 |                 |                  |       |                   |                  |                   |       |       |       |
| Tennis court 2                              |                |                 |                   |       |                    |               |                 |                 |                  |       |                   |                  |                   |       |       |       |
| Tennis court 1                              |                |                 |                   |       |                    |               |                 |                 |                  |       |                   |                  |                   |       |       |       |
| - Salle des Fêtes                           |                |                 |                   |       |                    |               |                 |                 |                  |       |                   |                  |                   |       |       |       |
| Pièce principale                            |                |                 |                   |       |                    |               |                 |                 |                  |       |                   |                  |                   |       |       |       |
| Cuisine                                     |                |                 |                   |       |                    |               |                 |                 |                  |       |                   |                  |                   |       |       |       |
| - Véhicules                                 |                |                 |                   |       |                    |               | 1               | -               |                  |       | +                 |                  |                   |       |       |       |
| AA-210-KZ                                   |                |                 |                   |       |                    |               |                 |                 |                  |       |                   |                  |                   |       |       |       |
| Minibus                                     |                |                 |                   |       |                    |               |                 |                 |                  |       |                   |                  |                   |       |       |       |
| - Location de matériels                     |                |                 |                   |       |                    |               |                 |                 |                  |       |                   |                  |                   |       |       |       |
| Matériels                                   |                |                 |                   |       |                    |               |                 |                 |                  |       |                   |                  |                   |       |       |       |
|                                             |                |                 |                   |       |                    |               |                 |                 |                  |       |                   |                  |                   |       |       |       |
| Rendez-vous Passeport / Carte<br>d'identité |                |                 |                   |       |                    |               |                 |                 |                  |       |                   |                  |                   |       |       |       |
| Rendez-vous                                 |                |                 |                   |       |                    |               |                 |                 |                  |       |                   |                  |                   |       |       |       |
|                                             |                |                 |                   |       |                    |               |                 | 1               | •                |       |                   |                  |                   |       |       |       |
| - Mardi 12 Avril                            |                |                 |                   |       |                    |               |                 |                 |                  |       |                   |                  |                   |       |       |       |
| <ul> <li>Salle polyvalente</li> </ul>       |                |                 |                   |       |                    |               |                 |                 |                  |       |                   |                  |                   |       |       |       |
| Grande salle                                |                | AGENCE LA FORET | Ponctuelle        |       |                    |               |                 |                 |                  |       |                   |                  |                   |       |       |       |
| Petite salle                                |                |                 | ABBE Ponctuelle   |       |                    |               |                 |                 |                  |       |                   |                  |                   |       |       |       |
| Salle de réunion                            |                |                 |                   |       |                    |               |                 |                 | TEST PORTAIL Pon | tuele | MAIRIE Poortuelle | ·                |                   |       |       |       |
| - Complexe sportif                          |                |                 |                   |       |                    |               |                 |                 |                  |       |                   |                  |                   |       |       |       |
| Salle omnisport                             |                |                 |                   | QUBG  | MNASTICUE Poortuel |               |                 |                 |                  |       |                   |                  |                   |       |       |       |
| Gymnase                                     |                |                 |                   |       |                    |               |                 |                 |                  |       |                   |                  |                   |       |       |       |
| Tennis court 2                              |                |                 |                   |       |                    |               | TENNIS CLUB LAN | NION Ponctuelle |                  |       |                   | ASSOCIATION SPOR | TIVE LANNION Pond | uelle |       |       |
| Tennis court 1                              |                |                 |                   |       |                    |               | TENNIS CLUB LAN | NION Ponctuelle | 2                |       |                   |                  |                   |       |       |       |
| - Salle des Fêtes                           | 1              |                 |                   |       |                    |               |                 |                 |                  |       |                   |                  |                   |       |       |       |
| Pièce principale                            |                |                 |                   |       | DUPONT Ponctuelle  |               | i i             |                 | TEST PORTAIL Pon | tuele |                   |                  |                   |       |       |       |
| Cuisine                                     |                |                 |                   |       | DUPONT Ponctuelle  |               | 1               |                 |                  |       |                   |                  |                   |       |       |       |
| - Véhicules                                 |                |                 |                   |       |                    |               | 1               | 1               |                  |       | 1                 |                  |                   |       |       |       |
| AA-210-KZ                                   |                |                 |                   |       |                    |               |                 |                 |                  |       |                   |                  |                   |       |       |       |
| Minibus                                     |                |                 | MAIRIE Ponctuelle |       |                    |               |                 |                 |                  |       |                   |                  |                   |       |       |       |
| - Location de matériels                     |                |                 |                   |       |                    |               |                 |                 |                  |       |                   |                  |                   |       |       |       |
| Matériels                                   |                |                 |                   |       | JUDO CLUB LANNIO   | N Ponctuelle  |                 |                 |                  |       |                   |                  |                   |       |       |       |
| Rendez-vous Passeport / Carte               |                |                 |                   |       |                    |               |                 |                 |                  |       |                   |                  |                   |       |       |       |
| Rendez-vous                                 | FERMETURE SERV | ABBE Po         | DURAN             |       | FERMETURE SERVI    | CE Ponctuelle | CORRE           |                 |                  |       | FERMETURE SERVI   | CE Ponctuelle    |                   |       |       |       |

#### Affichage par salle :

|                                                    |         | Complexe                                                                   | sportif                                                                    |                                                                               |
|----------------------------------------------------|---------|----------------------------------------------------------------------------|----------------------------------------------------------------------------|-------------------------------------------------------------------------------|
| Salle omnisport                                    | Gymnase | e Tennis                                                                   | s court 2                                                                  | Tennis court 1                                                                |
| L 11                                               | L II    | L 11                                                                       |                                                                            | L II                                                                          |
| M 12 Poncowie                                      | M 12    | M 12 Min A 10h TENNIS CLUB LANNION Entrainement -16 ane Sport<br>Ponchaile | 19h & 23:55 ASSOCIATION SPORTIVE LANNION Cours de tennis Spo<br>Ponctueire | rt M 12 14h à 18h TENNIS CLUB LANNION Entraînement -18 ans Sport<br>Porchaile |
| M 13                                               | M 13    | M 10                                                                       |                                                                            | M 13                                                                          |
| J 14                                               | J 14    | J 14 Ponctuele                                                             |                                                                            | 234                                                                           |
| V 15                                               | V 15    | V 15 Ponctuelle                                                            |                                                                            | V 15                                                                          |
| \$ 10                                              | 8 16    | 8 16                                                                       |                                                                            | s 10                                                                          |
| D 17                                               | D 17    | D 17                                                                       |                                                                            | D 17                                                                          |
|                                                    |         | Salle poly                                                                 | valente                                                                    |                                                                               |
| Grande salle                                       |         | Petite salle                                                               | Salle d                                                                    | e réunion                                                                     |
| L II                                               | L       | un .                                                                       | L II                                                                       |                                                                               |
| M 12 Sh à 10h AGENCE LA FORET Réunion<br>Poncheile |         | M 12 Fonctuelle                                                            | M 12 10h a 21h TEST PORTAL Reunion 10<br>Ponctuelle Pol                    | à 2011 MAIRIE Réunion des élus Réunion<br>Induelle                            |
| M 13                                               |         | M 13                                                                       | M 13                                                                       |                                                                               |
| J 14                                               |         | J 14                                                                       | J 14                                                                       |                                                                               |
| V 15                                               | · · · · | V 15                                                                       | V 15                                                                       |                                                                               |
| s 10                                               |         | s 10                                                                       | 5 16                                                                       |                                                                               |
| 0 17                                               |         | D 17                                                                       | D 17                                                                       |                                                                               |

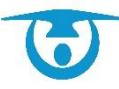

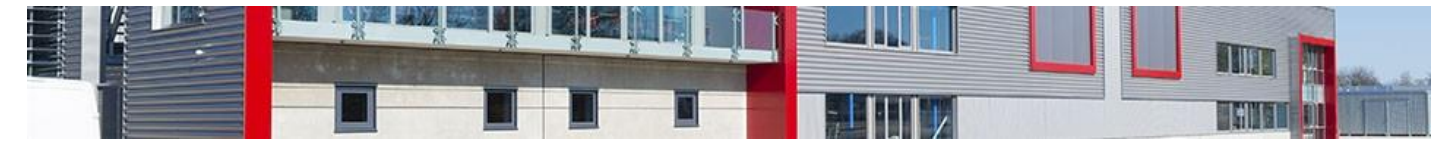

### Affichage par pièce :

| Avril 2022                                                                                                    |
|----------------------------------------------------------------------------------------------------|
| Complexe sportif - Salle omnisport                                                                                                    |
| L 11                                                                                                    |
| M 12 21130 à 13.30 CLUB OYNNASTIQUE Cours de Gym Sport<br>Procueie                                                                        |
| M 13                                                                                                    |
| 314                                                                                                    |
| V 15                                                                                                    |
| \$16                                                                                                    |
| D17                                                                                                    |
|                                                                                                    |
| Comprexe sportif - Gymnase                                                                                                    |
| LT                                                                                                    |
| M 12                                                                                                    |
| M 15                                                                                                    |
| 314                                                                                                    |
| V 15                                                                                                    |
| \$16                                                                                                    |
| D17                                                                                                    |
|                                                                                                    |
| Complexe sportur - retirits court z                                                                                                    |
| M 12 KH-1 10 TENHS CLUB LANNON Entrainment-19 and Sport 19 4 23 54 ASSOCIATION SPORTIVE LANNON Caura de tennis Sport<br>Poncuele Poncuele |
| M 13                                                                                                    |
| J14 Mih i 130 ART EXPO<br>Proteie                                                                                                    |
| V 15 23.0 20h CORRE Rumain<br>Proctivele                                                                                                  |
| \$16                                                                                                    |
| 017                                                                                                    |

## Affichage synthétique :

| JOUR<br>Salle                        | lundi 11/04/2022 | mardi 12/04/2022                                                                                                    | mercredi 13/04/2022 | jeudi 14/04/2022                        | vendredi 15/04/2022                             | samedi 16/04/2022 | dimanche 17/04/2022 |
|--------------------------------------|------------------|----------------------------------------------------------------------------------------------------|---------------------|-----------------------------------------|-------------------------------------------------|-------------------|---------------------|
| Salle polyvalente - Grande salle     |                  | 09h00 à 18h00<br>AGENCE LA FORET<br>Réunion<br>Ponctuelle                                                                                                    |                     |                                         |                                                 |                   |                     |
| Salle polyvalente - Petite salle     |                  | 10h00 à 19h00<br>M. ABBE Damien<br>Anniversaire<br>Ponctuelle                                                                                                    |                     |                                         |                                                 |                   |                     |
| Salle polyvalente - Salle de réunion |                  | 16h00 à 21h00<br>TEST PORTAIL<br>Réunion<br>Ponctuelle<br>18h00 à 20h00<br>MAIRIE<br>Réunion des élus<br>Réunion<br>Ponctuelle                                                               |                     |                                         |                                                 |                   |                     |
| Complexe sportif - Salle omnisport   |                  | 11h30 à 13h30<br>CLUB GYMNASTIQUE<br>Cours de Gym<br>Sport<br>Enocluelle                                                                                                    |                     |                                         |                                                 |                   |                     |
| Complexe sportif - Gymnase           |                  |                                                                                                    |                     |                                         |                                                 |                   |                     |
| Complexe sportif - Tennis court 2    |                  | 14h00 à 18h00<br>TENNIS CLUB LANNION<br>Entrainement -18 ans<br>Sport<br><i>Ponctuelle</i><br>19h00 à 23h55<br>ASSOCIATION SPORTIVE LANNION<br>Cours de lennis<br>Sport<br><i>Ponctuelle</i> |                     | 10h00 à 15h30<br>ART EXPO<br>Ponctuelle | 12h30 à 20h00<br>Mme CORRE Romain<br>Ponctuelle |                   |                     |
| Complexe sportif - Tennis court 1    |                  | 14h00 à 18h00<br>TENNIS CLUB LANNION<br>Entrainement -18 ans<br>Sport<br>Ponctuelle                                                                                                    |                     |                                         |                                                 |                   |                     |
| Salle des Fêtes - Pièce principale   |                  | 12h00 à 14h00<br>M. DUPONT Jean<br>Mariage de M. DUPONT<br>Repas<br>Poncuelle<br>16h00 à 21h00<br>TEST PORTAIL<br>Anniversaire<br>Ponctuelle                                                 |                     |                                         |                                                 |                   |                     |
| Salle des Fêtes - Cuisine            |                  | 12h00 à 14h00<br>M. DUPONT Jean<br>Mariage de M. DUPONT<br>Repas<br>Ponctuelle                                                                                                    |                     |                                         |                                                 |                   |                     |
| Véhicules - AA-210-KZ                |                  |                                                                                                    |                     |                                         |                                                 |                   |                     |
| Véhicules - Minibus                  |                  | 10h00 à 18h00<br>MAIRIE<br>Déplacement Rennes<br>Déplacement<br><i>Ponctuelle</i>                                                                                                    |                     |                                         |                                                 |                   |                     |
| Location de matériels - Matériels    |                  | 12h00 à 20h00<br>JUDO CLUB LANNION<br>12 Barrières<br>Ponctuelle                                                                                                    |                     |                                         |                                                 |                   |                     |

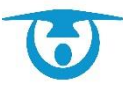

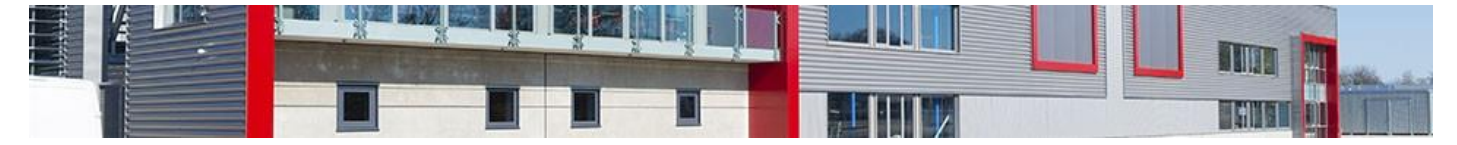

## 4.4.3- L'affichage mensuel

Vous avez la possibilité de choisir un affichage mensuel parmi les boutons **31** et **31+**.

4.4.3.1. Bouton 31

Il vous permet d'avoir un affichage au mois d'une salle contenue dans une infrastructure en particulier :

- Cliquez sur le bouton **31** dans le bandeau noir en haut de page. Le planning d'une de vos salles est alors visible sur le mois en cours.
- 2. Le calendrier présent en haut à gauche permet de changer la date du planning en cliquant sur le jour du mois souhaité.

|                                        | 3                                               | Gran                                   | de salle 🗸 🔍 |                                        | Mode suppression | 調 🔼 🔀 🌣 ウ |
|----------------------------------------|-------------------------------------------------|----------------------------------------|--------------|----------------------------------------|------------------|-----------|
| Planning d                             | e Avril 2022 - Salle polyvalente - Grande salle |                                        |              |                                        |                  |           |
| Lundi                                  | Mardi                                           | Mercredi                               | Jeudi        | Vendredi                               | Samedi           | Dimanche  |
| 29                                     | 29                                              |                                        | 16           | 16H00 - 17H00 DUBCHT Jaan Hebdomadaire | U2               | 03        |
| 04                                     | 05                                              | 06                                     | 07           | 08                                     | 09               | 10        |
| 18h00 - 17h00 DUPOKT Jaan Habdonsdare  |                                                 | 16h00 - 17h00 DURCHT Jaan Hebdomudaire |              | 16h00 - 17h00 DUROITT Jean Heldomadere |                  |           |
| 11                                     | 12                                              | 13                                     | 14           | 15                                     | 16               | 17        |
| 1990 - 1790 DUCH Jan Neocondare        | U2700 - 12900 Addres La Futer i Haunon          | 1980 - 1 mol DU-Chi Jaan Medomudare    |              | 1980 - 1760 DUCHI Jaan Nedomudana      |                  |           |
| 18                                     | 19                                              | 20                                     | 21           | 22                                     | 23               | 24        |
| Lenor Linno Constitut JSIN Medodhadare |                                                 | Janoo Jamoo Gononi Jaan Medontudare    |              | unio unio conorti utin recontacine     |                  |           |
| 25                                     | 26                                              | 27                                     | 28           | 29                                     | 30               | 01        |
| 16h00 - 17h00 DUPONT Jean Hebdomadaire |                                                 | 16h00 - 17h00 DUPONT Jean Hebdomadaire |              | 16h00 - 17h00 DUPONT Jean Hebdomadaire |                  |           |

4.4.3.2. Bouton 31+

Il vous permet d'avoir un affichage au mois de toutes les salles d'une infrastructure en particulier :

- Cliquez sur le bouton **31+** dans le bandeau noir en haut de page. Le planning de toutes les salles d'une infrastructure est alors visible sur le mois en cours.
- 2. Le calendrier présent en haut à gauche permet de changer la date du planning en cliquant sur le jour du mois souhaité.

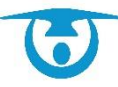

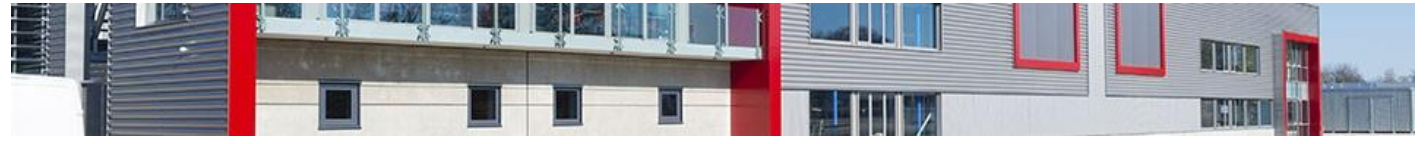

|                                           |                            | Avril 2022                    |                        |
|-------------------------------------------|----------------------------|-------------------------------|------------------------|
| -                                         |                            | Sallo polyvalento             |                        |
| Grande salle                              | Pe                         | tite salle                    | Salle de réunion       |
| V 16h à 17h DUPONT Jean                   | V                          | V                             |                        |
| 1 Hebdomadaire                            | 1                          | 1                             |                        |
| \$                                        | s                          | \$                            |                        |
| 2                                         | 2                          | 2                             |                        |
| D                                         | D                          | D                             |                        |
| 3                                         | 3                          | 3                             |                        |
| L 16h à 17h DUPONT Jean                   | L                          | L                             |                        |
| 4 Hebdomadaire                            | 4                          | 4                             |                        |
| M                                         | M                          | M                             |                        |
| 5                                         | 5                          | 5                             |                        |
| M 16h à 17h DUPONT Jean<br>6 Hebdomadaire | M                          | M<br>G                        |                        |
| J                                         | J                          | J                             |                        |
| 7                                         | 7                          | 7                             |                        |
| V 16h à 17h DUPONT Jean                   | V                          | V                             |                        |
| Hebdomadaire                              | 8                          | 8                             |                        |
| s                                         | S                          | s                             |                        |
| 9                                         | 9                          | 9                             |                        |
| D                                         | D                          | D                             |                        |
| 10                                        | 10                         | 10                            |                        |
| L 16h à 17h DUPONT Jean                   | L                          | L                             |                        |
| 11 Hebdomadaire                           | 11                         | 11                            |                        |
| M 9h à 18h AGENCE LA FORET R              | Kéunion M 10h à 19h ABBE D | amien Anniversaire M 18h à 21 | h TEST PORTAIL Réunion |
| 12 Ponctuelle                             | 12 Ponctuelle              | Ponctue                       | Ne Ponctuelle          |
| M 16h à 17h DUPONT Jean                   | M                          | M                             |                        |
| 13 Hebdomadaire                           | 13                         | 13                            |                        |
| J                                         | J                          | J                             |                        |
| 14                                        | 14                         | 14                            |                        |
| V 16h à 17h DUPONT Jean                   | V                          | V                             |                        |
| 15 Hebdomadaire                           | 15                         | 15                            |                        |
| s                                         | S                          | S                             |                        |
| 16                                        | 16                         | 16                            |                        |
| D<br>17                                   | D<br>17                    | D 17                          |                        |

# 4.4.4- L'affichage annuel

M 16h à 17h DUPONT Jean

Vous avez la possibilité de choisir un affichage annuel parmi les boutons **365** et **365+**.

M 20

#### 4.4.4.1. Bouton 365

Il vous permet d'avoir un affichage à l'année d'une salle contenue dans une infrastructure en particulier :

1. Cliquez sur le bouton **365** dans le bandeau noir en haut de page. Le planning d'une de vos salles est alors visible sur l'année.

| an Na | er Her | Arel<br>Jau  | Ven | Sara | Dies | Lan  | Har | Her | Hai<br>Jeu | Van | Sam | Dim | Lun | Har  | Her | Juin<br>Jeu    | Ven | Sam | Dim | Lan | Har | Her | Juliet<br>Jeu   | Ves | Sern | D |
|-------|--------|--------------|-----|------|------|------|-----|-----|------------|-----|-----|-----|-----|------|-----|----------------|-----|-----|-----|-----|-----|-----|-----------------|-----|------|---|
| 28    |        |              | 01  | 02   | 03   | 25   | 26  | 27  |            |     |     | 01  | 30  | 31   | 01  | 02             | 03  | 04  | 05  |     |     |     | 30              | 01  | 02   |   |
| 04    | 05 0   | 07           | 00  | 09   | 10   | 02   | 03  | 04  | 05         | 06  | 07  | 68  | 06  | 07   | 08  | 09             | 10  | 11  | 12  | 04  | 05  | 06  | 07              | 68  | 09   |   |
| 11    | 12 1   | 14           | 15  | 16   | 17   | 60   | 10  | 11  | 12         | 13  | 14  | 15  | 13  | 14   | 15  | 16             | 17  | 18  | 19  | 11  | 12  | 13  | 14              | 15  | 16   |   |
| 26    | 26 2   | 21           | 22  | 23   | 24   | 18   | 24  | 18  | 19         | 20  | 21  | 22  | 20  | 21   | 22  | 23             | 24  | 23  | 28  | 18  | 19  | 20  | 21              | 22  | 23   |   |
| 02    | 00 0   | 15           | 06  | 07   | 00   | 30   | 31  | 01  | 12         | 0.0 | 04  | 05  | 14  | 0.5  | 0.6 | 07             | 0.0 |     | 10  |     | 12  | 03  | 0.4             | (5  | 05   |   |
| an Ha | ar Her | Aolit<br>Jeu | Ven | Sam  | Dies | Lun  | Har | Har | Jeu        | Ven | Sam | Dim | Lun | Har  | Her | Ottobre<br>Jeu | Ven | Sam | Dim | Lan | Har | Her | Novembre<br>Jeu | Ves | Sam  |   |
| 01    | 02 0   | 8 04         | 05  | 06   | 07   | - 29 | 30  | 31  | 01         | 02  | 03  | 04  |     | - 27 |     |                |     | 01  | 02  |     | 01  | 02  | 03              | 04  | 05   |   |
| 15    | 16 1   | 7 18         | 12  | 20   | 21   | 05   | 13  | 14  | 15         | 09  | 10  | 11  | 10  | 11   | 12  | 13             | 07  | 15  | 09  | 14  | 15  | 09  | 10              | 11  | 12   |   |
| 22    | 23 2   | 25           | 26  | 27   | 28   | 19   | 20  | 21  | 22         | 23  | 24  | 25  | 17  | 18   | 19  | 20             | 21  | 22  | 23  | 21  | 22  | 23  | 24              | 25  | 26   |   |
|       |        |              |     |      |      | 26   | 27  | 28  | 29         | 30  | 01  |     | 24  | 25   | 26  | 27             | 28  | 29  | 30  | 28  | 29  | 30  | 01              | 02  | 03   |   |
| 29    |        |              | 00  | 10   | - 11 |      | 0.4 |     |            |     |     |     | 34  |      |     |                |     |     |     |     |     |     |                 |     |      |   |

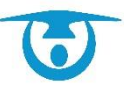

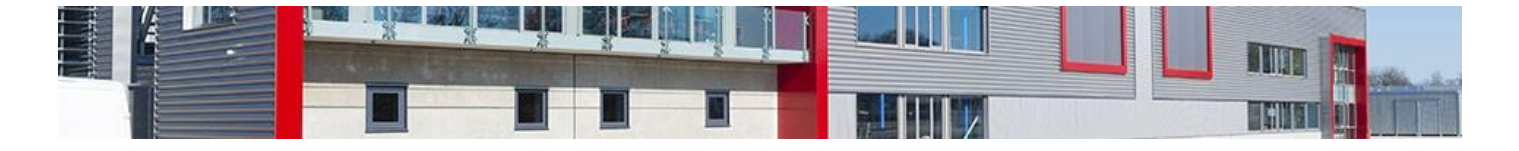

4.4.4.2. Bouton 365+

Il vous permet d'avoir un autre type d'affichage à l'année d'une salle contenue dans une infrastructure en particulier :

 Cliquez sur le bouton 365+ dans le bandeau noir en haut de page. Le planning d'une de vos salles est alors visible sur l'année.

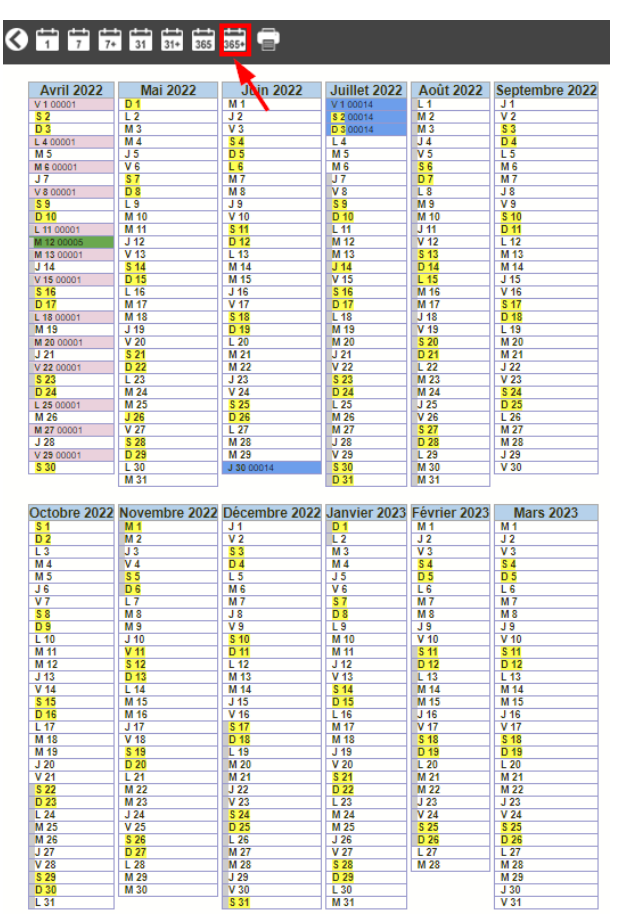

# 4.5- Affichage tablette – smartphone

Le planning des salles est consultable sur tablette et smartphone en version responsive.

À la connexion, vous accédez au planning.

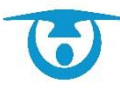

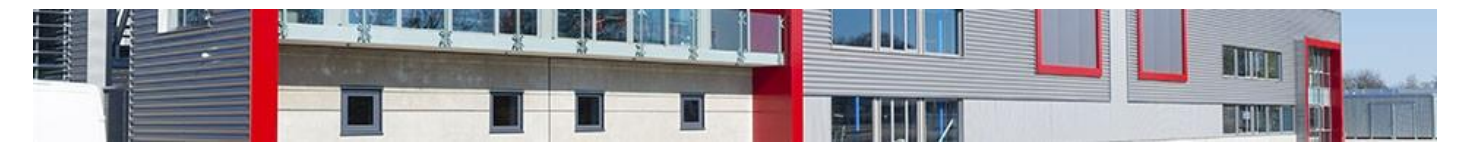

| II Orange                                                           | F 4G           | 17:24                     | ü 77 % 🔲                             |
|---------------------------------------------------------------------|----------------|---------------------------|--------------------------------------|
| 1                                                                   | 7 <u>31</u>    | <b>4</b> P                | <b>P</b>                             |
| Tenn                                                                | is court 2     |                           | Changer de salle                     |
| $\langle \cdot \rangle$                                             |                | 25 avr                    | il 2022                              |
| Toute la<br>journée<br>08 h<br>09 h<br>10 h<br>11 h<br>12 h<br>13 h |                | Iundi                     | Accès au<br>détail de la<br>location |
| 15 h<br>16 h<br>17 h                                                |                |                           |                                      |
| 19 h<br>20 h<br>21 h                                                | ASSOCIATION SP | ORTIVE LANNION Cours de 1 | tennis Sport Ponctuelle              |
| AA                                                                  | li sa          | alle.3douest.             | com C                                |
| <                                                                   | >              | Û                         | <u>п</u> С                           |

Vous pouvez changer de format de planning grâce aux icônes

Vous pouvez changer de salles grâce au menu déroulant qui se trouve en haut du planning.

Vous pouvez passer d'un jour à l'autre grâce aux flèches

L'icône vous donne accès au calendrier pour sélectionner de nouvelles dates.

Vous pouvez toujours repasser en version ordinateur en sélectionnant .

Si vous voulez avoir accès au détail de la location, il faudra toucher la case en référence.

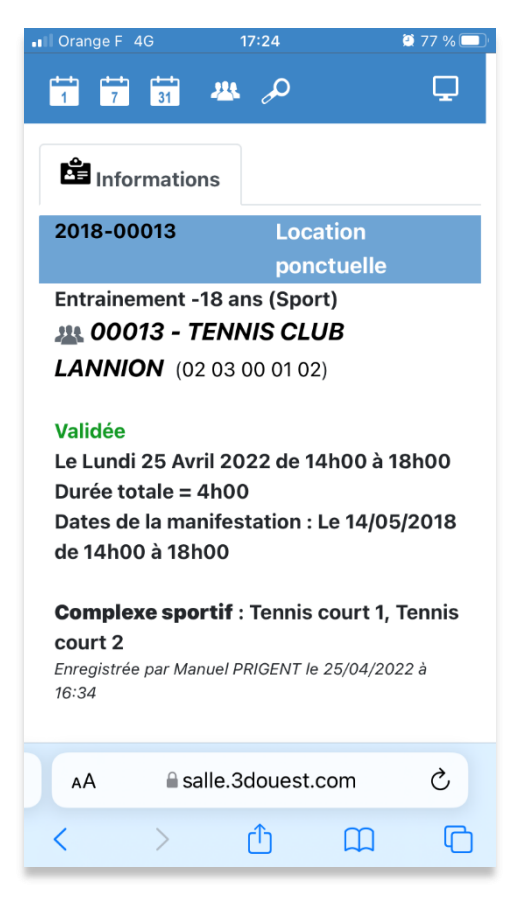

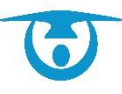

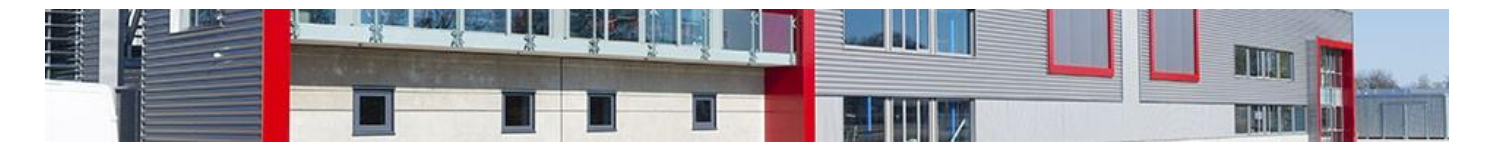

Vous avez accès aux clients 🔼

| III Orange F 4G        | 17:24             |                | <b>ö</b> 77 % 🔳 |
|------------------------|-------------------|----------------|-----------------|
|                        | <b>#</b> <i>P</i> |                | Ţ               |
|                        |                   |                | Filtrer         |
| Afficher               | r 15 🗸            | éléments       |                 |
| Rechercher:            |                   |                |                 |
| Code<br>Client ↑↓ Rais | son sociale       | t∿ No          | om ↑↓           |
| 00001                  |                   | DU<br>Je:      | IPONT<br>an     |
| 00010                  |                   | CC<br>Ro       | RRE<br>main     |
| 😑 00011 FER            | METURE SER        | VICE           |                 |
| 00012                  |                   | DU<br>Ad       | RAND<br>eline   |
| • 00013 TEN            | NIS CLUB LA       | NNION OL<br>Ma | IVIER           |
| AA 🔒 sa                | alle.3doues       | t.com          | S               |
| < >                    | ₾                 | Ш              | G               |

Vous pouvez rechercher une salle disponible

| II Orange F 4G |          | 17:25          |            | 2 77 % 🗔 |
|----------------|----------|----------------|------------|----------|
| 1 7 31         | - 22     | <b>.</b> S     | )          | <b>Q</b> |
| Recherc<br>Du  | he d'u   | ne in          | frastructu | re libre |
| 25/04/2022     |          | à              | 17:25      |          |
| Au             |          |                |            |          |
| 25/04/2022     |          | à              | 17:25      |          |
| Recherch       | he jouri | nalièr         | e          |          |
| 0              | et et    | <b>e</b><br>25 | 00         | places   |
| Capacité debo  | out ent  | re             |            |          |
| 0              | et       | 25             | 00         | places   |
| AA             | salle.3  | 3doue          | est.com    | Ś        |
| < >            |          | ᠿ              | Ш          | C        |

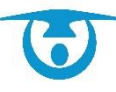

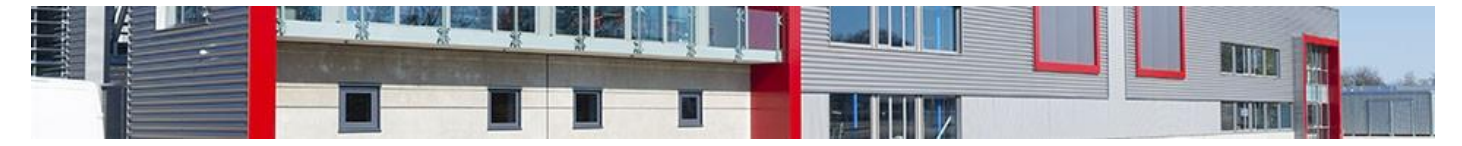

# 4.6- Autres fonctionnalités

### 4.6.1- La fonction Statistiques

Vous avez la possibilité d'éditer des statistiques précises à partir de vos locations afin d'obtenir des taux d'occupation, des bilans et des inventaires pour le matériel.

**Important :** L'accès à cette fonctionnalité dépend des droits attribués à l'utilisateur connecté au logiciel. Pour modifier ces droits, voir <u>Modifier les droits d'un</u> <u>utilisateur</u>.

La fonction **Statistiques**, accessible depuis le bandeau de gauche, vous permet d'établir un ensemble de données statistiques sur l'occupation de vos salles et l'utilisation de votre matériel.

De nombreux filtres et critères de recherche sont disponibles pour obtenir les données statistiques les plus précises possibles (tableaux, graphiques, etc.).

Il existe actuellement cinq catégories de données statistiques :

**Bilans** : ensemble des locations correspondant aux critères sélectionnés (client, salle, dates, type de location, etc.). Des comparatifs peuvent être fait d'une année à l'autre ou sur plusieurs périodes de l'année.

| G Bilan  | C Taux d'occupation                       | Chiffre d'affaires                                                |
|----------|-------------------------------------------|-------------------------------------------------------------------|
| 1 1      |                                           |                                                                   |
| Location |                                           |                                                                   |
|          | Du:                                       |                                                                   |
|          | Enregistree :<br>Montant de la location : | ▼ Indifferent ○ Entre le 🛄 01/01/2022 et le : 🛄 31/12/2022        |
|          | Montant de la location .                  | Toutes V U Locations avec réduction                               |
|          | Type de location :                        |                                                                   |
|          | Etat de la location :                     |                                                                   |
|          | Salle indisponible :                      | Indifférent V                                                     |
|          | Récurrence :                              | Ponctuelle Hebdomadaire Mensuelle                                 |
|          | Jours :                                   | ✓ Tous les jours                                                  |
|          |                                           | 🗹 Lundi 🗹 Mardi 🗹 Mercredi 🗹 Jeudi 🗹 Vendredi 🗹 Samedi 🗹 Dimanche |
|          | Catégorie d'Infrastructures :             | Toutes 🗸                                                          |
|          | Infrastructures :                         | Toutes                                                            |
|          | Pièces :                                  | Toutes                                                            |
|          | Services :                                | Tous V U Afficher les services archivés                           |
|          |                                           | Afficher uniquement les locations avec des services               |
|          |                                           | Afficher les services en quantité                                 |
|          | Fréquentation :                           | Indifférent      Entre : 0 et 9999                                |
| Client - |                                           |                                                                   |
|          | Client spécifique :                       | Client déjà enregistré : Entrez le nom                            |
|          |                                           | - Sélectionnez le client -                                        |
|          | Type de client :                          | Tous V                                                            |
|          | Nature du client :                        | Tous 🗸                                                            |
|          | Code postal du client :                   | Indifférent 🗸                                                     |
|          | Ville du client :                         |                                                                   |
| Bilan    |                                           |                                                                   |
|          | Exporter par n° de compte                 |                                                                   |
|          | Masquer les colonnes :                    | Titre de la location                                              |
|          |                                           | Type de la location                                               |
|          |                                           | Etat / Statut de la location                                      |
|          |                                           | Date création/modification                                        |
|          |                                           | □ N° contrat/facture                                              |
|          |                                           | I lype de Client  Nature de Client                                |
|          |                                           |                                                                   |
|          |                                           | Adresse client                                                    |
|          |                                           | Horaires / Durée de la location                                   |
|          |                                           | Critère(s)                                                        |
|          |                                           | Etat des lieux     Dékut/Fig graphicatation                       |
|          |                                           | Nombre de personnes attendu                                       |
|          |                                           | Comptabilité (Acomptes, caution, solde)                           |
|          |                                           |                                                                   |
|          |                                           |                                                                   |
|          |                                           | Valider Sauveaarder ee paramétrage                                |
|          |                                           | vanuer Sauvegarder de paramenage                                  |

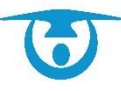

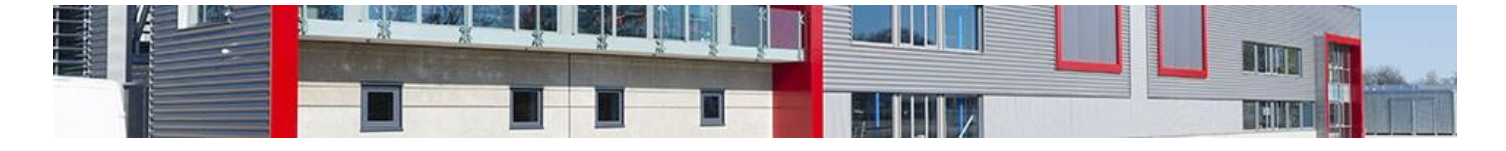

 Taux d'occupation : répartition graphique et sous forme de tableau des taux d'occupation des salles en fonction des critères sélectionnés (type de client, type de location, dates, etc.) ; il est également possible d'obtenir le nombre d'heures d'occupation d'une salle par client sur une période donnée.

| Bilan   | Chiffre d'affaires                                                                                                    |
|---------|----------------------------------------------------------------------------------------------------|
| -1.00   | tion                                                                                                    |
| 200     | nu · □□ 01/01/2022 Au · □□ 31/12/2022 00 ♥ b 3 24 ♥ b Single state                                                            |
|         |                                                                                                    |
|         | Récurrence : V Ponchuelle V Habdomadaire V Mancuelle                                                                          |
|         | Jours :  Tous les jours                                                                                                    |
|         | 🗹 Lundi 🗹 Mardi 🗹 Mercredi 🗹 Jeudi 🗹 Vendredi 🗹 Samedi 🗹 Dimanche                                                             |
|         | Montant de la location : Toutes 🗸                                                                                             |
|         | Type de location : Tous V                                                                                                    |
|         |                                                                                                    |
|         |                                                                                                    |
|         | Pièces : Toutes                                                                                                    |
|         |                                                                                                    |
| Clie    |                                                                                                    |
|         | Client spécifique : Client déjà enregistré : Entrez le nom                                                                    |
|         | - Sélectionnez le client -                                                                                                    |
|         | Type de client:   lous                                                                                                    |
|         |                                                                                                    |
|         |                                                                                                    |
|         | Ville du chent :                                                                                                    |
| - Stat  | stiques                                                                                                    |
|         | Type de graphique : 🗹 Récapitulatif                                                                                           |
|         | Z Taux d'occupation global (libre/occupé)                                                                                     |
|         | Taux d'occupation par type de client                                                                                          |
|         | Repartition des locations par anies                                                                                           |
|         | Occupation par heure                                                                                                    |
|         | Coccupation par jour (limité à 1 an)                                                                                          |
|         | Cocupation par mois                                                                                                    |
|         | <ul> <li>Tabuka di occupation par informati (gradunes payantes)</li> <li>Nombre d'heures louées : liste par olient</li> </ul> |
|         | Vombre d'heures louées : liste par salle                                                                                      |
|         | Nombre d'heures louées : liste par piece                                                                                      |
|         | <ul> <li>Nombre de jours loues (*): liste par client</li> <li>Nombre de jours loués (*): liste par salle</li> </ul>           |
|         | Nombre de jours loués (*) : liste par pièce                                                                                   |
|         |                                                                                                    |
| (*) Nom | re de jours avec au moins 1 location sur la journée                                                                           |
|         | Valider Sauveoarder de paramétrade                                                                                            |
|         |                                                                                                    |

| 55                                   | Antre J. 52(%)     Patiolar broken (J. 15%)     Goldenik (J. 20%)     Collectivit (J. 20%)     Collectivit (J. 20%)     Patiolar commune (J. 75%)     Association commune (J. 73%) |
|--------------------------------------|----------------------------------------------------------------------------------------------------|
| 57.45                                |                                                                                                    |
| Répartition des locations par salles | Periota-vice Reason / Centre d'Aurité (8.12%)     Salte polyaites (7.23%)     Vicines 2.0%%)     Compare aport (6.54%)     Compare aport (6.54%)     Janie des Files (8.02%)       |
|                                      |                                                                                                    |

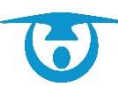

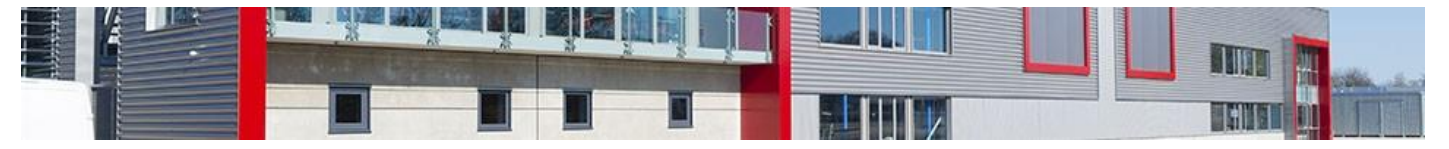

• **Chiffre d'affaires** : répartition graphique et sous forme de tableau d'informations liées au montant des locations en fonction des critères sélectionnés.

| Ge Bilan | Taux d'occupation                                              | Chiffre d'affaires           | nyth Stock                             | Demandes de réservation   |           |  |  |  |  |
|----------|----------------------------------------------------------------|------------------------------|----------------------------------------|---------------------------|-----------|--|--|--|--|
| Loca     | ation                                                          | Du : 💷 01/01/2022 Au         | : 📖 31/12/202                          | 2 00 ✔ h à 24 ✔ h Ajoute  | r période |  |  |  |  |
|          |                                                                | Récurrence : 🗹 P             | onctuelle 🗹 H                          | lebdomadaire 🗹 Mensuelle  |           |  |  |  |  |
|          |                                                                | 🗹 li                         | nclure la caisse                       |                           |           |  |  |  |  |
|          | Inclure les avoirs non-encaissés  Ture de location :      Ture |                              |                                        |                           |           |  |  |  |  |
|          | Fight de la constance : Tous v                                 |                              |                                        |                           |           |  |  |  |  |
|          | Catégo                                                         | orie d'Infrastructures : Tou | tes 🗸                                  |                           |           |  |  |  |  |
|          |                                                                | Infrastructures : Tou        | tes 🗸                                  |                           |           |  |  |  |  |
|          |                                                                | Pièces : Tou                 | tes 🗸                                  |                           |           |  |  |  |  |
| Clie     | at                                                             |                              |                                        |                           |           |  |  |  |  |
| Cile     | Clier                                                          | t spécifique : Client déjà   | enregistré : Enti<br>lez le client -   | ez le nom                 |           |  |  |  |  |
|          | T)                                                             | /pe de client : Tous         | ~                                      |                           |           |  |  |  |  |
|          | Nat                                                            | ure du client : Tous         | ~                                      |                           |           |  |  |  |  |
|          | Code pos                                                       | stal du client : Indifférent | ▼                                      |                           |           |  |  |  |  |
|          | v                                                              | ille du client :             |                                        |                           |           |  |  |  |  |
| - Stat   | stiques                                                        |                              |                                        |                           |           |  |  |  |  |
|          |                                                                | Afficher                     | es camemberts                          | en H.T.                   |           |  |  |  |  |
|          | Туре с                                                         | le graphique : 🗹 Récapitu    | latif                                  |                           |           |  |  |  |  |
|          |                                                                | Chiffre d                    | affaires par type                      | e de client               |           |  |  |  |  |
|          |                                                                | Chiffre d                    | affaires par type<br>affaires par sall | e                         |           |  |  |  |  |
|          |                                                                | Chiffre d                    | affaires par clie                      | nt                        |           |  |  |  |  |
|          |                                                                | Val                          | ider Sa                                | auvegarder ce paramétrage |           |  |  |  |  |

• **Stock** : inventaire du matériel utilisé et restant pour l'ensemble des locations enregistrées sur une période donnée.

| G Bilan          | C Taux d'occup                     | ation     | Chiffre d'affaires    | M Stock                                                      | Demandes de ré      | éservation                   |                       |
|------------------|------------------------------------|-----------|-----------------------|--------------------------------------------------------------|---------------------|------------------------------|-----------------------|
|                  |                                    |           | Stock du :<br>au :    | 19/04/2022<br>19/04/2022                                     | à 08:00<br>à 22:00  |                              |                       |
|                  |                                    |           | Etat de la location : | <ul> <li>Stock restant p</li> <li>Stock disponibl</li> </ul> | ar location<br>e    |                              |                       |
|                  |                                    |           | Etat de la location . | Afficher les services i                                      | non utilisés 🗆      |                              |                       |
|                  |                                    |           | Service :             | Tous 🗸                                                       |                     |                              |                       |
|                  |                                    |           | Val                   | ider Sauvegar                                                | der ce paramétrage  |                              |                       |
|                  |                                    |           |                       |                                                              |                     |                              |                       |
|                  |                                    |           |                       |                                                              |                     | imp                          | orimer 🕼 Exporter     |
|                  |                                    |           |                       |                                                              |                     | Rechercher:                  |                       |
| Service          | <ul> <li>Stock total \$</li> </ul> | Utilisé 🌣 | Stock restant(*) 🗘    | Début location                                               | Fin location 0      | Client ¢                     | Salle \$              |
| Accès WIFT       |                                    |           |                       | 10/04/2022 10:00                                             | 10/04/2022 21:00    |                              | Salle des retes       |
| Acces WIFT       |                                    | 1         |                       | 19/04/2022 10:00                                             | 19/04/2022 21:00    |                              | Salle polyvalente     |
| Barnere          | 25                                 | 12        | 13                    | 19/04/2022 12:00                                             | 19/04/2022 20:00    | JUDO CLUB LANNION            | Location de materiels |
| Chaises          | 300                                | 50        | 50                    | 19/04/2022 09:00                                             | 19/04/2022 18:00    | AGENCE LA FORET              | Salle polyvalente     |
| Chaises          | 300                                | 200       | 50                    | 19/04/2022 12:00                                             | 19/04/2022 14:00    | DUPONT Jean                  | Salle des Fêtes       |
| Chauffage        |                                    | 1         |                       | 19/04/2022 09:00                                             | 19/04/2022 18:00    | AGENCE LA FORET              | Salle polyvalente     |
| Filets           | 10                                 | 1         | 9                     | 19/04/2022 10:00                                             | 19/04/2022 19:00    | ABBE Damien                  | Salle polyvalente     |
| Filets           | 10                                 | 5         | 5                     | 19/04/2022 19:00                                             | 19/04/2022 23:55    | ASSOCIATION SPORTIVE LANNION | Complexe sportif      |
| Ménage           |                                    | 1         |                       | 19/04/2022 09:00                                             | 19/04/2022 18:00    | AGENCE LA FORET              | Salle polyvalente     |
| Ménage           |                                    | 1         |                       | 19/04/2022 16:00                                             | 19/04/2022 21:00    | TEST PORTAIL                 | Salle polyvalente     |
| Tables           | 150                                | 10        | 130                   | 19/04/2022 09:00                                             | 19/04/2022 18:00    | AGENCE LA FORET              | Salle polyvalente     |
| Tables           | 150                                | 10        | 130                   | 19/04/2022 12:00                                             | 19/04/2022 14:00    | DUPONT Jean                  | Salle des Fêtes       |
| Vidéoprojecteu   | r 3                                | 1         | 2                     | 19/04/2022 12:00                                             | 19/04/2022 14:00    | DUPONT Jean                  | Salle des Fêtes       |
| TOTAL            |                                    | 294       |                       |                                                              |                     | •                            | -                     |
| 1-13 / 13 lignes |                                    |           | (*) Indique le s      | stock restant sur chaqu                                      | e plage complète de | location                     |                       |

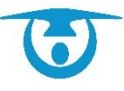

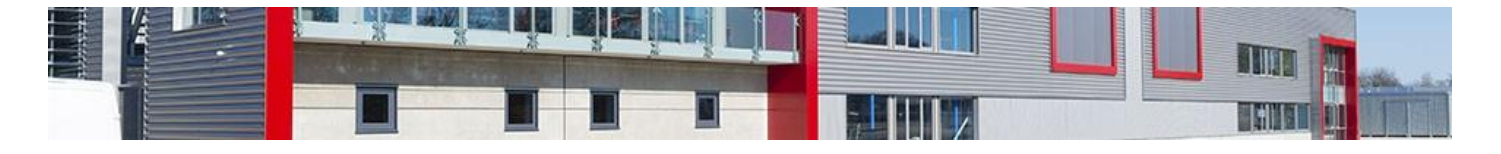

• **Demandes de réservation** : édition de récapitulatifs en fonction des demandes de réservation en ligne qui ont été faite (l'accès à cet onglet nécessite d'avoir l'option Module de réservation en ligne).

| Taux d'occupation                                                  | Chiffre d'affaires Astock                                                                                                    |
|--------------------------------------------------------------------|----------------------------------------------------------------------------------------------------|
| emande de réservation<br>Type<br>Etat de<br>Catégorie d'Ini<br>Ini | Du : □□ 01/01/2022 Au : □□ 31/12/2022 00 v h à 24 v h Ajouter période<br>de demande : Tous v<br>rastructures : Toutes v<br>rastructures : Toutes v                     |
| lient<br>Clier<br>T<br>Code po                                     | It spécifique : Client déjà enregistré : Entrez le nom<br>. Sélectionnez le client -<br>/pe de client : Tous<br>.tal du client : Indifférent<br>ille du client :       |
| tatistiques Type o                                                 | e graphique :   Récapitulatif  Statut des demandes  Demandes par type de client  Demandes par type de location  Demandes par salle  Valider Sauvegarder ce paramétrage |
|                                                                    | n Client Client Client Type d                                                                                                    |

Tous ces éléments peuvent être exportés dans un format lisible par un tableur (Excel, Calc, etc.) afin de les retravailler à votre convenance. Il est également possible de faire des impressions.

Il est possible de sauvegarder une ou plusieurs recherches types via le bouton **Sauvegarder ce paramétrage**. Cette sauvegarde est spécifique à chaque utilisateur.

#### 4.6.2- Rechercher une location ou une salle libre

Vous avez la possibilité d'effectuer des recherches dans le logiciel, que ce soit pour une location ou une salle disponible sur une période donnée.

- **1.** Pour la recherche d'une infrastructure libre :
  - a) Cliquez sur le bouton **Rechercher** du bandeau de gauche.
  - b) Dans l'onglet **Recherche d'une infrastructure libre**, sélectionnez les dates et créneaux horaires voulus. Il est possible d'affiner la recherche en fonction d'une capacité de salles, d'une salle en particulier, etc. puis cliquez sur le bouton **Rechercher**.

La liste des résultats s'affiche par-dessus la page de recherche.

c) Cliquez sur la salle souhaitée pour commencer à créer une location.

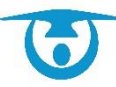

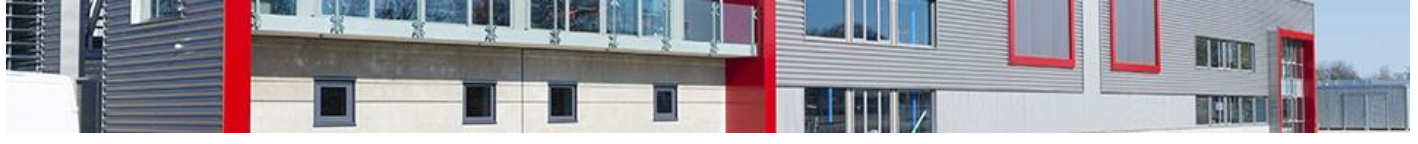

| Recherche d'une infrastructure libre | Recherche        | e d'une location  | Recherche d'un badge |
|--------------------------------------|------------------|-------------------|----------------------|
|                                      |                  |                   |                      |
|                                      | Du 📰 23/03/202   | 20 à 16:00        |                      |
|                                      | Au 📰 23/03/202   | 20 à 16:00        |                      |
| Capacité assise e                    | ntre 0 🔻 et      | 2500 V places     |                      |
| Capacité debout e                    | ntre 0 🔻 et      | 2500 V places     |                      |
| Type de locati                       | ion : Tous       | ¥                 |                      |
| Catégorie d'Infrastructur            | res : Toutes     | ¥                 |                      |
| Infrastructu                         | res : Toutes     | T                 |                      |
|                                      | Recher           | cher              |                      |
|                                      |                  |                   |                      |
|                                      |                  |                   |                      |
| Résultat de la recherche             |                  |                   | ×                    |
|                                      | Complexe sportif | Salle polyvalente |                      |
|                                      | Gymnase          | Grande salle      |                      |
|                                      | Salle omnisport  | Salle de réunion  |                      |
|                                      | Tennis court 2   | Véhicules         |                      |
|                                      | Salle des Fêtes  | AA-210-KZ         |                      |
|                                      | Pièce principale |                   |                      |

- 2. Pour la recherche d'une location :
  - a) Cliquez sur le bouton **Rechercher** du bandeau de gauche.
  - b) Dans l'onglet **Recherche d'une location**, saisissez les éléments de recherche (référence location, nom du client, infrastructures) ou sélectionnez une période, puis cliquez sur le bouton **Rechercher**.

La liste des résultats s'affiche par-dessus la page de recherche.

Fermer

c) Cliquez sur la location souhaitée pour accéder à sa fiche.

| Recherche d         | une infrastructur  | e libre 👘      | Recherche d'u | ne location       | Recherche d'un bad | ge      |  |  |
|---------------------|--------------------|----------------|---------------|-------------------|--------------------|---------|--|--|
|                     |                    | Référence :    |               |                   |                    |         |  |  |
|                     | Tit                | tre location : |               |                   |                    |         |  |  |
|                     |                    | Nom client :   | Ecole Félix   |                   |                    |         |  |  |
|                     |                    | Code client :  |               |                   |                    |         |  |  |
| Du :                | 01/01/2022         | Au : 📰 31/     | 01/2022       |                   |                    |         |  |  |
|                     | Etat : Indifférent |                |               |                   |                    |         |  |  |
|                     |                    | Statut :       | Indifférent   | ~                 |                    |         |  |  |
|                     | Catégorie d'Infra  | astructures :  | Toutes        | ~                 |                    |         |  |  |
|                     | Infra              | astructures :  | Toutes        | ~                 |                    |         |  |  |
|                     |                    |                | Rechercher    |                   |                    |         |  |  |
|                     |                    |                | ł             |                   |                    |         |  |  |
| Résultat de la rech | nerche             |                |               |                   |                    |         |  |  |
|                     | Ref location       | Client         | Date début    | Infrastructure    | Pièce              | Etat    |  |  |
|                     | 2021-00063         | Ecole Félix    | 03/01/2022    | Salle polyvalente | Salle de réunion   | Validée |  |  |
|                     | 2021-00065         | Ecole Félix    | 05/01/2022    | Foyer             | Foyer              | Validée |  |  |
|                     | 2021-00063         | Ecole Félix    | 10/01/2022    | Salle polyvalente | Salle de réunion   | Validée |  |  |
|                     | 2021-00065         | Ecole Félix    | 12/01/2022    | Foyer             | Foyer              | Validée |  |  |
|                     | 2021-00063         | Ecole Félix    | 17/01/2022    | Salle polyvalente | Salle de réunion   | Validée |  |  |
|                     | 2021-00065         | Ecole Félix    | 19/01/2022    | Foyer             | Foyer              | Validée |  |  |
|                     | 2021-00063         | Ecole Félix    | 24/01/2022    | Salle polyvalente | Salle de réunion   | Validée |  |  |
|                     |                    |                |               |                   |                    |         |  |  |

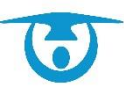
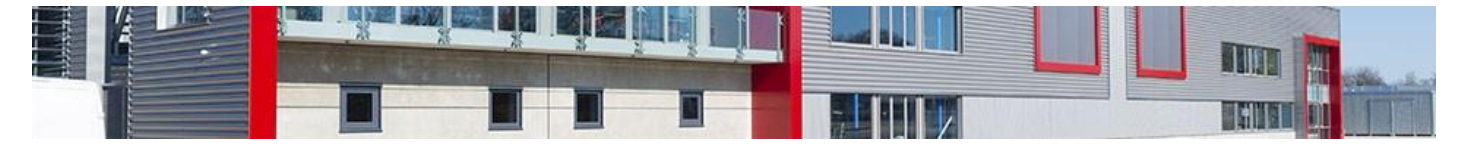

## 4.6.3- La fonction Documents

Vous avez la possibilité de transférer des documents statiques (PDF, image, etc.) qui seront ensuite consultables par les différents utilisateurs du logiciel.

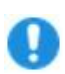

**Important :** L'accès à cette fonctionnalité dépend des droits attribués à l'utilisateur connecté au logiciel. Pour modifier ces droits, voir <u>Modifier les droits d'un</u> <u>utilisateur</u>.

La fonction **Documents**, accessible depuis le bandeau de gauche, vous permet d'enregistrer des documents statiques dans le logiciel, qui seront ensuite à disposition des utilisateurs.

Les documents peuvent être de tous types et rangés dans des catégories pour un repérage plus aisé : il peut s'agir d'un plan d'une salle, d'un règlement intérieur, etc.

Ces documents peuvent également être liés à un client (attestation d'assurance, contrat signé, etc.) et pourront être retrouvés dans la fiche du client concerné.

Les documents pourront être liés à une ou plusieurs infrastructures et à un ou plusieurs types de clients.

En fonction des filtres, les documents pourront être sélectionnés dans les mails envoyés au client.

- 1. Cliquez sur le bouton Nouveau document.
- **2.** Renseignez le nom du document.
- **3.** Vous pouvez le lier à un client. Il pourra être sélectionner que pour les envois de mail à ce client.
- 4. Vous pouvez l'intégrer dans les dossiers créés
- 5. Vous pouvez le rendre visible sur le module de réservation en ligne (si souscrit) ; il apparaitra dans le menu « Documents » visible à partir du planning.
- **6.** Cliquez enfin sur le bouton **Enregistrer**.

| Document | Infrastructures | Types de clients |                   |                                             |
|----------|-----------------|------------------|-------------------|---------------------------------------------|
|          |                 |                  | Titre (*):        |                                             |
|          |                 |                  | Fichier (*):      | Choisir un fichier Aucun fichier choisi     |
|          |                 |                  | Catégorie :       | Indéfinie 🗸                                 |
|          |                 |                  | Lié à un client : | Aucun 🗸                                     |
|          |                 |                  | Dans un dossier : | Dossier par defaut 🗸                        |
|          |                 |                  | Dispo             | nible sur le module de réservation internet |
|          |                 |                  | Divers :          |                                             |
|          |                 |                  |                   |                                             |
|          |                 |                  |                   |                                             |

Il est possible de se créer une arborescence avec des dossiers et sous-dossiers afin de mieux s'y retrouver :

- 1. Cliquez sur le bouton Nouveau dossier.
- 2. Renseignez le nom du dossier.
- **3.** Si vous souhaitez créer un sous dossier, il faudra sélectionner dans le menu déroulant *Dossier parent* le dossier auquel celui-ci sera rattaché.
- 4. Cliquez enfin sur le bouton Ajouter.

Votre dossier est maintenant visible sur la partie gauche de la page.

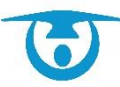

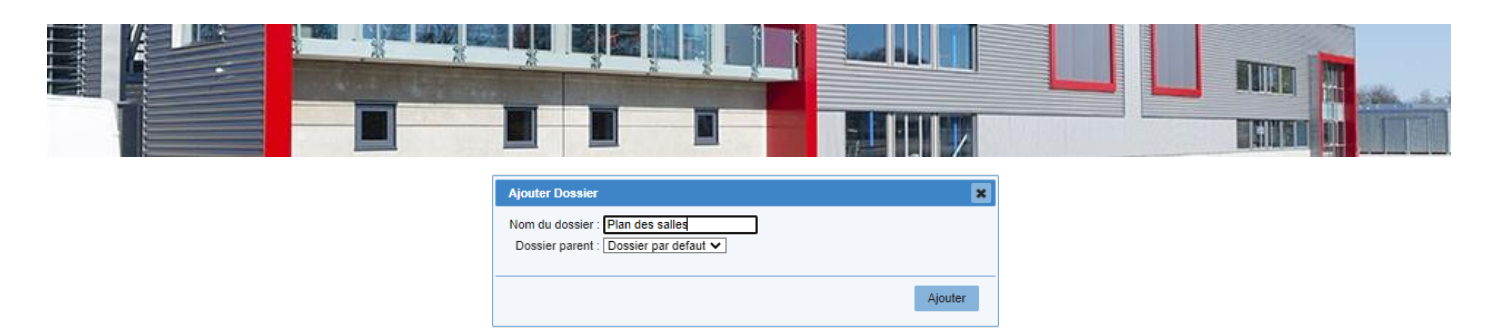

Il est possible de modifier/supprimer et créer des sous dossiers en faisant un clic droit sur un dossier existant.

| + Nouveau doo      | cument            | Nouveau dossier | Catégorie de documents |            |    | Filtrer p     | ar infras<br>Filtrer p | structure : Toute<br>ar client : Tous | es |        | *<br>* |
|--------------------|-------------------|-----------------|------------------------|------------|----|---------------|------------------------|---------------------------------------|----|--------|--------|
|                    |                   |                 |                        |            |    |               | R                      | echercher:                            |    |        |        |
| 📗 Dossier defaut ( | 0)                |                 | Titre                  | Date       | \$ | Taille        | \$                     | Catégorie                             | ٥  | Ouvrir | \$     |
| 🛄 Images (3)       | Créer sous-dossie | au              |                        | 08/01/2020 | 2  | 65.8 Ko       |                        | Indéfinie                             |    | 2      |        |
| 🏭 Salle            | Modifier          | ≥au 2 module de | résa                   | 08/01/2020 | т  | aille inconnu |                        | Indéfinie                             |    | 2      |        |
|                    | Supprimer         | au module de ré | sa                     | 08/01/2020 | т  | aille inconnu |                        | Indéfinie                             |    | 2      |        |

## 4.6.4- La fonction Historique

Vous avez la possibilité d'accéder à un journal des actions effectuées sur le logiciel par l'ensemble des utilisateurs configurés.

0

**Important :** L'accès à cette fonctionnalité dépend des droits attribués à l'utilisateur connecté au logiciel. Pour modifier ces droits, voir <u>Modifier les droits d'un</u> <u>utilisateur</u>.

#### 4.6.4.1. Historique des actions

La fonction **Historique**, accessible depuis le bandeau de gauche, vous permet de visualiser l'ensemble des tâches effectuées par les différents utilisateurs du logiciel sur une période donnée.

Ce journal des actions permet ainsi de retrouver par exemple l'auteur d'une modification (en cas d'erreur de saisie), à quelle date ça a été fait, etc.

| Actions : <ul> <li>Toutes</li> <li>Dernières</li> </ul> | opérations 🔿 De | ernières suppressions | Du : 📰 05/04 | /2022 Au : 🗰 12/04/ | 2022 Fi | ltrer            |       |             |    | Imprime | er |
|---------------------------------------------------------|-----------------|-----------------------|--------------|---------------------|---------|------------------|-------|-------------|----|---------|----|
| Afficher 15 🗸 lignes                                    |                 |                       |              |                     |         |                  | Reche | rcher:      |    |         |    |
| Libelle                                                 | \$              | Email                 | ٥            | Nom                 | \$      | Date             | •     | IP          | \$ | Divers  | \$ |
| Suppression de location                                 | demoSa          | lle@3douest.com       | Manuel F     | PRIGENT             |         | 12/04/2022 17:33 | 90    | .102.120.73 | t  | est     |    |
| Connexion                                               | demoSa          | lle@3douest.com       | Manuel F     | PRIGENT             |         | 12/04/2022 17:11 | 90    | .102.120.73 |    |         |    |
| Connexion                                               | support-        | salle@3douest.com     | Manuel F     | PRIGENT - 3D Ouest  |         | 12/04/2022 16:56 | 90    | .102.120.73 |    |         |    |
| Modification de salle                                   | support-        | salle@3douest.com     | Manuel F     | PRIGENT - 3D Ouest  |         | 12/04/2022 16:55 | 90    | .102.120.73 |    |         |    |
| Connexion                                               | support-        | salle@3douest.com     | Manuel F     | PRIGENT - 3D Ouest  |         | 12/04/2022 16:54 | 90    | .102.120.73 |    |         |    |

#### 4.6.4.2. Restaurer une location supprimée

Depuis le bouton dernière suppression, vous disposez d'un listing de toutes les dernières locations qui ont été supprimées. Si besoin, il est possible de recréer une location supprimée en cliquant sur l'icône **3**.

| Action | ns : O Toutes O Dernières o | pérations 💿 Dern      | ières suppr      | essions        | Du : 📰 12/04/20  | 021 Au : 🎹 12 | 2/04/2022              | Filtrer                                 |                 | Exporter              |
|--------|-----------------------------|-----------------------|------------------|----------------|------------------|---------------|------------------------|-----------------------------------------|-----------------|-----------------------|
| Affich | er 10 🗸 lignes              |                       |                  |                |                  |               |                        |                                         | Rechercher:     |                       |
|        | Email 🗘                     | Date<br>suppression ≎ | Code<br>Client ≎ | Client 🗘       | Type location \$ | Nature \$     | Salle 🗘                | Date de location                        | Réf. location 🗘 | Motif de l'annulation |
| ۲      | demoSalle@3douest.com       | 12/04/2022<br>17:33   | 00006            | DURAND<br>Marc | unique           | Déplacement   | Véhicules<br>(Minibus) | Mardi 12 Avril 2022<br>de 10h00 à 18h00 | 2016-00007      | test                  |

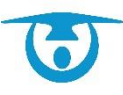

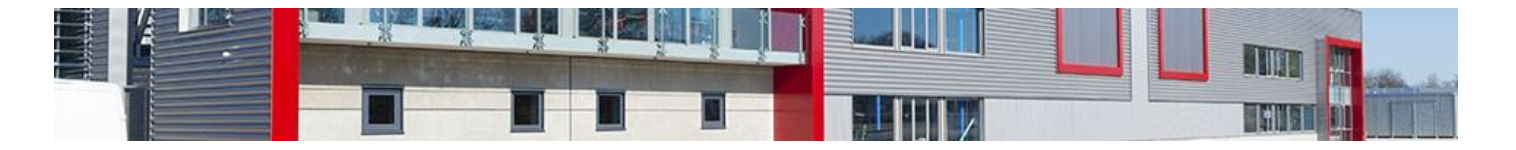

4.6.5- La fonction Informations

Depuis le bouton de la barre de menu du haut, vous avez accès à des fiches pratiques. Il s'agit de modes d'emploi simplifiés pour vous aider dans l'utilisation du logiciel.

Pour avoir accès aux fiches pratiques, il faudra cliquer sur la flèche du menu désiré.

| FONCTIONNALITÉS LOGICIEL                                        | $\sim$  |
|-----------------------------------------------------------------|---------|
| Connexion à la plateforme de réservation en ligne               |         |
| Ajouter une location ponctuelle                                 |         |
| Ajouter une location récurrente                                 |         |
| Modifier une location<br>Ponctuelle ou récurrente               |         |
| Dupliquer / Renouveler une location<br>Ponctuelle ou récurrente |         |
| Facturer une location<br>Ponctuelle ou récurrente               |         |
| Supprimer une location Ponctuelle ou récurrente                 |         |
| Paramétrage                                                     | ⊘       |
| MODULE DE RÉSERVATION                                           | $\odot$ |

## 4.6.6- La fonction Post-it

Depuis le bouton de la barre de menu du haut, vous avez accès à une fonction de post-it qui va vous permettre de vous mettre à vous ou à d'autres utilisateurs des messages qui s'afficheront sur l'écran.

|                     |                                                                                                    | ×       |
|---------------------|----------------------------------------------------------------------------------------------------|---------|
| Le 19/04/2022 11:59 | Texte Destinataires Choix des utilisateurs Auoun Tous les utilisateurs Privé Couleur Couleur Couleur Couleur Couleur | A       |
|                     |                                                                                                    | Valider |

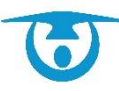

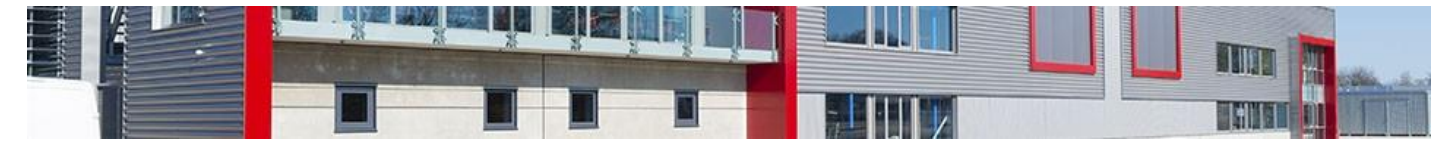

# 5- Module de réservation en ligne

La partie réservation en ligne est une option complémentaire. Merci de nous contacter si vous souhaitez la mettre en place.

## 5.1- Paramétrage de votre module de réservation en ligne

Au niveau de **l'administration**, vous avez la main pour paramétrer une partie de votre module de réservation en ligne.

Certains paramétrages seront effectués par 3D Ouest en fonction de vos besoins.

Une fiche pratique détaillant les éléments ci-dessous se trouve dans votre zone d'informations sous le menu **Paramétrage.** 

#### 5.1.1 Votre paramétrage personnalisé

5.1.1.1 Les infrastructures

- Paramétrer les salles et les pièces ouvertes à la réservation en ligne.
- Valider la capacité de chaque salle et de chaque pièce.
- Valider la **date de réservation minimum** de chaque salle sauf si une date est indiquée au niveau global (voir p. suivante).
- Intégrer le mail qui reçoit la notification (s'il est différent pour chaque salle).
- Indiquer les **types de clients** qui peuvent réserver chaque salle et chaque pièce.
- Indiquer les **types de manifestations** concernées pour chaque salle.
- Indiquer les horaires d'ouvertures de chaque salle et de chaque pièce.

#### 5.1.1.2 Les types de locations

- Valider les **types de locations** qui apparaitront dans la liste déroulante de choix pour l'internaute.
- 5.1.1.3 Les types de clients
  - Valider les **types de clients** qui auront accès à la réservation en ligne et qui apparaitront dans la liste déroulante de choix pour l'internaute.

#### 5.1.1.4 Les services

- Vous pouvez mettre à disposition des internautes du **matériel** ou des **services**.
- Indiquer sur chaque matériel :
- Si vous souhaitez qu'il apparaisse pour la réservation en ligne ou pas.
- Le **stock** du matériel.
- Le **mail** de la personne qui doit être informée.
- Pour quelle **infrastructure** il est disponible.
- Pour quel **type de clients** il est disponible.
- 5.1.1.5 Les mails
  - Paramétrer le mail automatique que recevra l'internaute « **mail formulaire de réservation en ligne** » en indiquant que sa demande a bien été prise en compte et que vous reviendrez vers lui pour l'informer de votre décision.
- 5.1.1.6 Les utilisateurs
  - L'affichage des salles sur le planning doit être paramétré au niveau de l'utilisateur internaute\*nom\_de\_la\_collectivite\* (onglet Infrastructures).

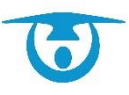

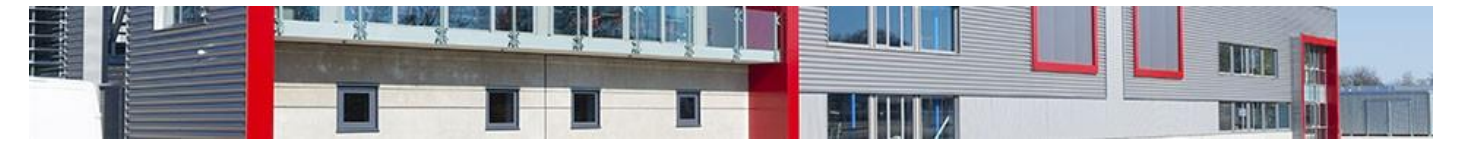

- 5.1.1.7 Mise à disposition de documents
  - Au niveau de votre bandeau de gestion, allez sur le menu **Documents** et cocher pour chaque document si vous souhaitez les **mettre en ligne**

5.1.2 Le paramétrage 3D Ouest avec informations à nous communiquer 5.1.2.1 Paramétrage général

- Mail de réception des demandes de réservation (si mail unique car il peut être paramétré salle par salle)
- Y a-t-il des mails en copie ?
- **Date minimum** de réservation (cela peut être paramétré salle par salle)
- Date maximum de réservation.
- Signature du règlement intérieur de la salle pour valider sa réservation ?
- Signature de la politique de confidentialité ?

#### 5.1.2.2 Personnalisation de l'interface

- **Couleurs** : couleurs de la plateforme
- Bandeau : nous faire parvenir 3 photos au format paysage ou nous fournir un bandeau au format 150\*1920 px
- Accueil internaute : est-ce que l'internaute arrive sur le planning ou sur le formulaire ?
- Indiquer le titre de la manifestation : Oui / Non
- Indiguer la nature de la manifestation : Oui / Non
- Affichage du planning ou plages grisées ?

#### 5.1.2.3 Accès internautes

• Accès au **détail des salles** (capacité, horaires, etc...) Oui / Non Avec blocage des salles si capacité dépassée ? Oui / Non Avec cumul possible des capacités de plusieurs salles ? Oui / Non

Oui / Non

- Peuvent-ils créer des locations ponctuelles ? •
- Peuvent-ils créer des locations récurrentes ?
- Peuvent-ils indiguer Ne sais pas ou Autre que les salles indiguées ? Oui / Non

5.1.2.4 Questions à faire apparaitre

- Demande visible sur le planning \* Oui / Non
  - Visite préalable des lieux \*\* Oui / Non
- Manifestation privée / publique Oui / Non
  - Manifestation gratuite ou payante Oui / Non

\* Ceci permet à l'internaute qui effectue la réservation de la rendre visible sur le planning pour tout le monde (manifestation ouverte à tous...)

\*\* Par ce biais, les internautes vous informent qu'ils souhaitent visiter la salle avant la manifestation

Si vous avez besoin de renseigner d'autres questions, contacter votre interlocuteur 3D Ouest pour paramétrer des questions à choix unique, multiple, texte libre.

5.1.2.5 L'accès à l'espace personnel de l'internaute

Il faudra valider l'accès aux données suivantes :

L'internaute a-t-il le droit de modification de ses informations personnelles ?

Accès à la liste de ses locations, de ses factures, de ses paiements, de ses cautions, de ses avoirs, de ses documents ?

Possibilité de faire une demande d'annulation de location + quel délai minimum avant la date de la location ?

Accès à l'onglet « documents » qui lui permet de vous faire parvenir par email des documents.

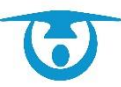

Oui / Non

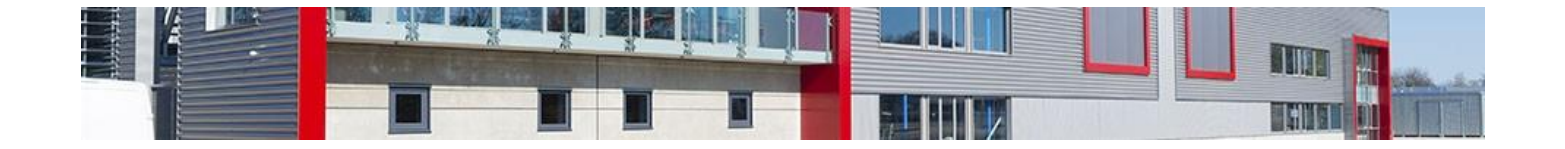

## **5.2-** Partie visible sur votre site internet

## 5.2.1- Le planning des disponibilités

Le lien qui vous a été fourni lors de la formation est à mettre sur votre site. Les personnes souhaitant faire une réservation en ligne ont juste à cliquer sur ce lien pour accéder au planning des disponibilités.

**Important :** Les salles visibles sur ce planning sont paramétrables depuis la partie **Administration.** 

Une vue d'ensemble de toutes les salles est présentée par défaut.

Le choix de la date d'affichage du planning se fait à partir du calendrier présent dans le bandeau de gauche. La date du jour est matérialisée en rouge, les jours fériés avec un cadre rouge et les vacances scolaires en couleur (celles que vous avez choisies lorsque les périodes ont été configurées).

Les créneaux indisponibles sont matérialisés par une couleur grise. Cela permet de voir rapidement les créneaux sur lesquels il y a déjà des locations enregistrées. Cependant, il n'est pas possible de voir qui a réservé un créneau ni pour quelle occasion.

Le bouton **Recherche** permet de retrouver une salle disponible en fonction d'une date et heure. Cela permet de trouver plus rapidement une disponibilité.

Le bouton **Documents** pourra apparaitre si vous avez mis des documents en ligne.

Le bouton **Demande réservation** permet d'accéder au formulaire de demande de réservation en ligne.

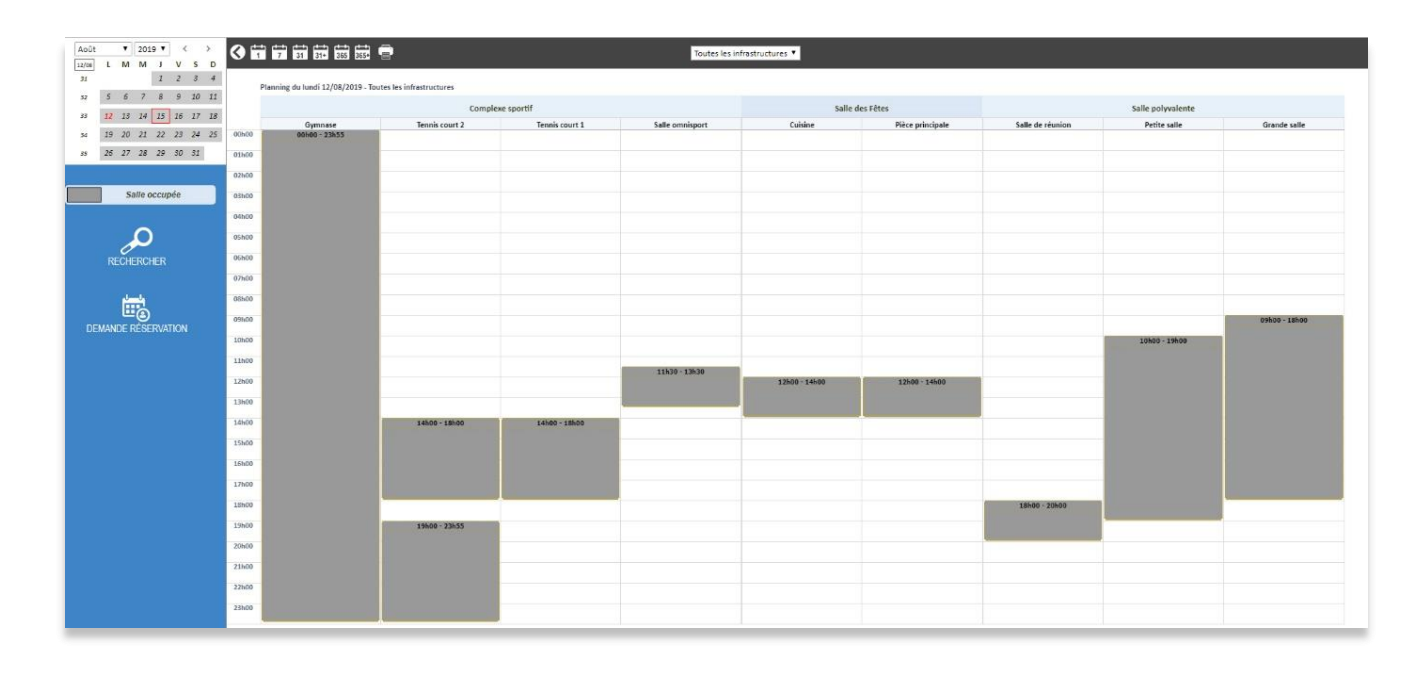

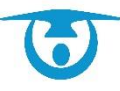

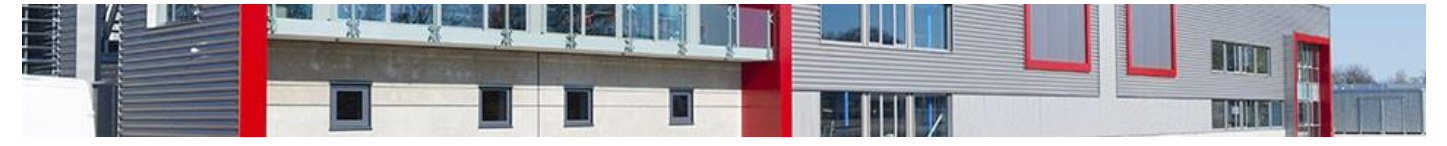

### 5.2.2- Le formulaire de demande de réservation

Le formulaire de demande de réservation permet aux associations, administrés, etc. de faire des pré-demandes qui seront ensuite validée par vos services.

Il se décompose de la forme suivante :

• Le client se connecte : une fiche pratique expliquant le système de connexion est disponible en <u>cliquant ici</u>.

| 3D OUEST |             |                       | Réservati                                                                         | ion de salle - Mairie de 3D (     | Ouest       |                       | MON COMPTE |
|----------|-------------|-----------------------|-----------------------------------------------------------------------------------|-----------------------------------|-------------|-----------------------|------------|
|          | O Connexion | Détails manifestation | Réservation                                                                       | Détails client                    | O Documents | Pécapitulatif demande |            |
|          |             | Pou                   | r vous connecter ou créer votre compte, r<br>demonstrationportailsaile@3douest.co | merci de saisir votre mail:<br>om |             |                       |            |
|          |             |                       |                                                                                   | AIDE                              | ER          |                       |            |
|          |             |                       |                                                                                   |                                   |             |                       |            |

 Il fait sa demande en fonction des différents champs demandés (capacité, salles, dates et heures, matériel nécessaire, etc.). En fonction de toutes les informations renseignées par le client, le logiciel propose les différentes salles disponibles. Cela vous permet d'avoir uniquement des demandes de réservations sur des créneaux ouverts à la réservation.

|           |                                  | Réserv                            | ration de salle - Mairie de 3D        | Ouest       |                         |
|-----------|----------------------------------|-----------------------------------|---------------------------------------|-------------|-------------------------|
| Connexion | Oétails manifestation            | Réservation                       | Détails client                        | O Documents | 🔗 Récapitulatif demande |
|           | Nombre total de                  | e personnes attendues *           |                                       |             |                         |
|           | Nombre total de personnes<br>100 | attendues *                       |                                       |             |                         |
|           | Local souhaité                   |                                   |                                       |             |                         |
|           | Equipements sportifs             |                                   |                                       |             |                         |
|           | Salle omnisport                  | (600 personnes)                   | Tennis court 1 (600 personnes)        |             |                         |
|           | Tennis court 2 (6                | 00 personnes)                     | Gymnase (600 personnes)               |             |                         |
|           | Salles multi-activitės           |                                   |                                       |             |                         |
|           | Salle des Fêtes                  |                                   | <ul> <li>Salle polyvalente</li> </ul> |             |                         |
|           | Plage horaire d                  | e réservation                     |                                       |             |                         |
|           | Réservation ponct                | tuelle 🔘 Réservation hebdomadaire | Réservation mensuelle                 |             |                         |
|           | Date de debut *                  |                                   | C                                     |             |                         |

- Il renseigne ses données personnelles lors de la 1<sup>ère</sup> connexion
- Il peut vous joindre des documents (attestation d'assurance par exemple).
- Lorsque tous les champs ont été renseignés, le client valide la demande et un mail récapitulatif lui est envoyé.

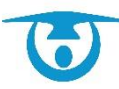

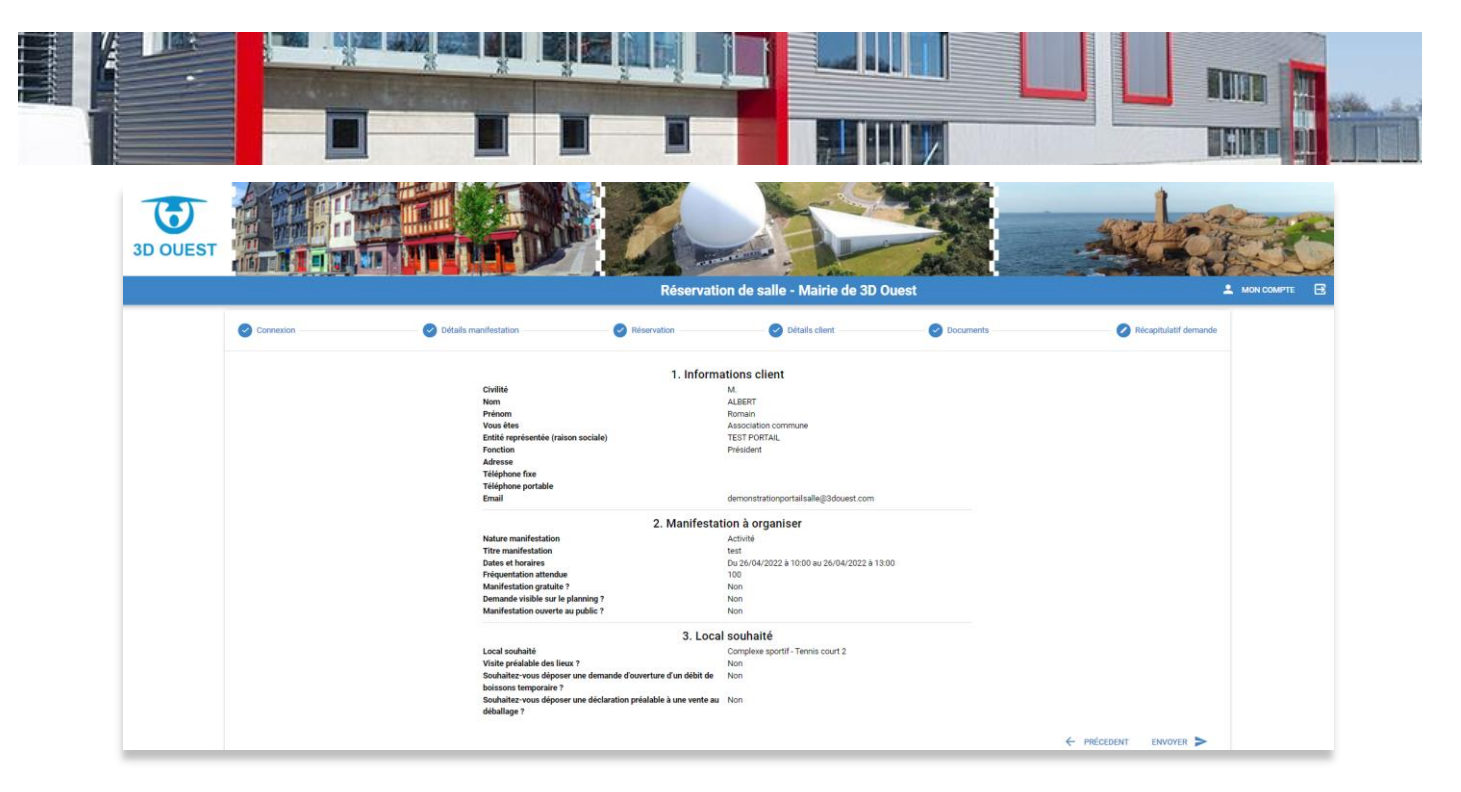

• Un mail de notification vous est automatiquement envoyé en mairie.

Après la 1<sup>ère</sup> connexion, la plateforme lui donnera accès à ses données personnelles en cliquant sur MON COMPTE en haut à droite.

| 3D OUEST |              |                                                                                        | Réservati                                                                                                    | Ion de salle - Mairie de 31                                                                                                    | ) Quest                                                                              | TEST PORTAL |  |
|----------|--------------|----------------------------------------------------------------------------------------|----------------------------------------------------------------------------------------------------|----------------------------------------------------------------------------------------------------|--------------------------------------------------------------------------------------|-------------|--|
| ACCUEIL  | L MON PROFIL | MES LOCATIONS                                                                          | MES FACTURES                                                                                                    | MES PAJEMENTS                                                                                                    | MES CAUTIONS                                                                         |             |  |
|          | Pour fai     | cifiter votre quotidien, la <b>Marie de Dé</b><br>vous permet également de faire vos d | Bienvenue n<br>monstration modernise ess services<br>- vos donné<br>- vos facatures<br>- vos documents (da<br>demandes de réservation, des deman | sur votre portail.<br>es personnelles<br>de sales:maderiels<br>aarments-cautions<br>salion d'assurance, etc.)<br>des d'annulations de location, de cont | ccèder 24h/24 et 7)/7 à toutes vos into<br>acter nos différents services via la rubr | rmations :  |  |

Il pourra :

- Visualiser et modifier (s'il a les droits) ses informations personnelles,
- Visualiser et supprimer ses « locations »,
- Visualiser et télécharger ses « factures »,
- Visualiser et télécharger ses reçus de « paiements »,
- Visualiser et télécharger ses reçus de « cautions »,
- Visualiser les « documents » mis à disposition par la collectivité,
- Accéder à l'onglet « Contact » pour écrire et envoyer des documents à la collectivité.

Une plaquette d'utilisation du module internaute est disponible dans votre zone d'informations .

Elle est mise à jour avec l'adresse du site, votre contact mail et votre logo.

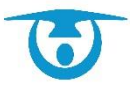

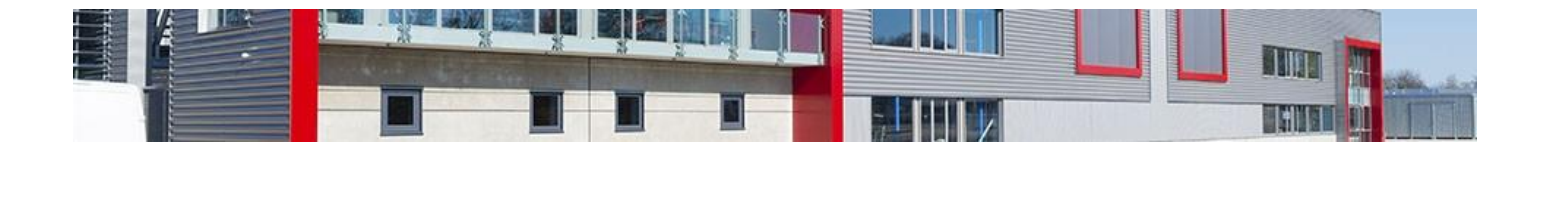

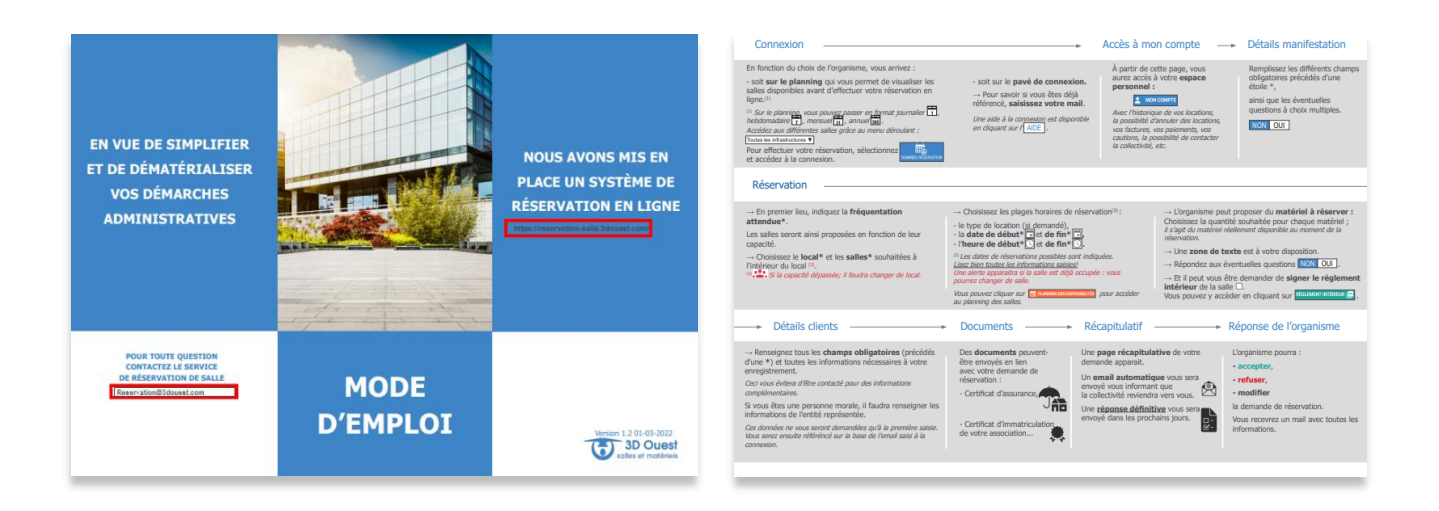

## 5.3- Interface de validation logiciel

Depuis le logiciel, le bouton **Demande réservation** vous permet d'accéder à toutes les demandes en attente de validation faites depuis votre site internet. Une pastille rouge avec le nombre de demandes en attente vous alerte.

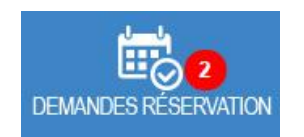

| ll y a un total de 2 | demande  | s de réservation.           |   |            |                 |    |                |     |                 |   |                 |   |                  |   |             |                     |   |           | in the second second se | itrer | Export XLS |
|----------------------|----------|-----------------------------|---|------------|-----------------|----|----------------|-----|-----------------|---|-----------------|---|------------------|---|-------------|---------------------|---|-----------|----------------------------------------------------------------------------------------------------|-------|------------|
| Afficher 10          | ✓ lignes |                             |   |            |                 |    |                |     |                 |   |                 |   |                  |   |             |                     | R | echercher |                                                                                                    |       |            |
| Date                 | •        | Client                      | ٥ | Location 🗢 | Début           | ٥  | Fin            | ٥   | Objet           | ٥ | Salle           | ٥ | Pièce(s)         | ٥ | Personnes 💠 | Arbitrage préalable | ٥ |           |                                                                                                    |       |            |
| 14/08/2020 11h       | 20       | Viva Espana<br>@ Email      |   | Ponctuelle | 06h00 28/08/202 | 20 | 19h00 28/08/20 | 020 | Espagne en fête |   | Salle des Fêtes |   | Pièce principale |   | 500         | Nouvelle            | ~ | 0         | C <mark>x</mark>                                                                                                    | Ţ     |            |
| 14/08/2020 11h       | 18       | TESTA Anne-Marie<br>@ Email |   | Ponctuelle | 08h00 21/08/202 | 20 | 21h00 22/08/20 | 020 | Mariage         |   | Salle des Fêtes |   | Pièce principale |   | 100         | Nouvelle            | ~ | 0         | C <mark>x</mark>                                                                                                    | Ş     |            |

5.3.1- Validation d'une demande pour un nouveau client

La date et heure de chaque demande est présente dans le tableau. Un arbitrage préalable peut être effectué par un responsable. Cela vous permet d'évaluer la validation des demandes.

Pour valider une demande, vous devez :

1. Cliquez sur le bouton ♥.

Une page intermédiaire est alors visible sur laquelle vous visualisez les coordonnées que le client a saisies depuis le formulaire en ligne.

 Complétez ou modifiez les informations si besoin. Le client n'étant pas connu du logiciel, l'application vous propose de créer un nouveau client.

À cette étape, il est également possible de modifier la date et l'heure de la location.

3. Cliquez sur le bouton **Enregistrer un nouveau client** pour valider le tout.

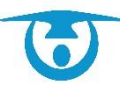

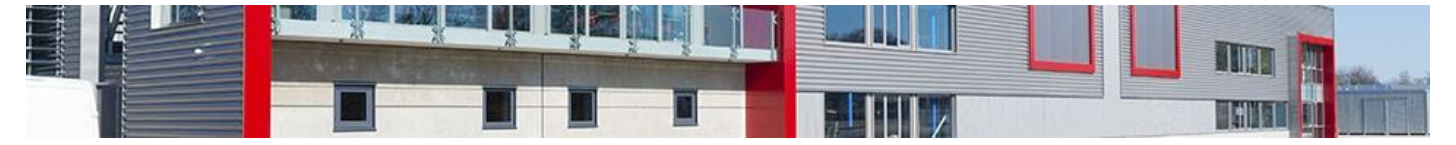

Une page avec la synthèse de la location apparait sur laquelle toutes les informations saisies par le client depuis le formulaire en ligne sont reprises automatiquement.

 Cliquez sur le bouton Enregistrer pour valider la location. La location est ensuite présente sur votre planning.

Il est possible d'envoyer un accusé de validation par mail au client ou à d'autres personnes.

|                                                                                                    |                                                                                                    |                                                                                  | Retour                                                                                                    |                                                                                                    |                                                                                                    | Le Vendredi<br>(Di                                                                                                    | 3 Août 2018 de 1<br>née : 5h00 x 1 = 5h0      | 5h00 <b>à 20h00</b><br>10)                   |                                          |                  |
|----------------------------------------------------------------------------------------------------|----------------------------------------------------------------------------------------------------|----------------------------------------------------------------------------------|----------------------------------------------------------------------------------------------------|----------------------------------------------------------------------------------------------------|----------------------------------------------------------------------------------------------------|----------------------------------------------------------------------------------------------------|-----------------------------------------------|----------------------------------------------|------------------------------------------|------------------|
|                                                                                                    |                                                                                                    |                                                                                  |                                                                                                    |                                                                                                    | Sélectionnez l'infr                                                                                                    | astructure : Salle des                                                                                                    | Fétes                                         | •                                            | Info Salle                               |                  |
| Sélection du client                                                                                                    | v dend                                                                                                    |                                                                                  | Pièces                                                                                                    |                                                                                                    |                                                                                                    |                                                                                                    |                                               |                                              |                                          | Plèce principale |
| Solection du cland         Date de la location :           Resense         Créer un ne<br>Créer un ne<br>Créer u | (20030201) à 1500 An (3500<br>regenerats sans par l'internació<br>vorac chest<br>(comer cole : tes)<br>comer cole : tes)<br>col na vettes<br>v | Ve \$ 0.00<br>The de correspondence stooké<br>Utiliser un cleart<br>we ar cleart | Image: Process of the second second | ale n 7<br>*<br>Castions<br>: [2018-30014<br>: [2018-30014 | Sous-Total<br>Réduction<br>Supplement<br>Catal<br>Catal<br>Cata | 0.00 €<br>0.00 €<br>0.00 €<br>0.00 €<br>€<br>0.00 €<br>0.00 € | Cuisine (r<br>St. * Su<br>St. * Su<br>Aterios | 7 1e tarif total  Su Descriptif beervations: | r le tarif Location                      | Pilot principale |
| Mail : dubos@isticon<br>N <sup>4</sup> enregistrement préfecture :<br>(Associations)<br>StreuStren :                                                                                                    | n<br>Enregistrer un nouveau client                                                                                                    |                                                                                  | Nb pers. attend<br>Date de la dema                                                                                                    | lues : 0 C<br>nde : 🚍 27/07/20                                                                                                    | Capacité cumulée: 300<br>018 à 11.28                                                                                                    | Max:300 Min:300                                                                                                    | Début de la n<br>Fin de la n                  | nanifestation : 🗐                            | 03/08/2018 à 15.00<br>03/08/2018 à 20.00 |                  |
|                                                                                                    |                                                                                                    |                                                                                  |                                                                                                    |                                                                                                    |                                                                                                    | Imprimer Devis                                                                                                    | Enregistre<br>over accuse par o               | e<br>mail                                    |                                          |                  |

## 5.3.2- Validation d'une demande pour un client existant

La date et heure de chaque demande est présente dans le tableau. Cela vous permet d'arbitrer la validation des demandes.

Pour valider une demande, vous devez :

**1.** Cliquez sur le bouton  $\heartsuit$ .

Une page intermédiaire est alors visible sur laquelle vous visualisez les coordonnées que le client a saisies depuis le formulaire en ligne.

2. Complétez ou modifiez les informations si besoin.

Le client étant connu du logiciel (grâce à son adresse e-mail), l'application vous propose d'utiliser la fiche d'un client existant.

À cette étape, il est également possible de modifier la date et l'heure de la location.

- 3. Cliquez sur le bouton **Utiliser le client enregistré** pour valider le tout. Une page avec la synthèse de la location apparait sur laquelle toutes les informations saisies par le client depuis le formulaire en ligne sont reprises automatiquement
- Cliquez sur le bouton Enregistrer pour valider la location. La location est ensuite présente sur votre planning.

Il est possible d'envoyer un accusé de validation par mail au client ou à d'autres personnes.

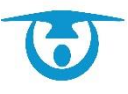

|                                                                            |                                                                     | Retour     Le Vendredi 3 Aoûr 2016 de trace 3 20000     Durie : 500 x 1 + 5000     Selectionnez Tinfrastructure : Sañe des Félos      elita tate                                                                                                    |
|----------------------------------------------------------------------------|---------------------------------------------------------------------|----------------------------------------------------------------------------------------------------|
| Sélection du client Date de la location : Du 📷                             | 0/39/2013 à 15:00 Au 📼 10/08/2018 à 23:30<br>Client sélectionné     | Phone Phone principale      Phone Phone principale      Phone Phone principale      Phone Phone P      |
| Code Client (*) :<br>Type :                                                | Utiliser un client enregistré     AS LANNON     Association commune | * Nonber d'Accentose  • Les Services : 0:00 6                                                                                                    |
| Couleur agenda :<br>Raison sociale :<br>Cuittite                           | Association sportive Lannion                                        | s Les Tants : 0.00 €<br>Sous-Total :0.00 €<br>Rélactions :0.00 € € ou 0 %,                                                                                                    |
| Nom :<br>Prénom :<br>Fonction :                                            | VEGAR. Romain                                                       | Patientations V Cattions & Acomplex Acomplex Aco |
| Adresse :                                                                  | 7 rue des Chêres                                                    | Référence Loc : 2018-0014 Note Parallel : 1018-0014 Note Parallel : 1018-014 Note Parallel : 1019<br>Climet : 000018 Marc Description                                                                                                    |
| Code postal :<br>Vite :<br>Pays :                                          | 22300 Voir lies villes<br>LANNON<br>France •                        | Titer: [test Ooton ] Conserve to sale doponte [2]                                                                                                    |
| Téléphone :<br>Portable :<br>Fax :                                         | 02 96 65 74 74<br>06 91 02 03 04                                    | Type: [Riunon • NewswarType Observations :<br>Blants: - Selectomez is start to is isocator • •                                                                                                    |
| Mail :<br>N* enregistrement préfecture :<br>(Association)<br>SiretiSiren : | contract@3doussit.com                                               | Réservation Internet: * Oui         Non           No pers. ettendeves :         0           Capacità cursules 300 Max:300 Min:300         Délout de la manifestation :         0.0002016           Date de la demandez :         0.2707/018         à (17.0                                                                                                    |
|                                                                            | summer in Lones of explore                                          | Income Data Enceptor                                                                                                    |

## 5.3.3- Refus d'une demande de réservation

Il est possible de refuser une demande de réservation pour diverses raisons.

Il est alors possible de faire partir un mail expliquant le motif du refus :

- Dans le tableau des demandes, au niveau de la colonne Arbitrage préalable, sélectionnez Mail refus dans le menu déroulant. Une page intermédiaire est alors visible avec le modèle de courriel configuré par défaut pour les refus.
- 2. Modifiez ou complétez le corps du message si besoin.
- 3. Cliquez sur Envoyer par mail pour avertir le client.
- 4. La demande apparait en « refusée »
- 5. Cliquez ensuite sur l'icône 🔀 pour supprimer cette demande de la liste des demandes en attente.

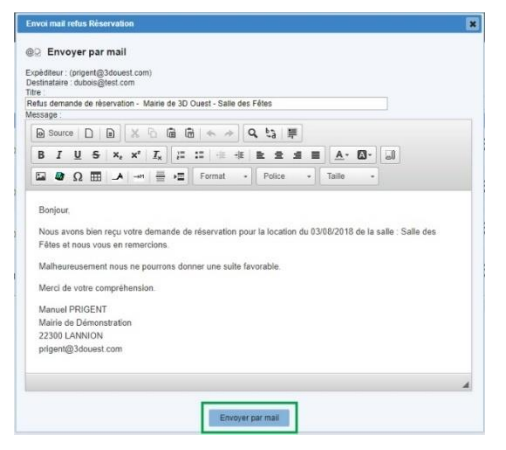

À cette étape, il est possible de mettre un commentaire qui sera visible par les différents utilisateurs avec le bouton

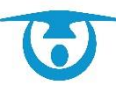

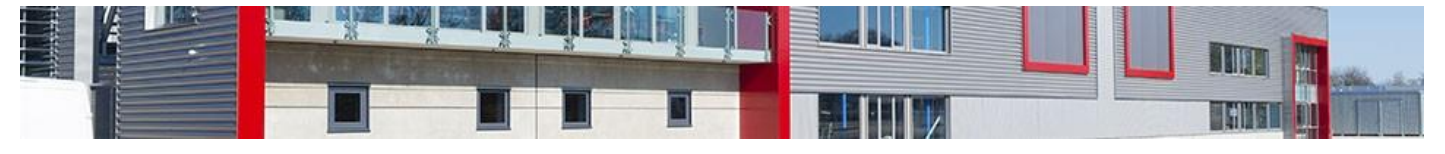

# 6- Support technique

Vous avez la possibilité d'appeler à tout moment le support technique de 3D Ouest.

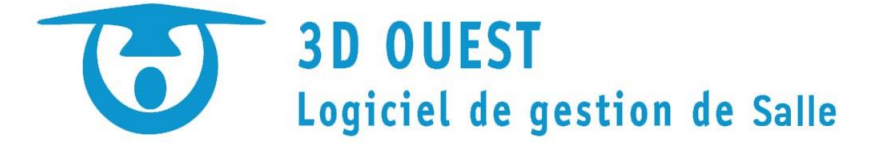

En cas de problème lié à l'utilisation du logiciel ou pour tout renseignement complémentaire, n'hésitez pas à contacter l'assistance téléphonique.

Horaires du lundi au vendredi :

- Matin: 8h30-12h
- Après-midi : 13h30-18h

Support technique :

Manuel PRIGENT - 02 56 66 20 01 – prigent@3douest.com

Zone d'informations :

• Des fiches pratiques sur les fonctions principales sont disponibles via le bouton

Informations (en haut à droite).

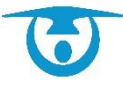